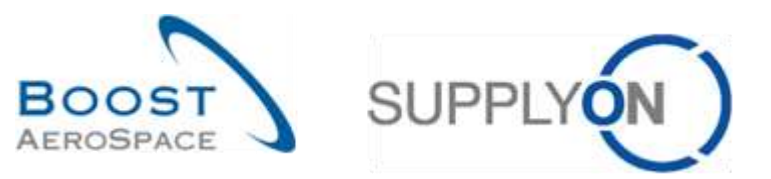

AirSupply

# Traininghandbuch für Anwender

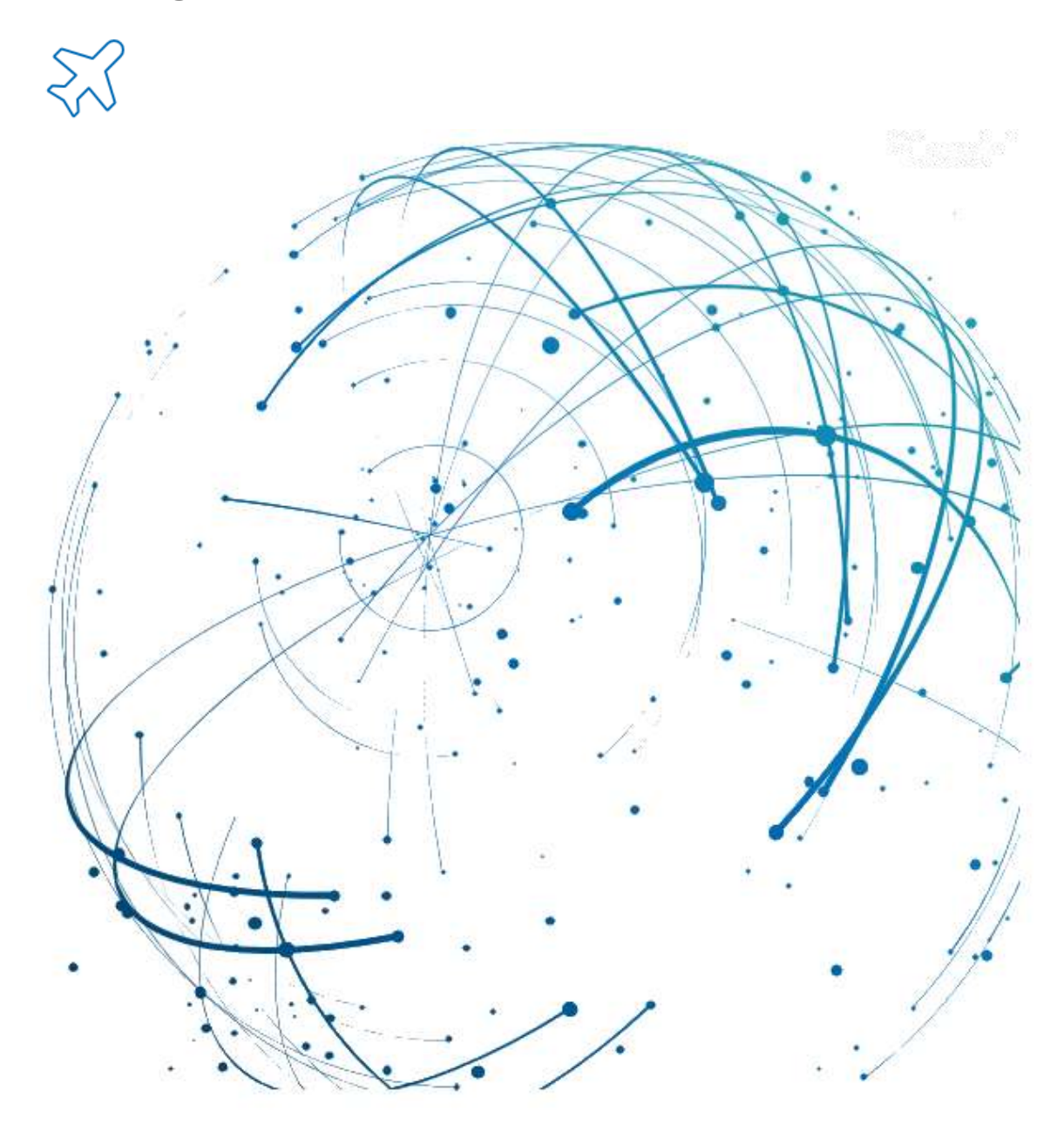

Vendor Managed Inventory (VMI) Mai 2022

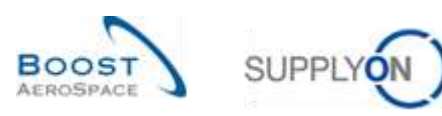

# Index

| Verzeicl | nnis der Tabellen                                       | . 5 |
|----------|---------------------------------------------------------|-----|
| Abbildu  | ngsverzeichnis                                          | . 5 |
| Einleitu | ng                                                      | . 5 |
| 1        | Allgemeine Begriffe                                     | . 7 |
| 1.1      | Definition VMI                                          | . 7 |
| 1.2      | VMI – Allgemeine Grundlagen                             | . 8 |
| 1.3      | Bestandshöhen                                           | . 8 |
| 1.3.1    | Der tatsächliche Bestand                                | . 8 |
| 1.3.2    | Der verfügbare Bestand                                  | . 9 |
| 1.3.3    | Projizierter Bestand                                    | . 9 |
| 1.4      | Warnungsmanagement                                      | 10  |
| 1.4.1    | Warnungen zum projizierten Bestand (Vorschau-Warnungen) | 10  |
| 1.4.2    | "Vorhandener Bestand"-Warnungen (echte Warnungen)       | 12  |
| 2        | VMI-Workflow                                            | 14  |
| 2.1      | VMI-Konfiguration / VMI-Material-Stammdaten             | 14  |
| 2.2      | Bruttobedarf und unverbrauchter Bedarf                  | 15  |
| 2.3      | Veröffentlichung der Lagerbestände                      | 17  |
| 2.4      | Erstellen geplanter Zugänge                             | 17  |
| 2.5      | Versand (In-Transit-Menge)                              | 17  |
| 2.6      | Wareneingang                                            | 18  |
| 2.7      | Verbrauch                                               | 18  |
| 2.8      | Bestandsbewegungen                                      | 18  |
| 2.9      | Gutschriften                                            | 19  |
| 3        | VMI in AirSupply verwalten                              | 20  |
| 3.1      | Rechte und Genehmigungen                                | 20  |
| 3.2      | Anwenderrollen                                          | 20  |
| 3.3      | VMI-Konfiguration                                       | 21  |
| 3.3.1    | VMI-Konfiguration durch den Kunden                      | 21  |
| 3.3.1.1  | VMI-Konfiguration für einen Kundenstandort              | 21  |
| 3.3.1.2  | Konfiguration der Material-Stammdaten                   | 23  |
| 3.3.2    | VMI-Konfiguration durch den Lieferanten                 | 27  |
| 3.3.2.1  | VMI-Konfiguration für einen Lieferantenstandort         | 27  |
| 3.3.2.2  | Konfiguration der Material-Stammdaten                   | 29  |
| 3.3.3    | Warnung für aktualisierte VMI-Parameter                 | 32  |
| 3.3.4    | Die Seite Historie Material-Stammdaten                  | 34  |
| 3.4      | Zugriff und Auffinden von VMI-Daten                     | 36  |
| 3.4.1    | Zugriff auf VMI-Daten über das Dashboard                | 36  |

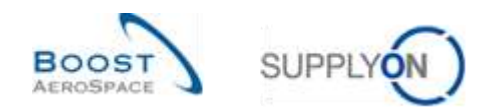

| 5        | Anhang                                                                          | . 95 |
|----------|---------------------------------------------------------------------------------|------|
| 4        | Fazit                                                                           | . 94 |
| 3.11.2   | Upload der VMI-Daten                                                            | . 91 |
| 3.11.1.1 | Vorherigen VMI Bedarf herunterladen                                             | . 90 |
| 3.11.1   | Download der VMI-Daten                                                          | . 87 |
| 3.11     | Download / Upload der VMIDaten                                                  | . 87 |
| 3.10     | Eine Nachricht senden                                                           | . 86 |
| 3.9.3.2  | Bedarfshistorie                                                                 | . 83 |
| 3.9.3.1  | Die "Bestandshistorie"                                                          | . 79 |
| 3.9.3    | VMI-Historie                                                                    | . 79 |
| 3.9.2    | Bestandsinformation über den Reiter Bestandsprojektion                          | . 77 |
| 3.9.1    | Bestandsinformation über das Dashboard                                          | . 74 |
| 3.9      | Bestandsinformation                                                             | . 74 |
| 3.8      | VMI-Gutschriften                                                                | . 74 |
| 3.7      | VMI-Warenerhalt                                                                 | . 72 |
| 3.6.5    | Auswirkungen der Lieferavis Aktualisierung oder Stornierung auf den VMI Prozess | . 71 |
| 3.6.4    | Auswirkungen versendeter Lieferavis auf Bestandsmengen                          | . 71 |
| 3.6.3    | Lieferavis anzeigen                                                             | . 70 |
| 3.6.2.2  | Erstellung von Lieferavis über die Seite Bestandsprojektion                     | . 67 |
| 3.6.2.1  | Erstellung von Lieferavis über die Seite Zusammenfassung VMI                    | . 64 |
| 3.6.2    | Erstellung von Lieferavis durch den Lieferanten                                 | . 64 |
| 3.6.1    | In-Transit-Lieferungen                                                          | . 63 |
| 3.6      | VMI-Versand                                                                     | . 63 |
| 3.5.3.4  | Auswirkungen auf VMI-Warnungen                                                  | . 60 |
| 3.5.3.3  | Geplante Zugänge speichern (Lieferant)                                          | . 59 |
| 3.5.3.2  | Geplante Zugänge erstellen                                                      | . 57 |
| 3.5.3.1  | Geplante Zugänge simulieren                                                     | . 55 |
| 3.5.3    | Geplante Zugänge                                                                | . 54 |
| 3.5.2.2  | Bedarfsdetails                                                                  | . 53 |
| 3.5.2.1  | Bedarfskopfdaten                                                                | . 51 |
| 3.5.2    | Bedarf                                                                          | . 50 |
| 3.5.1.4  | Die Konfiguration der Seite Bestandsprojektion                                  | . 47 |
| 3.5.1.3  | Detailinformationen zum Material                                                | . 46 |
| 3.5.1.2  | Tabelle Bestandsprojektion                                                      | . 45 |
| 3.5.1.1  | Diagramm Bestandsprojektion                                                     | . 44 |
| 3.5.1    | Die Seite Bestandsprojektion                                                    | . 41 |
| 3.5      | Bestandsprojektion und geplante Zugänge                                         | . 41 |
| 3.4.3    | VMI-Suche                                                                       | . 39 |
| 3.4.2    | Beschreibung der Tabelle "Zusammenfassung VMI"                                  | . 37 |

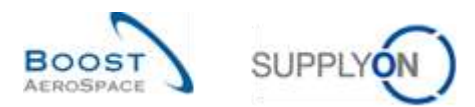

| Beschreibungstabelle                                                  | . 95                                                                                                    |
|-----------------------------------------------------------------------|----------------------------------------------------------------------------------------------------|
| Tabelle "Zusammenfassung VMI"                                         | . 95                                                                                                    |
| Tabelle "Einstellungen Werk Kunde"                                    | . 97                                                                                                    |
| Tabelle "Bestandsinformation"                                         | . 98                                                                                                    |
| Tabelle "Lieferavis Überblick"                                        | 100                                                                                                    |
| Tabelle "Stammdaten-Warnungen"                                        | 102                                                                                                    |
| Tabelle "VMI-Warnungen"                                               | 103                                                                                                    |
| Tabelle "Bestandshistorie"                                            | 104                                                                                                    |
| Tabelle "Details Lieferavis"                                          | 106                                                                                                    |
| Tabelle "Historie Material-Stammdaten"                                | 108                                                                                                    |
| Change Requests der verschiedenen Releases                            | 109                                                                                                    |
| Release Notes 2015 – Wave 1 (Go-Live: 19.04.2015)                     | 109                                                                                                    |
| Informationen zu geplanten Zugängen im Bildschirm Zusammenfassung VMI | 109                                                                                                    |
| Betreffende Dokumente                                                 | 110                                                                                                    |
|                                                                       | Beschreibungstabelle<br>Tabelle "Zusammenfassung VMI"<br>Tabelle "Einstellungen Werk Kunde"<br>Tabelle "Bestandsinformation"<br>Tabelle "Lieferavis Überblick"<br>Tabelle "Stammdaten-Warnungen"<br>Tabelle "Stammdaten-Warnungen"<br>Tabelle "VMI-Warnungen"<br>Tabelle "Bestandshistorie"<br>Tabelle "Bestandshistorie"<br>Tabelle "Details Lieferavis"<br>Tabelle "Istorie Material-Stammdaten"<br>Change Requests der verschiedenen Releases<br>Release Notes 2015 – Wave 1 (Go-Live: 19.04.2015)<br>Informationen zu geplanten Zugängen im Bildschirm Zusammenfassung VMI<br>Betreffende Dokumente |

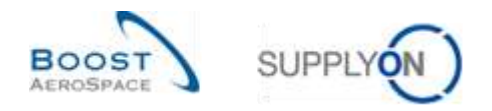

# Verzeichnis der Tabellen

Tabelle 1: Zusammenhänge zwischen Bestandsbewegungen, Bestandshöhen und VMI-Datentypen..... 18

# Abbildungsverzeichnis

| Abbildung 1: Überblick über die Module                                                        | 6 |
|-----------------------------------------------------------------------------------------------|---|
| Abbildung 2: Lagerbestandsumfang eines VMI-Materials bei ordnungsgemäßen Warenauffüllmaßnahme | n |
|                                                                                               | 7 |
| Abbildung 3: Allgemeine Grundlagen des VMI                                                    | 8 |

# Index der Abkürzungen

| DA   | Despatch Advice, Lieferavis                                     |
|------|-----------------------------------------------------------------|
| ERP  | Enterprise Ressource Planning (Executive System)                |
| FIFO | First In First Out                                              |
| GR   | Goods Receipt, Wareneingang                                     |
| Min  | Minimaler Lagerbestand, vereinbart zwischen Kunde und Lieferant |
| Max  | Maximaler Lagerbestand, vereinbart zwischen Kunde und Lieferant |
| PO   | Purchase Order, Bestellung                                      |
| Ref. | Referenzierte Dokumente                                         |
| SBI  | Self Billing Invoice, Gutschriften                              |
| SOH  | Stock on Hand                                                   |
| UoM  | Unit of Measure, Maßeinheit                                     |
| VMI  | Vendor Managed Inventory                                        |

# Einleitung

Der AirSupply-Trainingsleitfaden ist allgemein gehalten, und der Lieferant muss dem Tätigkeitsfeld und den Besonderheiten seines Kunden Rechnung tragen. Es steht ein "Kundenmatrix"-Dokument zur Verfügung, das der Lieferant konsultieren kann.

Kontakt: Mailto: AirSupply-Support@SupplyOn.com Deutschland: 0800. 78 77 59 66 International: +800. 78 77 59 66 USA / Kanada: 1.866. 787.7596 China: 10800. 7490127 oder 10800. 4900114 Mexiko: 01.800. 123.3231 Schulung: www.supplyon.com/de/training

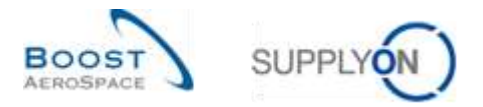

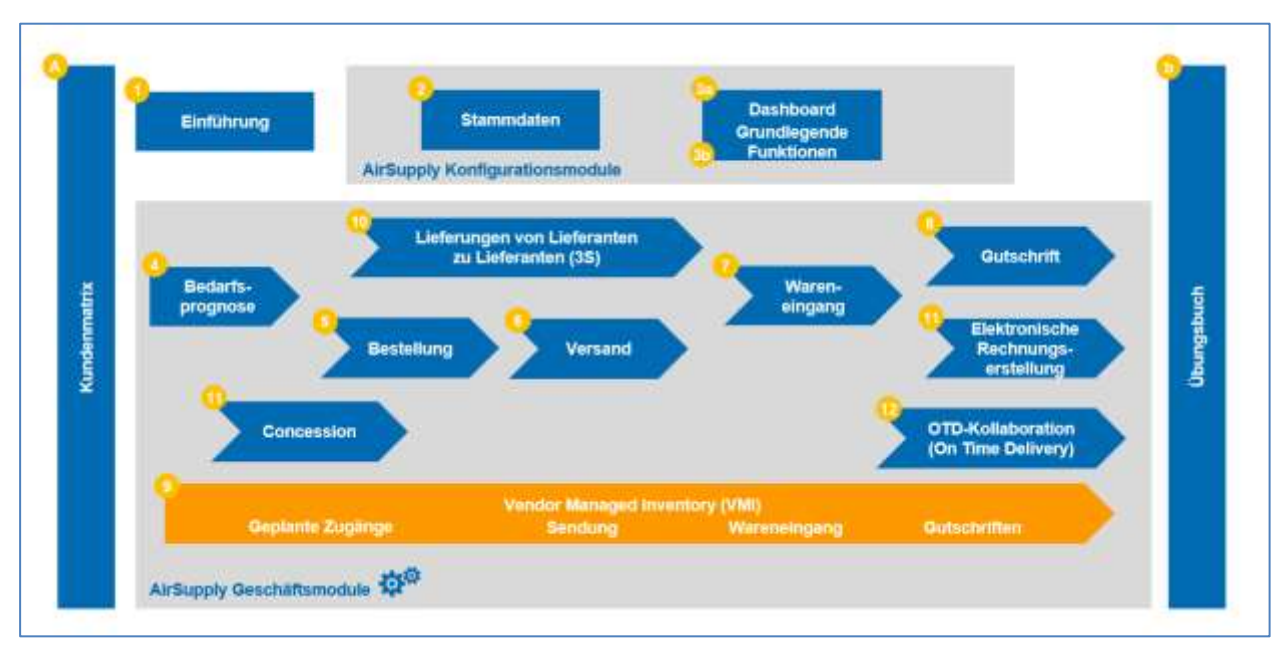

Der AirSupply Benutzer-Trainingsleitfaden besteht aus 13 Modulen, einer Kundenmatrix und einem Übungsbuch. Dieses Modul beschäftigt sich mit dem Thema Vendor Managed Inventory (VMI).

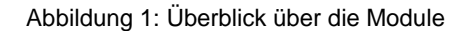

# Lernziele des Moduls VMI

Das VMI-Trainingshandbuch erläutert im Detail, wie ein VMI-Material in AirSupply verwaltet wird.

In diesem Modul wird der VMI-Prozsess beschrieben und dargelegt, wie ein Lieferant oder ein Kunde AirSupply nutzen kann, um ein VMI-Material zu konfigurieren und zu verwalten. Die verschiedenen Anzeigen und Funktionen von AirSupply werden erläutert.

Es wird erklärt, wie ein Lieferant relevante VMI-Daten für sein Warenauffüllmanagement nutzen kann.

Der Anhang am Ende dieses Moduls enthält:

- Die in "VMI" dargestellten Tabellen, einschließlich der Beschreibung der Spalten dieser Tabellen,
- Die Liste der referenzierten Dokumente (unter Verwendung der Namenskonvention [Ref., Nummer des referenzierten Dokuments, Titel] z. B. [Ref. 9, VMI]).

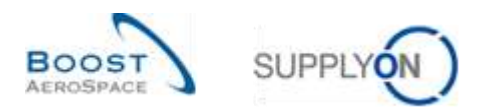

# 1 Allgemeine Begriffe

## 1.1 Definition VMI

Das Vendor Managed Inventory (VMI) ist ein Konzept zur unternehmensweiten Koordination, bei dem der Lieferant für das Lagerbestandsmanagement am Standort des Kunden verantwortlich ist. Im Rahmen des Vendor-Managed-Inventory-Prozesses hat der Lieferant Zugriff auf die Bestandsdaten des Kunden und trägt dafür Sorge, dass sich der Lagerbestand innerhalb von vereinbarten, vom Kunden benötigten Mindest- und Höchstwerten bewegt.

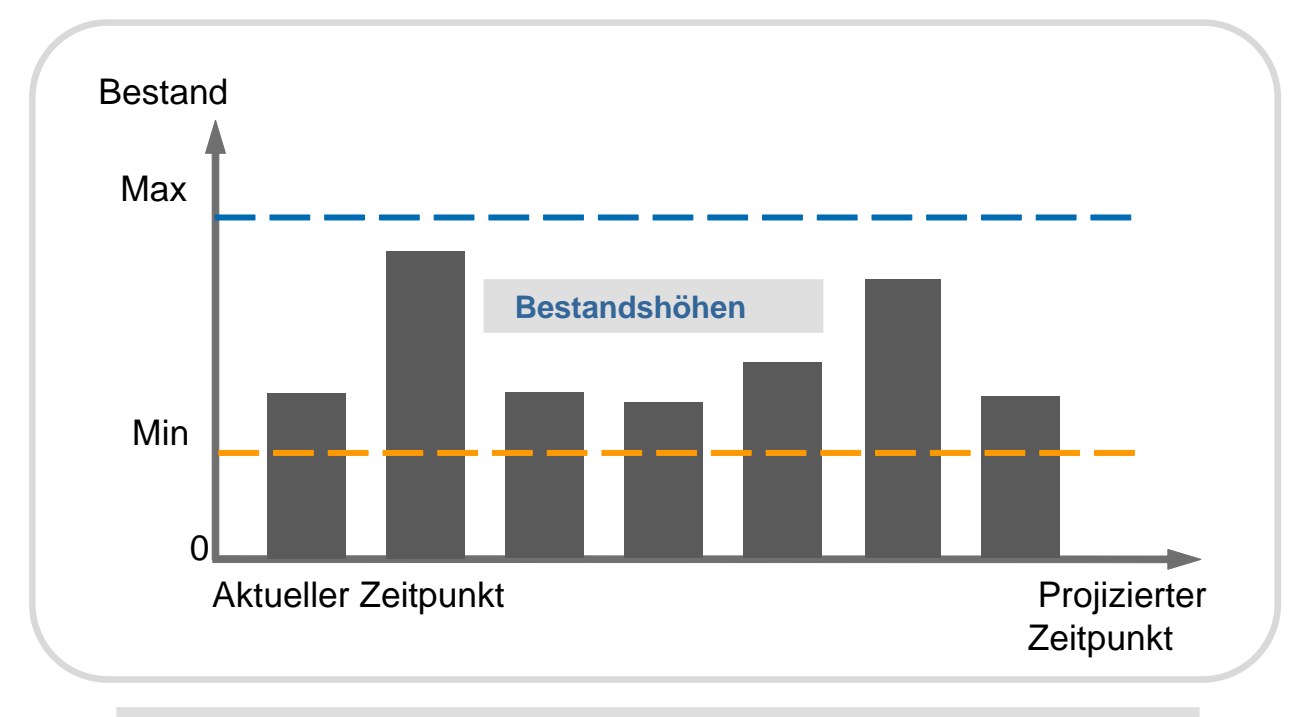

Kundenbestand für ein VMI-Material Die Bestandsmengen MIN und MAX werden vom Kunden festgelegt

Abbildung 2: Lagerbestandsumfang eines VMI-Materials bei ordnungsgemäßen Warenauffüllmaßnahmen

Der Lieferant muss ordnungsgemäße Warenauffüllmaßnahmen durchführen, um zu gewährleisten, dass sich der Bestand zwischen dem Mindest- und dem Höchstwert bewegt.

Das Ziel des Lieferanten im Rahmen des VMI ist die Festlegung von Vertriebstaktiken, die die Einhaltung der vereinbarten Mindest- und Höchstwerte der Lagerbestandsmengen sicherstellen und die Transportkosten über die gesamte Supply Chain hinweg optimieren.

AirSupply hilft dem Lieferanten, indem es ihm Informationen zum geplanten Bedarf, zu Lagerbeständen und Lagerbewegungen liefert.

AirSupply informiert den Lieferanten und den Kunden:

- Wenn der Lagerbestand nicht zwischen den vereinbarten Mindest- und Höchstwerten liegt.
- Wenn der Lagerbestand am Ende des Tages außerhalb der vereinbarten Mindest- und Höchstwerte liegt.
- Wenn der Lagerbestand zukünftig außerhalb der vereinbarten Mindest- und Höchstwerte liegen wird.

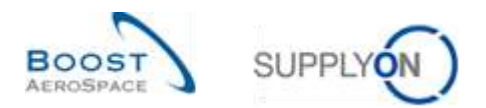

# 1.2 VMI – Allgemeine Grundlagen

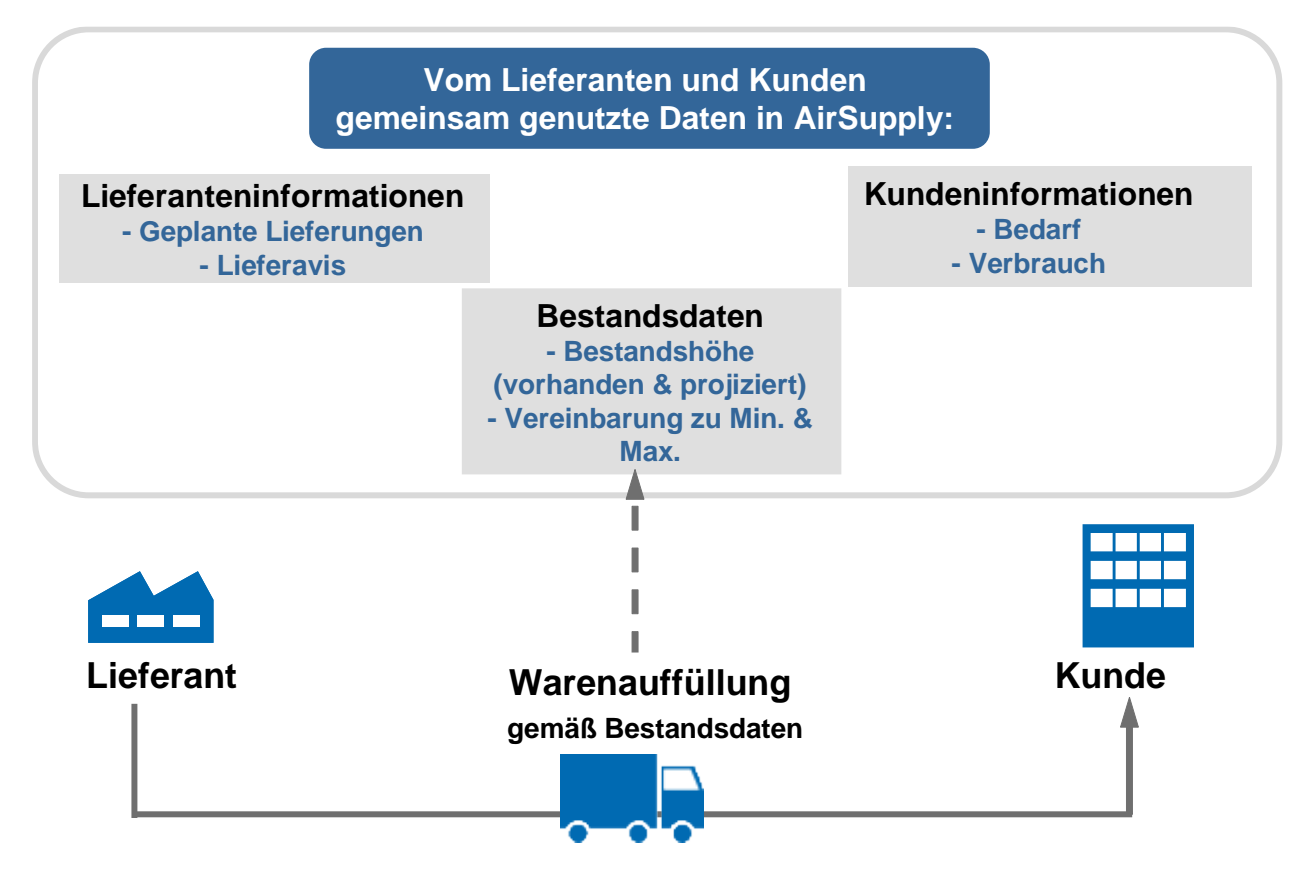

#### Abbildung 3: Allgemeine Grundlagen des VMI

Nachdem ein Maximal- und Minimalwert für den Lagerbestand vereinbart wurde, stellt der Kunde Informationen zu seinem Bedarf zur Verfügung (basierend auf dem geplanten Bedarf und dem tatsächlichen Verbrauch). Dies erlaubt dem Lieferanten, nach einer Analyse der gegenwärtigen und zukünftigen Situation, die Erstellung geplanter Zugänge zur Durchführung des Warenauffüllmanagements.

# 1.3 Bestandshöhen

Es sind mehrere Bestandstypen zu unterscheiden:

- Der tatsächliche Bestand
- Der verfügbare Bestand
- Projizierter Bestand

## 1.3.1 Der tatsächliche Bestand

Der tatsächliche Lagerbestand entspricht der Warenmenge, die aktuell am Standort des Kunden vorhanden ist.

Der tatsächliche Lagerbestand setzt sich aus zwei Bestandstypen zusammen:

## Dem "Konsignationsbestand"

Wenn es sich um Konsignationsbestand handelt, gehören die an den Standorten des Kunden gelagerten Waren solange dem Lieferanten, bis sie verbraucht werden. Nach dem Verbrauch geht das Eigentum auf den Kunden über.

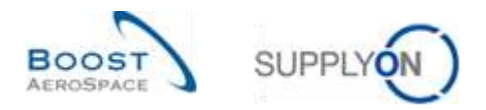

#### Dem "Kundenbestand"

Wenn es sich um Kundenbestand handelt, gehören die an den Standorten des Kunden gelagerten Waren dem Kunden. Das Eigentum geht nach dem Wareneingang auf den Kunden über.

Der tatsächliche Lagerbestand eines Materials hat drei Status:

- Frei
- Qualität (in Qualitätsprüfung)
- Gesperrt (durch den Kunden)

## 1.3.2 Der verfügbare Bestand

Der verfügbare Bestand ist der Bestand, der im VMI-Prozess verwendet wird, um den Bestand zum aktuellen Zeitpunkt zu ermitteln.

Die Berechnung des verfügbaren Bestands ist von der Kundenkonfiguration abhängig. Ein SupplyOn Administrator hat die Möglichkeit, die Berechnung des verfügbaren Bestands auf Kundenkontrollpunkt-Ebene zu konfigurieren. Diese Konfiguration kann unabhängig davon erfolgen, ob der Bestand aus Kundeneigentum und der Bestand in Qualitätsprüfung zum verfügbaren Bestand gehören. Dies gilt auch für den gesperrten Bestand.

In allen Fallbeispielen, die im Rahmen dieses Moduls beschrieben werden, erfolgt die Berechnung des verfügbaren Bestands ausschließlich auf Basis des Konsignationsbestands:

#### Verfügbarer Bestand = freier Konsignationsbestand

Angaben zum tatsächlichen Bestand werden für den Konsignations- und den Kundenbestand täglich vom Kunden an AirSupply gesendet (Bestandsstatus: frei, Qualität, gesperrt).

## 1.3.3 Projizierter Bestand

Der projizierte Bestand beschreibt die Entwicklung des verfügbaren Bestands in der Zukunft. Er wird auf Basis folgender Variablen ermittelt:

- Verfügbarer Bestand
- Kundenbedarfe:
  - Unverbrauchte Bedarfe
    - oder (je nach Kundenunternehmen)
  - o Bruttobedarfe
  - Aktuelle In-Transit-Mengen, die Waren entsprechen, die der Kunde noch nicht erhalten hat
- Geplante Versendungen des Lieferanten (geplante Zugänge)

#### Projizierter Bestand für das Ende des Zeitrasters = Ursprünglicher Bestand – Bedarf (bzw. Unverbrauchter Bedarf) + In-Transit-Menge + Geplante Zugänge

Hinweis: Die Kundenbedarfe, geplanten Versendungen und In-Transit-Mengen werden in Kapitel [2\_VMI-Workflow] erläutert.

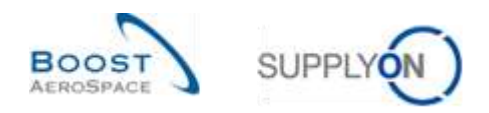

# 1.4 Warnungsmanagement

AirSupply arbeitet in einem ausnahmenbasierten Modus. Sobald die Anwendung Unregelmäßigkeiten feststellt (zum Beispiel eine Bestandslücke), wird eine Warnung ausgelöst.

Der Lieferant muss daher nur dann reagieren, wenn eine Warnung ausgelöst wird. Wenn AirSupply keine Warnung für ein VMI-Material auslöst, muss der Lieferant keine Warenauffüllmaßnahmen für dieses Material durchführen.

Es werden zwei Arten von Warnungen unterschieden:

- Vorschau-Warnungen (das heißt, "Projizierter Bestand"-Warnungen in AirSupply)
- Echte Warnungen (das heißt "Vorhandener Bestand"-Warnungen in AirSupply)

#### 1.4.1 Warnungen zum projizierten Bestand (Vorschau-Warnungen)

Vorschau-Warnungen werden erzeugt, wenn der projizierte Bestand nicht innerhalb der vertraglich vereinbarten Mindest- und Höchstmengen liegt.

In dieser Situation können drei unterschiedliche Warnungen ausgelöst werden:

• "Projizierter Bestand: Fehlmenge", wenn der projizierte Bestand null oder weniger beträgt. Der projizierte Bestand kann negativ sein.

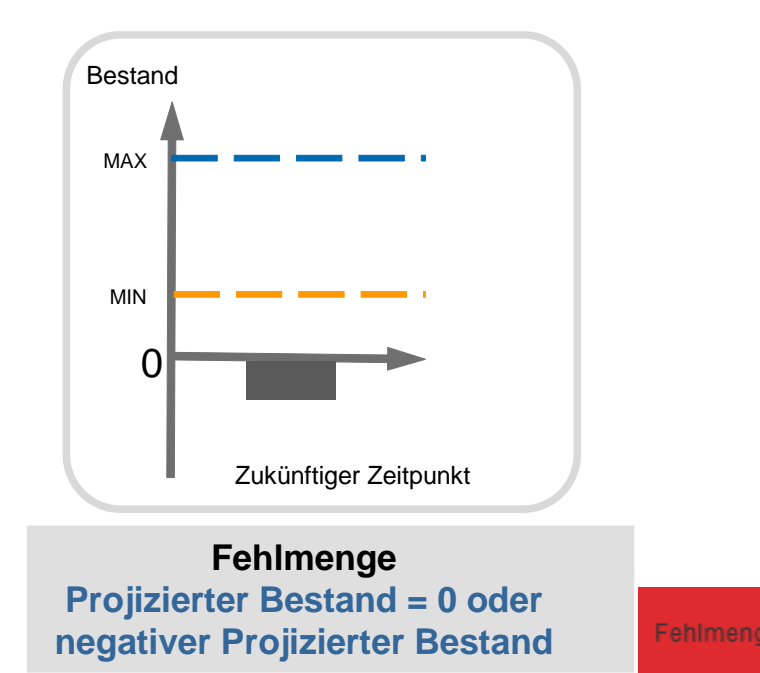

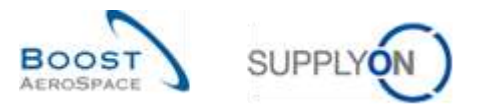

• "Projizierter Bestand: Unter Minimum", wenn der projizierte Bestand unter der vereinbarten Mindesthöhe liegt.

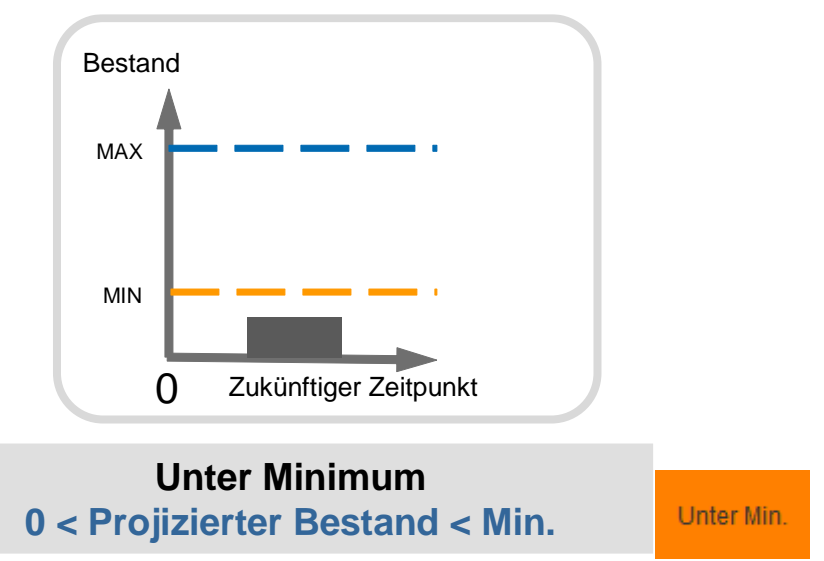

• "Projizierter Bestand: Über Maximum", wenn der projizierte Bestand über der vereinbarten Maximalhöhe liegt.

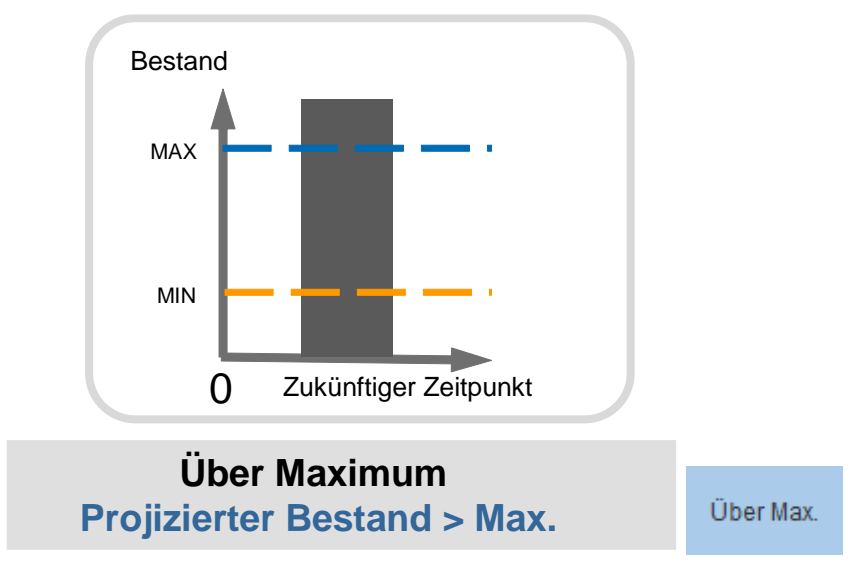

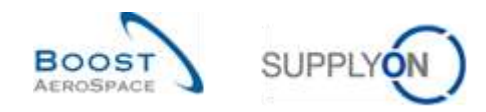

## 1.4.2 "Vorhandener Bestand"-Warnungen (echte Warnungen)

Echte Warnungen werden erzeugt, wenn der aktuell verfügbare Bestand nicht innerhalb der vertraglich vereinbaren Mindest- und Höchstmengen liegt.

Der Lieferant hat auch die Möglichkeit, einen Meldebestand festzulegen. Wenn der verfügbare Bestand niedriger ist, wird der Lieferant durch eine Warnung informiert.

In dieser Situation können vier unterschiedliche Warnungen ausgelöst werden:

• "Vorhandener Bestand: Fehlmenge", wenn die Höhe des aktuell verfügbaren Bestands null beträgt.

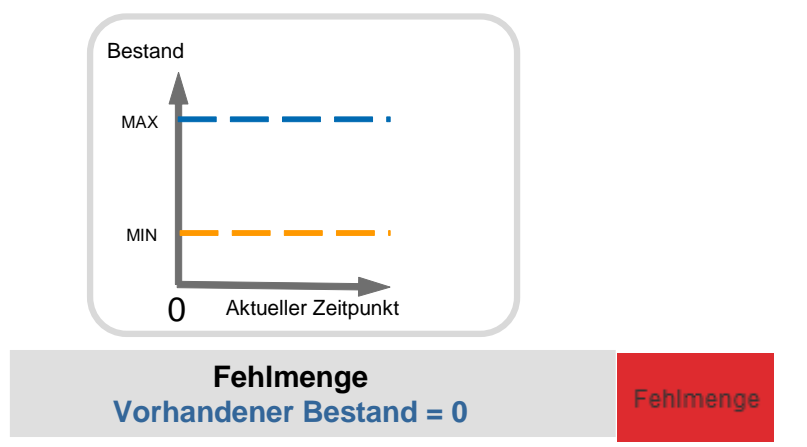

• "Vorhandener Bestand: Unter Minimum", wenn der aktuell verfügbare Bestand unter der vereinbarten Mindesthöhe liegt.

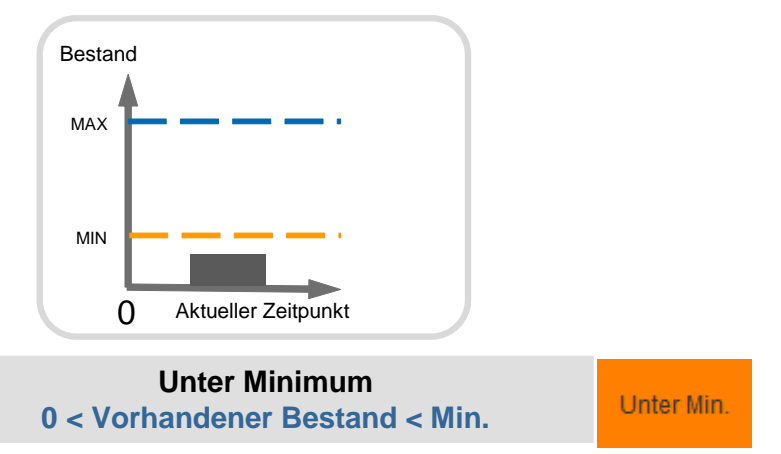

• "Vorhandener Bestand: Unter Meldebestand", wenn der aktuell verfügbare Bestand unter dem vom Lieferanten festgelegten Meldewert liegt.

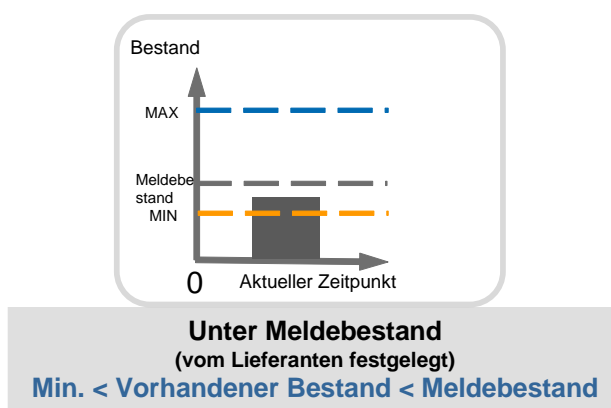

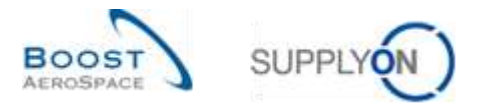

• "Vorhandener Bestand: Über Maximum", wenn der aktuell verfügbare Bestand über dem Höchstwert liegt.

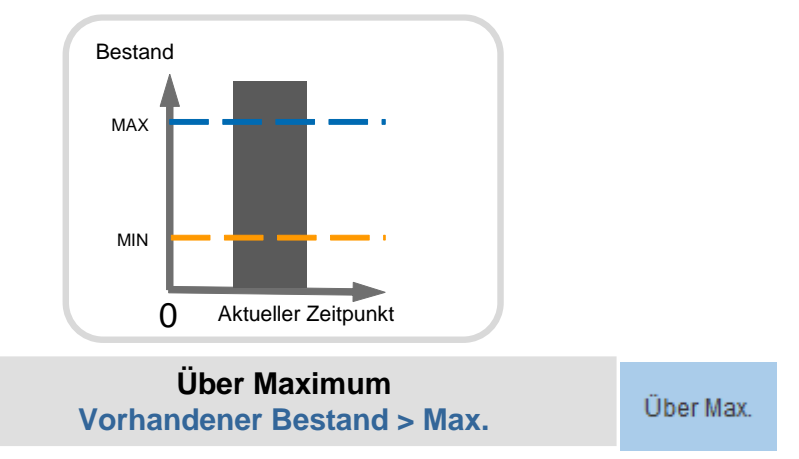

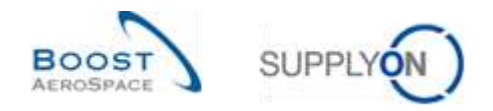

# 2 VMI-Workflow

In diesem Kapitel wird der allgemeine VMI-Prozess-Workflow einschließlich optionaler Schritte beschrieben.

Die nachstehende Grafik zeigt ein Beispiel für einen VMI-Prozess in AirSupply. In diesem Diagramm werden die letzten beiden optionalen Schritte, der Konsignationsbestand-Prozess und der Gutschrift-Prozess, vom Kunden durchgeführt.

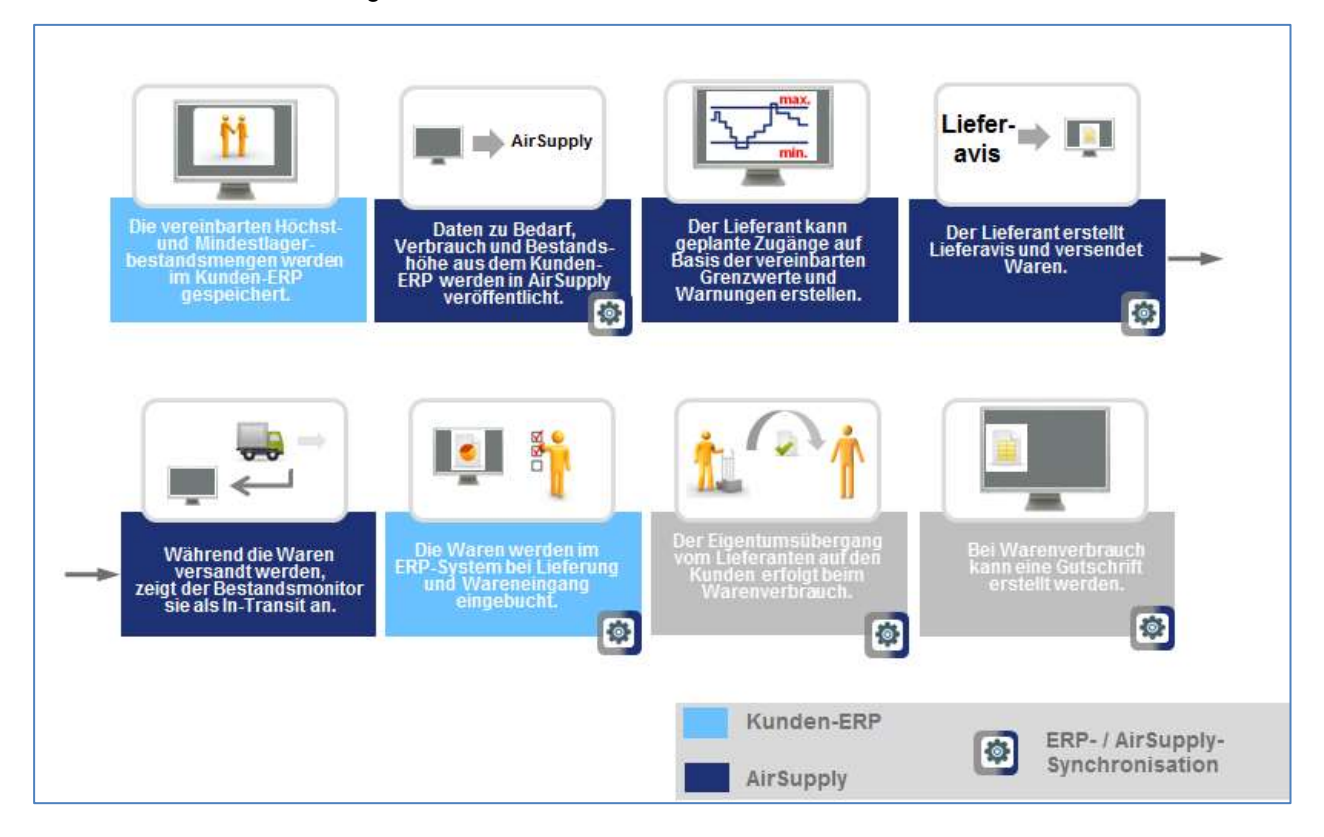

# 2.1 VMI-Konfiguration / VMI-Material-Stammdaten

Die VMI-Konfiguration ist abhängig vom Kundenunternehmen. Ein AirSupply Kundenadministrator kann folgende Elemente konfigurieren:

- Den Mindest- und Höchstbestand
- Die Ermittlung des verfügbaren Bestands
- Die Bedarfsart, die zur Ermittlung des projizierten Bestands verwendet wird.

Einige VMI-Konfigurationseinstellungen (wie beispielsweise der Mindest- und Höchstbestand) können jedoch im Kunden-ERP vordefiniert und an AirSupply gesendet werden. In diesem Fall kann der AirSupply Kundenadministrator sie nicht ändern.

Ein Lieferant, der über die entsprechende AirSupply Rolle verfügt, kann den Meldebestand definieren.

Weitere Informationen zu detaillierten VMI-Material-Stammdaten für ein bestimmtes Material finden Sie im Modul "Stammdaten" [Ref. 2].

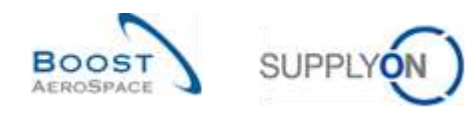

# 2.2 Bruttobedarf und unverbrauchter Bedarf

Im VMI-Prozess werden Bedarfsprognosen durch Bruttobedarfe und Lagerbestandshöhen ersetzt. Der Kunde kann die an AirSupply übermittelten und dort veröffentlichten Bruttobedarfe nicht verändern.

AirSupply veröffentlicht die vom Kunden-ERP gesendeten Meldungen zum aktuellen Lagerbestand und zum Bruttobedarf und ermittelt die Höhe des projizierten Bestands.

Für die Bedarfsveröffentlichung gibt es zwei Optionen:

- Option 1: Lagerbestandshöhen und Bruttobedarfe können täglich bzw. regelmäßig parallel gesendet werden.
- Option 2: Der Kunde sendet die Lagerbestandshöhen täglich und den Bruttobedarf wöchentlich.

Bei Option 2 enthält der aktuelle Bestand die tatsächliche Systeminformation, aber die Bedarfe basieren auf einer zurückliegenden Berechnung. AirSupply zeigt auch die unverbrauchten Bedarfe an. Dies geschieht, weil die Bedarfe um den Verbrauch verringert werden, um den echten Bedarfsstatus im Laufe der Woche wiederzugeben (Aktualisierung der Bedarfe).

In diesem Fall muss der Kunde Verbrauchsmeldungen senden und AirSupply ermittelt die unverbrauchten Bedarfe.

## Unverbrauchte Bedarfe = Bruttobedarfe - Verbrauch

Wenn die Verbrauchsmenge größer ist als die Gesamtbedarfsmenge, wird der unverbrauchte Bedarf den Wert null erreichen. Es gibt keine negativen unverbrauchten Bedarfe.

Die unverbrauchten Bedarfe werden zur Ermittlung des projizierten Bestands verwendet.

Die Regeln zur Ermittlung des unverbrauchten Bedarfs lauten wie folgt:

- Der Verbrauch wird von den Bedarfen subtrahiert
- Die Subtraktion beginnt mit dem frühesten Bedarf

#### **Beispiel 1**

In diesem Beispiel werden die Bruttobedarfe am Anfang der Woche für alle Zeitraster der Woche veröffentlicht. Die Verbräuche werden täglich veröffentlicht.

Die Bruttobedarfe können im Laufe der Woche nicht aktualisiert werden.

Aus diesem Grund kann der ursprüngliche Bedarf nicht dem ursprünglichen Verbrauch entsprechen und es entstehen unverbrauchte Bedarfe.

In der Spalte "Anfänglich" werden alle Daten eingetragen, die vor dem ersten in der Bestandsprojektion angezeigten Datum liegen. Vorhandener Bestand = 50. Es gibt 20 Positionen, deren Bedarfstermine vor Montag liegen. In diesem Beispiel ist die Bedarfsveröffentlichung neu (im Falle einer neuen Bedarfsveröffentlichung: Bedarf = Unverbrauchte Bedarfe):

|                       | Anfänglic | Мо | Di | Mi | Do | Fr |
|-----------------------|-----------|----|----|----|----|----|
|                       | h         |    |    |    |    |    |
| Anfangsbestand        | 50        | 30 | 25 | 25 | 15 | 10 |
| Bedarf                | 20        | 5  | 0  | 10 | 5  | 10 |
| Unverbrauchte Bedarfe | 20        | 5  | 0  | 10 | 5  | 10 |
| Endwert Bestand       | 30        | 25 | 25 | 15 | 10 | 0  |

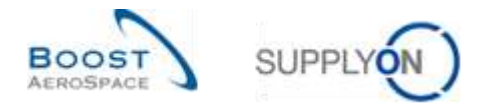

#### Bestands-Anfangswert eines Zeitraums = Bestands-Endwert des letzten vorherigen Zeitraums

Vorhandener Bestand Dienstagmorgen = 30 (am Montag wurden 20 Einheiten verbraucht):

|                       | Anfänglich | Di | Mi | Do | Fr |
|-----------------------|------------|----|----|----|----|
| Anfangsbestand        | 30         | 25 | 25 | 15 | 10 |
| Bedarf                | 25         | 0  | 10 | 5  | 10 |
| Unverbrauchte Bedarfe | 5          | 0  | 10 | 5  | 10 |
| Endwert Bestand       | 25         | 25 | 15 | 10 | 0  |

| Verbrauch | 20 |
|-----------|----|

Bedarf 25 – Verbrauch 20 = 5 Menge Unverbrauchter Bedarfe. Diese Daten werden zur Ermittlung des Bestands-Endwerts verwendet.

#### **Beispiel 2**

In diesem Beispiel ist der Verbrauch am Montag größer als der veröffentlichte Bruttobedarf für Montag. Die unverbrauchten Bedarfe im Anfangs-Zeitraster belaufen sich auf 0. Die Differenz zwischen Bedarf und Verbrauch (= 5) wird automatisch im nächsten Zeitraster veröffentlicht.

|                       | Anf. | Di | Mi | Do | Fr |
|-----------------------|------|----|----|----|----|
| Anfangsbestand        | 30   | 30 | 25 | 20 | 10 |
| Bedarf                | 25   | 10 | 5  | 10 | 0  |
| Unverbrauchte Bedarfe | 0    | 5  | 5  | 10 | 0  |
| Endwert Bestand       | 30   | 25 | 20 | 10 | 10 |

| Verbrauch | 30 |
|-----------|----|
|           |    |

In diesem Fall wird die Differenz zwischen Bedarf und Verbrauch den unverbrauchten Bedarf im nächsten Zeitraster verringern.

Der Verbrauch wird gleichzeitig mit den Bestandshöhen veröffentlicht.

Hinweis: Die neue Bedarfsveröffentlichung (wöchentlich gesendet) führt dazu, dass die unverbrauchten Bedarfe mit dem Bruttobedarf gleichgesetzt werden. Die Ermittlung der Lagerbestandshöhe mit oder ohne Verwendung der unverbrauchten Bedarfe hängt von der Kundenorganisation und der Häufigkeit der Bedarfsveröffentlichung ab.

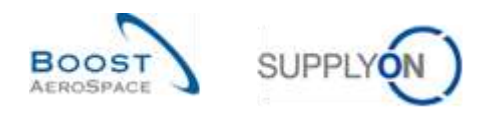

# 2.3 Veröffentlichung der Lagerbestände

Die Lagerbestandshöhen der einzelnen Positionen werden täglich aktualisiert und veröffentlicht und ersetzen die Bestandshöhen, die AirSupply im Laufe des Tages ermittelt hat.

**Bestands-Anfangswert eines Zeitraums = Bestands-Endwert des vorherigen Zeitraums**. Die von AirSupply ausgelösten Warnungen basieren auf den verfügbaren und projizierten Bestandshöhen.

# 2.4 Erstellen geplanter Zugänge

AirSupply ermöglicht dem Anwender die Planung von Lieferungen (geplante Zugänge genannt) und ermittelt erneut den projizierten Bestand unter Verwendung der eingegebenen geplanten Zugänge. Mit den geplanten Zugängen aktualisiert die Anwendung den projizierten Bestand und die Vorschau-Warnungen.

So kann der Lieferant vor der Versendung der Waren prüfen, ob seine Warenauffüllstrategie den Anforderungen entspricht. Ein weiterer Vorteil besteht darin, dass AirSupply den Anwender warnt, wenn der projizierte Bestand einschließlich der geplanten Zugänge außerhalb der festgelegten Mindest- und Höchstwerte liegt.

Auf diese Weise kann der Anwender zukünftige Fehlmengen (projizierter Bestand) frühzeitig vermeiden. Die Option der Erstellung geplanter Zugänge steht beiden Parteien offen (Lieferant und Kunde).

Nur der Lieferant darf die geplanten Zugänge speichern und sie als Basis für die Lieferaviserstellung verwenden.

Die Erstellung geplanter Zugänge ist optional, wird aber dringend empfohlen. Wie Sie geplante Zugänge in AirSupply erstellen können, wird in Kapitel [3.4.3\_Geplante Zugänge] erläutert.

# 2.5 Versand (In-Transit-Menge)

Wenn der Lieferant (im Falle eines VMI-Materials) Ware versendet und dabei den Lieferavis-Prozess verwendet, wird die entsprechende In-Transit-Menge in AirSupply veröffentlicht. Es gibt zwei Möglichkeiten, um in AirSupply ein Lieferavis zu erstellen.

Der Lieferant kann ein Lieferavis auf Basis einer VMI-Referenz erstellen (einer VMI-Bestellung, die zur Unterstützung des Lieferavis- und Wareneingangsprozesses verwendet wird) oder er kann dies anhand der eingegebenen geplanten Zugänge tun.

Der Versand eines Lieferavis an den Kunden hat folgende Auswirkungen:

- Aktualisierung der In-Transit-Lieferungen: Die versendete Menge des Lieferavis wird automatisch zur In-Transit-Liefermenge hinzugefügt. Dabei wird das voraussichtliche Ankunftsdatum des Lieferavis verwendet.
- Aktualisierung der geplanten Zugänge: Die versendete Menge des Lieferavis wird von der Menge der geplanten Zugänge abgezogen.
- Neuberechnung von projiziertem Bestand und Vorschau-Warnungen.

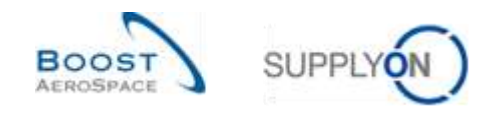

# 2.6 Wareneingang

Wareneingangsmeldungen werden vom Kunden an den Lieferanten geschickt und beziehen sich auf ein VMI-Material.

Die Wareneingangsmeldung umfasst:

- Erhaltene Menge
- Stornierte Mengen (zur Stornierung eines irrtümlich eingegebenen Wareneingangs)
- Zurückgesendete Mengen (zurückgesendete Artikel, die qualitativ minderwertig, unvollständig oder beschädigt sind)

Der Wareneingangsprozess ist dem VMI-Prozess und dem Bestellprozess sehr ähnlich. Der Kunde sendet die Wareneingangsmeldungen an den Lieferanten, wenn eine Sendung eingegangen ist und in seinem ERP-System verarbeitet wurde.

Wenn der Kunde die Ware erhält und annimmt (Wareneingangsstatus "Received"), wird AirSupply die In-Transit-Menge aktualisieren (verringern) und den verfügbaren Bestand erhöhen.

Meldungen über stornierte oder zurückgegebene Mengen haben keinen Einfluss auf den verfügbaren Bestand.

Weitere Informationen zum Wareneingangsprozess finden Sie im Modul "Wareneingang" [Ref. 7].

# 2.7 Verbrauch

Auf Basis der Bruttobedarfe kalkuliert AirSupply, wenn der Bedarf wöchentlich veröffentlicht wird, ein Feld namens Unverbrauchte Bedarfe, das definiert ist als **Bruttobedarfe – Verbrauch**.

Ziel dieses Vorgehens ist es, den tatsächlichen Status der Bedarfe im Laufe der Woche wiederzugeben, obwohl die Bedarfe nicht durch Bruttobedarfsmeldungen aus dem ERP-System des Kunden aktualisiert werden.

In diesem Fall muss der Kunde Verbrauchsmeldungen senden und AirSupply ermittelt den unverbrauchten Bedarf.

Hinweis: Beim "Konsignationsbestand" erfolgt der Eigentumsübergang vom Lieferanten auf den Kunden im Moment des Warenverbrauchs.

## 2.8 Bestandsbewegungen

Die Bestandsbewegungen umfassen mehrere verschiedene Meldungstypen (bzw. Prozesse). Zwei von ihnen, die Wareneingangs- und die Verbrauchsmeldung, betreffen den VMI-Prozess.

Die nachfolgende Tabelle zeigt die Zusammenhänge zwischen Bestandsbewegungen, Bestandshöhen und anderen Datentypen:

| ↑ Bedarf oder unverbrauchte Bedarfe | ↓ Projizierter Bestand  |
|-------------------------------------|-------------------------|
| ↑ Verbrauch                         | ↓ Unverbrauchter Bedarf |
| ↑ Versendete Lieferavis             | ↑ In-Transit            |
| ↑ Geplante Zugänge                  | ↑ Projizierter Bestand  |
| <b>↑In-Transit</b>                  | ↑ Projizierter Bestand  |
| ↑ Wareneingänge                     | ↓ In-Transit            |
| ↑ Wareneingänge                     | ↑ Verfügbarer Bestand   |
| <b>↑In-Transit</b>                  | ↓ Geplante Zugänge      |

Tabelle 1: Zusammenhänge zwischen Bestandsbewegungen, Bestandshöhen und VMI-Datentypen

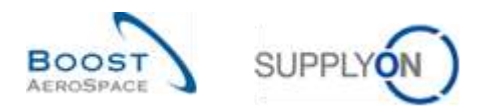

Zur Erinnerung:

- Projizierter Bestand für das Ende des Zeitrasters = Ursprünglicher Bestand Bedarf (bzw. Unverbrauchter Bedarf) + In-Transit-Menge + Geplante Zugänge
- Unverbrauchte Bedarfe = Bruttobedarfe Verbrauch

## 2.9 Gutschriften

Die Gutschrift steht in direktem Zusammenhang mit dem Konsignationsbestand.

Eine Gutschrift ist eine spezielle Art der Rechnung, bei der der Kunde eine Rechnung für den Lieferanten erstellt. Die Erstellung der Gutschrift erfolgt im ERP-System des Kunden. Der Kunde verbraucht Waren und veröffentlicht entsprechende Verbrauchsmeldungen im Kunden-ERP und in den AirSupply Systemen. Der Verbrauch ist die Basis für die Gutschrifterstellung.

Weitere Informationen zum Gutschriftprozess finden Sie im Modul "Gutschriften" [Ref. 8].

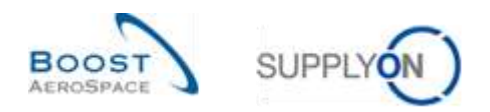

# 3 VMI in AirSupply verwalten

## 3.1 Rechte und Genehmigungen

Jeder Anwender kann in AirSupply eine oder mehrere Rollen innehaben. Ein Lieferant bzw. ein Kunde muss über die relevanten Rollen verfügen, um VMI-Materialien verwalten und konfigurieren zu können.

Die folgenden zugewiesenen AirSupply-bezogenen Rollen sind berechtigt, den VMI-Prozess zu verwalten:

- AirbSellerConfigAdmin
- AirbSellerSales
- AirbSellerVMI

Hinweis: Die oben aufgeführten Rollen entsprechen Airbus Kunde. Andere Unternehmen haben eine andere Codierung.

## 3.2 Anwenderrollen

Dieses Trainingshandbuch ist mit Screenshots illustriert, die folgende Anwenderrollen umfassen.

Mitarbeiter Lieferant:

- AirbSellerAdminRead
- AirbSellerConfigAdmin
- AirbSellerOrder
- AirbSellerSales
- AirbSellerShip
- AirbSellerSparesResponsible
- AirbSellerVMI
- UM Default

Mitarbeiter Kunde:

- AirbBuyerAccountsPayable
- AirbBuyerAdminread
- AirbBuyerOrderingOfficer
- UM Default

Administrator Lieferant:

- AirbSellerAdminRead
- AirbSellerM2Madmin
- ControlPointAdmin
- NetworklinkAdmin

Kundenadministrator:

- AirbBuyerAdminread
- UM Default
- UM Reset Password Role
- UM View User Profiles Role

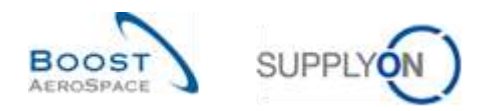

# 3.3 VMI-Konfiguration

Die VMI-Konfiguration hängt vom Kundenunternehmen und den VMI-Konfigurationseinstellungen ab, die vom Kunden-ERP-System vordefiniert sind.

Der Kunde kann einige VMI-Parameter für ein Material oder für einen Kundenstandort festlegen.

Der Lieferant kann einige VMI-Parameter für ein Material oder für einen Lieferantenstandort festlegen.

Wenn keine Standard-VMI-Konfiguration für ein Material vorhanden ist, wird die vordefinierte Konfiguration für den Standort angewendet.

Hinweis: Falls Sie spezielle Fragen zur VMI-Konfiguration Ihres Unternehmens haben, wenden Sie sich bitte an Ihren Administrator.

3.3.1 VMI-Konfiguration durch den Kunden

#### 3.3.1.1 VMI-Konfiguration für einen Kundenstandort

Die VMI-Konfiguration für ein Kundenunternehmen und einen Kundenstandort wird in den meisten Fällen durch einen Administrator verwaltet (das heißt, AirbSellerConfigAdmin).

Weitere Informationen finden Sie im Modul "Dashboard" [Ref. 3].

Wenn Sie über die erforderliche AirSupply Rolle verfügen, können Sie die Standard-VMI-Konfiguration für die einzelnen Kundenstandorte definieren. Verwenden Sie hierfür die "Einstellungen Werk Kunde", auf die Sie über das Dashboard zugreifen können.

| tupptylin-Services -                                                                                                    | Verwellung + News                                               |       |                                               |      |                                                                                                    |                |                             | HOME FIRST CONTRACTOR |
|----------------------------------------------------------------------------------------------------|-----------------------------------------------------------------|-------|-----------------------------------------------|------|----------------------------------------------------------------------------------------------------|----------------|-----------------------------|-----------------------|
|                                                                                                    | Rammin - emission inspect - Developer                           |       |                                               |      | w ener 🛔 manager 🖽 bien                                                                                                    | a a Ny Aratana | C Later Server of Late      | A technical           |
| Air Tupping Lapholik                                                                                                    | Bestellungen                                                    |       | Ausstation Kolaboration                       |      | Bestellwarmungen                                                                                                    |                | Kein Wateneingung           | •                     |
| S towner                                                                                                    | Stotan                                                          |       | 2929                                          |      | Werningstyp                                                                                                    |                | 28367                       |                       |
| · instage · · ·                                                                                                    | Traphic trapped with Campan                                     | 1827  | Exclusion<br>Development in the second second |      | Constant of Addie Agend                                                                                                    | -15            | Real Southage-              |                       |
| Wenter Managed Investory (MM) -                                                                                                    | 7                                                               | 21115 | Taxan Longin (10 Darger                       | 1087 | Ten Typennyrty                                                                                                    | 28367          | Process 🖬                   | -                     |
| Constant                                                                                                    | Rapin Darpi (See Second                                         | 1930  | Parties Charge Core Disease                   | 1008 | Supremetry in Collection Trans. allocated                                                                                                    |                |                             |                       |
| O Generaturyes and Reservation                                                                                                    | L                                                               | 567   | Paster .                                      | 34   | Templific Letters                                                                                                    | . P            | -                           |                       |
| O retry in most fails                                                                                                    | -                                                               | 1200  | Basic contraction                             |      |                                                                                                    |                |                             |                       |
| and the second second s | Particle Research                                               | 389   | Durchnickt durch Kunden                       | 390  |                                                                                                    |                | Dn-lime delivery (OTD)      |                       |
|                                                                                                    |                                                                 |       | 3                                             |      |                                                                                                    |                | 0                           |                       |
|                                                                                                    | Bestätigung durch Ceferantes                                    | - 4   | Darimetet innis hannen.<br>Westnangsfäh       |      | Bedarfs-Detta                                                                                                    | - 14           |                             |                       |
|                                                                                                    | 2                                                               |       | Constant Constant                             |      | 11                                                                                                    |                | Oth protect                 |                       |
| 8                                                                                                    | Belaftyraynan (ferman)<br>Belefyry, beir celearan<br>Warrung Sa |       | Institutional sharps                          | 30   | Second control of the second second s | _              | Waterial status - Warrising |                       |

Klicken Sie auf den Link "Einstellungen und Stammdaten".

Die Seite "Einstellungen und Stammdaten" wird angezeigt.

Klicken Sie auf "Einstellungen Werk Kunde".

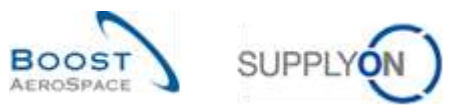

| SupplyOn Services •                                                                                                    | Wryshing • News                                         | All and a lower strength of the second strength of the second streng |
|----------------------------------------------------------------------------------------------------|---------------------------------------------------------|----------------------------------------------------------------------------------------------------|
|                                                                                                    | Transfer ( ) The and ( ) Transferinger and Thermitian ( | T THE . B MANAGE                                                                                                    |
| Air Scentry Logistics                                                                                                    | Spracha                                                 | 14                                                                                                    |
| S head                                                                                                    | Ny Workspiece-Konfiguration                             |                                                                                                    |
| • (strang -                                                                                                    | Rep Revising - Acad Science                             |                                                                                                    |
| Avenue Managed Investiga (MR) -                                                                                                    | Flue:                                                   | 21                                                                                                    |
|                                                                                                    | E-Mail Benachrishtigungen (basierent auf Wermangen)     |                                                                                                    |
| O International Annual Annual An | E-Mail Banachrishtigungen (biskenend auf Warrangen)     |                                                                                                    |
| a restart                                                                                                    | Exemployages (in 1) that Deverturingunges               |                                                                                                    |
|                                                                                                    | Organisation                                            |                                                                                                    |
|                                                                                                    | East-biologent Werk Familie                             |                                                                                                    |
|                                                                                                    | Material                                                |                                                                                                    |
| 4                                                                                                    | Reserved Matematican                                    |                                                                                                    |

Der nachstehende Screenshot zeigt die Seite "Einstellungen Werk Kunde".

| Ensteilur | ngen Vinnt K | unde         |                            |                |              |                |             |               |                    |                           |
|-----------|--------------|--------------|----------------------------|----------------|--------------|----------------|-------------|---------------|--------------------|---------------------------|
| Well-Knd. | ERP Wert:    | Kundenorg    | Material-Grupplerungsebene | Mindestbestand | Meldebestand | Naximalbestand | Bestandstyp | Rundungsmenge | Mindestliefermenge | Zeltspanne Durchschnittab |
| DEFAULT   | DEFAULT      |              | DEFAULT                    | 5 000          | 0            | 10 000         | EA          | 100           | 1 000              | 28                        |
| AIR11     | 1110         | ASTBUYCGILET | 8-=8(()                    | 5.000          | 0            | 10 000         | E4          | 100           | 1000               | 260                       |
| AR(12     | 1120         | ASTBUNCGILET | DEFAULT                    | ±000           | 0            | 10 000         | EA          | 100           | 1 000              | 28                        |
| 1491      | 1200         | ASTRUYCG1LE2 | DEFAULT                    | 5 000          | 0            | 10 000         | E4          | 100           | 1 000              | 28                        |
| AR13      | 1130         | ASTBUYCGILET | DEFAULT                    | 5 000          | 0            | 10 000         | E4          | 100           | 1 000              | 28                        |
| AIR14     | 1140         | ASTBUYCG1LE1 | DEFAULT                    | 8 000          | 0            | 10.000         | EA          | 100           | 1 000              | 28                        |
| ¢         |              |              |                            |                |              |                |             |               |                    |                           |
|           |              |              |                            |                | Zun          | Geb .          |             |               |                    |                           |

Hinweis: Erläuterungen zu den einzelnen Spalten dieser Tabelle entnehmen Sie bitte Kapitel [5\_Anhang] am Ende dieses Moduls.

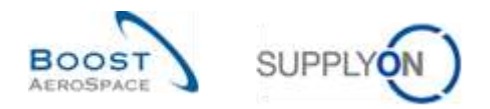

## 3.3.1.2 Konfiguration der Material-Stammdaten

Je nach Kundenunternehmen ist es möglich, den VMI-Prozess in AirSupply als Prozessschlüssel für ein Material zuzuordnen.

Hinweis: Andere Kunden können die VMI-Parameter über eine im ERP-System des Kunden erstellte Stammdatenschnittstelle festlegen.

Um einem Material den VMI-Prozess als Prozessschlüssel zuzuordnen, gehen Sie bitte wie nachstehend beschrieben vor.

ame) SupplyCo-Services - Verwellung - Nows W Free & Marridgen III Darah ar My Archana 0.14 ÷ Ausslahende Kollaboration Air Scoolly Legist Bestellwarmungen . Ken Wanneirgung 2929 renget/p 28367 22 -1 1887 it 😜 21113 1687 1935 1068 34 34 687 1798 389 chaicht durch Kunder On-time delivery (OTD) ÷ . 0 Bedarfs-Delta tigang durch Lieferanten . - 6 11 2 22 Warnan Ka Warning the Materialstatus Warnunger -

Klicken Sie auf den Link "Einstellungen und Stammdaten".

Die Seite "Einstellungen und Stammdaten" wird angezeigt.

Klicken Sie auf "Material-Stammdaten".

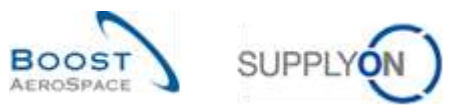

| Surger Disservation Berricken v    | Mervedung + Meve                                    | n (Alas I web a second second s |
|------------------------------------|-----------------------------------------------------|----------------------------------------------------------------------------------------------------|
|                                    | harmonic - sectore - Clerentheques and Researchers  | 77. The & Avenues                                                                                                    |
| Air Supply Logistic                | E-Mail Benachrichtigungen (hasserent auf Warnungen) |                                                                                                    |
| 11 instant                         | Restantingen for E. Mar Broup fore Higgs gen        |                                                                                                    |
| · Internet ·                       | Organisation                                        |                                                                                                    |
| Internet Manager Insurance y (Mit) | Franklanger Web Number                              |                                                                                                    |
| · Antipatra of Congre              | Material                                            |                                                                                                    |
| C Traillean ar Taircaine           | Name formation (                                    |                                                                                                    |
| Format .                           | Prizosie                                            |                                                                                                    |
|                                    | Training and                                        |                                                                                                    |
|                                    | Admin Teeta                                         |                                                                                                    |
|                                    | Previdence dir Franken<br>Berline Represe           |                                                                                                    |
| (k)                                |                                                     |                                                                                                    |

Auf der Seite "Material-Stammdaten" können Sie in der Spalte "Prozessschlüssel" den Prozessschlüssel für alle angezeigten Materialien einsehen.

| June (3                                      | -                                    | 8                                                                                                    |                    | Internation                                    | (Zahasharmen                                                    |                   |                                                                | flower last                                                        | pestie (+   | (and the second                                              |
|----------------------------------------------|--------------------------------------|----------------------------------------------------------------------------------------------------|--------------------|------------------------------------------------|-----------------------------------------------------------------|-------------------|----------------------------------------------------------------|--------------------------------------------------------------------|-------------|--------------------------------------------------------------|
| Stateman Pro<br>Average Vite B               | enruster<br>let. View                | · ceruster                                                                                                    | Lines List In      | Malangin King -                                | Distributive tool                                               |                   | Manuar Laf                                                     | Manufacty Lief                                                     | -           | THE SHOTHER                                                  |
| I AUTRAL<br>2 AUTRAL<br>2 AUTRAL<br>2 AUTRAL | 1916<br>1910<br>1910<br>1910<br>1910 | Neg, Anto, Joo, Con,<br>Neg, Anto, Joo, Con,<br>Neg, Anto, Joo, Con,<br>Neg, Anto, Joo, Con,                                                                                                    | 50023484           | 0001200100<br>12773383<br>006-0000<br>108-0002 | Lane All<br>score and sold<br>score and<br>case All<br>Lane All |                   | inni 200 dal<br>2017 Stracker<br>Discrittation<br>Biochilattia | Leen Hold .<br>And Tollie Cules of T<br>Leen Hold T<br>Leve Hold T | Hotos       | ны, 2002, 20<br>ны, 2002, 20<br>ны, 2002, 20<br>ны, 2002, 20 |
| teen in<br>EDeltige                          | inter 2<br>inter                     | de debument de la debument de la debumenta de la debumenta debumenta de la debumenta de la debumenta de la debumenta de la debumenta de la debumenta de la debumenta de la debumenta de la debumenta de la debumenta de la debumenta de la debumenta de la debumenta de la debumenta de la debumenta de la debumenta debumenta de la debumenta de la debumenta de la debumenta de la debumenta de la debumenta de la debumenta de la debumenta de la debumenta debumenta debumenta debumenta debumenta de la debumenta debumenta debumen | fatten ( 8 Mail or | national<br>  transiti authetest               |                                                                 | Detapor lais 31 + |                                                                |                                                                    | T tets [] Y |                                                              |

Hinweis: Erläuterungen zu den einzelnen Spalten dieser Tabelle entnehmen Sie bitte Kapitel [5\_Anhang] am Ende dieses Moduls.

Wählen Sie das Material aus, dem Sie den VMI-Prozess zuordnen möchten, und klicken Sie auf die Schaltfläche "Details".

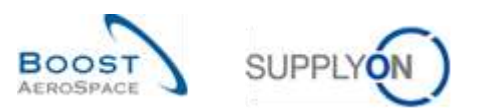

| bette Jerre | Hartern (                                    | ×.                                                                                                    |              | 244 montos                                                       | n i Devin hinstean                                                                |                                 |                                                                                  | Here Sychaed                                                            | N                                                        | incase a                                                                   |
|-------------|----------------------------------------------|----------------------------------------------------------------------------------------------------|--------------|------------------------------------------------------------------|-----------------------------------------------------------------------------------|---------------------------------|----------------------------------------------------------------------------------|-------------------------------------------------------------------------|----------------------------------------------------------|----------------------------------------------------------------------------|
| tions there | eddae                                        | W tenate                                                                                                 |              |                                                                  |                                                                                   |                                 |                                                                                  |                                                                         |                                                          | Description                                                                |
| ALTEN (     | 717 10001<br>110<br>110<br>110<br>110<br>110 | Hari, Budi amari<br>Bar, Anta (10, Co-<br>Bar, Anta (20, Co-<br>Bar, Anta (20, Co-<br>Bar, Anta (20, Co- | Lorus Col 18 | Malatan India<br>Calification<br>ALTIBUT<br>MALADIO<br>VARIATION | Malenutingth KNA<br>Gener Adt<br>Hunger get21 - sturget<br>Gener Adt<br>Gener Adt |                                 | 1 Investore, Lor<br>Solit allo cot<br>2117 70210002<br>Disc254e11<br>Disc251e114 | Mangheith Lur<br>Law Addr<br>Shittincken Aftick<br>Law Addr<br>Law Addr | Presentation<br>NGA_100<br>INA_STD<br>INA_STD<br>INA_STD | 04.00 Call<br>All, 500, 38<br>All, 500, 38<br>All, 500, 38<br>All, 500, 38 |
| cut Inc     | nat e 13<br>Na tuda                          |                                                                                                    | 1.000        | nessee.<br>I handtadete                                          | 6                                                                                 | Bootstage pro Sales - [90 - [92 |                                                                                  | trin terms (                                                            | tate [1] -                                               | n)                                                                         |

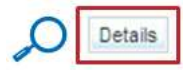

Wählen Sie auf der Seite "Details Material" die Option VMI\_STD (VMI Standard) als Prozessschlüssel aus.

| Material-Disronization                                                                                                  |                                                              |                                                                                                    |                                                         |
|----------------------------------------------------------------------------------------------------|--------------------------------------------------------------|----------------------------------------------------------------------------------------------------|---------------------------------------------------------|
| Cetato Internet Citra 200 MM                                                                                            |                                                              |                                                                                                    |                                                         |
| Organisation delate                                                                                                    |                                                              |                                                                                                    |                                                         |
| Organisation Kontole<br>Wellin Kond,<br>Ordaning Official Hamas<br>Organing Official Code<br>Organing Official Texation | ATTRACOURT STATEMENT AND AND AND AND AND AND AND AND AND AND | Organisation Lind<br>Understand<br>Prianecostal Lindeignt                                                                                           | AdfectCollero<br>Helociano<br>Helociano                 |
| Details Material                                                                                                    |                                                              |                                                                                                    |                                                         |
| Eidenahummat kanda<br>Statenatias (Freitung kanda<br>Protoso (Hussal<br>Senetige Wech                                   | CMA203-004                                                   | Materialisminum under Schlandt<br>Materialisminum provider and schland<br>Transchlag für Materialisminum Latt<br>Konschlag für Materialisminum Latt | 589-200-005<br>Lawar-44565<br>1899-44565<br>1899-445647 |
| Fleedowa Falld 1 Kuerde:                                                                                                |                                                              | Flexibia Feix Liebrart                                                                                                    |                                                         |
| Hentres Feld 2 Hundle                                                                                                   |                                                              | Paultina Feit 2 Ludeant.                                                                                                    |                                                         |
| Käiteiteitiet                                                                                                    |                                                              |                                                                                                    |                                                         |

| ~ | Prozessschlüssel: | NON_VMI | ~ |
|---|-------------------|---------|---|
| Q |                   | NON_VMI |   |
| - |                   | VMI_STD |   |

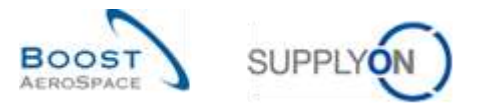

Nach dem Sie diese Änderung vorgenommen haben, werden diese auf der Seite angezeigt und neue Felder erscheinen.

| Andread Print Print Print Print                                                                                      |                                                                                          |                                                                                         |                                                         |
|----------------------------------------------------------------------------------------------------|------------------------------------------------------------------------------------------|-----------------------------------------------------------------------------------------|---------------------------------------------------------|
| and the second second                                                                                                |                                                                                          |                                                                                         |                                                         |
| Digensiumen Kante<br>Digensiumen<br>Setelling Officer Hame<br>Distancy Officer Distance<br>Distancy Officer Distance | 4280/YC51211784804Cg 4480/11/4<br>1110/4811<br>349981885<br>4(4),000_30<br>441171/493811 | Organisation Lad<br>Ladiesationn<br>Piteranooda Ladiesati                               | ADTHELOCALEZOR TAW, WHIE, 2011, COVARD 49<br>201222300  |
| Delastiq Mastariat                                                                                                   |                                                                                          |                                                                                         |                                                         |
| tatenativarene Konde<br>Antenati es divelturg Korde<br>Ingassa divelusi es                                           | Cherry Bills and<br>Leven All                                                            | Kateramanner Leferart<br>Materationativ Aturg Leferant<br>Line Office Atagainstein, Lef | 1993-199-199<br>Laws 44507<br>1994-20-001<br>Laws 44507 |
| All - Designdageneting                                                                                               | 0                                                                                        |                                                                                         |                                                         |
| Referitation)<br>Andolations<br>Namaballers                                                                          | 8008<br>0<br>19068                                                                       | De dissisty.<br>Hangarasthat                                                            | anv 🗮                                                   |
| ME - Minigratives che imbrangers                                                                                     |                                                                                          |                                                                                         |                                                         |
| fundungsmänger<br>Kinde utfährtnänger                                                                                | 100                                                                                      |                                                                                         |                                                         |
| All - Socialize Paraterial                                                                                           |                                                                                          |                                                                                         |                                                         |
| elsparse Duickschettlikestaf                                                                                         | 280 Taget                                                                                | Factor Merupe für gript. Dogilinger                                                     | 10 N                                                    |
| taniar faid                                                                                                    | B Barden                                                                                 | Pakter Autobasport gept Zaplinge                                                        |                                                         |
| Servetige Werks                                                                                                    |                                                                                          |                                                                                         |                                                         |
| Nandolasa Paida 1 Nuandar.<br>Tambiana Paid 2 Kuandar.                                                               |                                                                                          | Flexibles Faild 1 Californit<br>Flexibles Faild 2 Californit                            |                                                         |
| Goldenfar                                                                                                    |                                                                                          |                                                                                         |                                                         |
|                                                                                                    | Second Interference                                                                      | interrupt or other lineares. Line or articles                                           |                                                         |
|                                                                                                    |                                                                                          |                                                                                         |                                                         |
| VMI - Bestandsgrenzer                                                                                                | •                                                                                        |                                                                                         |                                                         |
| Mindesthestand                                                                                                    | soon iste                                                                                | VTQ OT                                                                                  |                                                         |
| Maldahurbant                                                                                                    | 0                                                                                        | e contra                                                                                | 100                                                     |
| werdenestand.                                                                                                    | 0 000                                                                                    | THESE.                                                                                  |                                                         |
| Maximalbeitand:                                                                                                    | 10000                                                                                    |                                                                                         |                                                         |

| Rundungsmenge:                 | 100  |         |                           |    |   |
|--------------------------------|------|---------|---------------------------|----|---|
| Mindestiefermenge:             | 1000 | _       |                           |    |   |
| VM – Sonstige Parameter  🔒     |      |         |                           |    |   |
| Zeitspanne Durchschnittsbedarf | 280  | Tag(e)  | tenge für gept Zugänge:   | 80 | * |
| Transportzeit                  | 99   | Shunden | uslösepunkt geol. Zugänge | 80 | * |

Wenn Sie über die erforderliche Rolle verfügen, können Sie den Mindest- und Maximalbestand (1), die Rundungs- und die Mindestliefermenge (2), die Zeitspanne Durchschnittsbedarf und die VMI-Transportzeit (6) ändern. Der Kunde kann den Bestandstyp (die Mengeneinheit für den Mindest- und Maximalbestand) in "QTY" und Tagen bestimmen (4).

Um die Konfiguration zu speichern, klicken Sie unten auf der Seite "Details Material" auf die Schaltfläche "Speichern".

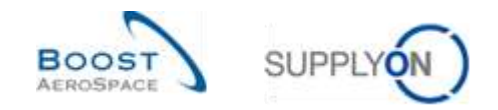

# 3.3.2 VMI-Konfiguration durch den Lieferanten

## 3.3.2.1 VMI-Konfiguration für einen Lieferantenstandort

Auf der Seite "Einstellungen Organisation Lieferant" finden Sie die Standardeinstellungen für die Bestandsprojektion des Lieferantenstandorts.

Klicken Sie auf den Link "Einstellungen und Stammdaten".

| Supply Cin Services -                                                       | Verwelleng + Nove                                                                                                    |      |                                                                                                    |      |                                                                                                    |                          |                             | HOWER FIRST STATE |
|-----------------------------------------------------------------------------|----------------------------------------------------------------------------------------------------|------|----------------------------------------------------------------------------------------------------|------|----------------------------------------------------------------------------------------------------|--------------------------|-----------------------------|-------------------|
|                                                                             | haarii ( origin) (gen) ( harborr                                                                                                    |      |                                                                                                    |      |                                                                                                    | 18, <del>6</del> -11, 10 | C Labor Names or Con-       | A 10120000        |
| Airtheory Logistik                                                          | Besielungen                                                                                                    |      | Ausstation Kollaboration                                                                                                    |      | Bestellwarmungen                                                                                                    |                          | Kein Wareneirging           |                   |
| S invert                                                                    | 204aa                                                                                                    |      | 2929                                                                                                    |      | Wernungstyp                                                                                                    |                          | 28367                       |                   |
| E Santag                                                                    | Tagele tragée de lages                                                                                                    | 1887 | Reducing and Stationard and Stationard and Stationard Stationard S |      | Construction of an internation depends                                                                                                    | 15                       | Prioritiz 😜                 |                   |
| <ul> <li>Wenter Managed Investigation (WM) =</li> <li>Statements</li> </ul> | Nac                                                                                                    | 1930 | Baser Longin (10 Desge                                                                                                    | 1687 | Taxi Species provide the second second secon | -                        |                             | 28388             |
| a settime of later                                                          | -                                                                                                    | 34   | Pagene Oring Street Dearest                                                                                                    | 1008 | -                                                                                                    | н                        |                             |                   |
| O Genetikangan ant Bantramen                                                | Andready Transmit                                                                                                    | 887  | Trainfor prime                                                                                                    | 34   | (templify) articles                                                                                                    | . P                      | -                           |                   |
| C restant                                                                   |                                                                                                    | 1598 |                                                                                                    | 200  |                                                                                                    |                          | The fails shares in strengt |                   |
|                                                                             | Colors Montell                                                                                                    | 180  | 2                                                                                                    | 540  |                                                                                                    |                          | 0                           | -                 |
|                                                                             |                                                                                                    |      | Samelyngens Charge                                                                                                    |      |                                                                                                    |                          | Phys ITS Internet           |                   |
|                                                                             | Bestätigung durch Unferanten                                                                                                    |      | Versang für                                                                                                    | -    | Bedarts-Detta                                                                                                    | *                        |                             |                   |
| A                                                                           | 2<br>Selectory operations of the selection of the selection |      | national and                                                                                                    | 1    | 11                                                                                                    |                          | Oth profes                  |                   |
| •                                                                           | Warrung Kar                                                                                                    |      |                                                                                                    |      | Werning for                                                                                                    |                          | Materialstatus Warringe     | n →               |

Die Seite "Einstellungen und Stammdaten" wird angezeigt.

Klicken Sie auf "Einstellungen Organisation Lieferant".

| SupplyOn-Bervices •                                               | Wewelling T. Hins                                                                                                    | The second design of the second design of the secon |
|-------------------------------------------------------------------|----------------------------------------------------------------------------------------------------|----------------------------------------------------------------------------------------------------|
|                                                                   | Instrume in Antonio (a) (2011) - Materiagie and Management -                                                                                                    | T The A Manager                                                                                                    |
| AirSupply Logistik                                                | E-Mall Genachrichtigungen (bealerend ab Warnungen)                                                                                                    |                                                                                                    |
| S towned                                                          | Challed rapin for C. Ber Descent Harrison                                                                                                    |                                                                                                    |
| E Service -                                                       | Organisation                                                                                                    |                                                                                                    |
| <ul> <li>Vesta Basged transity (NB) -</li> <li>Connect</li> </ul> | Examination (Figure Antice) ( antice)                                                                                                    |                                                                                                    |
| Contract of Sector                                                | Material                                                                                                    |                                                                                                    |
| O manufacture and the second                                      | The second second                                                                                                    |                                                                                                    |
| Tradical                                                          | Proswale                                                                                                    |                                                                                                    |
|                                                                   | Ronfligge stime 1 adverses i<br>Resentante i Defension<br>Resentante provide site                                                                                                    |                                                                                                    |
|                                                                   | Admin Toola                                                                                                    |                                                                                                    |
|                                                                   | Novel 2 ( 4) of NA Arguest Sec. (13) Forget Sec. (13) Forget Sec. (13) For |                                                                                                    |
|                                                                   |                                                                                                    |                                                                                                    |

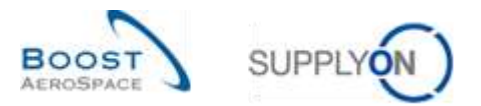

Der nachstehende Screenshot zeigt die Seite "Einstellungen Organisation". Abhängig von Ihrer Rolle haben Sie eventuell nur eine Leseberechtigung oder aber die Möglichkeit, die Standardwerte zu ändern:

| Stammdaten Organisation Lieferant                         |                                                 |                    |                                                                          |                           |                    |
|-----------------------------------------------------------|-------------------------------------------------|--------------------|--------------------------------------------------------------------------|---------------------------|--------------------|
| Gruppe Lieferant<br>Name Organisation<br>Organisations-ID | Supplier Airfoll ARB<br>ASTSELCG2LE1<br>2917488 |                    |                                                                          |                           |                    |
| VW-Parameter                                              | Spezifisch für Org. Lief.                       | Air Supply Default |                                                                          | Spezifisch für Org. Lief. | Air Supply Default |
| Tageszeltraster                                           | 28                                              | 14                 | Zeitraum für Auftreten der VM-Warnung<br>und pebiante Zugänge (in Tagen) | 45                        | 150                |
| Nochenzeitraster                                          | 12                                              | 11                 | Offset                                                                   | 0                         | 0                  |
| Monatspeitraster                                          | 12                                              | 24                 |                                                                          |                           |                    |
| VMI – Mengenkontrolle geplante<br>Zugänge                 | Specifisch für Org. Lief.                       | Air Supply Default |                                                                          |                           |                    |
| Faktor Henge für gept. Zugänge                            | 50                                              | 80                 |                                                                          |                           |                    |
| Faktor Auslösepunit gept. Zugange                         | 55                                              | 80                 |                                                                          |                           |                    |
| Kontrolle Bedarfsprognose                                 | Specifisch für Org. Lief.                       | Air Supply Default |                                                                          |                           |                    |
| Hörlerung der autom Best, im Bes.<br>Hartzonf             | 0                                               |                    |                                                                          |                           |                    |
|                                                           |                                                 | Zuros Spectrem     | Anderungen verwerften                                                    |                           |                    |

| 0 | VMI – Mengenkontrolle geplante<br>Zugänge |   | Spezifisch für Org. Lief. | Air Supply Default |
|---|-------------------------------------------|---|---------------------------|--------------------|
| 0 | Faktor Menge für gepl. Zugänge            | 0 | 50                        | 80                 |
|   | Faktor Auslösepunkt gepl. Zugänge         | 0 | 50                        | 80                 |

|   |                                                                           | Spezifisch für Org. Lief. | Air Supply Default |
|---|---------------------------------------------------------------------------|---------------------------|--------------------|
| 0 | Zeitraum für Auftreten der VMI-Warnung<br>und geplante Zugänge (in Tagen) | 45                        | 150                |

| <ol> <li>Faktor Menge<br/>für geplante<br/>Zugänge</li> </ol>                      | Kontrolle der Menge erstellter geplanter Zugänge. Dieser Faktor stellt die Differenz<br>zwischen der Mindest- und Höchstbestandsmenge dar. Der Wert 100% bedeutet,<br>dass geplante Zugänge erstellt werden, bis die maximale Lagerbestandsmenge<br>erreicht wird.                                                                                                    |
|------------------------------------------------------------------------------------|----------------------------------------------------------------------------------------------------|
| Paktor<br>Auslösepunkt<br>geplante Zugänge                                         | Kontrolliert, wann geplante Zugänge erstellt werden. Dieser Faktor stellt den Punkt<br>zwischen der Mindest- und Höchstbestandsmenge dar, der geplante Zugänge<br>erstellt, wenn der Wert darunter fällt. Der Wert 100% bedeutet, dass geplante<br>Zugänge nur dann erstellt werden, wenn die Mindestlagerbestandsmenge erreicht<br>wird.                                                                                          |
| Seitraum für<br>Auftreten der<br>VMI-Warnung und<br>geplante Zugänge<br>(in Tagen) | Wird verwendet, um die Ermittlung der Warnungen zum projizierten Bestand im<br>konfigurierten Lieferantenstandort auf einen bestimmten Zeitraum zu beschränken.<br>Wenn eine Warnung zum projizierten Bestand nach dem konfigurierten Zeitraum<br>auftritt, wird keine Warnung ausgelöst.<br>Dieser Parameter wird auch zur Festlegung des Standardzeitrahmens verwendet, in<br>dem der Lieferant geplante Zugänge erstellen kann. |

Weitere Informationen zum Bereich VMI-Parameter finden Sie im Kapitel [3.5.1.4\_Konfiguration der Seite Bestandsprojektion].

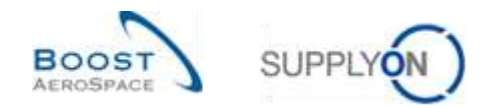

# 3.3.2.2 Konfiguration der Material-Stammdaten

Als Lieferant können Sie den einem Material zugeordneten Prozessschlüssel nicht ändern, aber Sie können einige VMI-Parameter konfigurieren (wenn Sie über die hierfür erforderliche Rolle verfügen).

| 1000- Supply On Services                                                                                                    | - Verwellung - Nove                                                                                                    |       |                                                                                                    |          |                                   |                         |                               | HOME FIRST TANK |
|----------------------------------------------------------------------------------------------------|----------------------------------------------------------------------------------------------------|-------|----------------------------------------------------------------------------------------------------|----------|-----------------------------------|-------------------------|-------------------------------|-----------------|
|                                                                                                    | haarrij + orhan soont + baeboer                                                                                                    |       |                                                                                                    |          | w ene 🛔 Managam 🖽 Data            | 1195 <del>(</del> -1196 | C Labor Server or Case        | A reconnect     |
| Air Supply Logistik                                                                                                    | Destofungen                                                                                                    |       | Ausstahende Kollaboration                                                                                                    |          | Bestellwarnungen                  |                         | Ken Wanneingung               |                 |
| S hereer                                                                                                    | Stotus                                                                                                    |       | 2929                                                                                                    |          | Werengityp                        |                         | 28367                         |                 |
| <ul> <li>Annual Annual Annua<br/>Annual Annual Annual Annual Annual Annual Annual Annual Annual Annual Annual Annual Annual Annual Annual Annual Annual Annual Annual Annual Annual Annual Annual Annual Annual Annual Annual Annual Annual Annual Annual Annual Annual Annu</li></ul> | Traplet traplet (NE Corport                                                                                                    | 1887  | National Society of Control of Control of Co |          | Construction on Constant Agence 1 | 15                      | Berthomage-<br>ber formingerg |                 |
| <ul> <li>Venice Managed Investicity (VM)</li> </ul>                                                                                                    | -                                                                                                    | 21115 |                                                                                                    | 1007     | Tan Tymmyrg                       | 28367                   | Process @                     | 100             |
| Statement                                                                                                    | Raphe Darge (site feases)                                                                                                    | 1900  | Farm Course Course                                                                                                    | 1008     |                                   |                         | 4e#                           | 24346           |
| · ····································                                                                                                    | tures and the second second se | 34    | 1<br>tracher                                                                                                    | 34       |                                   | Ĥ                       |                               |                 |
| O Constituingun aus Manterianner                                                                                                    | Value, Malane                                                                                                    | 487   | Beeldungen jestite                                                                                                    |          | Templet ( ethnig                  | 1                       | and a                         | · ·             |
| B restart                                                                                                    | E Particle Transmit                                                                                                    | 289   | Durchwickt durch Kunden                                                                                                    | 390      |                                   |                         | Cri-lime delivery (OTO)       |                 |
|                                                                                                    |                                                                                                    |       | 3                                                                                                    |          |                                   |                         | 0                             |                 |
|                                                                                                    | Bestätigung durch Lieferanian                                                                                                    | - 40  | Basaripergeneral Halanger<br>Danimett anni Fanami<br>Wartuang far                                                                                                    |          | Bedarfs-Cella                     |                         | Office (11) Falling Hore      |                 |
|                                                                                                    | 2                                                                                                    |       | Telefore Comp                                                                                                    |          | 11                                |                         | OTS protect                   |                 |
| 8                                                                                                    | Barthgary dark rate min-<br>Wersing Kar                                                                                                    |       | , and taken a start of                                                                                                    | <i>w</i> | Manung Ar                         | _                       | Materialistatus Warning       | m +             |

Klicken Sie auf den Link "Einstellungen und Stammdaten".

Die Seite "Einstellungen und Stammdaten" wird angezeigt.

Klicken Sie auf "Material Stammdaten".

| SupplyOn Services -                                                   | Verselling + News                                                                                                    | P. Control Statement Street II. Street Statement |
|-----------------------------------------------------------------------|----------------------------------------------------------------------------------------------------|--------------------------------------------------|
|                                                                       | Superior - Inclusive Insures - Electrologies and Researching                                                                                                    | (T.Dec. & However                                |
| Air Stepping Logistik                                                 | E Alari Benarbrichtligungen (benierend auf Warnungen)                                                                                                    |                                                  |
| E remai                                                               | Reserves to 1 Mill Reserves and an and a second second secon |                                                  |
| B terring -                                                           | Organisation                                                                                                    |                                                  |
| <ul> <li>Verser Managari Inversery (VMI)</li> <li>Comments</li> </ul> | Reserves Participation (dean                                                                                                    |                                                  |
| · ····································                                | Material                                                                                                    |                                                  |
| O Construction December                                               | Marcus Parameters                                                                                                    |                                                  |
| B terms                                                               | Prozesse                                                                                                    |                                                  |
|                                                                       | Kadaputan Lateraa<br>Xaanatee Lateraa<br>Kadadaa jaaliyattaa                                                                                                    |                                                  |
|                                                                       | Autroin Taolo                                                                                                    |                                                  |
|                                                                       | Recentled the Appene                                                                                                    |                                                  |
|                                                                       |                                                                                                    |                                                  |

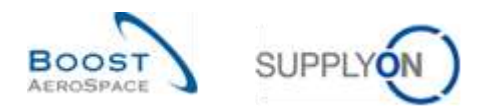

Wählen Sie auf der Seite "Material-Stammdaten" ein VMI-Material aus und klicken Sie auf die Schaltfläche "Details", um die VMI-Parameter wie unten dargestellt zu konfigurieren und anzupassen:

| ucte Zura    | claatzer -     | -          |                          | Zeile hinzufüge                                                                                                  | 0 Zele ibschen    |                 |              | Mene Suchpr    | ofile          | Verwater. •      |
|--------------|----------------|------------|--------------------------|----------------------------------------------------------------------------------------------------|-------------------|-----------------|--------------|----------------|----------------|------------------|
| elerial-Stam | midation       |            |                          |                                                                                                    |                   |                 |              |                |                |                  |
| applyOn Det  | . View         | Venio      | den e                    |                                                                                                    |                   |                 |              |                |                | Filter datücture |
| Kundengr     | Kunden         | ERP Werk   | Materialist, Kind        | Materialbeachr, Knd.                                                                                             | Materialite Lief. | Materia/Deschr. | Processiech. | Ord, Off. Name | Old Off Telef. | Planercode Lief. |
| RANN.        | ASTEU.         | 1110       | CMH-CG 002-2010          | Support Bracket                                                                                                  | SNN-CG_002        | Support Bracket | VM_STD       | Judy Jillings  | +44 1179 60    |                  |
| TRAPPN.      | ASTBU_         | 1110       | CMN-CG_002-2011          | Lever 445                                                                                                    | BMN-CG_002        | Lever 445sti?   | ANS DIG      | James Natin    | +44 1172 69    |                  |
| TRAININ      | ASTEU.         | 1110       | CMN-CG_002-2012          | Handle Fisture long                                                                                              | SNN-CG_002        | Handle 4557     | VML_STD      | Jody Jillings  | +44 1179 60    |                  |
| TRAININ.     | ASTBU_         | 1110       | CMN-P-002 V1.01          | Support Bracket                                                                                                  | SWN-P-002_V1      | Support Ramp    | VAR_STD      | Judy Jillings  | +44 1179 59    |                  |
| RANIN        | ASTBU.         | 1110       | CMPI-P-002_V2-01         | Lever 445                                                                                                    | SMH-P-002_V2      | Lever 445x57    | VM_STD       | Judy Jillings  | +44 1179 60    |                  |
| RAMIN.       | ASTRU.         | 1110       | CMRH-P-002_V3_01         | Handle Fixture tong                                                                                              | SMN-P-002_V3      | Handle 4557     | VML_0TD      | Judy Stings    | +44 1179 69    |                  |
| IRANIN       | ASTEU.         | 1110       | CMPJ-P 002-2010          | Support Bracket                                                                                                  | SRN-P_002-20      | Bupport Bracket | VM_STD       | Judy Jillings  | +44 1179 60    |                  |
| RANNI.       | ASTRU:         | 1110       | CMRHP. 002-2011          | Lever 445                                                                                                    | 9884-P_002-20     | Lever 645x57    | VM_STD       | James Martin   | +44 1179 69    |                  |
| RAMIN        | ASTBU.         | 1110       | CMN-P 002-2012           | Handle Fisture long                                                                                              | SMH-P_002-20      | Handle 4557     | VML.STD      | Judy Jitings   | +44 1179 68    |                  |
| TRAININ.     | ASTBU.         | 1110       | CMN-R-002-2001           | Support Bracket                                                                                                  | BMN-R-002-20      | Support Bracket | VML_STD      | Judy Jillings  | +44 1529 68    |                  |
|              |                |            |                          |                                                                                                    |                   |                 |              |                |                |                  |
|              |                |            |                          |                                                                                                    |                   |                 |              |                |                |                  |
|              |                |            |                          |                                                                                                    |                   |                 |              |                |                |                  |
|              |                |            |                          |                                                                                                    |                   |                 |              |                |                |                  |
|              |                |            |                          |                                                                                                    |                   |                 |              |                |                |                  |
|              | 100 Mar 10 Mar |            | The second second second | and the second second second second second second second second second second second second second second second |                   |                 |              |                |                |                  |
| SCK DEW      | 1040 + 10      | 15 POCTATE | Detana mataria 2-15      | AT VERSCHOUP                                                                                                    |                   |                 |              |                |                |                  |

| Organisationsdetails                                                                          |                                                             |                                                                                                    |                                                                            |
|-----------------------------------------------------------------------------------------------|-------------------------------------------------------------|----------------------------------------------------------------------------------------------------|----------------------------------------------------------------------------|
| Organisation Kunde                                                                            | ASTEU/VCG1LE1 / AIREUS UK                                   | Organisation Lief:                                                                                                    | ASTSELCG2LE1 / TRAINING@ 002-<br>SupAr_Coventry 49                         |
| Went: Knd.:<br>Ordering Officer Flame:<br>Ordering Officer Code:<br>Ordering Officer Telefon: | 1150 JAR11<br>Jong Jalage<br>AUK_00C_JJ<br>+44 1170 69 3832 | Lieferanternn -<br>Ptanercode Lieferant                                                                                            | 000223447                                                                  |
| Details Material                                                                              |                                                             |                                                                                                    |                                                                            |
| Natenainummer Kunde:<br>Natenalbeschreibung Kunde<br>Prozeseschlüssel                         | CMIT+CG_002-2010<br>Support Bracket<br>VMI_STD              | Materialnummer Lieferant:<br>Materialbeschreibung Lieferant<br>Vorschlag für Materialier Lief<br>Vorschlag für Materialbesche Lief | SMH-CG_002-2010<br>Support Bracket<br>SMH-CG_002-2016<br>Support Exclusion |
| VMI – Bestandsgrenzen                                                                         |                                                             |                                                                                                    |                                                                            |
| Windestbestand:<br>Weldebestand                                                               | 1500 PCE                                                    | Bestandstyp:<br>Mongensinheit                                                                                                    | GTY (PCE)<br>PCE                                                           |
| Narmalbestand<br>VMI – blengenbeschränkungen                                                  | 6000 PCE                                                    |                                                                                                    |                                                                            |
| Rundungsmenge<br>Windestliefermenge:                                                          | 100 PCE<br>100 PCE                                          |                                                                                                    |                                                                            |
| VMI – Sonstige Parameter                                                                      |                                                             |                                                                                                    |                                                                            |
| Zeitspanne Durchschnittsbedart<br>Transportzeit                                               | 20 Tap(e)<br>30 Stunden                                     | Faktor klenge för gepl. Zugange:<br>Faktor Auskösepunkt gepl. Zugange:                                                             | 80 %<br>16                                                                 |
| Sonstige Werte                                                                                |                                                             |                                                                                                    |                                                                            |

|   | VM – Bestandogrenzen            |            |   |                                    |         |     |
|---|---------------------------------|------------|---|------------------------------------|---------|-----|
|   | Mindestbestand:                 | 1 500 PCE  | 1 | Bestandstyp                        | QTY (PC | CE) |
|   | Meldebestand.                   | 0 PCE      | 0 | Mengeneinheit:                     | PCE     |     |
|   | Naximalbestand:                 | 5.000 PCE  |   |                                    |         |     |
| 0 | VM – Mengenbeschränkungen       |            |   |                                    |         |     |
| Q | Rundungsmenge                   | 100 PCE    | 0 |                                    |         |     |
|   | Mindestliefermenge:             | 100 PCE    | 9 |                                    |         |     |
|   | VIII – Sonstige Parameter       |            |   |                                    |         |     |
|   | Zeitspanne Durchschnittsbedart. | 29 Tag(e)  | 2 | Faktor Menge für gept. Zugänge:    | 80      | 15  |
|   | Transportati                    | 36 Stunden | 3 | Faidor Auslösepunkt gept. Zugänge: | 60      | 1   |

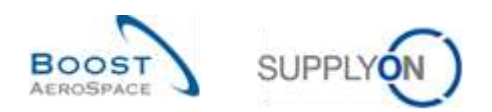

| 1 Meldebestand       | Wird für Warnungen<br>den Anwender, wenn<br>definierte Höhe erreid<br>Mengeneinheit des B<br>Mithilfe der Meldebes | des Typs "Unter Meldebestand" verwendet und informiert<br>der projizierte Bestand eine bestimmte, vom Lieferanten<br>cht. Dieser Wert findet nur dann Anwendung, wenn die<br>sestandstyps nicht "Tage" ist.<br>standswarnung ist der Lieferant in der Lage, ein |
|----------------------|----------------------------------------------------------------------------------------------------|----------------------------------------------------------------------------------------------------|
|                      | Lagerbestandsminim                                                                                                 | um vorherzusehen.                                                                                                    |
| 2 ∨MI-               | Rundungsmenge                                                                                                    | Der Faktor, der zum Runden der Versandmenge                                                                                                    |
| Mengenbeschränkungen |                                                                                                    | verwendet wird.<br>Beispiel: 1058 Positionen wären erforderlich, um den<br>Bestand bis zum Höchstwert aufzufüllen. Der<br>Rundungswert beträgt 50. Daraus resultiert eine<br>Versandmenge in Höhe von 1050                                                      |
|                      | Mindestliefermenge                                                                                                 | Die kleinste Materialmenge, die ausgeliefert werden kann.                                                                                                    |
| Transportzeit        | Die Standardtranspor<br>Anlieferadresse.                                                                           | rtzeit für das Material von der Ausliefer- bis zur                                                                                                    |

Vergessen Sie nicht, auf die Schaltfläche "Speichern" zu klicken, um die Konfiguration zu speichern.

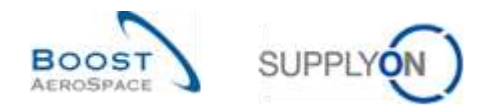

# 3.3.3 Warnung für aktualisierte VMI-Parameter

Emun ( ۰. ۵ Man -٠ DISTANCE IN MICHAEL 01 An Supply Logist tion of Escape + Notific On-time delivery (O1D) 4 13 0 EDI Zeriplater 0 73 12 A -

Eine Warnung zu Änderungen an VMI-Parametern ist nachstehend aufgeführt.

Durch Klicken auf den Link in der Karte gelangen Sie auf die Seite "Übersicht Warnungen". Auf dieser Seite hat AirSupply eine vordefinierte Suche nach geänderten VMI-Materialien durchgeführt.

| · · · · ·              | _                        |                     |                          |          |                            |                                                                                                    |                    |                       | Sunsaatimie:         |
|------------------------|--------------------------|---------------------|--------------------------|----------|----------------------------|----------------------------------------------------------------------------------------------------|--------------------|-----------------------|----------------------|
| Stammdat Stammdat      | iuche<br>ie 🛩 lat gleich | ¥                   | Altualisierte VIII-Param | ator 🛩   | Zotta                      | ozetan-                                                                                                    | the                | ine Suchprofile       |                      |
| Kunden ignorferen      | · ist gleich             | v                   | Nicht ignoriert          |          | Zeile                      | uschen.                                                                                                    |                    | i₩ Ve                 | walet                |
| inaktiv seit           | · ist gleich             | ~                   |                          | B        | Zeila                      | OACTION                                                                                                    | 5.5                | tail-Benachrichtiaung |                      |
| Neu/Gelesen Kunde      | Y Ist glaich             |                     | Neu                      | ×        | Zeite hindufügen i Zeite.) | 0.action                                                                                                    |                    |                       |                      |
| Suche Zurücksetzen     | 1                        |                     |                          |          |                            |                                                                                                    |                    |                       |                      |
| Destel-Warnungen (4)   | til) Decad               | sprogróse-Warnu     | noen (360) Still-Warr    | unigen ( | 205) Gutachoth-War         | Noden (45) Starre                                                                                                | ndalen Wamungen (2 | x1                    |                      |
| SupplyOn Bet. View     | w Varw                   | eler. •             |                          |          |                            |                                                                                                    |                    |                       | Filler survice ettar |
| Stammdaten Warn.       | Prioritat v              | Perfs_Shadt Liefera | Lokale List Nr. Kun.     | ERP      | Materiainr. Knd.           | raterialbeschr. Knd.                                                                                             | Nationality Lief.  | Materialbeschr Lief   | Ord Off Code         |
| Aktualisierte VMI-P_   | Mittel T                 | RANING@ 002-8.      | ABT                      | 1110     | CHN-P-002_FC1_02           | UBE TA5070 3X6 B                                                                                                 | SMN-P-002_FC1_00   | 1 TA5070 300 TUBE     | AUK_00C_JJ           |
| Altualiskete VM-P_     | Nitel S                  | up_Ainteil_200_C    | . 55820494 AST.          | 1110     | -7778329                   | script>alert(0); <iscri.< td=""><td>2157-7953E0E0</td><td>AIRB7853#CABIN ATTEN</td><td>AUK_000_JM</td></iscri.<> | 2157-7953E0E0      | AIRB7853#CABIN ATTEN  | AUK_000_JM           |
|                        |                          |                     |                          |          |                            |                                                                                                    |                    |                       |                      |
| 6                      |                          |                     |                          |          |                            |                                                                                                    |                    |                       |                      |
| Zursch Auf 'Ignorieren | Castans + Av             | f"Deleten" setzer - | · Download • Davida      | (en.) 12 | Vail verecticken           |                                                                                                    |                    |                       |                      |
| Tention Ale Tell       | er der Seite auf         | addies. I mainten   | and according 1 - April  | on Day   | teber Eintra               | e nin Seite                                                                                                    | Contra Contra C    | I Sets 1 von t        | Distance Late        |

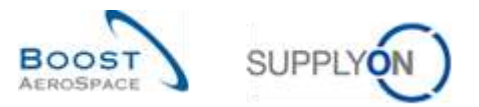

Durch Klicken auf die Materialnummer des Kunden in der Spalte "Materialnr. Knd." gelangen Sie auf die Detailseite "Material-Stammdaten".

| Organisation Runda:         ASTBUYCGTLE 1/ ARBUS UK         Organisation Liet:         ASTSELCISE 1 / TRANAIGG 002-<br>Sius-Au_Coverty 49           Nami Rind:         1110 / 4IR11         Liefsranterner:         000223447           Ordering Ottoer Name:         Judy Jillings         Planercode Lieferant.         P48002           Ordering Ottoer Name:         Judy Jillings         Planercode Lieferant.         P48002           Ordering Ottoer Telefon:                                                                                                    | Details Material CMN-P-002_FC1_ | 02                               |                                                                                                    |                                                |   |
|----------------------------------------------------------------------------------------------------|---------------------------------|----------------------------------|----------------------------------------------------------------------------------------------------|------------------------------------------------|---|
| brganisation Kunde: ASTBUYCGTLE1 / ARBUSUM Organisation Lief: ASTBUCGSLE1 / TRANNING@ 002-<br>SubAr Coventry 48<br>Undering Officer Name: Judy Jillings Planercode Lieferant. 000222447<br>Ordering Officer Name: Judy Jillings AUK_OOC_JI<br>Ordering Officer Tetefon 444 1179 99 3832<br>Details Material<br>Underland Officer Tetefon 444 1179 99 3832<br>Details Material<br>Materialhummer Kunde CMNP-000_FC1_02 Material SubAP-000_FC1_02<br>Materialhummer Kunde Material SubAP-000_FC1_02<br>Materialbeschreibung Kunde Wo<br>Prozessschlubser Nich_Vte Vorschlag für Klaterial SubAP-000_FC1_02<br>Severage Winne<br>Fienbles Feld 1 Lieferant SubAP-002_FC1_02<br>Severage Winne<br>Fienbles Feld 1 Lieferant Planercode Lieferant Fienbles Feld 1 Lieferant Fienbles Feld 1 Lieferant Fienbles Feld 2 Lieferant Fienbles Feld 2 Lieferant Fienble | Organisationadetails.           |                                  |                                                                                                    |                                                |   |
| Nerit Kodi 1110 / 4/R11 Liefsrantennr: 000222447 Ordering Officer Name Judy Jillings Nume Auk 2002_JJ Ordering Officer Code AUK 2002_JJ Ordering Officer Telefon 444 1179 99 3832 Details Material Usterlahnummer Kunde CMN-P-002_FC1_02 Materialbeschreibung Lieferant SMM-P-002_FC1_02 Isaberlahbeschreibung Kunde W0 Prozessechliuser NiChVte Vorschlag für Klaterlahbeschreibung Lieferant SMM-P-002_FC1_02 Vorschlag für Klaterlah SMM-P-002_FC1_02 Smettige Winne Fiersbles Feld 1 Lieferant Fiersbles Feld 1 Lieferant Fiersbles Feld 1 Lieferant Fiersbles Feld 2 Kunde Vorschlag für Klaterlah                                                                                                    | Organisation Kunde:             | ASTBUYOGTLE1/AIRBUS UK           | Organization Lief                                                                                                    | ASTSELCG2LE1/TRAMING@ 002-<br>SupAr Coverty 49 |   |
| Ordering Officer Name:     Judy Jillings     Planetcode Lieterant:     PL8002       Ontering Officer Code:     AUK_OOC_JI        Ontering Officer Telefon     +44 1179 69 3832       Detering Material     Staterial       Material-Nummer Kunde:     CBN-P-000_FC1_02       Material-Staterial     Material-Staterial       Material-Staterial     TUBE T-8000_305 B_WABHER TUBE B       Material-Staterial     Material-Staterial       Prozessectivioser     NON_VIII       Vorschlag für Material-Stateriant     SMA-P-000_FC1_02       Prozessectivioser     NON_VIII       Vorschlag für Material-Stateriant     SMA-P-000_FC1_02       Staterial-Staterial     Vorschlag für Material-Stateriant       Prozessectivioser     NON_VIII       Vorschlag für Material/Stateriant     SMA-P-002_FC1_02       Staterial-Staterial     Vorschlag für Material/Stateriant       Staterial-Staterial     Vorschlag für Material/Stateriant       Staterial-Staterial     Vorschlag für Material/Stateriant       Staterial-Staterial     TASO70 3X8 TUBE       Staterial-Staterial-Staterial     Planetise Feld 1 Lieferant       Flexibles Feld 2 Kunde:     Flexibles Feld 2 Lieferant                                                                                                    | Wark Kind :                     | 1110/4R11                        | Lieferanterinn                                                                                                    | 000223447                                      |   |
| Ontering Othoar Codel     AUK_OOC_UI       Ontering Othoar Telefon     +44 1179 69 3832       Details Material        Material Faile     SMM4P-000_FC1_02       Material Faile     TUBE TADOT 3X6 B WABHER TUBE B       Material Faile     TAE070 3X6 TUBE       Prozessecht/user     NON_VIII       Vor     Vorschlag für Material Buth/P-002_FC1_02       Prozessecht/user     NON_VIII       Vorschlag für Material Buth/P-002_FC1_02       Strettige Warte     Flambles Feld 1 Lieferant       Flambles Feld 1 Kunde:     Flambles Feld 1 Lieferant       Flambles Feld 2 Kunde:     Flambles Feld 2 Lieferant                                                                                                    | Ordering Officer Name:          | Judy Jillinge                    | Planercode Lieferant                                                                                                    | P48002                                         |   |
| Ordering Officer Telefon     +44 1179 09 3832       Details Material       Material       Material       Material CMN-P.002_FC1_02       Material Statement       TUBE TASDT0 3X8 B_WASHER TUBE B       Material Statement       Vor       Prozessochkloset       NON_VIE       Vorschlag Nur Materialbeschreibung Lieferant       Strestige Warte                                                                                                    | Ordering Officer Code:          | AUK_DOC_U                        |                                                                                                    |                                                |   |
| Detatis Material     SUM-P-002_FC1_02     Materialhummer Lieferant     SUM-P-002_FC1_02       Materialhuschielbung Kunde:     TUBE TASUT0 3X8 E WASHER TUBE B<br>W0     Materialhuschielbung Lieferant     TASUT0 3X8 TUBE       Prozessechtlossel     NON_VIB     Vorschlag für Materialhuschielbung Lieferant     TASUT0 3X8 TUBE       Strestige Warte     Vorschlag für Materialhuschielbung Lieferant     TASUT0 3X8 TUBE       Strestige Warte     Prozessechtlossel     Vorschlag für Materialhuschielbung Lieferant       Fischles Fald 1 Kunde:     Prozeste Still 1 Lieferant     Fischles Feld 1 Lieferant                                                                                                    | Ordering Officer Telefon        | +44 1179 69 3832                 |                                                                                                    |                                                |   |
| Materialhummer Runda     CMH-P-002_FC1_02     Materialhummer Lieferant     SMAP-002_FC1_02       Materialbeschreibung Kunde:     TUBE TAGUT0 3X6 B WASHER TUBE B<br>Wo     Materialbeschreibung Lieferant     TA6070 3X6 TUBE       Prozessechlubseit     NON_VMI     Workerialbeschreibung Lieferant     SMAP-002_FC1_02       Sinstige Werte     Vorschlag für Materialbeschr Lief     TA6070 3X6 TUBE       Sinstige Reid 1 kunde:     Faebles Feld 1 Lieferant     Faebles Feld 1 Lieferant       Flexibles Feld 2 kunde:     Fiesbles Feld 2 Lieferant     Fiesbles Feld 2 Lieferant                                                                                                    | Detaits Natertal                |                                  |                                                                                                    |                                                |   |
| Materialbeschreibung Kunde:     TUBE TA6070 3x8 TUBE R       Vor     NoN_VUI       Prozessschrübseit     NON_VUI       Senange Wente:     Vorschlag für Materialm Lieft       Senange Wente:     Facebles Feid 1 Lieftrant       Fielbles Feid 1 kunde:     Fielbles Feid 2 Lieftrant       Kommentar:     Fielbles Feid 2 Lieftrant                                                                                                    | Materialnummer Runde            | CHN4P-002_FC1_02                 | Moterialhummer Lieferant                                                                                                    | SMN4#-002_FC1_02                               |   |
| Prozessechtuser     NON_VM     Vorschlag für Materian/ Lief:     SM-P-002_FC1_02       Smistige Winne     Vorschlag für Materialbeschr. Lief:     TA5070.3X6 TUBE       Smistige Winne     Fambles Feld 1 Lieferant:     I       Fembles Feld 2 Kunde:     Fierbles Feld 2 Lieferant:     I                                                                                                    | Materialbeschreibung Hunde      | TUBE TASOTO 3X6 B; WASHER TUBE B | Ulaterialbeschreibung Lieferant                                                                                                    | TA5070 3X8 TUBE                                |   |
| Vorschlag für Materialbeschr Lief. TA5070 3X6 TUBE<br>Sinstige Werte<br>Flexbles Feld 1 Kunde: Flexbles Feld 1 Lieferant.<br>Flexbles Feld 2 Kunde: Fiexbles Feld 2 Lieferant.                                                                                                    | Prozessechibaset                | NON_VM                           | Vorschlag für Materialnir Lief:                                                                                                    | BMN-P-002_FC1_02                               |   |
| Sinisitige Winte<br>Fexibles Feld 1 Kunde: Fexibles Feld 1 Lieferant<br>Fexibles Feld 2 Kunde: Field 2 Lieferant<br>Kommentar:                                                                                                    |                                 | A SA SA PARA IN                  | Vorschlag für Materialbeschr. Lief.                                                                                                    | TA5070 3X5 TUBE                                |   |
| Flexibles Feld 1 Kunde: Flexibles Feld 2 Lieferant Flexibles Feld 2 Lieferant Kommentar:                                                                                                    | Srenstige Werte                 |                                  |                                                                                                    |                                                |   |
| Flexibles Feld 2 Lieferant<br>Kommentar                                                                                                    | Flexibles Feld 1 Kunde:         |                                  | Flavibles Feld 1 Lieferant                                                                                                    |                                                | 1 |
| Kommentar.                                                                                                    | Flexibles Feld 2 Kunde:         |                                  | Flexibles Feld 2 Lieferant                                                                                                    |                                                | 1 |
|                                                                                                    | Kommentar                       |                                  |                                                                                                    |                                                |   |
|                                                                                                    |                                 |                                  |                                                                                                    |                                                |   |
|                                                                                                    |                                 |                                  |                                                                                                    |                                                |   |
|                                                                                                    |                                 |                                  |                                                                                                    |                                                |   |
|                                                                                                    |                                 |                                  |                                                                                                    |                                                |   |
|                                                                                                    |                                 |                                  |                                                                                                    |                                                |   |
|                                                                                                    |                                 |                                  |                                                                                                    |                                                |   |
|                                                                                                    |                                 |                                  |                                                                                                    |                                                |   |
|                                                                                                    |                                 | Zurück Speichern 4               | Anderungen verwarten Intesste                                                                                                    |                                                |   |
| Zurück Speichern Anderungen verwenten Hatorie                                                                                                    |                                 | Tetrated 1 2020 Control 12       | And the state of the state of t |                                                |   |

Weitere Details zu dieser Seite finden Sie in Kapitel [3.3.2.2\_Konfiguration der Material-Stammdaten].

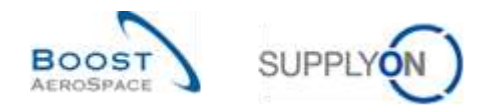

## 3.3.4 Die Seite Historie Material-Stammdaten

Alle Konfigurationsänderungen für ein bestimmtes Material werden auf der Seite "Historie Material-Stammdaten" angezeigt.

Auf diese Seite können Sie von den Seiten "Material-Stammdaten" und "Details Material" aus zugreifen. Um auf die "Historie Material-Stammdaten" zuzugreifen, klicken Sie, wie unten dargestellt, auf die Schaltfläche "Historie".

| Organisationsdetails                                |                                  |                                                                        |                                                   |
|-----------------------------------------------------|----------------------------------|------------------------------------------------------------------------|---------------------------------------------------|
| Organisation Kunde:                                 | ASTRUYCG1LE1 / HRBUS UK          | Organisation Lief:                                                     | ASTSELCG2LE1 / TRAINING@ 002-<br>SupAr_Coventy 49 |
| Verk Knd.                                           | 1110/AE11                        | Lieferantenine.                                                        | 000223447                                         |
| Ordering Officer Name.                              | Judy Jillings                    | Ptanercode Lieferant                                                   | PASOOP                                            |
| Ordering Officer Code:<br>Ordering Officer Telefon: | 4UK_000_U<br>+44 1179 09 3832    |                                                                        |                                                   |
| Details Material                                    |                                  |                                                                        |                                                   |
| Aderialnummer Kunde:                                | CMN-P-002_FC1_02                 | Materialnummer Lieferant.                                              | SMH-P-002_FC1_02                                  |
| Anternal beschreibung Kunde                         | TUBE TA5070 3X6 B: WASHER TUBE B | Materialbeschreibung Lieferant:                                        | TA5070 3x6 TUBE                                   |
| Prozesschlusset                                     | NON_VIB                          | Vorachlag für Materialter Lief.<br>Vorachlag für Materialbeschr. Lief. | SUN-P-002_FC1_02<br>TA5070 3X8 TUBE               |
| Sonstige Werte                                      |                                  |                                                                        |                                                   |
| Revibles Feld 1 Kunde:                              |                                  | Flexibles Feld 1 Lieferant.                                            |                                                   |
| Texibles Feld 2 Kunde                               |                                  | Flexities Feid 2 Lieferant                                             |                                                   |
| vommentar.                                          |                                  |                                                                        |                                                   |
|                                                     |                                  |                                                                        |                                                   |
|                                                     |                                  |                                                                        |                                                   |
|                                                     |                                  |                                                                        |                                                   |
|                                                     |                                  |                                                                        |                                                   |
|                                                     |                                  |                                                                        |                                                   |
|                                                     |                                  |                                                                        |                                                   |
|                                                     |                                  |                                                                        |                                                   |

Die Site "Historie Material-Stammdaten" ist auf der nachfolgenden Abbidung dargestellt:

| SupplyOn De   | et. View 👻 🗸       | erwatan_ •                  |                  |                     |                |                 |           | Filler jurischief  |
|---------------|--------------------|-----------------------------|------------------|---------------------|----------------|-----------------|-----------|--------------------|
| Historie ande | statur CMN-P-002_F | C1_02 - Anderungen von 07.0 | 7.2010 (3 bis 07 | 07.2011 [7] Batteri |                |                 |           |                    |
| nderungs-ID   | Zeitstempet -      | Feld                        | Atter Wert       | Neuer Wet           | Anwandemame    | Anwender-ID     | Aldian    | Guelle             |
| L-20505       | 15 06 2011 09 20   | Averaging Panod             | 280              |                     | pascal mazoyer | adminburaitbus  | Geandert  | MATERIAL_CHANGE_UI |
| 120686        | 15 06 2011 09:20   | Maimum Stack                | 10 000           | &vitisp:            | peacal macoyer | adminbu;sirbua  | Geändert  | MATERIAL_CHANGE_UI |
| L-20806       | 15.06.2017.09.20   | Minimum Delivery Quantity   | 1 800            | Arthsp:             | pascal matoyer | adminbuyairbus  | Geindert  | NATERIAL_CHANGE_UI |
| L-20604       | 15.05.2011.09.20   | Minimum Stock               | 5.000            | Antrop .            | pascal macoyer | adminbuyakbua   | Gebodert  | MATERIAL_CHANGE_UI |
| 1-20506       | 15:05:2011:09:20   | Process Key                 | WILSTD           | NON_VM              | pascal maphyer | adminbujairbus  | Gepindent | MATERIAL_CHANGE_UI |
| L-20609       | 15 05 2011 09:20   | Rounding Delivery Quantity  | 100              | &nbsp.              | pescal macoyer | adminibujakbus  | Geandert  | MATERIAL_CHANGE_U  |
| 1.20806       | 15.05.2011.09:20   | Transportation Time         | 99               |                     | pascal mazojer | adminbujeirbus  | Geandert  | MATERIAL_CHANGE_U  |
| 1-20605       | 15.09.2011 09:20   | Averaging Period            |                  | 280                 | paecal macoyer | adminbuyairbus  | Geändert. | MATERIAL_CHANGE_UI |
| 1,-20605      | 15.06.2011.09:20   | Maximum Stock               | Arben.           | 10 000              | pascal matnyw  | adminibujiintus | Geandert  | MATERIAL_CHANGE_UI |
| 1-20605       | 15.06.2011.09:20   | Minimum Delivery Quartity   | 6n0mp;           | 1.000               | pascal matover | eutriesponimble | Geandert  | MATERIAL CHANGE UI |
|               |                    |                             |                  |                     |                |                 |           |                    |
| Ziriizi       |                    |                             |                  |                     |                |                 |           |                    |
|               |                    |                             |                  |                     |                |                 |           |                    |

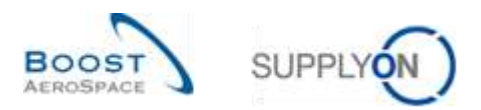

Folgende Spalten werden angezeigt:

| Änderungs-ID | ID der Änderung                                                                                                    |
|--------------|----------------------------------------------------------------------------------------------------|
| Zeitstempel  | Datum und Uhrzeit, an dem die Änderung durchgeführt wurde                                                                                                    |
| Feld         | Das Stammdatenfeld, in dem die Änderung durchgeführt wurde.                                                                                                    |
| Alter Wert   | Wert vor der Änderung (zum Beispiel vorherige Materialbeschreibung des Lieferanten).<br>Ist das Feld leer, war es auch vor der Änderung leer.                                          |
| Neuer Wert   | Wert nach der Änderung (zum Beispiel neue Materialbeschreibung des Lieferanten).<br>Wurde an diesem Feld keine weitere Änderung vorgenommen, ist dies der aktuelle<br>Wert des Feldes. |
| Anwendername | Name des Anwenders, der die Änderung durchgeführt hat Wenn die Änderung vom System durchgeführt wurde, wird "SYSTEM" angezeigt.                                                        |
| Anwender-ID  | ID des Anwenders, der die Änderung durchgeführt hat Wenn die Änderung vom System durchgeführt wurde, wird "SYSTEM" angezeigt.                                                          |
| Aktion       | Durchgeführte Aktion (ändern, hinzufügen oder löschen)                                                                                                    |
| Quelle       | Quelle der Änderung(en)                                                                                                    |

Standardmäßig werden alle Änderungen der letzten 365 Tage angezeigt. Um den Zeitraum zu verkürzen oder zu verlängern, verwenden Sie die Datumsauswahl und klicken Sie wie im Beispiel unten auf "Suchen".

| Historie Material-Stammo  | aten                                                         |                      |
|---------------------------|--------------------------------------------------------------|----------------------|
| SupplyOn Def. View        | ▼ Verwalten                                                  | Filter zurücksietzen |
| Historie ändern für: CMN- | 13_FC1 - Anderungen von 14.08.2013 🖪 bis 14.08.2014 🖪 Suchen |                      |

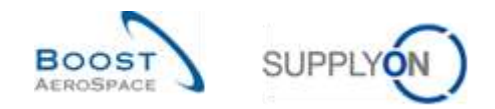

# 3.4 Zugriff und Auffinden von VMI-Daten

In diesem Kapitel wird erläutert, wie Sie auf VMI-Daten zugreifen und sie auffinden können.

## 3.4.1 Zugriff auf VMI-Daten über das Dashboard

Es gibt drei Wege, um VMI-Daten über das Dashboard anzuzeigen:

- über die Karten "Vorhandener Bestand (VMI)" und "Projezierter Bestand (VMI)" durch Klicken auf die angezeigten Warnungen
- über den Link "Warnungen"
- über den Link "VMI"

| SupplyOn Services               | · Verwaltung · News                    |     |                                |                                       |                                     |                 | ALL Constant inter             | terres (d. er   |
|---------------------------------|----------------------------------------|-----|--------------------------------|---------------------------------------|-------------------------------------|-----------------|--------------------------------|-----------------|
|                                 | Austria - Statistic Contact - Database |     |                                | · · · · · · · · · · · · · · · · · · · | tan 🛊 Annungen 🗐 die                | an ar Ny Terden |                                | Full Datitioned |
| 4rSupply Logindik               | and the second                         | я   | Beach Inte<br>Romang for       |                                       | ojüzierter Bestand (VMI)            |                 |                                |                 |
|                                 | formation distant                      |     | Industrie Dament               | 1 6                                   | 72                                  |                 |                                |                 |
| and a second                    |                                        |     | All of the Annual States of    | 1 17                                  | Annual Transition<br>1 Transforging |                 |                                |                 |
| Lating .                        | Durchsicht durch Kunden                | +   |                                |                                       | na                                  |                 | Gatechrift                     | э.              |
| The second learning (Mar. 4)    |                                        |     |                                | 1.1                                   | trangi                              | 476             | 1.41                           |                 |
| -                               | Bendering open Deterring               |     | +1                             |                                       | ar themes                           | 193             | ingeneral based (see - phone). |                 |
| Sagermanipud                    | Warrung for                            |     | Vorhandener Destand (VMI)      |                                       | e Mannum                            |                 |                                |                 |
|                                 | Kultanius Materiai                     | 1   | 372                            |                                       |                                     |                 |                                |                 |
| Automatica of Constant          | Name and Address of State States and   | 8.8 | naturalization<br>Ref. Manager |                                       |                                     |                 |                                |                 |
| The distances and discontinuous |                                        |     | Status                         |                                       | entrability to                      |                 | Molification of Except         |                 |
| 1999a ja illineit felle         |                                        |     | Tamange.                       | 348 80                                | ahan .                              |                 | Parties -                      |                 |
| Contracts                       |                                        |     |                                | . 11.                                 |                                     | 70              | 200                            | 65              |
|                                 | On-time delivery (OT0)                 | *   | per transfer                   |                                       |                                     |                 | -                              | 13              |
|                                 | 0                                      |     | L des theses                   |                                       | angine .                            | 200<br>200      |                                | 2               |
| A                               | and the second second                  |     | EDI Zeitşlaner                 | -                                     | and and found the                   | ø               |                                |                 |

## Zugriff auf VMI-Warnungen über die Seite "Übersicht Warnungen"

| an a       | Inaldvoet v intigleich v<br>Rache Zuszamelien |           |              |           | 2 Zelle timudizen ) Zelle Nachen |                   |                  |                     |                     | Moine Si<br>Signifyo<br>E-Mail-Br | Moine Sactigrofile<br>Sepptyon Def. Search - Verwahrt +<br>E-Mail Benachrichtigung |                |                  |       |
|------------|-----------------------------------------------|-----------|--------------|-----------|----------------------------------|-------------------|------------------|---------------------|---------------------|-----------------------------------|------------------------------------------------------------------------------------|----------------|------------------|-------|
| <u>B</u> t | stei Wamuriaen (                              | 14) B     | siartsarraak | e-Wattuna | en.(2)                           | Mi illamangen (8) | Galacterit War   | unoen (3) Starn     | ndalen Warnungen () | 36)                               |                                                                                    |                |                  |       |
| 50         | opplyOs Def. View                             | *         | Vetscales    |           |                                  |                   |                  |                     |                     |                                   |                                                                                    |                | Plan Sullino     | 12.00 |
| 1          | WE-Warnungstyp                                | Priorital | Runderige    | Kunten.   | ERF Wer                          | Bestand (proj.)   | Autorien.        | Meterialitz Alunde  | Materialdiescha K   | Materialty Lief                   | Bateristbeschr. LL.                                                                | Old. Off. Name | Ord: Off Telefon | 10    |
| P          | Unter Null Projid                             | Hadl      | UD TRAM      | TRECU     | 1110                             | -30               | 02.10.2013 23.58 | CMI+009_Y2          | Lever 445           | SM4-009_V2                        | Lever 445x57                                                                       | sprifit, you,  | +44 1179 68 3833 |       |
|            | Unter Nult Projet.                            | Hodt      | bp-TRAME     | TROCU     | 1110                             | -20               | 021020132358     | CM01-008_V3         | Handle Fature long  | SMN-109_V2                        | Hanste 4557                                                                        | 310h Tajude    | +44 1179 69 3832 |       |
| Ľ          | Oter Max. Project                             | 10.0et    | Itp-TRAM     | TROCU     | 1110                             | 5,270             | 13.08.2013.33.58 | CMIE008_V1          | Support Bracket     | IN 805-198                        | Support Ramp Bt                                                                    | Judy Jämpe     | +44 1170 69 3033 |       |
| P          | Unter Nult. Projul.                           | Hacts     | bp-TRAM      | TRIGOU    | 1110                             | -80               | 05 12 2013 23:59 | CM1-005_V1          | Support Bracket     | SMN-208_V1                        | Support Ramp Br.                                                                   | Auty Jillings  | +44 1179 69 3032 |       |
|            | über Max: Vorha                               | 10241     | trp-TRAME.   | TRACU     | 3310                             | 6 300             | 12.09.2013.00:00 | CM01008_V1          | Support Bracket     | SMR409_V1                         | Support Ramp Br.                                                                   | Aprillet your  | +44 1179 69 3833 |       |
| 1          | Unter Min.: Projiz                            | H40CH     | tro-TRANE.   | TROCU     | 1110                             | 460               | 14.09.2013 23:59 | CMH+005_V2          | Lover 445           | 3181-008 1/2                      | Liner 445x57                                                                       | spirikt, your  | +44 1179 69 3832 |       |
| 11         | Under Min. Projet.                            | Hattle    | trp-TRAME    | TRICU_    | 1110                             | 280               | US P8 2013 23:5P | CMP-009_V3          | Handle Fisture long | 3844-308.1/3                      | Hande 4557                                                                         | Apph Manda     | +44 1179 68 3832 |       |
| Ŀ          | Unter Mrs. Propal.                            | 140.00    | BD-IKVB8     | TRECU     | 1110                             | 1 350             | 1111201322:58    | CMI+008_V1          | Support Bracket     | SWIEDRE X3                        | Support Ramp Br.                                                                   | April 414      | +44 1178 69 3832 |       |
|            |                                               |           |              |           |                                  |                   |                  |                     |                     |                                   |                                                                                    |                |                  |       |
| 1          | •                                             | - 107     |              |           |                                  |                   |                  | 14-18-1<br>1-1-18-1 |                     |                                   |                                                                                    |                |                  |       |
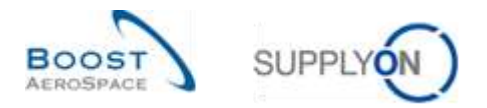

Hinweis: Erläuterungen zu den einzelnen Spalten dieser Tabelle entnehmen Sie bitte Kapitel [5\_Anhang] am Ende dieses Moduls.

## 3.4.2 Beschreibung der Tabelle "Zusammenfassung VMI"

Wenn Sie im Dashoard im Menü auf den Link "VMI" klicken, wird die Seite "Zusammenfassung VMI" angezeigt.

In der Tabelle "Zusammenfassung VMI" werden alle VMI-Materialien angezeigt. In dieser Tabelle können alle Such-, Filter- und Sortieroptionen angewendet werden.

| ammentassun | NW D    |                              |                                |             |                              |                              |                                                              |                                              |                    |                                                                      |                              |
|-------------|---------|------------------------------|--------------------------------|-------------|------------------------------|------------------------------|--------------------------------------------------------------|----------------------------------------------|--------------------|----------------------------------------------------------------------|------------------------------|
| ophyOn Vie  | w 1911  | Versiaber                    | <u> </u>                       |             |                              | 0                            |                                                              |                                              |                    |                                                                      | Filter participandes         |
| tatus =     | Bestand | Min                          | BBC:                           | Konsign     | Wert: Kod.                   | ERP Werk                     | Rundengt                                                     | Kundenorg                                    | Planercode Liefers | et Materialise Lief.                                                 | Materialbesch                |
| -           | 900     | 600                          | 1 300                          | 900         | Appent                       | 1110                         | TRANING@ AR                                                  | ASTBUYCG.                                    |                    | SMH-P-002_V2_01                                                      | Lever 445x57                 |
| - k.        | 6 000   | 1.500                        | 5 000                          | 5 000       | ARTI                         | 1110                         | TRANNO@ AR                                                   | ASTBUYCO                                     |                    | SMN-P-002_V1_01                                                      | Support Ram                  |
| -           | 280     | 300                          | 700                            | 260         | APRIL                        | 1110                         | TRABUNG@ AR_                                                 | ASTBUYCO                                     |                    | SMILF-002_V0_01                                                      | Handle 4557                  |
| 1 1         | 229     | 300                          | 700                            | 229         | AR11                         | 1110                         | TRAINING@ AR_                                                | ASTBUYCG.                                    |                    | SMN-TWO-002_V2_01                                                    | Handle 4557                  |
|             | 0       | 3 000                        | 8 000                          | 0           | ART1                         | \$110                        | TRANING@ AR_                                                 | ASTBUYCG.                                    | 355                | ENA2954612                                                           | 555                          |
| -           | . 0     | 1 500                        | 3 000                          | a           | AR11                         | 1110                         | TRAINING O AR                                                | ASTEUNCO.                                    |                    | 8MN-R-002-2001                                                       | Support Brack                |
| al de       | . 0     | 1 500                        | 5 000                          | 0           | AIR11                        | 1110                         | TRANSING AR_                                                 | ASTELIVOG                                    |                    | SMI4-R-002-2004                                                      | Support Brack                |
| -           | 0       | 1 500                        | 5.000                          | q           | AR11                         | 5110                         | TRAINING@ AR                                                 | ASTEUYCG.                                    |                    | SMN+R_002-2010                                                       | Support Brack                |
| 4           | 0       | 000                          | 1 300                          | 8           | AIRT                         | \$110                        | TRAINING@ AR_                                                | ASTELN/CG                                    |                    | SMH-R_002-2011                                                       | Lever 445x57                 |
| -           | 0       | 300                          | 700                            | 0           | AR11                         | 1110                         | TRANNOG AR                                                   | ASTEUYCG.                                    |                    | SMILR 002-2012                                                       | Handle 4557                  |
|             | 0       | 1 500<br>1 500<br>600<br>300 | 5 000<br>5 000<br>1 300<br>700 | 0<br>0<br>0 | AR11<br>AR11<br>AR11<br>AR11 | 1110<br>5110<br>1110<br>1110 | TRANING@ AR.<br>TRANING@ AR.<br>TRANING@ AR.<br>TRANING@ AR. | ASTBUYCG<br>ASTBUYCG<br>ASTBUYCG<br>ASTBUYCG |                    | SMI-R-002-2004<br>SMI-R_002-2010<br>SMI-R_002-2011<br>SMI-R_002-2012 | Supp<br>Supp<br>Leve<br>Hant |

Hinweis: Erläuterungen zu den einzelnen Spalten dieser Tabelle entnehmen Sie bitte Kapitel [5\_Anhang] am Ende dieses Moduls.

Wurden die VMI-Materialstammdaten aktualisiert, kann der Kunde die entsprechenden Informationen aus seinem ERP-System senden, um die Gründe für die Änderung zu erläutern. Diese Informationen werden in der Spalte "Kommentar" angezeigt. Auf der Seite "Zusammenfassung VMI" wird diese Spalte nicht standardmäßig angezeigt, aber Sie können sie über das Dropdown-Menü rechts neben den eingeblendeten Spaltentiteln auswählen. Bewegen Sie, sobald das Dropdown-Menü sichtbar ist, den Mauszeiger auf die Zeile "Spalten" und aktivieren Sie das Kontrollkästchen in der Zeile "Kommentar". Weitere Einzelheiten erfahren Sie im Modul "Dashboard" [Ref. 3], in Kapitel [2.5.2\_Auswahl angezeigter Spalten].

| • | Status | Die Bestandsstatus-Symbole und -Farben zeigen den Status des                                          |
|---|--------|----------------------------------------------------------------------------------------------------|
|   | Olaluo |                                                                                                    |
|   |        | vornandenen Bestands (Fenimenge, Unter Min., Uber Max., OK) zu Beginn                                 |
|   |        | des aktuellen Tages an.                                                                               |
|   |        | Der Bestandsstatus zeigt nicht den projizierten Bestand an.                                           |
|   |        | Der Status wird durch einen Balken symbolisiert, dessen Farbe den                                     |
|   |        | Bestandshöhenstatus am Kundenstandort anzeigt. Die zwei vertikalen Linien                             |
|   |        | im Symbol stehen links für die Mindestlagerbestandsmenge und rechts für die Höchstlagerbestandsmenge. |
|   |        | Allerdinge optenrechen weder des Niveeu der Leiste nach die beiden                                    |
|   |        | Allerdings entsprechen weder das niveau der Leiste noch die beiden                                    |
|   |        | vertikalen Linien dem echten Lagerbestandwert, Min. oder Max.                                         |
|   |        |                                                                                                    |
|   |        |                                                                                                    |

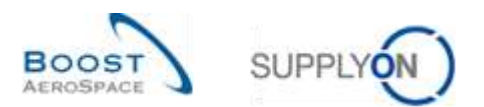

|   |                    | Wenn Sie auf o<br>sortiert. Wenn<br>Sortierreihenfo<br>umgekehrt):<br>1. Fehlbestand<br>2. Unter Min. | die Spalte "Status" klicken, werden alle Einträge nach Status<br>sie aufsteigend sortiert sind, ergibt sich folgende<br>Ige (im Falle absteigender Sortierung ist die Reihenfolge |
|---|--------------------|----------------------------------------------------------------------------------------------------|----------------------------------------------------------------------------------------------------|
|   |                    | 4. OK                                                                                                 |                                                                                                    |
|   |                    | Um die Sortierr                                                                                       | reihenfolge umzukehren, klicken Sie erneut auf die Spalte.                                                                                                    |
|   |                    | "Dashboard" [R                                                                                        | Ref. 3].                                                                                                    |
|   |                    | Status                                                                                                | Beschreibung                                                                                                    |
|   |                    |                                                                                                    | Der Bestand ist null oder negativ.                                                                                                    |
|   |                    | Fehlbestand                                                                                           |                                                                                                    |
|   |                    |                                                                                                    | Der Bestand liegt unter der Mindestbestandsgrenze                                                                                                    |
|   |                    | Unter Min.                                                                                            |                                                                                                    |
|   |                    |                                                                                                    | Der Bestand liegt über der Höchstbestandsgrenze.                                                                                                    |
|   |                    | Uber Max.                                                                                             |                                                                                                    |
|   |                    |                                                                                                    | Der Bestand liegt innerhalb der Mindest- und                                                                                                    |
|   |                    | OK                                                                                                    | Höchstbestandsgrenzen (und auch über dem vom                                                                                                    |
|   |                    |                                                                                                    | Lieferanten definierten Meldebestand).                                                                                                    |
| 2 | Bestand            | Der Bestandss                                                                                         | tatus hängt von der aktuellen Bestandssituation und den                                                                                                    |
|   | Min.               | vereinbarten M                                                                                        | indest- und Hochstwerten ab. Wie Sie sehen konnen,                                                                                                    |
|   | Max.               | entspricht der v                                                                                      | /erfugbare Bestand dem unbeschrankten                                                                                                    |
|   | Konsignationsbest. | Konsignationst                                                                                        | bestand für diese VMI-Materialien (abhängig von der VMI-                                                                                                    |
|   | frei               | Kundenkonfigu                                                                                         | ration).                                                                                                    |
| 8 | Kundenbest. Knd.   | Informationen i                                                                                       | über den Kundenstandort.                                                                                                    |
|   | ERP Werk           |                                                                                                    |                                                                                                    |

Im Reiter "VMI Summary" werden mehrere Schaltflächen angezeigt.

Sie können eine oder mehrere Zeilen auswählen und eine dieser Schaltflächen anklicken. Die meisten Schaltflächenaktionen unterstützen die Auswahl mehrerer Zeilen. Für einige Schaltflächen (zum Beispiel "E-Mail verschicken") kann nur eine Zeile ausgewählt werden.

| unolyOn Def. Vi | an iv   | Verwater +  |       |          |           |          |             |            |                    |                        | Film Salahushar |
|-----------------|---------|-------------|-------|----------|-----------|----------|-------------|------------|--------------------|------------------------|-----------------|
| Status *        | Bestand | - 2 May - 1 | Max.  | Konsign. | Well Kind | EBP Wark | Kundengr.   | Kundenorg  | Planercode Liefers | ent Materialist, Lief. | Materialbesch   |
| -               | ⇒ 900   | 600         | 1 300 | 000      | AIR11     | 1110     | TRANING@ AR | ASTEL/VCG. |                    | BMN+F-002_V2_01        | Lever 445cfl7   |
| -               | 5 6000  | 1500        | 5 000 | 6.000    | AR11      | 1110     | TRANING AR  | ASTRUNCO   |                    | BMN-P-002_V1_01        | Support Ramp    |
|                 | 200     | 300         | 700   | 280      | ARTT      | 5110     | TRANING@ 4R | ASTBUYCE   |                    | 6MN-P-002_V3_01        | Handle 4557     |
|                 | 2 229   | 300         | 700   | 229      | AR11      | 1110     | TRANING@ AR | ASTRUNCS.  |                    | 0MRI-TWO-002_V3_01     | Handle 4557     |
| -               | . 0     | 3 800       | 9 000 | 0        | AR11      | \$110    | TRANING@ AR | ASTELIYOG  | 458                | EN442954512            | 498             |
| -               | . 0     | 1500        | 3 000 | 0        | AR11      | 1110     | TRAMING® AR | ASTBUYCG.  |                    | SMN-R-002-2001         | Support Brack   |
| -               | . 0     | 1500        | 5 000 | 0        | AR11      | 1110     | TRANING@ AR | ASTBUYCE   |                    | 5MN-R-002-2004         | Support Brack   |
| -               | . 0     | 1 500       | 5.000 | 0        | AR11      | 1110     | TRANING@ AR | ASTBUYCG.  |                    | SMN-R_002-2010         | Support Brack   |
| union and a     | . 0     | 800         | 1 300 | 0        | ARTI      | 1110     | TRANSIG AR  | ASTBUYCG   |                    | SMN-R_002-2011         | Lever 445r67    |
| sector man      | . 0     | 300         | 700   | 0        | AR11      | 1110     | TRANING@ AR | ASTBUYCG.  |                    | SMN-R_002-2012         | Handle 4557     |
| ¢               |         |             |       |          |           |          |             |            |                    | 0                      |                 |

×.

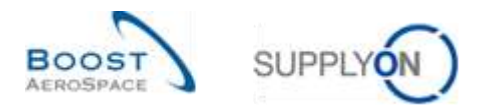

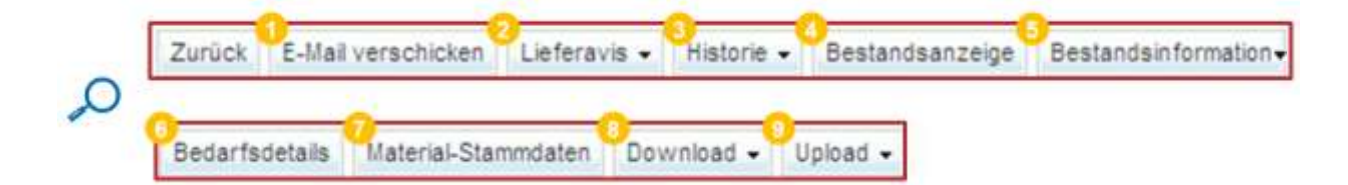

| E-Mail verschicken    | Sendet eine E-Mail mit einem Link zur auf dieser Seite ausgewählten       |
|-----------------------|---------------------------------------------------------------------------|
|                       | Materialnummer an einen VMI Anwender.                                     |
| 2 Lieferavis          | Lieferavis (offene und geschlossene) zur Materialnummer anzeigen.         |
| 8 Historie            | Zugriff auf die Bestands- und Bedarfshistorie.                            |
| 4 Bestandsanzeige     | Zugriff auf die Seite "Bestandsprojektion" (auch zugänglich durch Klicken |
| 3                     | auf die Kunden-Materialnummer).                                           |
| 5 Bestandsinformation | Zugriff auf die Seite "Bestandsbewegungen" und "Bestanddetails".          |
| 6 Bedarfsdetails      | Zugriff auf die Seite "Bedarfsdetails".                                   |
| 🕫 Material-Stammdaten | Zugriff auf die Seite "Material-Stammdaten".                              |
| 8 Download            | Download von geplanten Zugängen, Bedarfen, Bedarfshistorie und            |
|                       | Bestandshistorie / -projektion.                                           |
| 9 Upload              | Upload geplanter Zugänge.                                                 |

## 3.4.3 VMI-Suche

Sie können die Suchfunktion auf der Seite "Übersicht Warnungen" oder die des Reiters "Zusammenfassung VMI" verwenden, um nach bestimmten VMI-Daten zu suchen. Dies kann nützlich sein, wenn Sie für mehrere VMI-Materialien verantwortlich sind:

| laterialnummer Kun<br>iuche   Zurückeetzer | de∼ ist glei | ch       | * CHRI-CG_002-291    | 2 Zeile, tircufa | gen 1 Zelle.3Sosthen |        | Hene Such    | profile    | W Versat | 10         |
|--------------------------------------------|--------------|----------|----------------------|------------------|----------------------|--------|--------------|------------|----------|------------|
| reammentaisung v                           | 141          |          |                      |                  |                      |        |              |            |          |            |
| upplyOn Def. View                          | A MA         | orahen   |                      |                  |                      |        |              |            | Fill     | Dirochert. |
| Kundengr.                                  | Kundenörg    | ERP WHIT | Planercode Lieferant | Baterialm: Lief. | Materialbeschr. Lief | Status | Bestand      | YM-Men.    | OIF DIM  | Min        |
| TRADING AR                                 | ASTEUYUS.    | 1110     | 999                  | EPIPA2304912     | 232<br>Domot Desided |        | -            | PUE        | -3 000   | 2 000      |
| TRANSPORT                                  | ACTERINGS    | 11110    |                      | SHITLE ASS TOOL  | Support Bracket      | -      |              | FUE<br>BOE | 11 509   | 1.500      |
| TRANSIC AR                                 | ASTRUNCO.    | 1110     |                      | SSHLE 003-2010   | Support Bracket      |        | -            | POE        | -1 400   | 1 800      |
| TRANNICO AR                                | ASTRUMOS     | 1155     |                      | SUN.R 002.2011   | 1 mar ±45:657        | -      |              | PCE        | -400     | 400        |
| TRABUING® AR                               | ASTRUYOG     | 1110     |                      | SSHLR 002-2012   | Handa 4557           | -      | - 0          | PCE        | -300     | 300        |
| TRANING® AR                                | ASTRUVOG.    | 1110     |                      | SMN-F 002-2010   | Support Bracket      | -      | 0            | FOE        | -1 500   | 1.500      |
| TRADING® AR                                | ASTRUYOG     | 1110     |                      | SMR4-# 002-2011  | Lever 445x57         | -      | -            | PCE        | -800     | 500        |
| TRANING@ AR                                | ASTRUYCS.    | 1110     |                      | SER14-P_002-2012 | Handle 4557          | -      | 0            | FCE        | -300     | 300        |
| TRANING@ AR                                | ASTBUYOG.    | 1110     |                      | SMN-CG 802-2018  | Support Bracket      | -      | <b>bas</b> 0 | PCE        | -1.500   | 1.500      |
|                                            |              |          |                      |                  |                      |        |              |            |          |            |
| 6                                          |              |          |                      |                  |                      |        |              |            |          |            |

Hinweis: Erläuterungen zu den einzelnen Spalten dieser Tabelle entnehmen Sie bitte Kapitel [5\_Anhang] am Ende dieses Moduls.

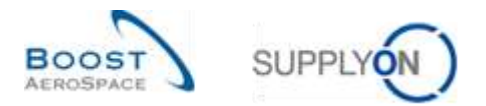

#### Wenn Sie auf die Schaltfläche "Suche" klicken, werden die Suchergebnisse in der Tabelle angezeigt:

| Links Pools  | er Kunde 👻 | ist gleich  | CMN-CG      | _002-2012     | Zeite hindufügen | Zelle löschen |                  | Meine Suchprofile | Verweter              |
|--------------|------------|-------------|-------------|---------------|------------------|---------------|------------------|-------------------|-----------------------|
| 2011         | CERTIFIC . |             |             |               |                  |               |                  |                   |                       |
| utammenta:   | sung VM    |             |             |               |                  |               |                  |                   |                       |
| upplyOn Def. | Wew        | Verwater+   |             |               |                  |               |                  |                   | Filler zupücken       |
| m. muz. Mi   | Min.       | Max Merdung | Bestandst/p | Reiche In Tag | Ord. Off. Code   | Ord Off Hame  | Ont Of Telefon   | Materialne Kod    | tatertalbeschr. Kint. |
| -300         | 300        | 700 0       | J EA        | unimited      | ALK_DOC_LI       | agnifiit yout | +44 1179 60 3832 | CMRI-CG_502-2012  | Handle Fixture long   |
|              |            |             |             |               |                  |               |                  |                   |                       |
|              |            |             |             |               |                  |               |                  |                   |                       |
|              |            |             |             |               |                  |               |                  |                   |                       |
|              |            |             |             |               |                  |               |                  |                   |                       |
|              |            |             |             |               |                  |               |                  |                   |                       |
|              |            |             |             |               |                  |               |                  |                   |                       |
|              |            |             |             |               |                  |               |                  |                   |                       |
|              |            |             |             |               |                  |               |                  |                   |                       |

Sie können Ihre Suchkriterien speichern, indem Sie ein Suchprofil erstellen.

| laterialnummer Ku  | de ist gield | n.       | Y CMPI-CG   | 002-2012        | Zella hinzufligen | Zele Ibschen |                  | Meine Suchprofile | -       |                                         |
|--------------------|--------------|----------|-------------|-----------------|-------------------|--------------|------------------|-------------------|---------|-----------------------------------------|
| Suche Zuräcksette  |              |          |             |                 |                   |              |                  | Mat CMPI-CG_002   | -201Z   | Y Verwaten +                            |
| usammentassong     |              | awaa u k |             |                 |                   |              |                  |                   |         | Neu anlegen<br>Aktualisieren<br>Lüschen |
| SupplyOn Def. View | 190 1.50km   | adan     |             |                 |                   |              |                  |                   | 1       |                                         |
| int zum . Mi       | Max.         | Meldung  | Bestandstyp | Reichw. in Tag. | Ord. Off. Code    | Ord. Of Name | Ont Off. Telefon | Natenaln: Knd     | Hoteria | tibeochr, Kod.                          |
|                    |              |          |             |                 |                   | Judy Jungs   | +44 1178 09 3832 | CANCE DECENE      | Handle  | i Foture long                           |
|                    |              |          |             |                 |                   | Juoj Jungs   | *44 1178 09 3832 | CHINGS DISPOSE    | Handle  | r Hature Kong                           |
|                    |              |          |             |                 |                   | July Jungs   | +44 1178 09 3832 |                   | Handle  | - Fildure long                          |

Zur Suche nach relevanten VMI-Daten wird die Arbeit mit Warnungen empfohlen, weil Sie einige davon über die Situation beim projizierten Bestand informieren (verwenden Sie den Bereich "Warnungsmatrix" oder die Seite "Übersicht Warnungen").

Um den projizierten Bestand eines VMI-Materials einzusehen, müssen Sie auf die Seite "Bestandsprojektion" gehen.

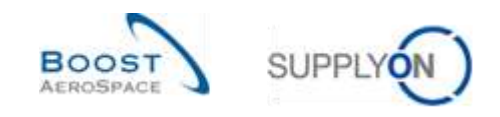

# 3.5 Bestandsprojektion und geplante Zugänge

Die Seite Bestandsprojektion enthält Informationen zur zukünftigen Entwicklung des Bestands.

Die Systemprojektion in die Zukunft erfolgt auf Basis des aktuell vorhandenen Bestands, der unverbrauchten Bedarfe (Netto-/Bruttobedarfe) oder des Bruttobedarfs, der bekannten In-Transit-Mengen und geplanten Zugänge (können vom Lieferanten in das System eingegeben werden).

Sowohl Kunde als auch Lieferant können auf die Seite "Bestandsprojektion" zugreifen.

Wenn es sich bei dem jeweiligen Material um ein Multisourcing-Material handelt, dann verfügt der Kunde über eine zusätzliche Ansicht, den sogenannten "Überblick". Dies ist der Fall, wenn es mehrere Lieferanten für dasselbe Material gibt. In dieser Ansicht werden die Daten aller Lieferanten desselben Materials zusammengefasst.

Sowohl Kunde als auch Lieferant können geplante Zugänge eingeben, aber nur der Lieferant kann sie speichern und zur Erstellung eines Lieferavis verwenden.

In diesem Kapitel wird die Seite "Bestandsprojektion" beschrieben und es wird erläutert, wie Informationen eingesehen und geplante Zugänge erstellt werden können.

#### 3.5.1 Die Seite Bestandsprojektion

Auf die Seite "Bestandsprojektion" können Sie zugreifen über:

die Tabelle "Zusammenfassung VMI"

Durch Auswahl einer oder mehrerer Zeilen und anschließendes Klicken auf die Schaltfläche "Bestandsanzeige"

2 Durch Klicken auf den Link zu einer bestimmten Materialnummer

| uche Zurüchaldze      |           |                 |                                                                                                    | Zelle hinzuflicen   Zelle | lós chen                          |                        | theine Suc | profile | w Verwat | et. •        |     |
|-----------------------|-----------|-----------------|----------------------------------------------------------------------------------------------------|---------------------------|-----------------------------------|------------------------|------------|---------|----------|--------------|-----|
| isammentassung        | vite      |                 |                                                                                                    |                           |                                   |                        |            |         |          |              |     |
| applyOn Def. View     | w Ver     | inter a         |                                                                                                    |                           |                                   |                        |            |         | Film     | r süni (Read | 20H |
| Kundengr              | Kundenorp | ERP.Welt        | Planercode Lieferant                                                                                                    | Materiain: Lief.          | Maternalbeschr Lief.              | Status                 | Bestand    | WHAT    | Dift.am. | Min          |     |
| ARBUS S.A.S.          | ASTEUVOG. | 1110            | 335                                                                                                    | ENA2954612                | 800                               |                        | -          | PCE     | -3 000   | 3 000        |     |
| AREUS S.A.S.          | ASTRUYOG. | 1110            |                                                                                                    | SHH-8-002-2001            | Support Bracket                   |                        | -          | PCE     | +1 500   | 1.500        |     |
| ARBUSSAS              | ASTBUYCG. | 1110            |                                                                                                    | BillN-R-002-2004          | Support Bracket                   |                        |            | PCE     | -1.600   | 1.500        |     |
| ARBUSSAS.             | ASTBUYOG. | 1110            | 6                                                                                                    | GMH-R_002-2010            | Bupport Bracket                   | -                      | -          | PCE     | +1.500   | 1 500        |     |
| ARBUSSAS.             | ASTBUYOG. | 1110            |                                                                                                    | SMH-R_002-2011            | Lever 445x57                      | -                      | -          | PCE     | -600     | 600          |     |
| ARBUSSAS.             | ASTEUYOG. | 1110            |                                                                                                    | 000100 002-2012           | Handle 4557                       |                        | -          | POE     | -300     | 300          |     |
| ARBUSSAS.             | AUTBUYCG. | 1110            |                                                                                                    | UAM1-F_002-2010           | Support Bracket                   | and an add             | -          | POE .   | +1.800   | 1 500        |     |
| ARBUS S.A.S.          | ASTRUYOG. | 1110            |                                                                                                    | SMN-P_002-2011            | Lever 445x67                      | -                      | -          | PCE     | -600     | 800          |     |
| AREUSSAS.             | ASTBUYCG. | 1110            |                                                                                                    | SMH#_002-2012             | Handle 4557                       | and an orthogonal data | -          | PCE     | -300     | 300          |     |
| ARBUS S.A.S.          | ASTEUYOG. | 1110            |                                                                                                    | SMN-CG_002-2010           | Bupport Bracket                   | -                      |            | PCE     | +1 500   | 1 500        |     |
|                       |           |                 |                                                                                                    |                           |                                   |                        |            |         |          |              |     |
| 6                     |           | - (             |                                                                                                    |                           |                                   |                        |            |         |          |              |     |
| and the second second | the state | to a la seconda | I I MARKED IN THE REAL PROPERTY IN THE REAL PROPERTY INTERNAL PROPERTY INTERNAL PROPERTY | CONTRACTORS II AND DR.    | A CONTRACTOR AND A DOCT NOT THE A |                        |            |         |          |              |     |

die Seite "Übersicht Warnungen" (Reiter "VMI-Warnungen")

**1** Durch Auswahl einer oder mehrerer Zeilen und anschließendes Klicken auf die Schaltfläche "Bestandsprojektion"

2 Durch Klicken auf den Link zu einer bestimmten Materialnummer

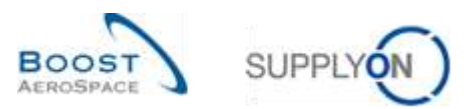

| aits seit             | ₩ lst       | gleich        | *           |           | 1                 | <ul> <li>Zelle hinzutuaen I.</li> </ul> | Zeile löpühen     |                       | Meine Suchpro<br>Supotvon Def | Search Ve            | restan        |
|-----------------------|-------------|---------------|-------------|-----------|-------------------|-----------------------------------------|-------------------|-----------------------|-------------------------------|----------------------|---------------|
| ache Zirücisetzen     |             |               |             |           |                   |                                         |                   |                       | E-Mail-Benach                 | nchitauna            |               |
| rates-Warnungen (1    | 762 8       | edarfisproonb | se-Wantung  | en (723)  | We-Warnunger      | (42) Sutachnite                         | Wamungen (3)      | Stammdaten-Warnuns    | pen (272)                     |                      |               |
| applyOn Def. View     | *           | Verwater +    |             |           |                   |                                         |                   |                       |                               |                      | PJm zaratese  |
| VM-Wamungstyp         | Prioritat   | Kundeng:      | Kunden      | ERF Weit  | Bestand (proj.)   | Auftreten                               | Materialne Knd.   | Hatertalbeschr.K.     | Atatoriaine, Lief.            | Blaterialbeschr. Lt. | Ovd. Off. Nam |
| Unter NUE Projet.     | Hoon.       | ARBUS S       | ASTBUY      | 1110      | -21               | 12.08.2011.23.58                        | CHNI-TINO-002 Y   | Handle Fixture long   | SMN-TWO-002 V                 | Handle 4557          | Judy Jilings  |
| Fattimenge: Projt.    | Hech        | AREUS S       | ASTEUY      | 1110      | 0                 | 28.06.2011 23.5                         | CHIN-P-002 V3 01  | Handle Finture long   | SIIN-P-002 V3 01              | Handle 4557          | Judy Jillings |
| Unter Min : Proja     | Hoon.       | ARBUS S       | ASTBUY      | 1110      | 1 420             | 07.00201123.58                          | CMN+P-302 V1-81   | Support Bracket       | SMN/P-002.1/1-01              | Support Ramp Br      | Judy Allinga  |
| Ober Max. Projet.     | tittel.     | ARBUS S       | ASTBUY      | 1110      | 7 000             | 30 06 2011 23 58                        | CHINERICO202001   | Support Bracket       | BMN-R-062-2001                | Support Bracket      | Judy Jillings |
| Unter Min. Projp.     | Hpgn.       | ARBUS S       | ASTBUY.     | 1110      | 0                 | 30.0620112358.                          | CMN-P-302 13 01   | Handle Finture long   | BMN/P-002.13.01               | Handle 4857          | Judy Jillings |
| Unfer Min. Vorha      | Hoth        | ARBUS S       | ASTBUY      | 1110      | 229               | 29.05 2011 00:00                        | CMN-TWD-902 V.    | Handle Finture long   | 11811-TV/0-002_V_             | Handle 4557          | Judy Jillings |
| Unter Min. Projo.     | HIGH        | ARBUS S       | ASTBUY      | 1110      | 299               | 11.07.2011.23.58                        | GMNETH/Q-002 V.   | Handle Finture long   | EM04-TV/0-002 Y               | Handle 4857          | Judy Jillings |
| Unter Min : Projizi . | Hech        | ARBUSS.       | ADTOUN      | 1110      | 0                 | 30.06 2011 23:58                        | DRAFT VM-4000     | "++itd++it=+itabl     | E1(42954)12                   | 202                  | Judy Jillings |
| Fehlmenge: Proji      | Hich        | ARRUSS        | ADTRUY.     | 1110      | 0                 | 29.06 2011 23 58                        | DRAFT 118-4000    | "> efficient > effabl | ENA2954612                    | 0.00                 | Judy Stings   |
| Unter Nutt. Projizi . | Hach        | ARBUS S.      | ASTEUV.     | 1110      | -40               | 02.07.2011.23.58                        | CLEV-P-002 V3. 01 | Handle Fisture long   | BHHJ-P-002 1/2 01             | Handle 4557          | Judy Allings  |
|                       |             |               |             |           |                   |                                         |                   |                       |                               |                      |               |
| 6                     |             |               |             | 6         | 1                 | 141                                     |                   |                       |                               |                      |               |
| ruck Autiliphenera    | t' settes - | Auf "Delese   | · rectes 's | Doomone - | - Bestandaprojekt | E-Bat verschick                         |                   |                       |                               |                      |               |

Der nachstehende Screenshot zeigt einen Überblick über die Seite "Bestandsprojektion":

Für Kunden zeigt AirSupply auf der Seite "Bestandsprojektion" eine Kopfzeile an, die folgende Angaben enthält:

- Den Namen des Kundenstandorts
- Die Materialnummer des Kunden
- Die Materialbeschreibung des Kunden
- Den Lieferstandort\_Werk

Text: "Bestandsprojektion für [Name Kundenstandort], Material [Materialnr. Knd.] ([Materialbeschr. Knd.]) – Lieferstandort\_Werk"

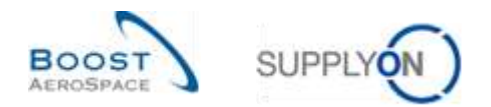

#### **Beispiel Kunde**

- Name Kundenstandort: AIR11
- Materialnummer des Kunden: CMN-P-002\_V1\_01
- Materialbeschreibung des Kunden: Support Bracket
- Lieferstandort\_Werk: TRAINING@ 002-SupAir\_Coventry 49

Inventory Projection for AIR11, Material CMN-P-002\_V1\_01 (Support Bracket) - TRAINING@ 002-SupAir\_Coventry 49

Für Lieferanten zeigt AirSupply auf der Seite "Bestandsprojektion" eine Kopfzeile an, die folgende Angaben enthält:

- Den Namen des Kundenstandorts
- Die Materialnummer des Lieferanten
- Die Materialbeschreibung des Kunden

Text: "Bestandsprojektion für [Name Kundenstandort], Material [Materialnr. Lief.] ([Materialbeschr. Lief.])"

#### **Beispiel Lieferant**

- Name Kundenstandort: AIR11
- Materialnummer des Lieferanten: CMN-P-002\_V1\_01
- Materialbeschreibung des Lieferanten: Support Ramp Bracket 51

Inventory Projection for AIR11, Material SMN-P-002\_V1\_01 (Support Ramp Bracket 51)

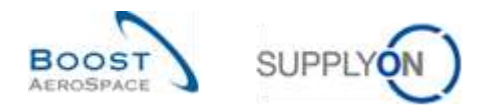

## 3.5.1.1 Diagramm Bestandsprojektion

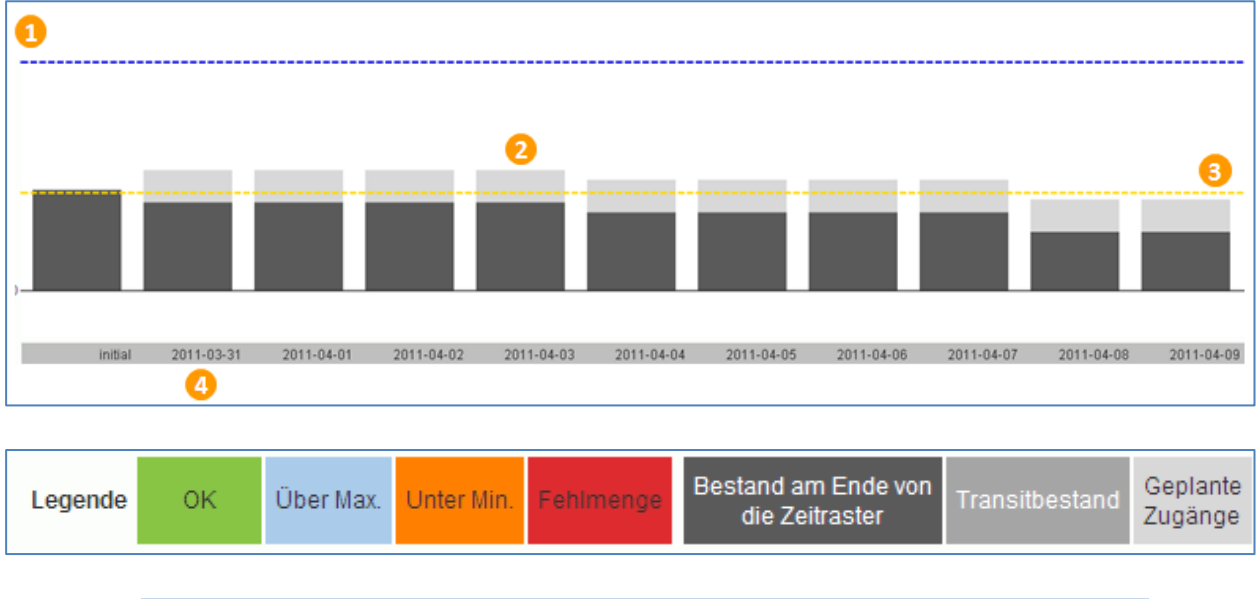

Das System zeigt das Bestandsdiagramm oben auf der Seite "Bestandsprojektion" an.

| Negativ Max.<br>Projizierter Bestand Bestand | Mindestbest | VMI-Transportzeit |
|----------------------------------------------|-------------|-------------------|
|----------------------------------------------|-------------|-------------------|

Das System erstellt das Diagramm auf Basis der Werte für:

| 1 Max.                                         | Blau gestrichelte Linien.                                                               |
|------------------------------------------------|-----------------------------------------------------------------------------------------|
| Projizierter Bestand                           | Höhe des Balkens für ein Zeitraster (einschließlich In-Transit- und geplanter Zugänge). |
| <sup>3</sup> Min.                              | Gelb gestrichelte Linien.                                                               |
| Vorhandener Bestand<br>am Ende des Zeitrasters | In-Transit-Mengen, Mengen geplanter Zugänge als Balken in verschiedenen Grautönen       |

Ein Zeitraster (oder Raster ist eine Zeitspanne (ein Tag, eine Woche, ein Monat).

Der Bedarf / unverbrauchte Bedarf wird nach FIFO-Logik (First In First Out) subtrahiert. Das bedeutet zuerst vom vorhandenen Bestand, dann von den In-Transit- und zuletzt von den geplanten Zugängen.

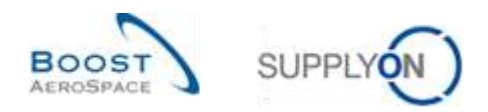

## 3.5.1.2 Tabelle Bestandsprojektion

Diese Übersicht zeigt Details im Tabellenformat und enthält die Hauptvariablen, die zur Ermittlung des projizierten Bestands verwendet werden, mit Farbstatus in zeitleistenspezifischen Spalten.

| Tabelle               | Initial | 2011-08-26 | 2011-08-27 | 2011-08-28 | 2011-08-29 | 2011-08-30 | 2011-08-31 |
|-----------------------|---------|------------|------------|------------|------------|------------|------------|
| Antangsbestand 🖻      | 350     | 220        | 220        | 220        | 190        | 190        | 190        |
| Transitbestand 🗹      | 0       | 0          | 0          | 0          | 0          | 0          | 0          |
| Geplante Zugänge 🖻    | 0       | 0          | 0          | 0          | 0          | 0          | 0          |
| Bedart 🗉              | 130     | 0          | 0          | 30         | 0          | 0          | 0          |
| Unvertirauchte Bedade | 130     | 0          | 0          | 30         | 0          | 0          | 0          |
| Projizierter Bestand  | 220     | 220        | 220        | 180        | 190        | 190        | 100        |
| Mindestbest           | 300     | 300        | 300        | 300        | 300        | 300        | 300        |
| Max Bestand           | 700     | 700        | 700        | 700        | 700        | 700        | 700        |
| Mindestlieferung      | 80      | 80         | BQ         | 110        | 110        | 110        | 110        |
| Max Lieferung         | 480     | 480        | 480        | 510        | 510        | 510        | 510        |
| Durchschnittsbedarf   |         | 11.5       | 11.5       | 11.5       | 13         | 13         | 13         |

Bis auf die Zeile "Geplante Zugänge" sind alle Zeilen schreibgeschützt.

| Anfangsbestand        | Bestandsmenge zu Beginn des Zeitrasters.                                  |
|-----------------------|---------------------------------------------------------------------------|
| Transitbestand        | Menge der Waren, die innerhalb eines Zeitfensters auf dem Weg zum         |
|                       | Kunden sind. Sie werden automatisch mit Lieferavis-Mengen ausgefüllt, die |
|                       | nicht eingegangen sind.                                                   |
| Geplante Zugänge      | Im Laufe des Zeitrasters geplante Zugänge.                                |
| Bedarf                | Kundenbedarf im Laufe des Zeitrasters.                                    |
| Unverbrauchte Bedarfe | Unverbrauchter Bedarf = Bedarf - Verbrauch (wird nur angezeigt, wenn per  |
|                       | Kundenkonfiguration festgelegt). Hier werden die Verbräuche nach der      |
|                       | letzten Bedarfsveröffentlichung angezeigt.                                |
| Projizierter Bestand  | Erwartete Bestandshöhe am Ende des Zeitrasters.                           |
| Mindestbestand        | Vom Kunden geforderter Mindestlagerbestand.                               |
| Max. Bestand          | Vom Kunden geforderter Höchstlagerbestand.                                |
| Mindestlieferung      | Mindestliefermenge zur Erreichung des Mindestlagerbestands.               |
| Max. Lieferung        | Höchstliefermenge zur Erreichung des Höchstlagerbestands.                 |
| Durchschnittsbedarf   | Durchschnittsbedarf dieses und der darauffolgenden Zeitraster (die Menge  |
|                       | der folgenden Zeitraster hängt von der Kundenstandortkonfiguration ab)    |
|                       | Der Durchschnittsbedarf wird durch arithmetische Mittelung berechnet. Der |
|                       | Durchschnittsbedarf wird vom aktuellen Tag bis zum Ende des               |
|                       | Durchschnittsbildungszeitraums ermittelt (wenn z. B. der                  |
|                       | Durchschnittsbildungszeitraum 5 Tage beträgt, ergibt sich der             |
|                       | Durchschnittsbedarf für den aktuellen Tag aus der Summe des aktuellen     |
|                       | Tages und der folgenden 4 Tage geteilt durch 5).                          |

Die Ermittlung des projizierten Bestands beginnt mit dem letzten verbuchten Bestandsstatus.

Der projizierte Bestand wird mithilfe folgender Formel ermittelt: Ursprünglicher Bestand + In-Transit-Menge + Geplante Zugänge – Bedarf (oder Unverbrauchte Bedarfe) = Projizierter Bestand für das Ende des Zeitrasters.

Der projizierte Bestand für das Ende eines Zeitfensters wird als projizierter Bestand zu Beginn eines nächsten Zeitfensters verwendet.

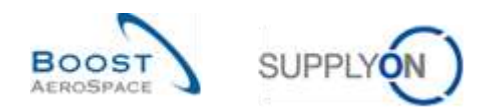

# 3.5.1.3 Detailinformationen zum Material

| Gesaml verfügbar<br>Frei<br>Qualität<br>Gespent              | 6,000<br>6,000<br>5,000<br>500<br>1 | Function         Function           105         5.005           109         6.000           0         5.00           0         5.00           0         10           0         10 | VMLRaferenz<br>Letzter Lieferavts<br>Letzter Lieferavts mit W<br>Berechnungsmeth, Sich | farenelagang<br>verbeitsbestand            | VVI001-200<br>348<br>-<br>Durchechnittsbed | Zeitstempel aktuali<br>Bestand © 1<br>Bedart © 1<br>Lieferavis 1<br>Wareneingang | ilieren<br>7.05.2011 10.06.42<br>7.05.2011 10.06.42<br>6.06.2011 17.07.95 |
|--------------------------------------------------------------|-------------------------------------|----------------------------------------------------------------------------------------------------|----------------------------------------------------------------------------------------|--------------------------------------------|--------------------------------------------|----------------------------------------------------------------------------------|---------------------------------------------------------------------------|
| Mindestbestand<br>Maximaler Bestand<br>Declang (Tagies) 61.7 | mit "In-Transit" / 31.              | t 500 PCE<br>5 000 PCE<br>6 ohne "In-Transif"                                                                                                    | Gerundete Liefermenge<br>Mindestliefermenge                                            |                                            | 100                                        | VMI.Mengenetabelt<br>VMI.Transportzelf                                           | PCI<br>36 Stunde(n                                                        |
| •                                                            |                                     | Bestand                                                                                                    | Kunde Ko                                                                               | nsignation                                 | 2                                          |                                                                                  |                                                                           |
| Gesamt verfügbar<br>Frei 1<br>Qualität<br>Gesperrt           |                                     | 6 000<br>6 000<br>500                                                                                                    | 100<br>100<br>0                                                                        | <u>6 000</u><br><u>6 000</u><br><u>500</u> |                                            |                                                                                  |                                                                           |
| Jespent                                                      | -                                   | 1                                                                                                    | 1 500 PC                                                                               | E                                          |                                            |                                                                                  |                                                                           |

# Unten auf der Seite "Bestandsprojektion" werden Material-Detaildaten angezeigt:

| Vorhandener Bestand | Details zum Gesamt-, Kunden- und Konsignationsbestand (Frei, Qualität,                                                                                                    |
|---------------------|----------------------------------------------------------------------------------------------------|
|                     | Gesperrt). Jedes Bestandsdetail verfügt über einen Link, der zur Seite                                                                                                    |
|                     | "Bestandsinformation" führt, die Details zur Bestandshöhe enthält.                                                                                                    |
| 2 Mindest- /        | Angaben zu den Mindest- und Höchstlagerbestandsmengen.                                                                                                    |
| Maximalbestand      |                                                                                                    |
| S Deckung (Tag(e))  | Das System berechnet, für wie viele Tage der vorhandene Bestand<br>ausreicht<br>Ohne "In-Transit":<br>Für wie viele Tage wird der aktuell vorhandene Bestand ohne geplante<br>Zugänge ausreichen, um den Bedarf zu decken?<br>Without In-Transit Quantities:<br>Für wie viele Tage wird der aktuell vorhandene Bestand einschließlich In-<br>Transit-Mengen, aber ohne geplante Zugänge ausreichen, um den Bedarf<br>zu decken? |
|                     |                                                                                                    |

| VMI-Referenz 🕕                        | <u>V/1001-200</u> | Zeitstempel aktuali | sieren 😣            |
|---------------------------------------|-------------------|---------------------|---------------------|
| Letzter Lieferavis                    | 348               | Bestand ①           | 17.05.2011 10:06:42 |
| Letzter Lieferavis mit Wareneingang   |                   | Bedarf ()           | 17.05.2011 10:06:42 |
|                                       |                   | Lieferavis          | 16.06.2011 17:07:09 |
| Berechnungsmeth. Sicherheitsbestand 😣 | Durchschnittsbed. | Wareneingang        |                     |
| Gerundete Liefermenge                 | 100               | VMI-Mengeneinheit   | C PCE               |
| Mindestliefermenge                    | 100               | VMI-Transportzeit   | 36 Stunde(n)        |

| VMI-Referenz       | Die VMI-Referenz ist der Schlüssel des Kunden zum VMI-Bedarf, so<br>wie die Bestellnummer den Schlüssel zu Bestellungen darstellt. Sie<br>können die VMI-Referenz prüfen und die Bedarfskopfdaten einsehen,<br>indem Sie auf den Link der VMI-Referenznummer klicken. |
|--------------------|----------------------------------------------------------------------------------------------------|
| Berechnungsmeth.   | Der Sicherheitsbestand kann aus dem Durchschnittsbedarf oder der                                                                                                    |
| Sicherheitsbestand | Summe der Bedarfe berechnet werden.                                                                                                    |

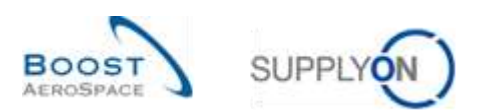

| 3 Zeitstempel aktualisieren | Die letzten Aktualisierungen zu einem Material. Wenn eine Bestands-     |
|-----------------------------|-------------------------------------------------------------------------|
|                             | und Bedarfsaktualisierung für einen Zeitraum überfällig ist und         |
|                             | innerhalb der letzten x Stunden keine Aktualisierung erfolgt ist, zeigt |
|                             | das System eine Markierung $^{(i)}$ als Hinweis an (die Stundenzahl (x) |
|                             | wird vom Kundenunternehmen festgelegt).                                 |
| 4 VMI-Mengeneinheit / -     | Hier können Sie die VMI-Mengeneinheit und die VMI-Transportzeit         |
| Transportzeit               | einsehen.                                                               |

# 3.5.1.4 Die Konfiguration der Seite Bestandsprojektion

Sie haben die Möglichkeit, die Anzeige der Seite Bestandsprojektion individuell anzupassen. Hierfür gibt es eine entsprechende Seite namens "Konfiguration der Bestandsanzeige", auf die Sie gelangen, wenn Sie wie unten dargestellt auf der Seite "Bestandsprojektion" auf die Schaltfläche "Ansicht konfigurieren" klicken.

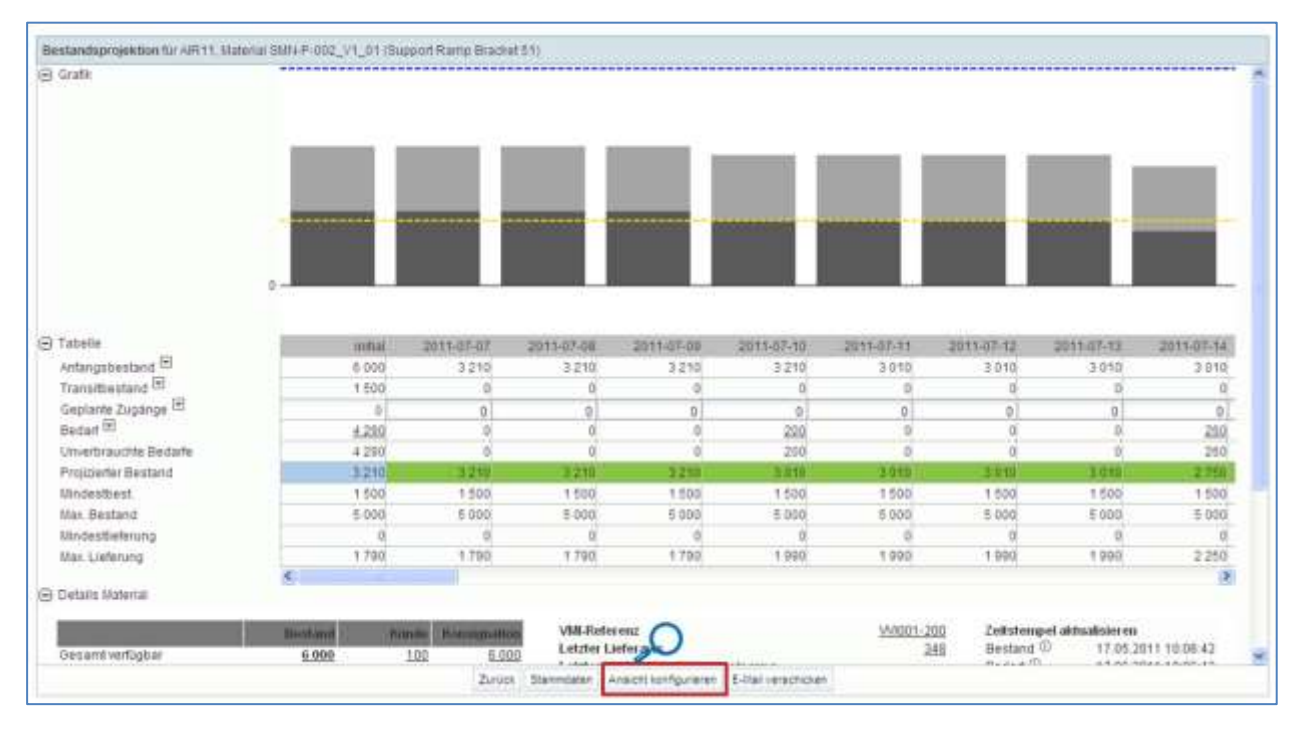

Ansicht konfigurieren

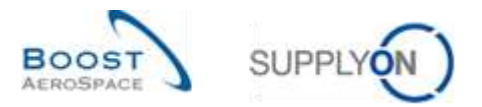

Die folgende Abbildung zeigt die Seite "Konfiguration der Bestandsanzeige" mit Standardanzeige und - einstellungen.

| Mr.Vo    | Intepace-Konfiguration Konfiguration der Bestandsenzeige    | Konfiguration Lieferanta                                                                                    |
|----------|-------------------------------------------------------------|----------------------------------------------------------------------------------------------------|
| Anzahi   | der Zeitraster 🕤                                            |                                                                                                    |
|          | Verwenden Sie Standardwerte wie in den Einstellungen Werk K | unde (für Kundenariwender) oder Einstellungen Organisation Lieferant (für Lieferantenariwender) festgelegt. |
| C-       | Eigene Einstellungen verwenden.                             |                                                                                                    |
|          | Taglidi (Minimum)                                           |                                                                                                    |
|          | Wochentlich () Woche(n) (Maximum)                           |                                                                                                    |
|          | Monation TT Monat(e)                                        |                                                                                                    |
|          | Offset                                                      |                                                                                                    |
| Option   | ale Konnzahlen auf der Bestandsprojektionsseite anzeigen 🔁  |                                                                                                    |
| R        | Bestandsachweiten (Minimum, Manimum)                        |                                                                                                    |
| 12       | Liefervorschlage (Minimum, Maximum)                         |                                                                                                    |
| F        | Durchschnittsbedarf                                         |                                                                                                    |
| Алгеір   | e zusätzischer loformationen 🤒                              |                                                                                                    |
| <b>V</b> | Anzeige der Legende                                         |                                                                                                    |
| 12       | Details Material envelopm                                   |                                                                                                    |
| Anzeig   | e der Bestandsprojektionsselle (initial) – 🕜                |                                                                                                    |
| 6        | Grafik und Tabelle erweitem                                 |                                                                                                    |
| ÷.       | Grafik erweitem                                             |                                                                                                    |
| Ċ.       | Tabete erwedem                                              |                                                                                                    |
| Anzeig   | e der Tabelle für das Muttisourcing-Szenario (initial) 🧕    |                                                                                                    |
| P        | Muttisourcing-Ansicht erwellern                             |                                                                                                    |
|          | W                                                           |                                                                                                    |
|          |                                                             | Zurück Szeichem Anderungen zurüchnehmen                                                                     |

| 1 Anzahl der Zeitraster                                                     | In diesem Bereich können Sie Ihre eigene Zeitrasteransicht<br>konfigurieren oder die Standardwerte Ihres Standorts (wenn Sie<br>Kunde sind) oder Ihres Werks verwenden (wenn Sie Lieferant<br>sind). Sie können den Offset definieren, der die ersten in der<br>Tabelle angezeigten Zeitraster festlegt. Je nach Offset wird in der<br>ersten Spalte der heutige Tag (Offset = 0), ein Datum in der<br>Vergangenheit (negativer Offset) oder in der Zukunft (Offset > 0)<br>angezeigt. |
|-----------------------------------------------------------------------------|----------------------------------------------------------------------------------------------------|
| Optionale Kennzahlen auf der<br>Bestandsprojektionsseite anzeigen           | Sie können entscheiden, ob in der Tabelle Bestandsprojektion<br>optionale Schlüsselkennzahlen (z. B. der Durchschnittsbedarf)<br>angezeigt werden sollen oder nicht.                                                                                                    |
| Anzeige zusätzlicher<br>Informationen                                       | In diesem Bereich können Sie entscheiden, ob die Legende und Materialdetails angezeigt werden sollen oder nicht.                                                                                                    |
| <ul> <li>Anzeige der</li> <li>Bestandsprojektionsseite (initial)</li> </ul> | Sie können entscheiden, ob das Diagramm und die<br>Bestandstabelle, nur das Diagramm oder nur die Tabelle<br>angezeigt werden sollen.                                                                                                    |
| Anzeige der Tabelle für das<br>Multisourcing-Szenario (initial)             | In diesem Bereich können Sie, falls gewünscht, die Multisourcing-<br>Ansicht erweitern.                                                                                                    |

Sie können Ihre Konfiguration speichern, indem Sie auf die Schaltfläche "Speichern" klicken. Sie haben auch die Möglichkeit, zu Ihrer Konfiguration zurückzukehren, ohne die Änderungen zu speichern, indem Sie auf die Schaltfläche "Änderungen zurücknehmen" klicken.

Die oben links auf der Seite erscheinende Meldung "Ihre Änderungen wurden erfolgreich gespeichert" bestätigt, dass Ihre Konfiguration gespeichert wurde:

Ihre Änderungen wurden erfolgreich gespeichert.

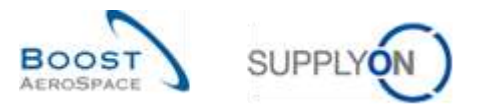

| infli                                                                                                    |                                                                                             |                                                                                                    |                                                                                      |                                                                                                    |                                                                                                    |                                                                                                    |                                                                                                    |                                                                                                    |                                                                                       |
|----------------------------------------------------------------------------------------------------|---------------------------------------------------------------------------------------------|----------------------------------------------------------------------------------------------------|--------------------------------------------------------------------------------------|----------------------------------------------------------------------------------------------------|----------------------------------------------------------------------------------------------------|----------------------------------------------------------------------------------------------------|----------------------------------------------------------------------------------------------------|----------------------------------------------------------------------------------------------------|---------------------------------------------------------------------------------------|
| i un                                                                                                    |                                                                                             |                                                                                                    |                                                                                      |                                                                                                    |                                                                                                    |                                                                                                    |                                                                                                    |                                                                                                    |                                                                                       |
|                                                                                                    | 0-                                                                                          |                                                                                                    |                                                                                      |                                                                                                    |                                                                                                    |                                                                                                    |                                                                                                    |                                                                                                    |                                                                                       |
| cete                                                                                                    | 1000                                                                                        | 2011-07-07                                                                                                    | 2011-07-08                                                                           | 2011-07-00                                                                                                    | 2011-07-10                                                                                                    | 2211-07-11                                                                                                    | 2011-07-12                                                                                                    | 2011-07-13                                                                                                  | 2011-07-1                                                                             |
| belle<br>Aangsbestand (F)<br>Sosifications (F)                                                                                                    | 81703<br>6 000<br>1 000                                                                     | 2011-07-07<br>0 210                                                                                           | 2011-07-08                                                                           | 2011-07-09                                                                                                    | 2011-07-10                                                                                                    | 2015-07-11<br>3 010                                                                                                    | 2011-07-12                                                                                                    | 2011-UT-13<br>3 010                                                                                         | 2011-07-1                                                                             |
| sete<br>Nagabestand (E)<br>enaltbestand (E)<br>estante Zuranne (E)                                                                                                    | 1153<br>6 000<br>1 500                                                                      | 2011-07-07<br>3 210<br>0                                                                                      | 2011-07-08<br>3 210<br>0                                                             | 2011.07-09<br>9.210<br>0                                                                                                    | 2013-07-10<br>3 210<br>0                                                                                        | 2011-07-11<br>3 0 10<br>0                                                                                                    | 2011-07-12<br>3.010<br>0                                                                                      | 2011-07-13<br>3 010<br>0                                                                                    | 2011-07-1                                                                             |
| sete<br>tangsbestang (F)<br>enatbestang (F)<br>plante Zugange (F)<br>and (F)                                                                                                    | 81038<br>6 000<br>1 500<br>0                                                                | 2011-07-07<br>3 210<br>0<br>0                                                                                 | 2011-07-08<br>3 210<br>0<br>0                                                        | 2011-07-09<br>3 210<br>0                                                                                                    | 2011-07-10<br>3 210<br>0<br>0                                                                                   | 2915-07-11<br>3 010<br>0                                                                                                    | 2011-07-12<br>3 010<br>0                                                                                      | 2011-07-13<br>3 010<br>0<br>0                                                                               | 2011-01-1                                                                             |
| cete<br>Nangabestang (E)<br>enatibestang (E)<br>glaste Zugange (E)<br>daat (E)<br>sentraschie Bedade                                                                                                    | 81000<br>6 000<br>1 500<br>0<br><u>6 200</u><br>4 200                                       | 2011-07-07<br>3 210<br>0<br>0                                                                                 | 2011-07-08<br>3-210<br>0<br>0                                                        | 2011-07-09<br>3 2 10<br>0<br>0                                                                                                    | 2011-07-10<br>3 210<br>0<br>200<br>200                                                                          | 2018-07-11<br>3 010<br>0<br>0<br>0                                                                                                    | 2011-07-12<br>3 010<br>0<br>0                                                                                 | 2011-07-13<br>3 010<br>0<br>0                                                                               | 2011-01-1<br>3 01<br>0<br>20                                                          |
| tere<br>fangsbestang (E)<br>snattbestang (E)<br>glante Zugänge (E)<br>dar (E)<br>sentrauchte Bedarfe<br>scillerter Bisstand                                                                                                    | 1500<br>1500<br>4,220<br>4,220<br>3,210                                                     | 2011-07-07<br>3 210<br>0<br>9<br>0<br>0<br>0<br>0<br>0                                                        | 2011-07-08<br>3 210<br>0<br>0<br>0<br>0<br>0<br>0                                    | 2011.07-00<br>3.210<br>0<br>0<br>0<br>0<br>0<br>0<br>0<br>0                                                                       | 2011-07-10<br>3 210<br>0<br>0<br>200<br>200<br>200                                                              | 2018-07-11<br>3 0 10<br>0<br>0<br>0<br>0<br>0<br>0<br>0                                                                                                    | 2011-07-12<br>3-010<br>0<br>0<br>0<br>0<br>0<br>0                                                             | 2011/07.13<br>3 010<br>0<br>0<br>0<br>0<br>0<br>0                                                           | 2011-01-1<br>3 01<br>0<br>20<br>20<br>20                                              |
| tette<br>fangsbestang (E)<br>solltbestang (E)<br>glatte Zugänge (E)<br>dart (E)<br>settrauchte Bestand<br>sjölarter Bestand<br>sjölarter Bestand<br>stetttest                                                                                                    | 11733<br>5 000<br>1 500<br>0<br>4 220<br>4 290<br>3 9 10<br>1 500                           | 2011-07-07<br>3 210<br>0<br>9<br>0<br>0<br>2210<br>1200                                                       | 2011/07-08<br>3 210<br>0<br>0<br>0<br>0<br>8 210<br>1 500                            | 2011.07.00<br>3 210<br>0<br>0<br>0<br>0<br>5 210<br>1 500                                                                         | 2011-07-10<br>3 210<br>0<br>220<br>220<br>200<br>200<br>200                                                     | 2911-07-11<br>3 0 10<br>0<br>0<br>0<br>9<br>0<br>9<br>0<br>9<br>9<br>0<br>9<br>9<br>0<br>9<br>9<br>0<br>9<br>9<br>0<br>9<br>9<br>9<br>9<br>9<br>9<br>9<br>9<br>9<br>9<br>9<br>9<br>9<br>9<br>9<br>9<br>9<br>9<br>9<br>9 | 2011-07-12<br>3 010<br>0<br>0<br>0<br>0<br>0<br>0<br>0<br>0<br>0<br>0<br>0<br>0<br>0<br>0<br>0<br>0<br>0<br>0 | 2011-07-13<br>3 010<br>0<br>0<br>0<br>3 010<br>1 550                                                        | 2011-01-1<br>3 01<br>(<br>20<br>20<br>20<br>270<br>150                                |
| belle<br>Angsbestang (E)<br>soldhebrand (E)<br>gelarte Zugänge (E)<br>date (E)<br>verbrauchte Bestand<br>ndestbest<br>w. Bestand                                                                                                    | 11733<br>5 000<br>1 500<br>0<br>4 220<br>4 220<br>3 210<br>3 210<br>1 500<br>5 500          | 2014-07-07<br>3 210<br>0<br>0<br>0<br>0<br>3 210<br>1 500<br>5 500                                            | 2011-07-08<br>3 210<br>0<br>0<br>0<br>0<br>0<br>0<br>0<br>0<br>0<br>0<br>0<br>0<br>0 | 2011.07.09<br>3.210<br>0<br>0<br>0<br>3.210<br>1.500<br>5.000                                                                     | 2011-07-10<br>3 210<br>0<br>220<br>220<br>200<br>200<br>1 500<br>5 000                                          | 2011-01-11<br>3 010<br>0<br>0<br>0<br>3 010<br>0<br>0<br>1 500<br>5 000                                                                                                    | 2011-07-12<br>3 010<br>0<br>0<br>0<br>0<br>0<br>1 500<br>5 000                                                | 2011407-13<br>3 010<br>0<br>0<br>2 010<br>1 500<br>5 000                                                    | 2011-07-1<br>3-01<br>(<br>21<br>20<br>278<br>150<br>5-00<br>5-00                      |
| terie<br>fangsbestand (E)<br>estante Zugänge (E)<br>date (E)<br>verbrauchte Bedaffe<br>optierter Bestand<br>ndersteet<br>av Bestand<br>ndersteenung                                                                                                    | 8000<br>1500<br>0<br>4220<br>4220<br>3210<br>1500<br>5000<br>5000                           | 2011-07-07<br>3 210<br>0<br>0<br>0<br>0<br>2 210<br>1 500<br>5 000<br>0                                       | 2011-07-08<br>3 210<br>0<br>0<br>0<br>2,770<br>1 000<br>5 000<br>0                   | 2011.07.09<br>3.210<br>0<br>0<br>0<br>0<br>0<br>0<br>0<br>0<br>0<br>0<br>0<br>0<br>0                                              | 2011-07-10<br>3 210<br>0<br>0<br>2200<br>2 000<br>2 010<br>1 500<br>5 000<br>0                                  | 2011-01-11<br>3 010<br>0<br>0<br>0<br>3 200<br>1 500<br>0<br>0<br>0<br>0<br>0<br>0<br>0<br>0<br>0<br>0<br>0<br>0                                                                                                    | 2011-07-12<br>3 010<br>0<br>0<br>0<br>3 010<br>1 500<br>5 000<br>0                                            | 2011407-13<br>3 010<br>0<br>0<br>2 010<br>1 500<br>0<br>0<br>0<br>0<br>0<br>0<br>0<br>0<br>0<br>0<br>0<br>0 | 2011-07-1<br>3 01<br>20<br>20<br>20<br>270<br>150<br>5 00                             |
| Ealte<br>Hangsbestand (E)<br>epiate Zugänge (E)<br>Idaat (E)<br>Invertrauchte Bedarte<br>opdieter Bestand<br>Indestbest<br>IX: Bestand<br>Indestbest<br>IX: Bestand<br>Indestbefung<br>IX: Liefening                                                                                                    | 8000<br>1 500<br>0<br>4 200<br>4 200<br>3 010<br>1 500<br>5 000<br>0<br>1 750<br>1 750      | 2019-07-07<br>3 210<br>0<br>0<br>0<br>0<br>0<br>0<br>0<br>0<br>1 200<br>5 200<br>0<br>1 790                   | 2511-07-08<br>3 210<br>0<br>0<br>0<br>0<br>2270<br>1 600<br>5 000<br>0<br>1 750      | 2011 07-09<br>5 210<br>0<br>0<br>0<br>0<br>0<br>0<br>0<br>0<br>0<br>0<br>5 2210<br>1 500<br>5 900<br>5 900<br>5 900<br>0<br>1 790 | 2011-07-10<br>3.210<br>0<br>220<br>200<br>2.200<br>2.200<br>3.210<br>5.000<br>5.000<br>0<br>1.500<br>0<br>1.500 | 2991-07-11<br>3 010<br>0<br>0<br>0<br>0<br>0<br>0<br>1 500<br>5 000<br>0<br>1 990                                                                                                    | 2011-07-12<br>3.010<br>0<br>0<br>0<br>0<br>0<br>0<br>0<br>0<br>0<br>1.500<br>5.000<br>0<br>1.990              | 2011407-13<br>3 010<br>0<br>0<br>0<br>2 010<br>1 500<br>0<br>1 9ed                                          | 2011.03.1<br>3.01<br>0<br>200<br>200<br>200<br>1.500<br>5.00<br>5.00<br>5.00<br>2.250 |
| teate<br>fangsbestang (P)<br>anothectand (P)<br>eplante Zugänge (P)<br>inder (P)<br>inder (P)<br>indersteller<br>indersteel<br>indersteel<br>ind | anta<br>6 000<br>1 500<br>0<br>4 220<br>4 290<br>3 210<br>1 000<br>5 000<br>0<br>1 790<br>6 | 2014-07-07<br>3 210<br>0<br>0<br>0<br>0<br>0<br>0<br>0<br>0<br>0<br>0<br>0<br>0<br>0<br>0<br>0<br>0<br>0<br>0 | 2011-07-08<br>3 210<br>0<br>9<br>0<br>0<br>0<br>2279<br>1 500<br>5 000<br>0<br>1 750 | 2011.07.09<br>3.210<br>0<br>0<br>0<br>0<br>2.210<br>1.500<br>5.500<br>0<br>1.790                                                  | 2011-07-10<br>3-210<br>0<br>0<br>200<br>200<br>200<br>1-500<br>5-500<br>0<br>1-950                              | 22916-07-11<br>3 0 10<br>0<br>0<br>0<br>0<br>0<br>0<br>1 500<br>5 000<br>0<br>1 590<br>0<br>1 590                                                                                                    | 2011-07-12<br>3 010<br>0<br>0<br>0<br>0<br>0<br>0<br>0<br>0<br>0<br>0<br>0<br>0<br>0                          | 201147-13<br>3 010<br>0<br>0<br>0<br>2 010<br>1 500<br>5 000<br>0<br>1 990                                  | 2011.03.1<br>3 01<br>0<br>20<br>278<br>150<br>5 00<br>2 25                            |
| telle<br>fangsbestang (P)<br>anatibestand (P)<br>epiale Zugänge (P)<br>inder (P)<br>inder (P)<br>spülarter Bisstand<br>indestbest<br>ax Bestand<br>indestbest<br>ax Lieferung<br>tallo Material                                                                                                    | anta<br>6 000<br>1 500<br>0<br>4 220<br>4 290<br>3 240<br>1 000<br>5 000<br>0<br>1 750<br>€ | 2014-07-07<br>3 210<br>0<br>0<br>0<br>0<br>0<br>2 210<br>1 500<br>5 500<br>0<br>1 790                         | 2011/07-08<br>3 210<br>9<br>9<br>0<br>2239<br>1 000<br>5 000<br>0<br>1 750           | 2011 07-09<br>3 210<br>0<br>0<br>0<br>2210<br>0<br>0<br>2210<br>1 500<br>5 500<br>0<br>1 750                                      | 2011-07-10<br>3-210<br>0<br>220<br>200<br>200<br>1-550<br>5-000<br>0<br>1-550                                   | 2211-07-11<br>3-010<br>0<br>0<br>0<br>3-210<br>3-210<br>5-000<br>0<br>1-3-00<br>0<br>1-3-00<br>1-3-00<br>1-3-00                                                                                                    | 2011-07-12<br>3-019<br>0<br>0<br>0<br>0<br>0<br>30100<br>1-500<br>5-000<br>0<br>1-290                         | 201147-13<br>3.016<br>0<br>0<br>0<br>0<br>0<br>0<br>0<br>0<br>0<br>1550<br>5.000<br>0<br>1950               | 2011.03.1<br>3 01<br>20<br>21<br>20<br>278<br>150<br>5 00<br>2 25                     |

Der nachstehende Screenshot zeigt ein Beispiel für die Konfiguration der Seite "Bestandsprojektion" (die Legende wird nicht angezeigt).

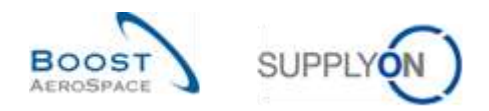

# 3.5.2 Bedarf

Die in AirSupply veröffentlichten Bruttobedarfsdaten werden vom Kunden-ERP geliefert und in den Zeitraster-Feldern der Tabelle "Bestandsprojektion" als aggregierte Werte dargestellt. Jede Bedarfszahl in einem Zeitraster verfügt über einen Link, der zur Seite "Bedarfsdetails" mit den entsprechenden Bedarfsdetails führt.

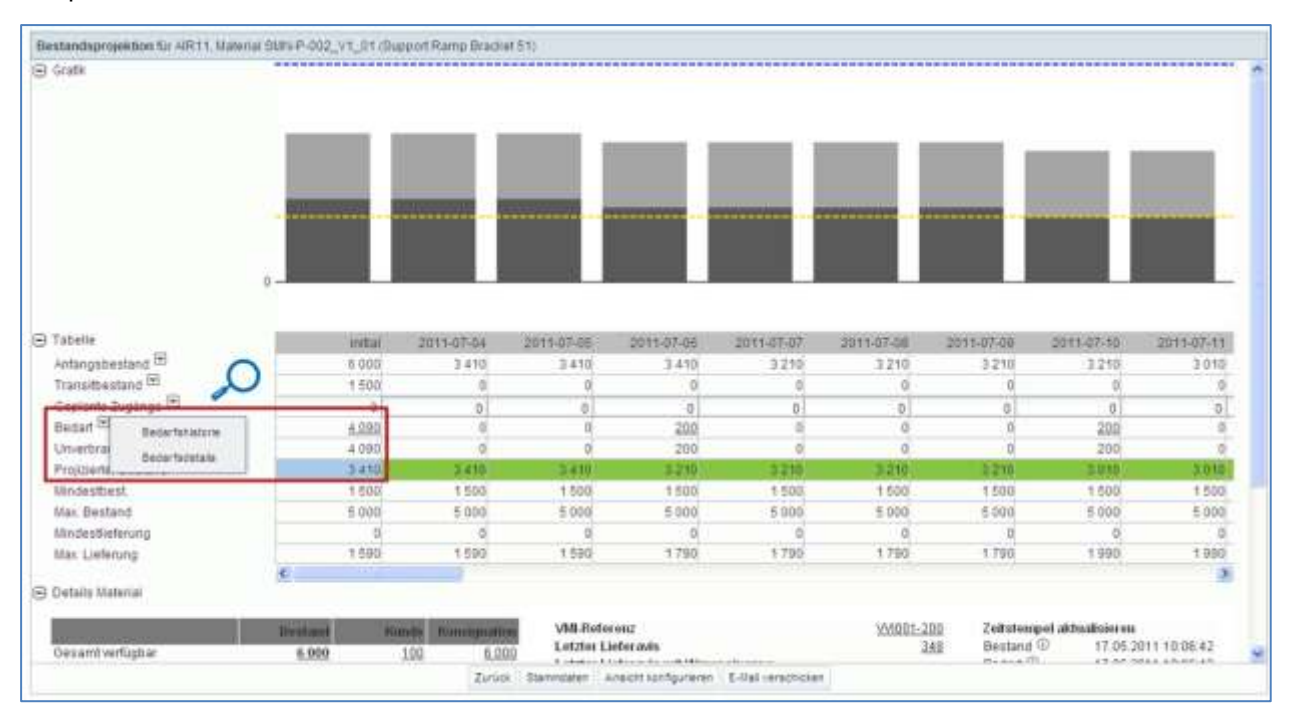

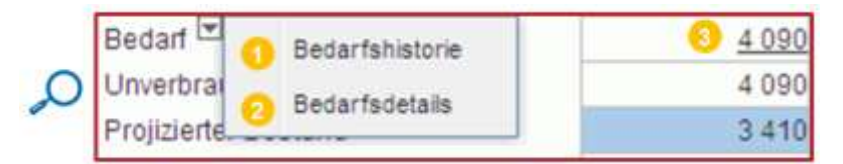

| Bedarfshistorie                | Durch Klicken auf die Dropdown-Schaltfläche gelangen Sie zur      |
|--------------------------------|-------------------------------------------------------------------|
|                                | Seite "Bedarfshistorie".                                          |
| 2 Bedarfsdetails               | Durch Klicken auf die Dropdown-Schaltfläche gelangen Sie zur      |
|                                | Seite "Bedarfshistorie".                                          |
| Bedarfsdetails (Bedarfszähler) | Jede Bedarfszahl in einem Zeitraster verfügt über einen Link, der |
|                                | zur Seite "Bedarfsdetails" mit den entsprechenden                 |
|                                | Bedarfsdetails führt.                                             |

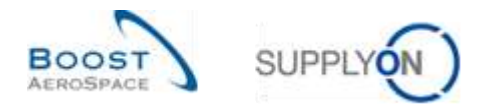

# 3.5.2.1 Bedarfskopfdaten

| Kunden-/Liefecaritendaten   |                     |      |         |                                                                                                    |                                 |  |
|-----------------------------|---------------------|------|---------|----------------------------------------------------------------------------------------------------|---------------------------------|--|
| Kundengr :                  | TRAINING@ ARBUS     |      | 10      | inie Groppe Liehiravit                                                                                         | Supplier Artoit ARB             |  |
| Einkaufsorganisation        | EBPS                |      | Or.     | ganisation Lief:                                                                                               | AST9ELOG2LE1                    |  |
| Ord. Off. Code:             | ALK_DOC_JJ          |      | W       | ort_Stadt Lieferant                                                                                            | TRABING@ 002-BupAir_Coverity 49 |  |
| Ord. Off. Name:             | agnilit, ybut,      |      | PI      | anarcode Lieferant                                                                                             |                                 |  |
| Ord. Off Telefon            | +44 1179 89 3882    |      | 554     | erk Lieferant:                                                                                                 | TRAMING 002-SupAr               |  |
| Organisation Kunde          | ARBUS UK            |      | TOP     | Lieferantennr.                                                                                                 | 000223447                       |  |
| Kundenorg.                  | ASTRUVOG1LE1        |      | Ele     | eferantenni :                                                                                                  | 000223447                       |  |
| Werk Kind:                  | AIR11               |      |         |                                                                                                    |                                 |  |
| ERP Werk:                   | 1110                |      |         |                                                                                                    |                                 |  |
| Materialdaten               |                     |      |         |                                                                                                    |                                 |  |
| Materialnummer Konde:       | CARE-P-002 V1 01    |      | 14a     | dertainiummer Lieferant                                                                                        | SWH-P-002_V1_01                 |  |
| Materialbeschreibung des    | Support Bracket     |      | Ma      | demailterschr. Lief:                                                                                           | Support Ramp Brachet 51         |  |
| ittl Extremely of all       | 104001-200          |      | 5.be    | ingeneinheit.                                                                                                  | PCE                             |  |
| And Property and the second | 010                 |      | #o      | mat Mengeneinheit.                                                                                             | 0                               |  |
| stat-reenerenzpireitort .   | 100                 |      | Inc     | oterm-Code                                                                                                    | DDP                             |  |
| Ordering Solution           | 100                 |      | tric    | oferm-Beschreibung                                                                                             | Delivered Duty Paid             |  |
| Verwaltungsdaten            |                     |      |         | and an and a second second second second second second second second second second second second second second | Protocology and a second        |  |
| Veröffentlichungsdatum.     | 22.05.2011 10:45:31 |      | 105     | RP-Laufitatum:                                                                                                 | 17.05.2011 10.48.31             |  |
| Finanzinformationen         | 21 - COM            |      |         |                                                                                                    |                                 |  |
| Nettopreis:                 | 6.84                |      | 90      | shrung                                                                                                    | GBP                             |  |
| Preisemheit                 | 4                   |      | PI      | eismengeheinheit                                                                                               | PCE                             |  |
| Mangenumrechnungszähler.    | . 1                 |      | 554     | ingeoumrechnungsnenner.                                                                                        | 1                               |  |
| Presquitigkeit              | 1                   |      |         |                                                                                                    |                                 |  |
| Zahlungsbedingungen         | 0À                  |      | Te      | et Zahlungsbedingungen:                                                                                        | On Account                      |  |
| USI-Schlüssel               | V5                  |      | Be      | schreibung USK-Schlüssel                                                                                       | VAT Code Description            |  |
| Adresse                     |                     |      |         |                                                                                                    |                                 |  |
| SHIFTO                      | Detaits             | OUST | Details | BW/OIC                                                                                                    | Details                         |  |

# Im folgenden Bereich 0 werden Daten zum Kunden und Lieferanten angezeigt:

| Kunden (Lieferuntendaler | 1.(I             |                       |                                 |   |
|--------------------------|------------------|-----------------------|---------------------------------|---|
| Kundengr.:               | TRAINING@ ARBUS  | Name Gruppe Lieferant | Buppher Artuit AIRD             | 0 |
| Einkaufsorganisation:    | ESPS             | Organisation List:    | A979ELCG2LE1                    | 2 |
| Ord. Off. Code:          | AUK_ODC_JJ       | Www.Stadt Lieferant   | TRANSHOG 602-SupAir_Coventry 4E |   |
| Ord. Off. Name:          | Judy Jillings    | Ptanorcode Lieferant. |                                 |   |
| Drd. Dit. Telefon        | +44 1179 10 3832 | Wark Lieferant;       | TRABITIG@ 002-SupAt/            |   |
| Organisation Kunde       | ARBUS UK         | tok: Lieferanterim:   | 000223447                       |   |
| Kundehorg                | ASTBUY/CG1LE1    | Lieteranterini:       | 000223447                       |   |
| Werk Kod :               | AIR11            |                       |                                 |   |
| ERF Werk                 | 1110             |                       |                                 |   |

# Im folgenden Bereich 2 werden Informationen zum VMI-Material angezeigt:

| Haterialdaten            |                 |                             |                         |   |
|--------------------------|-----------------|-----------------------------|-------------------------|---|
| Materialnummer Kunde:    | CMN-#-002_V1_01 | Materialroumineer Lieferant | SWN-P-502_V1_01         | C |
| Materialbeschreibung des | Support Bracket | Materialbeacty: Liet.       | Support Ramp Bracket 51 | - |
| Kunden:                  | 0.02073025      | Mengeneinheit               | PCE                     |   |
| VID-Reterenznummer:      | VVID01-200      | Format Mengemeinheit        | 0                       |   |
| VMI-Reference ostion:    | 010             | incoterm-Code:              | DDP                     |   |
| Ordering Solution:       | SMI -           | incolarm-Baschushung        | Detured Duty Part       |   |

# Im folgenden Bereich <sup>3</sup> werden Informationen zur Bedarfsveröffentlichung angezeigt:

| Verwähungsdaten         |                     |               |                     | 0 |
|-------------------------|---------------------|---------------|---------------------|---|
| Veröffentlichungsdatum: | 22.05.2011 10:48:21 | MRP-Lautoatum | 17.05.2011 10:48:31 | 2 |

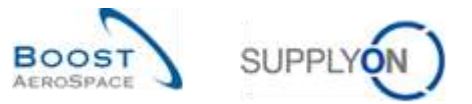

Im folgenden Bereich ④ werden Finanzinformationen angezeigt:

| Finanzinformationen      |      |                            |                      | ~ |
|--------------------------|------|----------------------------|----------------------|---|
| Natioposia:              | 6.84 | Wahnung:                   | GBP                  |   |
| Freiseithet              | 1    | Pretamengeneinheit         | PCE                  | - |
| Unigerumrechnungszähler: | 1    | Mengenumrechnungsnenner    | 1                    |   |
| Preseguitigheit.         | 1    |                            |                      |   |
| Zahlungsbedingungen.     | DA.  | Teit Zahlungsbedingungen   | On Account           |   |
| USI-Schillspel           | V5   | Beachreibung USR-Schlaspel | VAT Code Description |   |

Im folgenden Bereich S werden Informationen zu Anliefer-, Kunden- und Rechnungsadressen angezeigt:

| Adresse |        |                |      |                |        |         | 6 |
|---------|--------|----------------|------|----------------|--------|---------|---|
|         | SHIPTO | <u>Details</u> | CUST | <u>Details</u> | INVOIC | Details | Q |

Hinweis: Weitere Informationen finden Sie in Kapitel [5\_Anhang] am Ende dieses Moduls.

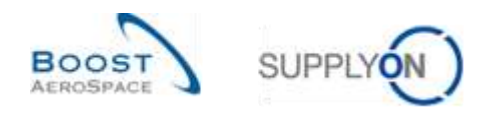

# 3.5.2.2 Bedarfsdetails

Auf die aktuellsten Bedarfsdetails können Sie entweder über die Seite "Bestandsprojektion" oder über die Seite "Zusammenfassung VMI" zugreifen.

Im Reiter "Bedarfsdetails" ist die vom Kunden-ERP-Werksstandort angefragte Menge für ein VMI-Material aufgelistet:

| Bedarfadetata     | Bedartskap/daten |        |               |                 |                |            |       |           |                   |               |                       |          |
|-------------------|------------------|--------|---------------|-----------------|----------------|------------|-------|-----------|-------------------|---------------|-----------------------|----------|
| SupplyOn Det. Vie | w 🖂 👘            | Ann. + |               |                 |                |            |       |           |                   |               | Film 20000            | raxian . |
| Kundenorg.        | ERPWert          | Mengen | Sectartsmenge | Bedarfstermin - | Programm / MSN | Kontgurat. | Kontg | Konligur. | Detailinfumration | WHReterenzie. | VM-Reterengrus        | Anliefer |
| ASTEU/YOG1LE1     | 1110             | PCE    | 150           | 07.05.2011      | 10000403       | 331        | 1     | 1         |                   | VVI001-200    | 010                   | ARB_U    |
| ASTEUVOGILET      | 1110             | PCE    | 200           | 11.05.2011      | N/000410       | 331        | 1     | 1         |                   | VVI001-200    | 010                   | ARE_U    |
| ASTBUYCG1LE1      | 1110             | PCE    | 170           | 15.05.2011      | 14/000411      | 331        | 31    | 1.        |                   | VVI001-200    | 010                   | ARE_U    |
| ASTBUYCGTLE1      | 1110             | PCE    | 300           | 10.05.2011      | N/006412       | 331        | 1     | 1         |                   | VVI001-200    | 010                   | ARE_U    |
| ASTBUYOGTLE1      | 1110             | PCE    | 280           | 23.05.2011      | N/000413       | 331        | 1     | ۴.        |                   | VVI001-200    | 010                   | ARE_U    |
| ASTIBUYCGILET     | 1110             | PCE    | 450           | 27.05.2011      | NIG00414       | 331        | 1     | 1         |                   | VV0001-200    | 010                   | ARB_U    |
| ASTBUYCOTLET      | 1110             | PCE    | 300           | 31.05.2011      | N000415        | 301        | .1    | 1         |                   | VVI001-200    | 010                   | ARE_U    |
| ASTBUYCG1LE1      | 1110             | PCE    | 280           | 04.06.2011      | 10000416       | 331        | 1     | 1         |                   | VV/001-200    | 010                   | ARE_U    |
| ASTRUYCGILET      | 1110             | PCE    | 300           | 88.06.2011      | N000417        | 331        | 1     | 1         |                   | VVI001-200    | 010                   | ARE_U    |
| ASTBUYCGILET      | 1110             | PCE    | 280           | 12.06.2011      | 10000418       | 331        | 1     | +         |                   | VVI001-200    | 010                   | ARE U    |
|                   |                  |        |               |                 |                |            |       |           |                   |               |                       |          |
| C                 | - Colutionancia  | e.     |               |                 |                |            |       |           |                   |               |                       |          |
| AN Production     |                  |        | Entro         | na mo Salta 185 |                |            |       |           |                   | T tate 1      | Trace of T. Histories | . Lable  |

Sie können den Bedarfstermin in Relation zum aktuellen Datum filtern (Vor = vor heute, Nach = nach heute und Am = heute):

| SupplyOn Def. W                         | - HORDING CONTRACTOR | <u>}</u>             |               |                                                                                                    |        |          |                   |                |                |          |
|-----------------------------------------|----------------------|----------------------|---------------|----------------------------------------------------------------------------------------------------|--------|----------|-------------------|----------------|----------------|----------|
| Contraction of the second second second | ear 🔫 Varwa          | aler                 |               |                                                                                                    |        |          |                   |                | 6 Her surset   | REALER   |
| Kundenorg.                              | ERP Werk             | Nengen, Bedarfsmenge | Bedarfstermin | · Programm / MSN Kenfig                                                                                                    | urati  | Konfigur | Detailintinmation | WI-Referenzive | WI-Referenzpos | Aniteter |
| ASTRUYOG1LE1                            | 1110                 | PCE 150              | 07.05.2011    | 1 Aufsteigend sorteren                                                                                                    | 1      | 1        |                   | W1001-200      | D10            | AR9_L    |
| ASTBUYCG1LE1                            | 1110                 | PGE 200              | 11.05.2011    | Abalangend aufteren                                                                                                    | - t    | *        |                   | V/1001-200     | 010            | ARB_U    |
| ASTBUYOG1LE1                            | 1110                 | PCE 170              | 15.05,2011    | A                                                                                                    | t.     | <b>t</b> |                   | VVID01-200     | 010            | ARB_U    |
| ASTBUYCG1LE1                            | 1110                 | PCE 300              | 10.05.2011    | a boerren                                                                                                    | t      | <b>t</b> |                   | V/1001-200     | 010            | ARB_L    |
| ASTBUYCG1LE1                            | 1110                 | PCE 290              | 23.05.2011    | AL DISSOUT                                                                                                    | 1      | <b>t</b> |                   | V/1001-200     | 010            | ARB_1    |
| ASTER/YCG1LE1                           | 2110                 | PCE 450              | 27.05.2011    | 📰 Spaten 🕨                                                                                                    | 1      | ŧ.       |                   | V/1001-200     | 010            | ARB_L    |
| ASTBUYCG1LE1                            | 1110                 | PCE                  | 31.05.2011    |                                                                                                    |        | - 10     |                   | 104001-200     | D10            | AIRB_1   |
| ASTRUYOG1LET                            | 1110                 | PCE 280              | 94.95.2011    | La contra contra | E Var  |          |                   | Vy1001-200     | 010            | ARS_U    |
| ASTBUYCG1LE1                            | 1110                 | PCE 300              | 08.05.2011    | N/009417 331                                                                                                    | C vare |          |                   | W1001-200      | 010            | ARB_L    |
| ASTRUYOG1LE1                            | 1110                 | PGE 280              | 12.95.2011    | 14000418 331                                                                                                    | E An   |          |                   | V/1001-200     | 010            | ARS_0    |
|                                         |                      |                      |               |                                                                                                    |        |          |                   |                |                |          |
|                                         |                      |                      |               |                                                                                                    |        |          |                   |                |                |          |

Hinweis: Erläuterungen zu den einzelnen Spalten dieser Tabelle entnehmen Sie bitte Kapitel [5\_Anhang] am Ende dieses Moduls.

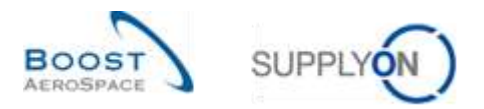

# 3.5.3 Geplante Zugänge

| rafit                                                                                                    |        |                                                                                |                                                                                                  |                                                                                                 |                                                                |                                                                                      |                                                                         |                                                                                                    |                                                                |                                                      |
|----------------------------------------------------------------------------------------------------|--------|--------------------------------------------------------------------------------|--------------------------------------------------------------------------------------------------|-------------------------------------------------------------------------------------------------|----------------------------------------------------------------|--------------------------------------------------------------------------------------|-------------------------------------------------------------------------|----------------------------------------------------------------------------------------------------|----------------------------------------------------------------|------------------------------------------------------|
|                                                                                                    |        |                                                                                |                                                                                                  |                                                                                                 |                                                                |                                                                                      |                                                                         |                                                                                                    |                                                                |                                                      |
|                                                                                                    |        | -                                                                              |                                                                                                  |                                                                                                 |                                                                |                                                                                      |                                                                         |                                                                                                    |                                                                |                                                      |
|                                                                                                    |        |                                                                                |                                                                                                  |                                                                                                 |                                                                |                                                                                      |                                                                         |                                                                                                    |                                                                |                                                      |
|                                                                                                    |        |                                                                                |                                                                                                  |                                                                                                 |                                                                |                                                                                      | _                                                                       |                                                                                                    |                                                                |                                                      |
|                                                                                                    | -      |                                                                                | CAVARAAAA                                                                                        |                                                                                                 |                                                                |                                                                                      |                                                                         | -                                                                                                    | Innanang -                                                     |                                                      |
|                                                                                                    |        |                                                                                |                                                                                                  |                                                                                                 |                                                                |                                                                                      |                                                                         |                                                                                                    |                                                                |                                                      |
|                                                                                                    |        |                                                                                |                                                                                                  |                                                                                                 |                                                                |                                                                                      |                                                                         |                                                                                                    |                                                                |                                                      |
|                                                                                                    | 0      | _                                                                              |                                                                                                  | _                                                                                               |                                                                | _                                                                                    |                                                                         | _                                                                                                    |                                                                | _                                                    |
|                                                                                                    |        |                                                                                |                                                                                                  |                                                                                                 |                                                                |                                                                                      |                                                                         |                                                                                                    |                                                                |                                                      |
| ate                                                                                                    |        | mital                                                                          | 2011-07-07                                                                                       | 2011-07-08                                                                                      | 2011-07-09                                                     | 2011-07-11                                                                           | 2011-07-11                                                              | 2811-87-12                                                                                            | 2011-07-12                                                     | 2215-07-1                                            |
|                                                                                                    |        |                                                                                |                                                                                                  |                                                                                                 |                                                                |                                                                                      |                                                                         |                                                                                                    |                                                                |                                                      |
| angabestand S                                                                                                    |        | 0.000                                                                          | 3 2 1 0                                                                                          | 3 2 10                                                                                          | 3 210                                                          | 3 2 1 0                                                                              | 3010                                                                    | 3.810                                                                                                 | 3.010                                                          | 3.01                                                 |
| angebestand 🖻<br>notbestand 🖻                                                                                                    | E      | 6 000<br>1 500                                                                 | 3210                                                                                             | 3 210<br>0                                                                                      | 3 2 10                                                         | 3 210                                                                                | 3 0 10<br>0                                                             | 3 0 1 D                                                                                               | 3 0 10<br>0                                                    | 301                                                  |
| angebestand 🕾<br>nothestand 🗄                                                                                                    | E      | 6 660<br>1 500<br>3                                                            | 3210<br>0                                                                                        | 3 210<br>0                                                                                      | 3 2 1 0<br>0<br>0                                              | 3 210<br>0                                                                           | 3010<br>0                                                               | 3 810<br>0                                                                                            | 3 010<br>0<br>0                                                | 301                                                  |
| angebeetand (E)<br>notbeetand (E)<br>Hante Zustatoe (E)                                                                                                    |        | 6 000<br>1 500<br>3<br>4 290                                                   | 3210<br>0<br>0<br>0                                                                              | 3 210<br>0<br>0                                                                                 | 3210<br>0<br>0                                                 | 3 210<br>0<br>0<br>200                                                               | 3 010<br>0<br>0<br>0                                                    | 3 8 10<br>0<br>0                                                                                      | 3 010<br>0<br>0<br>0                                           | 301<br>(<br>21                                       |
| angebestand E<br>nativestand E<br><u>Vante Zvojánge</u> E<br>Jost E<br>softrauchts Bedarfe                                                                                                    |        | 6 000<br>1 500<br>0<br><u>4 290</u><br>4 290                                   | 3210<br>0<br>0<br>0                                                                              | 2 210<br>0<br>0<br>0                                                                            | 3210<br>0<br>0<br>0                                            | 3 210<br>0<br>200<br>200                                                             | 3 010<br>0<br>0<br>0                                                    | 3 8 10<br>0<br>0<br>0                                                                                 | 3 010<br>0<br>0<br>0<br>0                                      | 301<br>20<br>26                                      |
| angebestand (E)<br>hothestand (E)<br>lante Zoupange (E)<br>tot (E)<br>withouchts Bestante<br>interter Bestand                                                                                                    |        | 0 000<br>1 500<br>0<br>4 230<br>4 290<br>3 210                                 | 3210<br>0<br>0<br>0<br>0<br>3210                                                                 | 3 210<br>0<br>0<br>0<br>0<br>0                                                                  | 3210<br>0<br>0<br>0<br>0<br>3210                               | 3 210<br>0<br>200<br>200<br>3 010                                                    | 3 010<br>0<br>0<br>0<br>0<br>1 010                                      | 3 810<br>0<br>0<br>0<br>0<br>1 010                                                                    | 3 010<br>0<br>0<br>0<br>0<br>3 010                             | 301<br>20<br>26<br>238                               |
| angebestand E<br>natibestand E<br>tarte Zupange E<br>tart E<br>entrauchts Bestante<br>sporter Bestand<br>destbest                                                                                                    |        | 0 000<br>1 500<br>3<br>4 290<br>3 210<br>1 500                                 | 3210<br>0<br>0<br>0<br>0<br>3210<br>1 500                                                        | 3 210<br>0<br>0<br>0<br>0<br>0<br>0<br>0<br>0<br>1 500                                          | 3 210<br>0<br>0<br>0<br>0<br>3 230<br>1 500                    | 3 210<br>0<br>200<br>3 010<br>1 500                                                  | 3 010<br>0<br>0<br>0<br>1 010<br>1 500                                  | 3 810<br>0<br>0<br>0<br>0<br>3 810<br>1 500                                                           | 3 010<br>0<br>0<br>0<br>0<br>0<br><b>1 010</b><br>1 500        | 301<br>21<br>26<br>239<br>150                        |
| angsbestand (E)<br>hattestand (E)<br>lante Zogänga (E)<br>part (E)<br>withraucths Bestante<br>liperter Bestand<br>desbbest<br>. Bestand                                                                                                    |        | 0 000<br>1 500<br>3<br>4 230<br>4 290<br>3 210<br>1 500<br>5 000               | 2 210<br>0<br>0<br>0<br>0<br>2 230<br>1 500<br>5 000                                             | 3 210<br>0<br>0<br>0<br>0<br>3 210<br>1 500<br>5 000                                            | 3 210<br>0<br>0<br>0<br>3 230<br>1 500<br>5 600                | 3 210<br>0<br>202<br>200<br>3 019<br>1 500<br>5 000                                  | 3 010<br>0<br>0<br>0<br>1 010<br>1 500<br>5 000                         | 0 010<br>0<br>0<br>0<br>0<br>0<br>0<br>0<br>0<br>0<br>0<br>0<br>0<br>0<br>0<br>0<br>0<br>0            | 3010<br>0<br>0<br>0<br>1910<br>1500<br>5000                    | 3 01<br>20<br>26<br>2 70<br>1 50<br>5 00             |
| angsbestand (E)<br>natibestand (E)<br><u>Itante Toolinge (E)</u><br>tart (E)<br>verbrauchts Bestarte<br>jornter Bestand<br>destbest<br>. Bestand<br>destbestung                                                                                  |        | 0 000<br>1 500<br>3<br>4 230<br>4 290<br><b>3 210</b><br>1 500<br>5 000<br>0   | 2 2 10<br>0<br>0<br>0<br>0<br>0<br>0<br>0<br>0<br>0<br>0<br>0<br>0<br>0<br>0<br>0<br>0<br>0<br>0 | 3 210<br>0<br>0<br>0<br>3 210<br>1 500<br>5 000<br>0                                            | 3 210<br>0<br>0<br>3 210<br>1 500<br>5 000<br>0                | 3 210<br>0<br>202<br>200<br>3 019<br>1 500<br>5 000<br>0                             | 3 010<br>0<br>0<br>0<br>1 010<br>7 500<br>5 000<br>0                    | 0 0 10<br>0<br>0<br>0<br>0<br>0<br>0<br>0<br>0<br>0<br>0<br>0<br>0<br>0<br>0<br>0<br>0<br>0           | 3 010<br>0<br>0<br>3 010<br>1 500<br>5 000<br>0                | 3 01<br>20<br>26<br>2 29<br>1 50<br>5 00             |
| angebestand (E)<br>natbestand (E)<br><u>start E Vocince</u> (E)<br>start (E)<br>verbrauchte Bestante<br>destbest<br>6. Bestand<br>destbest<br>6. Bestand<br>destbestung<br>(. Liefenung<br>(. Liefenung                                          |        | 6 000<br>1 500<br>3<br>4 230<br>4 290<br>3 219<br>1 500<br>5 000<br>0<br>1 790 | 3 210<br>0<br>0<br>3 250<br>1 500<br>5 000<br>0<br>1 750                                         | 3 210<br>0<br>0<br>0<br>3 210<br>1 500<br>5 000<br>0<br>1 790                                   | 3 210<br>0<br>0<br>3 210<br>1 500<br>5 000<br>0<br>1 790       | 3 210<br>0<br>200<br>200<br>1 500<br>5 000<br>0<br>1 900                             | 1010<br>0<br>0<br>0<br>1010<br>1500<br>5000<br>0<br>1090                | 3 810<br>0<br>0<br>0<br>0<br>0<br>0<br>0<br>0<br>0<br>0<br>0<br>0<br>0<br>0<br>0<br>0<br>0<br>0       | 3 010<br>0<br>0<br>3 013<br>1 500<br>5 000<br>0<br>1 900       | 3 01<br>20<br>26<br>230<br>150<br>5 00<br>225        |
| angebestand (E)<br>natbestand (E)<br><u>start (E)</u><br>verbrauchte Bedarte<br>verbrauchte Bedarte<br>(Dipriter Bestand<br>destbest<br>6. Bestand<br>destbest<br>6. Lieferung                                                                   |        | 6 000<br>1 500<br>3<br>4 230<br>4 290<br>2 219<br>1 500<br>5 000<br>0<br>1 790 | 2 210<br>0<br>0<br>0<br>0<br>0<br>0<br>0<br>0<br>0<br>0<br>0<br>0<br>0<br>0<br>0<br>0<br>0<br>0  | 3 210<br>0<br>0<br>0<br>0<br>0<br>0<br>0<br>0<br>1 500<br>5 000<br>0<br>0<br>1 799              | 3 219<br>0<br>0<br>0<br>3 238<br>1 500<br>5 000<br>0<br>1 7 20 | 3 210<br>0<br>202<br>203<br>3 019<br>1 500<br>5 000<br>0<br>1 800                    | 3 010<br>0<br>0<br>0<br>1 010<br>7 500<br>5 000<br>0<br>1 090           | 3 810<br>0<br>0<br>1 810<br>1 500<br>6 000<br>0<br>1 890                                              | 3 010<br>0<br>0<br>3 013<br>1 500<br>5 000<br>0<br>1 9 00<br>0 | 3 01<br>20<br>26<br>239<br>150<br>5 00<br>2 25       |
| angsbastand (2)<br>natbestand (2)<br>dante Zugänge (2)<br>Jart (2)<br>orbrauchte Bedarte<br>isortrauchte Bedarte<br>isortrauchte Bedarte<br>isortrauchte Bedarte<br>destbast<br>destbast<br>e Bestand<br>destbest<br>i Lieferung<br>els Material |        | 6 000<br>1 500<br>3<br>4 230<br>4 290<br>3 210<br>1 500<br>5 000<br>0<br>1 790 | 2210<br>0<br>0<br>3210<br>1500<br>5000<br>0<br>1738                                              | 2 210<br>0<br>0<br>0<br>0<br>0<br>0<br>0<br>0<br>0<br>0<br>0<br>0<br>0<br>0<br>0<br>0<br>0<br>0 | 3210<br>0<br>0<br>3230<br>1500<br>5000<br>0<br>1790            | 3 210<br>0<br>200<br>200<br>3 019<br>1 500<br>5 000<br>0<br>1 600                    | 3 010<br>0<br>0<br>0<br>1 010<br>7 500<br>5 000<br>0<br>1 090           | 0 010 C<br>0<br>0<br>0<br>0<br>0<br>0<br>1 000<br>0<br>0<br>0<br>0<br>0<br>0<br>0<br>0<br>0<br>0<br>0 | 3 010<br>0<br>0<br>0<br>1 010<br>1 500<br>5 000<br>0<br>1 200  | 3 01<br>20<br>23<br>26<br>238<br>150<br>5 00<br>2 25 |
| angebestand (E)<br>natbestand (E)<br>Jante Zvojánce (E)<br>verbrauchte Bedarte<br>verbrauchte Bedarte<br>joretre Bestand<br>destbest<br>4. Bestand<br>destbest<br>4. Lieferung<br>als Material                                                   | e<br>E | 6 000<br>1 500<br>3<br>4,280<br>4 290<br>5 210<br>5 000<br>0<br>1 790          | 2 210<br>0<br>0<br>0<br>0<br>0<br>0<br>0<br>1 500<br>6 000<br>0<br>1 7 790                       | 3 210<br>0<br>0<br>0<br>1 5210<br>1 550<br>5 500<br>0<br>1 790                                  | 3210<br>0<br>0<br>3230<br>1500<br>5000<br>0<br>1730            | 3 210<br>0<br>0<br>200<br>200<br>3 010<br>1 550<br>5 000<br>0<br>1 550<br>0<br>1 550 | 3 010<br>0<br>0<br>0<br>0<br>1 010<br>5 000<br>0<br>1 020<br>0<br>1 020 | 3 010<br>0<br>0<br>3 010<br>1 500<br>1 500<br>0<br>1 300                                              | 3 010<br>0<br>0<br>0<br>1 010<br>1 500<br>5 000<br>0<br>1 000  | 3 01<br>8<br>20<br>230<br>1 50<br>5 00<br>2 25<br>1  |

Die Tabelle "Bestandsprojektion" enthält eine separate Zeile für geplante Zugänge.

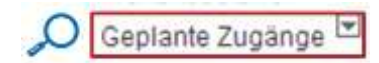

AirSupply ermöglicht jedem Anwender (Kunde und Lieferant), geplante Zugänge zu erstellen und den projizierten Bestand auf Basis dieser neuen geplanten Versendungen neu zu berechnen.

Nur der Lieferant darf die geplanten Zugänge speichern und sie als Basis für die Lieferaviserstellung verwenden.

Es gibt mehrere Methoden zur Erstellung geplanter Zugänge:

| Simulieren  | Manuell über die Funktion "Simulieren".     |
|-------------|---------------------------------------------|
| 2 Erstellen | Automatisch über die Funktion "Erstellen…". |

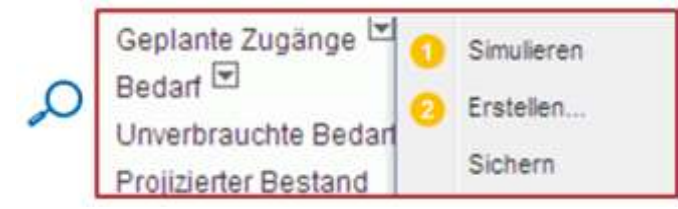

Hinweis: Sie können keine geplanten Zugänge im Zeitraster "initial" oder in vergangenen Zeitrastern erstellen.

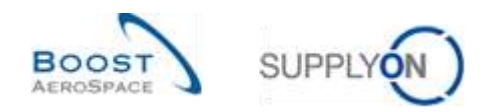

#### 3.5.3.1 Geplante Zugänge simulieren

Die erste Option "Simulieren" wird verwendet, wenn der Anwender die geplanten Zugänge manuell in die Bestandsprojektionstabelle eingetragen hat, um zu erfahren, welche Auswirkungen die geplanten Zugänge auf den projizierten Bestand haben.

Anders ausgedrückt, wenn Sie geplante Zugänge manuell erstellen und nicht auf die Schaltfläche "Simulieren" klicken, berechnet AirSupply den projizierten Bestand in der Tabelle "Bestandsprojektion" und im Diagramm nicht neu.

#### Beispiel

Bei der nachstehenden "Bestandsprojektion" bewegt sich der projizierte Bestand im Zeitraster 2011-07-07 (= 3210) innerhalb der Grenzwerte (Min. = 1500, Max. = 5000).

Der Lieferant und der Kunde können in diesem Zeitraster geplante Zugänge erstellen, um eine künftige Lieferung einzuplanen und über einen projizierten Bestand zwischen Min. und Max. zu verfügen. In diesem Fall ist dies nicht zwingend erforderlich, da der projizierte Bestand innerhalb der Grenzwerte liegt.

| ibelie               |                    | mital     | 2011-07-07            | 2011-07-20  | 2011-07-00                                   | 2011-07-10           | 2011-07-11      | 2011-07-12     | 2011-07-12         | 2011-07-14   |
|----------------------|--------------------|-----------|-----------------------|-------------|----------------------------------------------|----------------------|-----------------|----------------|--------------------|--------------|
| nfarigsbestand 🖻     |                    | 6 000     | 3 2 1 0               | 3 2 1 0     | 3 210                                        | 3 2 1 0              | 3 0 10          | 3 0 10         | 3.010              | 3 810        |
| anaibestand 💌        |                    | 1 500     | 0                     | Q           | .0                                           | 0                    | 0               | 0              | 0                  | 0            |
| 🖻 agnāgu£ amaiga     |                    | 0         | 0                     | 0           | 0                                            | 0                    | D               | 0              | a                  | D            |
| édait 🗐              |                    | 4 290     | 0                     | 0           | .0                                           | 200                  | 0               | u              | 0                  | 252          |
| nvertrauchte Bederfe |                    | 4,290     | 0                     | 9           | 0                                            | 200                  | 0               | 0              | 0                  | 260          |
| rojidelter Bestand   |                    | 3 210     | 9210                  | 3210        | 3,210                                        | -2018                | 3.010           | 3019           | 3 010              | 2.750        |
| indestheet.          |                    | 1500      | 1 500                 | 1 500       | 1 500                                        | 1 500                | 1 500           | 1 500          | 1 500              | 1 500        |
| as Bestand           |                    | 5 000     | 5 000                 | 5 000       | 5 000                                        | 5 000                | 5 000           | 5 000          | 5 000              | 5 000        |
| indestieferung       |                    | 0         | 0                     | 0           | 0                                            |                      | 0               | 0              | 0                  | - 0          |
| ax Lieferung         | -                  | 1.790     | 1.700                 | 1790        | 1790                                         | 1.990(               | 1.900           | 1990           | 1990               | 2 250        |
| rtsits Material      | e                  |           |                       |             |                                              |                      |                 |                |                    | 18           |
| 2122220120           |                    |           |                       | 14          |                                              |                      |                 |                |                    |              |
|                      | (Bestland          | 100       | ulle (Dimingratti     | VM-Refe     | ensz                                         |                      | VM001-21        | 10 Zeitstem    | pel aktivalisieren |              |
| rsamt verfügtaar     | 6.000              | 1         | 100 6.0               | D Leizier L | HERE AND AND AND AND AND AND AND AND AND AND | Defendant.           | - 23            | Bedat 0        | 17.05.2            | 01110.06.42  |
| El col EM            | 500                |           | 0 50                  | <u>0</u>    | And the same stars                           | and grant grant g    |                 | Lieferavit     | 16.08.2            | 01117.07:09  |
| espent.              | 1                  |           | ů.                    | 1 Berechni  | ingsmeth, Sichert                            | ensbestand           | Durchschriftsbe | d. Wareneir    | ngang              |              |
| ndostlivestand       |                    |           | 1-500 PCE             | Gerundet    | le Liebermenge                               |                      | 1               | 00 VMI-Mem     | geneinheit         | PCE          |
| ndmaler Bestand      |                    | ເຂດແມ່ຄໍ້ | 5 000 PCE             | Madeuti     | efermenge                                    |                      | t               | 00 VMB Tran    | spertzolt          | 36 Stundeoro |
| chung (Tagren) 51    | r mit in-iransit i | 21 s phne | In-Thansit            |             |                                              |                      |                 |                |                    |              |
|                      |                    |           |                       |             |                                              |                      |                 |                |                    |              |
| anda Car Unertit     | A DESCRIPTION OF   |           | <b>Destand am End</b> | elena a     | Gestarte                                     | Negativ              | Max             | Induction -    | 1.000              |              |
| Cauche 240 CTERCINE  | A DETERMINED       |           | the Zerbaster         | Statistics. | Zunánne                                      | Prointiartar Restary | d Bastand       | NTITUR SQURAL. | 4.0444             | ratiogram.   |

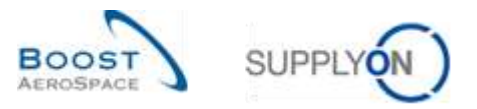

Eine Menge von 500 an geplanten Zugängen wird vom Anwender im Zeitraster 2011-07-07 wie folgt erstellt:

Um diesen geplanten Zugang im projizierten Bestand zu simulieren, öffnen Sie das Dropdown-Menü und klicken Sie auf die Schaltfläche "Simulieren":

| Geplante Zugänge     | Simulieren |
|----------------------|------------|
| Bedarf C             | Erstellen  |
| Unverbrauchte Bedan  | Cichere    |
| Projizierter Bestand | Sichern    |

Dies führt dazu, dass der projizierte Bestand neu berechnet wird:

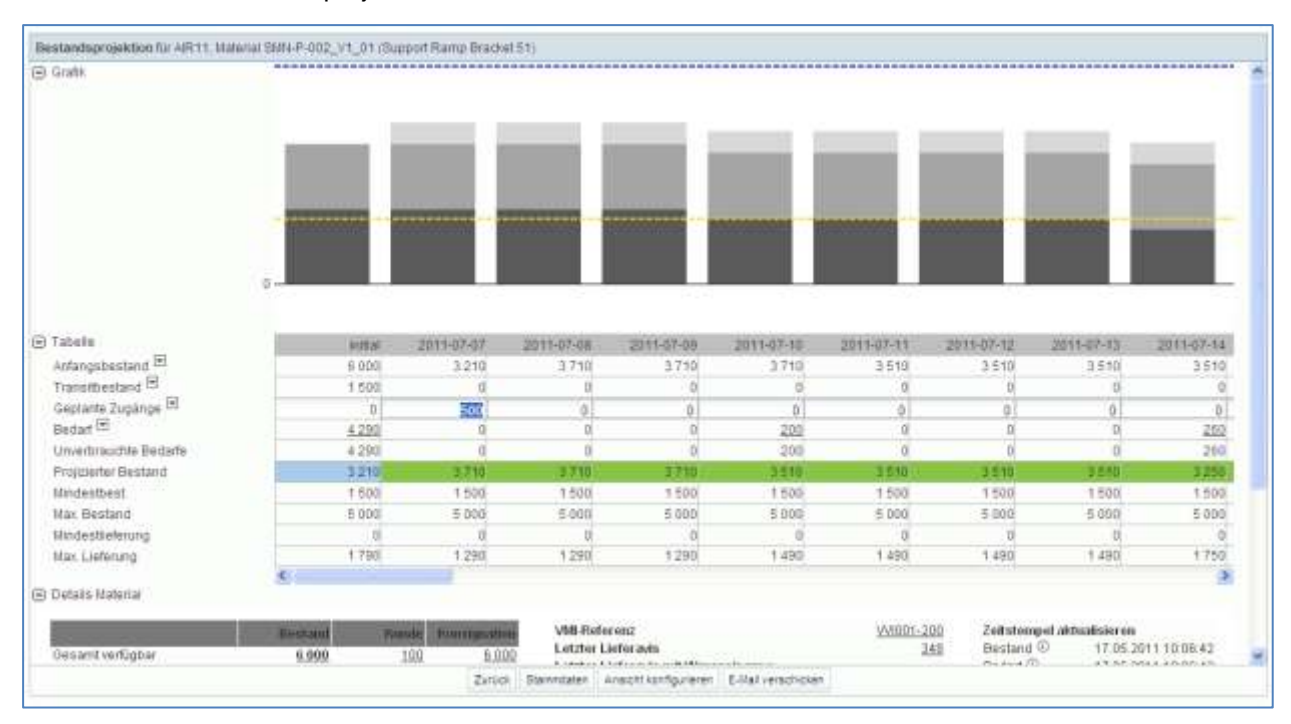

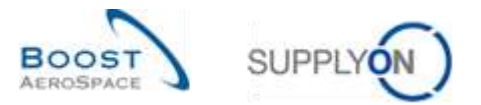

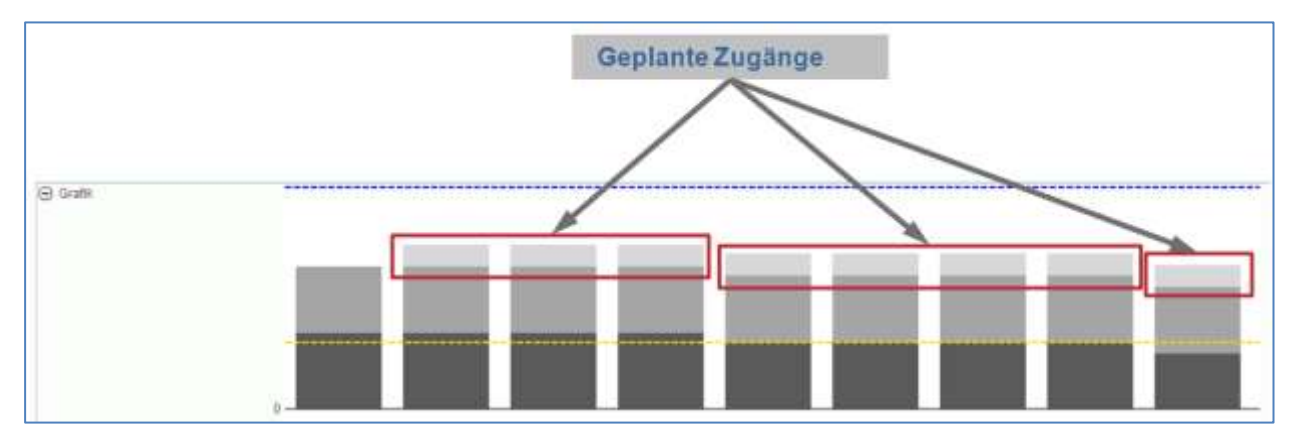

Die geplanten Zugänge werden im Diagramm angezeigt:

# 3.5.3.2 Geplante Zugänge erstellen

In AirSupply haben Sie die Möglichkeit, optimierte geplante Zugänge für einen festgelegten Zeitraum zu erstellen.

In diesem Fall führt das System eine automatische Neuberechnung der geplanten Zugänge unter Berücksichtigung der Mengenvorgaben (Rundungs- und Mindestliefermengen) sowie der Faktoren für geplante Zugänge durch und zeigt den ermittelten Wert an.

#### Um geplante Zugänge zu erstellen:

Klicken Sie auf die Dropdown-Schaltfläche und auf die Schaltfläche "Erstellen...":

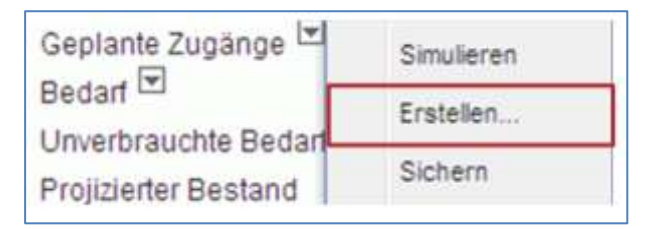

Wählen Sie das Zeitraster aus und klicken Sie auf die Schaltfläche "Erstellen".

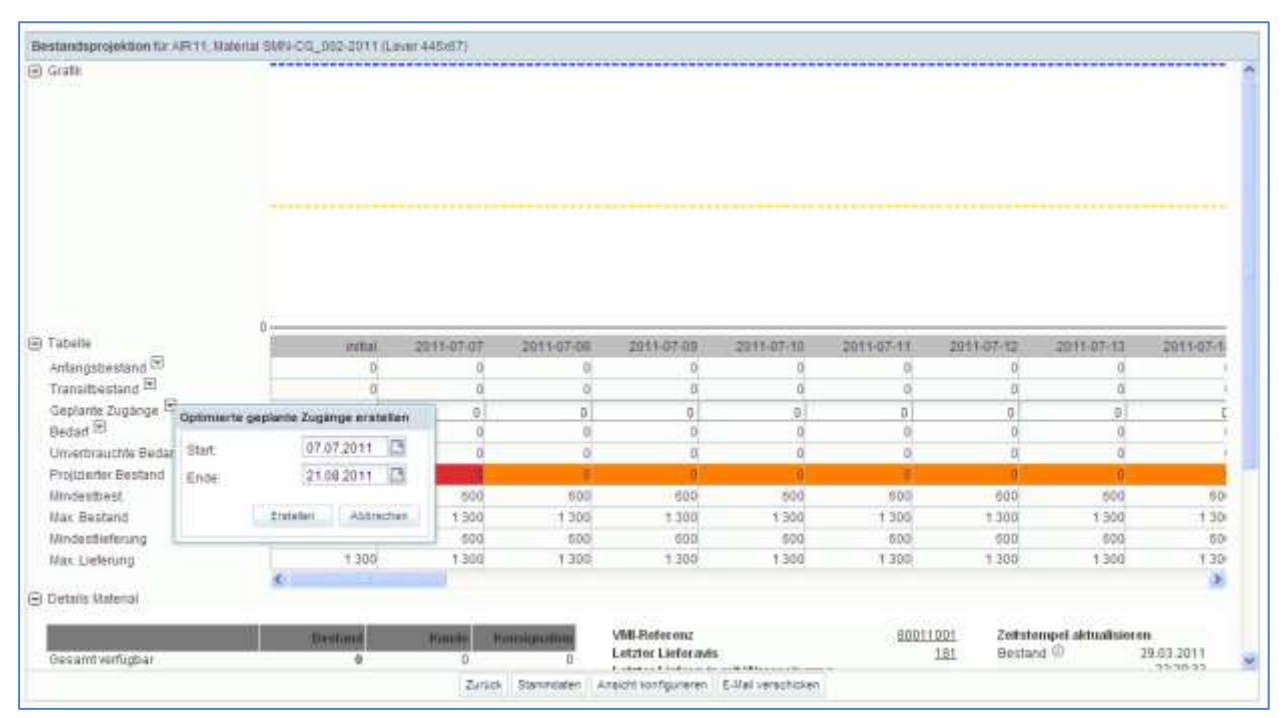

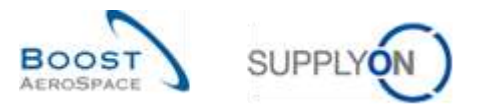

AirSupply berechnet automatisch die entsprechenden geplanten Zugänge und veröffentlicht sie in der Bestandsprojektionstabelle und im Diagramm:

| rate                                        |           |                 |                               |                          |                          |                          |                          |                          |                          |
|---------------------------------------------|-----------|-----------------|-------------------------------|--------------------------|--------------------------|--------------------------|--------------------------|--------------------------|--------------------------|
| rate.                                       |           |                 |                               |                          |                          |                          |                          |                          |                          |
| abelle<br>ntangabestang 🖻<br>ranatbestang 🗐 | o motat j | 2011-07-07<br>0 | 2911-07-08<br>1 180<br>0      | 2011-07-09<br>1 180<br>0 | 2011-07-10<br>1 180<br>0 | 2011-07-13<br>1 100<br>0 | 2011-07-52<br>1 100<br>0 | 2011-07-13<br>1 190<br>0 | 2011-07-14<br>1 107<br>0 |
| eplante zugange 🖙                           | L         | 1 1801          | 0                             | 0                        | 01                       | 0                        | 0                        | 0                        | 0                        |
| werbrauchte Bedarfe                         | 0         | 0               | D                             | a                        | 0.                       | a                        | 0                        | 0                        | 0                        |
| oldierter Bestand                           | 1 States  | 1 120           | 1.180                         | 1.100                    | 68.480                   | 1100                     | 1 100                    | 1 100                    | 1 100                    |
| ndestbest                                   | 600       | 600             | 692                           | 600                      | 680                      | 600                      | 600                      | 600                      | 600                      |
| ar. Bestand                                 | 1 300     | 1 300           | 1 300                         | 1 300                    | 1.300                    | 1.300                    | 1 300                    | 1 200                    | 1.300                    |
| Porting and the address of the second       | 000       | 0               | 0                             | 0                        | 0                        | 0                        | 0                        | 0                        |                          |
| investore and a surger                      | 1 300     | 129             | 129                           | 129                      | 120                      | 120                      | 120                      | 129                      | 122                      |
| ar. Lieferung                               |           |                 |                               |                          |                          |                          |                          |                          |                          |
| talis Material                              |           |                 |                               |                          |                          |                          |                          |                          |                          |
| tan Liefening<br>etails Material            | Bestand   | tunis a         | ana and a state of the second | vMI-Referenz             |                          | 800                      | 11001 Zeite              | tempel akteatiole        | en.                      |

Die erstellten geplanten Zugänge werden mithilfe des Mengenfaktors für geplante Zugänge berechnet (80% im obigen Beispiel). Würde der Mengenfaktor für geplante Zugänge 100% betragen, würde AirSupply so viele geplante Zugänge erstellen, dass der Höchstlagerbestand erreicht wird.

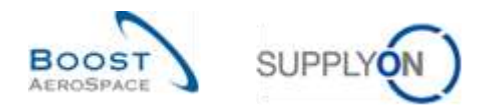

# 3.5.3.3 Geplante Zugänge speichern (Lieferant)

Nach der Erstellung geplanter Zugänge (manuell oder mit der Funktion "Erstellen...") kann nur der Lieferant sie über Schaltfläche "Sichern" speichern:

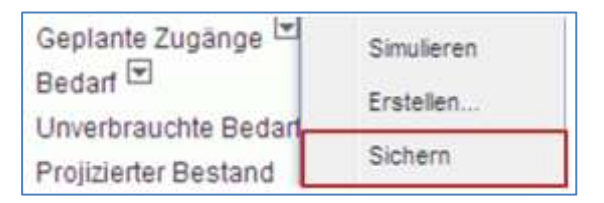

Oben links auf der Seite wird, wie nachstehend dargestellt, eine Meldung angezeigt, um den Speichervorgang zu bestätigen:

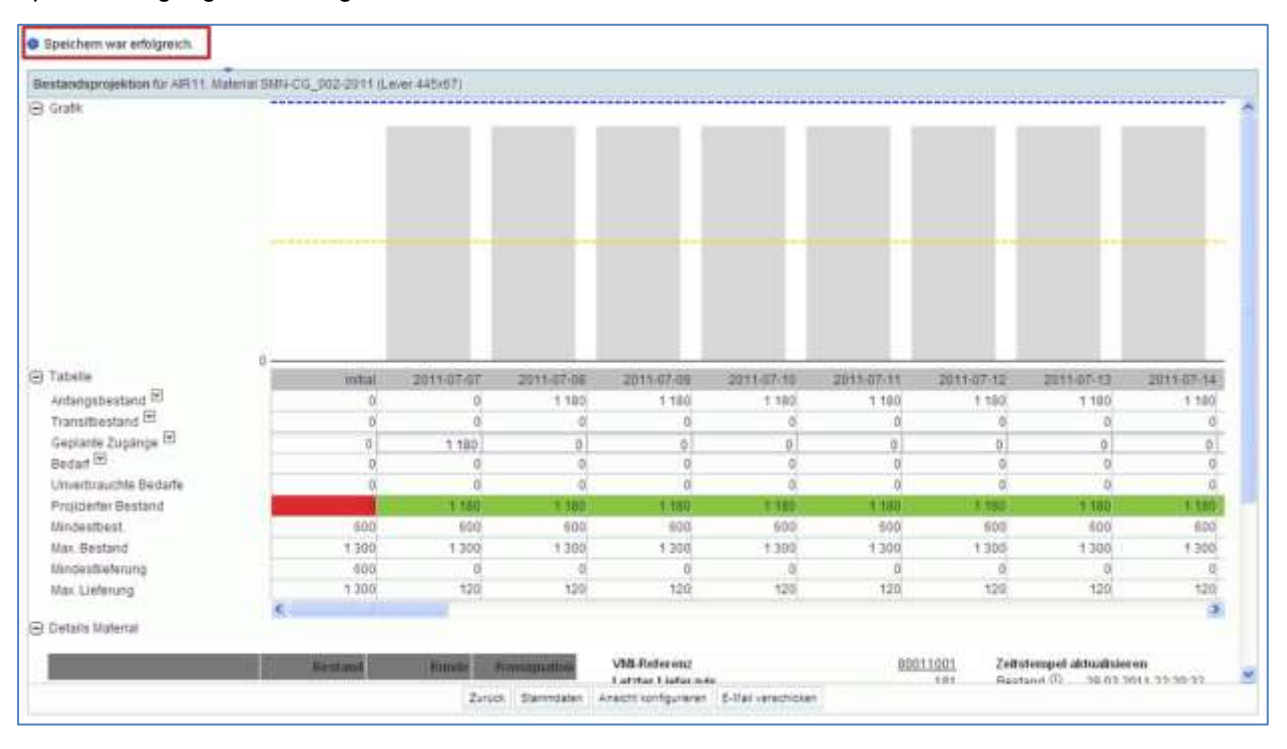

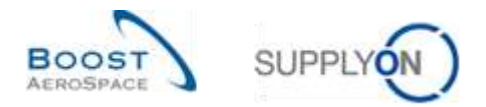

#### 3.5.3.4 Auswirkungen auf VMI-Warnungen

Nach der Erstellung und Speicherung der geplanten Zugänge aktualisiert AirSupply die Vorschau-Warnungen. So kann der Lieferant prüfen, ob die Warenauffüllstrategie dem Bedarf des Kunden in dem Zeitraum entspricht, für den die VMI-Warnung auftritt.

#### Beispiel

Der Zeitraum für das Erscheinen der Warnung beträgt 45 Tage (festgelegt in den Einstellungen Werk Lieferant).

Der Lieferant prüft seine Warnungen auf der Seite "Übersicht Warnungen" und sieht 11 Warnungen "Unter Min.: Projizierter Bestand":

| we ree-reamongation    | 14 M      | gleich             | 4       | Projizierter I | Bestand heute: U 🗸 |                   | Zeile Macharl     |                     | Meine Suchpro     | athe 😽 M           | rwaten +             |
|------------------------|-----------|--------------------|---------|----------------|--------------------|-------------------|-------------------|---------------------|-------------------|--------------------|----------------------|
| WEVER-Warningstip      | - 151     | gleich             | 14      | Projaterter l  | Bestand: Unter RC# |                   | A STATE PORCHORN  |                     | E-Mail-Beniach    | nchēgung           |                      |
| Lieferanten ignorieren | ₩ ist     | gieich             |         | Nicht ignori   | eit 17             |                   | Aere reschen      |                     |                   |                    |                      |
| maktiv seit            | 👻 ist     | gleich             |         |                | 2                  | 1                 | Zélle lóóchail    |                     |                   |                    |                      |
| Prioritat              | * 10      | gleich             | *       | Hech           | 14                 | Zelle hitzdigen I | Zeile Hachen      |                     |                   |                    |                      |
| Buche Zurückeetzen     |           |                    |         |                |                    |                   |                   |                     |                   |                    |                      |
| Sestell-Viamunsen (85  | 2 8       | ediarteprocinica e | Namura  | 100 (151)      | (MI-Wamungen)      | Tt) Gutschrift /  | Vamungen (b)      | tammdaten Warnunge  | 0.00              |                    |                      |
| SupplyOn Def. View     |           | Vescille           |         |                |                    |                   |                   |                     |                   |                    | Film neichaeb        |
| vite-wamungstup        | Priorital | Kundenpr           | Kunden  | ERP Wee        | Bestand (proj.)    | Auftreten         | Malanator, Kod    | Maharialbeschr.K.   | Matenailur, Lief. | Materialbeschr LL  | Ord. 07. Name        |
| Unter Min. Projet      | Hoch      | TRANING            | ASTELIY | 1110           | 1.420              | 07.08.2011 23:59  | CMHI-P-002_V1_0   | 1 Support Bracket   | BMN-P-002 V1 01   | Support Ramp Br.   | Judy Jillinge        |
| Unter Min. Projiti.    | Hoch      | TRAINING           | ASTRUY  | . 1110         | 269                | 11.07.2011.23.59  | CHINI-TWO-002 V   | Handle Fixture long | IMM-TWO-002 Y     | Handle 4557        | agnilit, ybut,       |
| Unter Min. Projoi      | Hoch.     | TRANING_           | ASTELY  | 1110           | 0                  | 08.07.2011 23:50. | DBAFT VML-5500    | ">-Ad>-Adv-Atv-Abl. | ENA28548.12       | 888                | apriliit, ybut,      |
| Unter Min. Projiti     | Hoch      | TRADUNG            | ASTRUY  | 1110           | 550                | 10 07 2011 23 58  | CHN-P-002 12 0    | Lever 445           | 3MN-P-052 V2 01   | Lever 445x57       | Judy Jillings        |
| Uniter Min.: Projici   | Hoth      | TRAINING.          | ASTELY  | 1110           | 0                  | 08.07.2011 23:50. | CMMI-R-002-2004   | Support Bracket     | SIMI-R-002-2004   | Support Bracket    | egniHL ybyt,         |
| Unter Min. Projitt.    | Hoch      | TRAINING.          | ASTRUY  | 1110           | D                  | 08.07.2011 23:58  | C101-P 002-2012   | Handle Fixture long | SMN-P 002-2012    | Handle 4557        | Judy Jillings        |
| Uniter Min.: Projizi   | Hoch      | TRAINING           | ADTELY  | 1110           | 200                | 08.07.2011 23:58. | CHRI-P. 002-2011  | Lever 445           | SMH+P.002-2011    | Lever 445x67       | James Martin         |
| Linder Min., Project.  | Hach      | TRAINING           | ASTBUY  | . 1110         | D                  | 08.07.201123.58   | CHIN-P 802-2016   | Support Bracket     | SMN-P 002-2015    | Support Bracket    | <b>Judy Jillings</b> |
| Unter Min. Projec.     | Herth     | TRAINING_          | ASTBUY  | . 1110         | 0                  | 08.07.2011.23:59. | CM84-R: 002-2012  | Handle Fixture long | SMN-R. 002-2012   | Handle 4557        | Judy Jillings        |
| Uniter Min. Projiz.    | Hitch.    | TRAINING_          | ASTEUY  | 1110           | 0                  | 08.07.201123.58   | CHINI-TV/O 002-0. | Support Bracket     | SMN-TWO 002-0     | Bracket Type 3-144 | Judy Jillings        |
|                        |           |                    |         |                |                    |                   |                   |                     |                   |                    |                      |
|                        |           |                    |         |                |                    |                   |                   |                     |                   |                    |                      |
| 21                     |           |                    |         | al according   |                    |                   |                   |                     |                   |                    |                      |

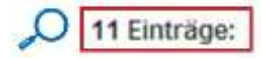

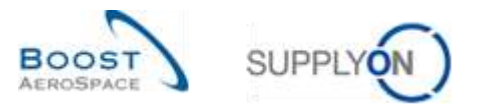

Der Lieferant wählt eine VMI-Material-Zeile aus, klickt auf die Schaltfläche "Bestandsprojektion" und gelangt auf die Seite "Bestandsprojektion".

| 10                                         |        |            |               |              |            |            |             |                    |           |
|--------------------------------------------|--------|------------|---------------|--------------|------------|------------|-------------|--------------------|-----------|
|                                            |        |            |               |              |            |            |             |                    |           |
|                                            |        |            |               |              |            |            |             |                    |           |
|                                            |        |            |               |              |            |            |             |                    |           |
|                                            |        |            |               |              |            |            |             |                    |           |
|                                            |        |            |               |              |            |            |             |                    |           |
|                                            |        |            |               |              |            |            |             |                    |           |
|                                            |        |            |               |              |            |            |             |                    |           |
|                                            |        |            |               |              |            |            |             |                    |           |
|                                            |        |            |               |              |            |            |             |                    |           |
|                                            |        |            |               |              |            |            |             |                    |           |
|                                            |        |            |               |              |            |            |             |                    |           |
|                                            |        |            |               |              |            |            |             |                    |           |
| 1.1                                        |        |            |               |              |            |            |             |                    |           |
| ite                                        | inflat | 2019-07-07 | 2011-07-DE    | 2811-07-09   | 2015-07-10 | 2217-07-11 | 20111-07-12 | 2011-07-13         | 2017-07-1 |
| ingsbestand 🖻                              | 0      | 0          | 0             | 0            | 0          | D          | 0           | 0                  | 1         |
| stbestand E                                | 0      | 0          | 0             | 6            | 0          | D          | 0           | 0                  | 1         |
| Lante Zucanow 🖻                            |        | 8          |               | 5            | 6          | 0          | 0           | 6                  |           |
| er E                                       | 0      | 0          | 0             | a            | 0          | D          | a           | 0                  |           |
| adhraedhia Badada                          |        |            | 2             |              | 0          |            | 2           | 0                  |           |
| mader Carterd                              | 1      | N.         |               |              |            |            |             |                    |           |
| Looked                                     | 200    | 200        | 400           | 305          | 6.6.0      | 300        | 5.65        | 200                | 50        |
| Testbest.                                  | 300    | 300        | 300           | 200          | 300        | 200        | 300         | 200                | 20        |
| Bestand                                    | 700    | 700        | 790           | 100          | 790        | 700        | 700         | 700                | 10        |
|                                            | 300    | 300        | 300           | 300          | 300        | 300        | 300         | 200                | 20        |
| destaelerung                               | 700    | 700        | 790           | 700          | 700        | 700        | 700         | 700                | 70        |
| destaelarung<br>L'Liaferung                |        |            |               |              |            |            |             |                    |           |
| destheferung<br>Lieferung                  | ¢.     |            |               |              |            |            |             |                    |           |
| destaeferung<br>Liafarung<br>sils Matemal  | c      |            |               |              |            |            |             |                    |           |
| destileferung<br>Liaferung<br>sits Ratemal | c      |            |               | 100000000    |            | 1997       | 1000        | 10002020202020     | 02.0      |
| destaelerung<br>L Lieferung<br>18s Nafemal | e.     | Nimes      | h-mongelation | VMI-Referenz |            | 8001       | 1002 Zeth   | tempel aktoalisier | en        |

Der orangefarbene Hintergrund zeigt einen Unter-Mindestlagerbestand an, dem eine Warnung des Typs "Unter Min.: Projizierter Bestand" im Dashboard zugeordnet ist.

Nach dem Erstellen und Speichern der geplanten Zugänge liegt der projizierte Bestand innerhalb der Mindest- und Maximalwerte (grüner Hintergrund), wie unten dargestellt.

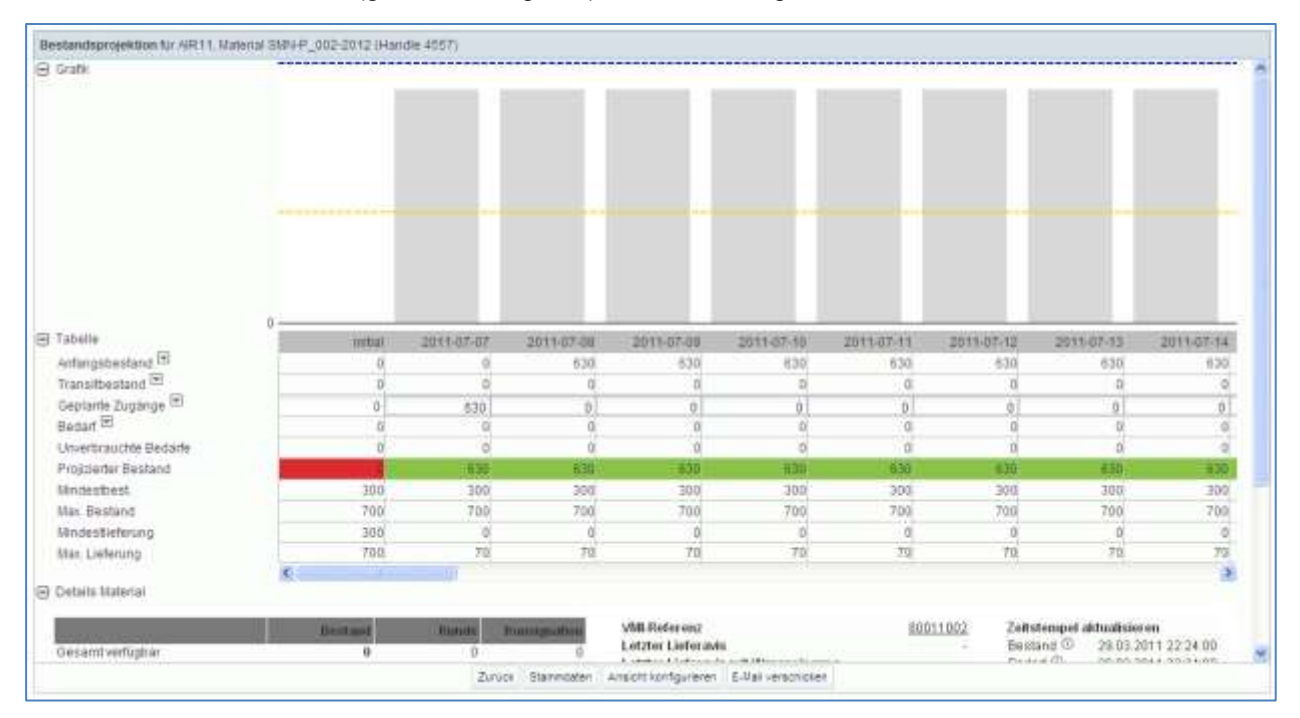

Beim Zurückgehen zum Dashboard sieht der Lieferant nur noch zehn Warnungen des Typs "Unter Min.: Projizierter Bestand".

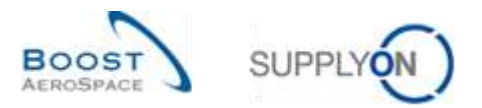

Auf der Seite "Übersicht Warnungen", auf der alle Warnungen des Typs "Unter Min.: Projizierter Bestand" angezeigt werden, sind jetzt zehn Einträge sichtbar.

| MI VM-Warnungstyp<br>MI VM-Warnungstyp | *       | st gleich<br>st gleich | 4 (4       | Projizierter<br>Projizierter | Bestand heute: U 🛩<br>Bestand: Unter M 🛩 |                      | Zelle löschen<br>Zelle löschen |                     | Meme Suction      | dile<br>Ve<br>Schlaung | water -         |
|----------------------------------------|---------|------------------------|------------|------------------------------|------------------------------------------|----------------------|--------------------------------|---------------------|-------------------|------------------------|-----------------|
| Lieferanten ignorierer                 |         | st gleich              | *          | Nichtigson                   | lait M                                   |                      | Zelle Ibachen                  |                     |                   |                        |                 |
| inalitiv selt                          |         | et gleich              |            |                              | 12                                       | To be block in a l   | Zala linchen                   |                     |                   |                        |                 |
| Priorital                              | Y       | st gleich              |            | Hadh                         | 1                                        | gere hetztatugen i   | 2010 IDECTORS                  |                     |                   |                        |                 |
| Festel-Warnungen (Ø                    | 10      | Beilaffaprochos        | e.Wamurs   | 290 (151)                    | VM-Wamungen (                            | 10) Gutschuff-k      | Vamungen (Ö) St                | ammdaten-Viamunde   | n.00              |                        |                 |
| SupplyOn Det. View                     | ý       | Verviater              |            |                              |                                          |                      |                                |                     |                   |                        | Pinisturicenseb |
| VMI-Warnungsthp                        | Priorit | II Kundengr            | Kunden     | ERP We                       | Bestand (proj.)                          | Authretion.          | Materiainr Knd                 | Materialbeachr. K.  | Materiainr. Lief. | Naterialbeacht LL.     | Ord. Off. Name  |
| Unter Mn. Prost                        | Hoch    | TRAINING               | ASTEUV     | 1110                         | 1420                                     | 07.08.2011.23.68     | CMN-P-002 V1 81                | Support Bracket     | SMREP-002_V1_01   | Support Ramp Br.       | Judy Jillings   |
| Unter Min. Projiti.                    | Huch    | TRANING_               | ASTRUY     | . 1110                       | 269                                      | 11.07.2011.23:58     | CMM-Trivo-D02_Y                | Handle Fishure long | \$WP4-TWO-002_V_  | Handle 4587            | auty Jillings   |
| Unter Mr. Proto.                       | Hoch    | TRAINING_              | ASTEUV     | 1110                         | D                                        | 00.07.2011 23:68.    | DRAFT VM-ASDO                  | idetecto-stabl      | Ef#42954812       | 888                    | Judy Jillings   |
| Unler Min.: Projizi                    | Hoch    | TRANING_               | ASTROY     | . 1110                       | 580                                      | 10.07.2011.23.58.    | CMN4-P-002_V2_01               | Lever 445           | SWN-P-002 VZ 01   | Lever 445x67           | Judy Jillings   |
| Unter Mn.: Projut                      | Hoch    | TRAINING_              | ASTEUV     | _ 1110                       | D                                        | 00.07.2011 23:68     | CMNI-R-002-2004                | Support Bracket     | 0MH-R-002-2054    | Support Brachel        | Judy Jittings   |
| Unter Min : Projid                     | Hech    | TRAINING_              | ASTRUV     | 1110                         | 2/90                                     | 08.07.2011 22:58     | GMH-P. 002-2011                | Lever 445           | SMPI-P. 002-2011  | Lever 445x07           | James Martin    |
| Uniter Min : Projitil                  | High    | TRAINING               | ASTEUV     | 1110                         | 0                                        | 00.07.2011.23.68     | CMM4-P 002-2010                | Support Bracket     | SMFFP 002-2010    | Support Bracket        | Judy Jittings   |
| Unter Min.: Progal                     | Hoch    | TRAINING               | ASTRUV     | . 1110                       | Q                                        | 08.07.2011 23;59     | CMN-R. 002-2012                | Handle Fixture long | SNIER 092-2012    | Handle 4587            | Judy Jillings   |
| Unter Min.: Projul                     | Hoch    | TRAINING_              | ASTEUV     | 1110                         | Û                                        | 08.07.2011.23.85     | CMM-TWO 002-0                  | Support Bracket     | SMMETINO 002-0    | Bracket Type 3-RM      | Judy Jittings   |
| Unter Min.: Projat                     | Hach    | TRAINING_              | ASTRUX     | . 1110                       | Q                                        | 08.07.2011 23:50.    | SMN-R. 002-2010                | Support Bracket     | SMILE 002-2010    | Support Bracket        | Judy Jillings   |
|                                        |         |                        |            |                              |                                          |                      |                                |                     |                   |                        |                 |
| <                                      |         |                        |            |                              |                                          |                      |                                |                     |                   |                        |                 |
| with Automiters                        | e antes | a hut Delese           | er anten a |                              | - Appleanminist                          | en I Buttel Levenhow | en)                            |                     |                   |                        |                 |

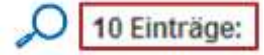

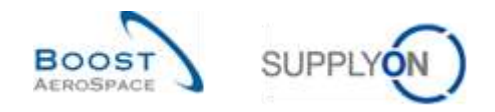

# 3.6 VMI-Versand

VMI- und Nicht-VMI-Versandprozesse sind fast identisch und es wird empfohlen, zur Verwaltung eines VMI-Materials den Lieferavis-Prozess zu verwenden.

Ein **Lieferavis** ist eine elektronische Liefermeldung, die vom Lieferanten an den Kunden gesendet wird, wenn die Aufnahme der physischen Verpackung am Standort des Lieferanten abgeschlossen ist. Dieses Lieferavis unterstützt die Beschleunigung und Optimierung des Wareneingangsprozesses und hilft bei der Erhaltung der vollständigen Transparenz auf der Seite VMI-Bestandsprojektion sowie der damit in Zusammenhang stehenden Warnungen.

Ein Lieferavis besteht aus:

- Kopfdaten: enthält allgemeine Informationen zum Versand.
- Verladeeinheit (UX): Die versendete physische Verpackung. Sie umfasst mindestens eine Verpackungseinheit.
- Verpackungseinheit (UE): Umfasst eine oder mehrere Positionen.

Der Lieferavis-Prozess wird im Modul Versand [Ref. 6] erläutert. Sie erfahren aber auch in diesem Kapitel, wie man ein Lieferavis erstellt, und zudem werden die Zusammenhänge zwischen Lieferavis und In-Transit-Lieferungen erläutert.

#### 3.6.1 In-Transit-Lieferungen

In-Transit-Lieferungen sind VMI-Materialien, die vom Lieferanten versendet wurden, aber noch nicht beim Kunden eingetroffen sind.

In-Transit-Lieferungen werden verwendet, um den projizierten Bestand zu ermitteln, und AirSupply zeigt die In-Transit-Liefermenge in der Tabelle "Bestandsprojektion" an.

# Projizierter Bestand für das Ende des Zeitrasters = Ursprünglicher Bestand + In-Transit-Menge + Geplante Zugänge – Bedarf (bzw. Unverbrauchter Bedarf)

Ein Lieferavis kann mehrere Status haben und verfügt über ein voraussichtliches Ankunftsdatum.

Im VMI-Prozess bestehen starke Zusammenhänge zwischen einem Lieferavis und In-Transit-Lieferungen:

- Die in einem Lieferavis aufgeführte Menge an versendeten VMI-Materialien wird automatisch zur Menge der In-Transit-Liefermenge hinzugefügt.
- Die versendete Menge aus dem Lieferavis wird von der Menge der geplanten Zugänge, also den Waren, die versendet werden sollen, abgezogen.

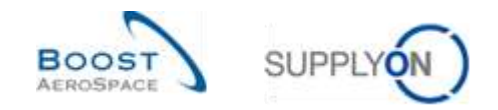

#### 3.6.2 Erstellung von Lieferavis durch den Lieferanten

Der Prozess zur Erstellung eines Lieferavis für eine VMI-Position ist mit dem für eine Bestellposition identisch. Der einzige Unterschied liegt in der Art des Zugriffs auf die Seite zur Erstellung des Lieferavis.

In diesem Kapitel werden die wichtigsten Schritte zur Erstellung und Versendung eines Lieferavis für ein VMI-Material erläutert.

Weitere Informationen zu Lieferavis entnehmen Sie bitte dem Modul "Versand" [Ref. 6].

#### Eine Verpackungseinheit eines Lieferavis entspricht einer VMI-Material-Position.

Wenn Sie ein Lieferavis für ein VMI-Material erstellen möchten, haben Sie zwei Möglichkeiten:

- Über die Seite "Zusammenfassung VMI".
- Über die Seite "Bestandsprojektion".

#### 3.6.2.1 Erstellung von Lieferavis über die Seite Zusammenfassung VMI

Wenn Sie als Lieferant über die entsprechende AirSupply Rolle verfügen (das heißt, AirbSellerVMI), können Sie Lieferavis für VMI-Materialien erstellen.

Sie können das zu versendende VMI-Material über die Seite "Zusammenfassung VMI" auswählen. Klicken Sie auf die Schaltfläche "Lieferavis" und wählen Sie die Option "Lieferavis erstellen".

|                                              |                                                  |                                                |                      | Zelle hinzurtugen   Zelle                                             | oschen                                                            |                                                                                                    | Meine Such | profile                  | v Varwah                         | en        |
|----------------------------------------------|--------------------------------------------------|------------------------------------------------|----------------------|-----------------------------------------------------------------------|-------------------------------------------------------------------|----------------------------------------------------------------------------------------------------|------------|--------------------------|----------------------------------|-----------|
| a sementaria una                             | and a                                            |                                                |                      |                                                                       |                                                                   |                                                                                                    |            |                          |                                  |           |
| upplyOn Def. View                            | Teel Ver                                         | vater                                          |                      |                                                                       |                                                                   |                                                                                                    |            |                          | Film                             | rairuitae |
| Kundengr                                     | Kundenorg                                        | ERP.Weit                                       | Flanercode Lieferant | Materiality: Lief.                                                    | Materialbeachr Lief                                               | Statuo                                                                                                    | Bestand    | Still-Men.               | Diff sum                         | Min.      |
| AIRBUS S.A.S.                                | ASTRUYCG.                                        | 1110                                           | 803                  | EN42954612                                                            | 933                                                               | and on the local division of the local division of the local divis |            | PCE                      | -3 800                           | 3 000     |
| ARBUS S.A.S.                                 | ASTBUYCO.                                        | 1110                                           |                      | SHI1-R-002-2001                                                       | Support Bracket                                                   | -                                                                                                    |            | PCE                      | -1.500                           | 1.500     |
| ARBUSSAS                                     | ASTBUYCG.                                        | 1110                                           |                      | SMN-R-002-2004                                                        | Support Bracket                                                   | and an other                                                                                                    | -          | PCE                      | -1 500                           | 1 500     |
| ARBUSSAS                                     | ASTRUYCE.                                        | 1110                                           |                      | SHN-R_002-2010                                                        | Support Bracilist                                                 | -                                                                                                    |            | PCE                      | -1 500                           | 1.500     |
| URBUS S.A.S.                                 | ASTEUYCG.                                        | 1110                                           |                      | SMN-R_002-2011                                                        | Lever 445x57                                                      | -                                                                                                    | -          | PCE                      | -608                             | 600       |
| RBUSSAS                                      | ABTELIYCG.                                       | 1110                                           |                      | SMN-R_002-2012                                                        | Handle 4657                                                       | -                                                                                                    | - 0        | PCE                      | -300                             | 300       |
| RBUSSAS.                                     | ASTEUVOG.                                        | 1110                                           |                      | SMN-P_002-2010                                                        | Support Brachet                                                   | -                                                                                                    | -          | FCE                      | -1.500                           | 1.500     |
| RBUS S.A.S                                   | ASTRUYOG.                                        | 1110                                           |                      | SMN-P_003-2011                                                        | Lever 445x67                                                      | -                                                                                                    |            | #CE                      | -600                             | 600       |
| RBUSSAS.                                     | ASTBUYCS.                                        | 1110                                           |                      | SMH-P_002-2012                                                        | Handle 4567                                                       | -                                                                                                    |            | PCE                      | -300                             | 300       |
| ARBUS S.A.S                                  | ASTEUVOS.                                        | 1110                                           |                      | SMN-CG_002-2010                                                       | Support Bracket                                                   | -                                                                                                    |            | PCE                      | -1 600                           | 1.500     |
| ARBUSSAS<br>ARBUSSAS<br>ARBUSSAS<br>ARBUSSAS | ASTBUYCG,<br>ASTBUYCG,<br>ASTBUYCG,<br>ASTBUYCG, | . 1110<br>. 1110<br>. 1110<br>. 1110<br>. 1110 |                      | SM1+P_002-2510<br>SM1+P_003-2511<br>SM1+P_002-2512<br>SM1+CG_002-2010 | Support Bracket<br>Lever 445x57<br>Handle 4557<br>Support Bracket |                                                                                                    |            | PCE<br>PCE<br>PCE<br>PCE | -1 500<br>-600<br>-300<br>-1 500 |           |

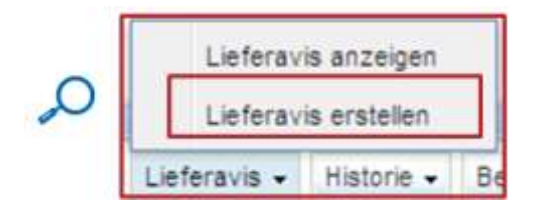

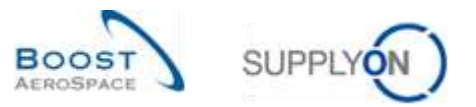

| n. Diff.tum. Ny.<br>-2.003 3.000<br>-7.500 1.500  |
|---------------------------------------------------|
| n. Diff.tom. Nev.<br>-3.000 3.000<br>-1.550 1.500 |
| 47.500 1.500                                      |
| 1.200 1.200                                       |
|                                                   |
| -1200 1200                                        |
| -1.300 1.300                                      |
| -000 800                                          |
|                                                   |
| 1100                                              |
| -815 800                                          |
| -306 - 300                                        |
| 1558 1500                                         |
|                                                   |

Nach Klicken auf die Schaltfläche "Lieferavis erstellen" wird ein Dialogfenster angezeigt.

| Frage       |                  |     |            |  |  |
|-------------|------------------|-----|------------|--|--|
| Einbeziehun | g geplanter Zugä | nge | 21.07.2011 |  |  |
| 124240      | Anwenden         | Abb | rachan     |  |  |

Im obigen Dialogfester müssen Sie ein Datum auswählen, bis zu dem Ihre geplanten Zugänge berücksichtigt werden sollen. Dieses Datum wird verwendet, um die versendete Menge automatisch zu berechnen.

Wenn Sie beispielsweise bereits 100 geplante Zugänge bis zum 21.07.2011 erstellt haben, hat die versendete Menge im Lieferavis einen Wert von 100.

Wenn Sie in diesem Zeitraum keine geplanten Zugänge erstellt haben, beträgt die versendete Menge 0.

Die Erstellung eines Lieferavis umfasst drei obligatorische Schritte:

- Ausfüllen der obligatorischen Verpackungseinheiten-Felder im Reiter "Packstücke".
- Ausfüllen der Verladeeinheiten-Felder und Zuordnung der Verpackungseinheiten zu mindestens einer Verladeeinheit im Reiter "Verladeeinheiten".
- Ausfüllen der obligatorischen Kopfdaten-Felder im Reiter "Kopfdaten".

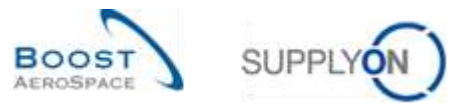

| applyce bet. Vi               | ew 🖂 tien             | rater           |                                      |                                    |                  |                                        |               | 3                | EB                    | er zuruch sietze |
|-------------------------------|-----------------------|-----------------|--------------------------------------|------------------------------------|------------------|----------------------------------------|---------------|------------------|-----------------------|------------------|
| Destel- / VM-R.<br>VVID01-200 | Bestelposition<br>010 | Vestelenteilung | Materiatini, Lief<br>SWH-P-002_Y1_01 | Materialm, Knd.<br>CMH-P-002_V1_01 | Fitting-Kundenma | Naterialbeschr, K.,<br>Support Bracket | Gewicht der U | Verbt Menge Lk., | erschickte Me.<br>100 | Verpackunse      |
|                               |                       |                 |                                      |                                    |                  |                                        |               |                  |                       |                  |
|                               |                       |                 |                                      |                                    |                  |                                        |               |                  |                       |                  |
|                               |                       |                 |                                      |                                    |                  |                                        |               |                  |                       |                  |
|                               |                       |                 |                                      |                                    |                  |                                        |               |                  |                       |                  |
|                               |                       |                 |                                      |                                    |                  |                                        |               |                  |                       |                  |
|                               |                       |                 |                                      |                                    |                  |                                        |               |                  |                       |                  |

Durch Klicken auf die Schaltfläche "Anwenden" gelangen Sie zum Reiter "Packstücke":

In der Spalte "Materialnr. Knd." (1), sehen Sie die von Ihnen ausgewählte VMI-Materialnummer des Kunden.

Bitte beachten Sie, dass im Lieferavis für ein VMI-Material keine verbliebene Menge aufgeführt ist (<sup>2</sup>). Der Lieferant ist dafür verantwortlich, die zu versendende Menge festzulegen (anhand des Mindest- und Höchstbestands).

Sie können die verschickte Menge (gelbes Feld (<sup>6</sup>)) ändern.

In diesem Beispiel wurden vorab geplante Zugänge erstellt, daher beträgt die angezeigte verschickte Menge 100.

Hinweis: Einer VMI-Referenz ist nur ein Verpackungseinheitstyp zugeordnet, deshalb ist in diesem Reiter nur eine Zeile vorhanden.

Zur Erstellung eines Lieferavis müssen folgende Schritte durchgeführt werden:

- Ausfüllen der Daten zu den Verpackungseinheiten (UEs)
- Ausfüllen der Daten zu den Verladeeinheiten (UXs)
- Ausfüllen der Kopfdaten
- Drucken des Lieferavis

Weitere Informationen zu Lieferavis-Konfigurationsprozess entnehmen Sie bitte dem Modul "Versand" [Ref. 6].

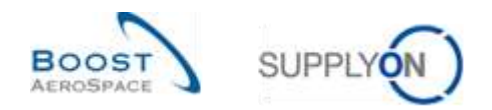

# 3.6.2.2 Erstellung von Lieferavis über die Seite Bestandsprojektion

Sie können ein Lieferavis von der Seite "Bestandsprojektion" aus erstellen.

Bewegen Sie die Maus über das Menü-Icon neben "Transitbestand" und klicken Sie auf die Schaltfläche "Lieferavis erstellen".

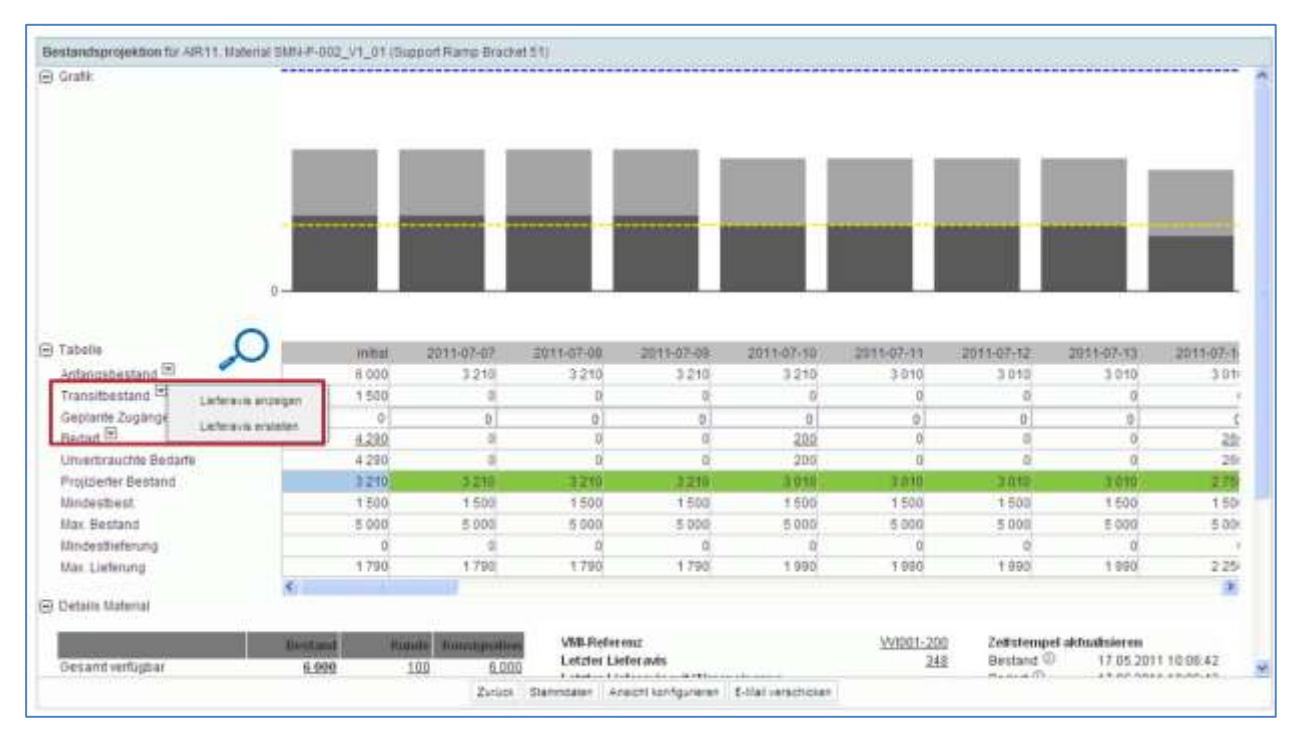

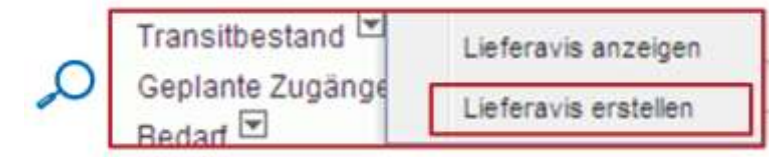

Nach Klicken auf die Schaltfläche "Lieferavis erstellen" erscheint automatisch ein Pop-up:

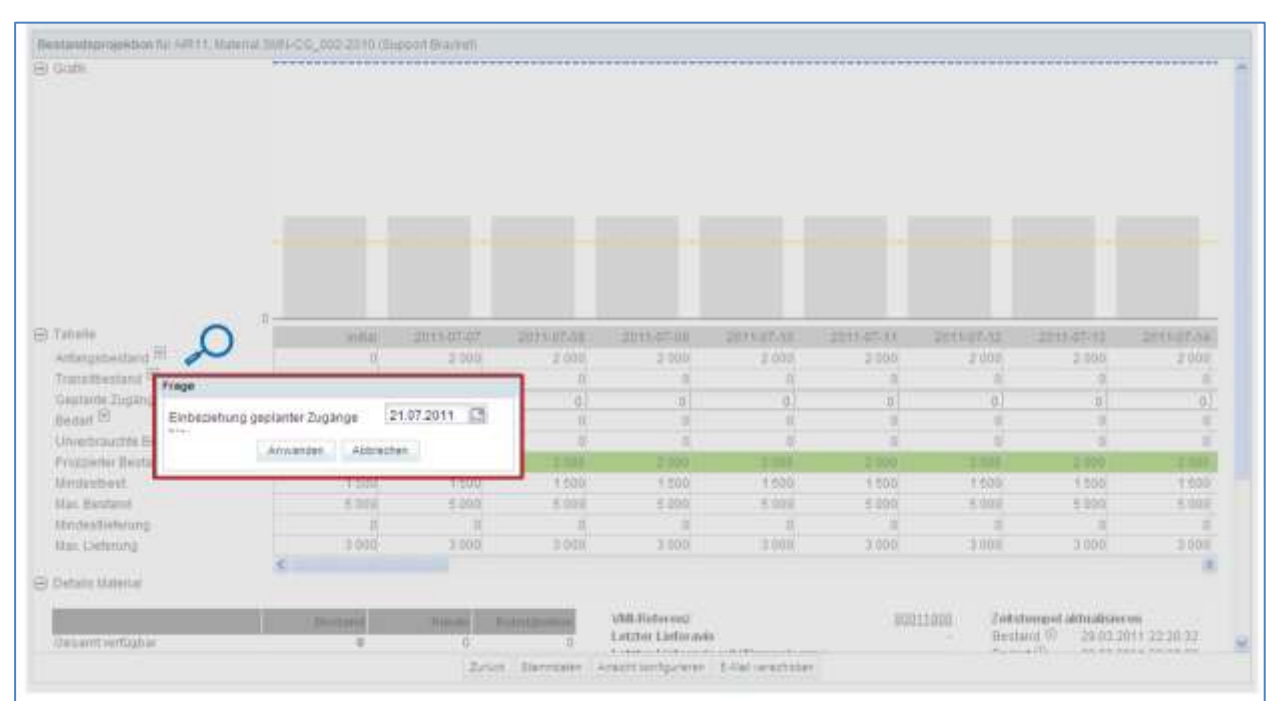

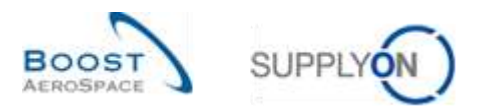

|   | Frage        |                |     |            |  |  |
|---|--------------|----------------|-----|------------|--|--|
| 0 | Einbeziehung | geplanter Zugä | nge | 21.07.2011 |  |  |
|   |              | Anwenden       | Abb | rechen     |  |  |

In dieser Tabelle können Sie die von Ihnen erstellten geplanten Zugänge prüfen und ein Datum auswählen, bis zu dem die geplanten Zugänge berücksichtigt werden sollen.

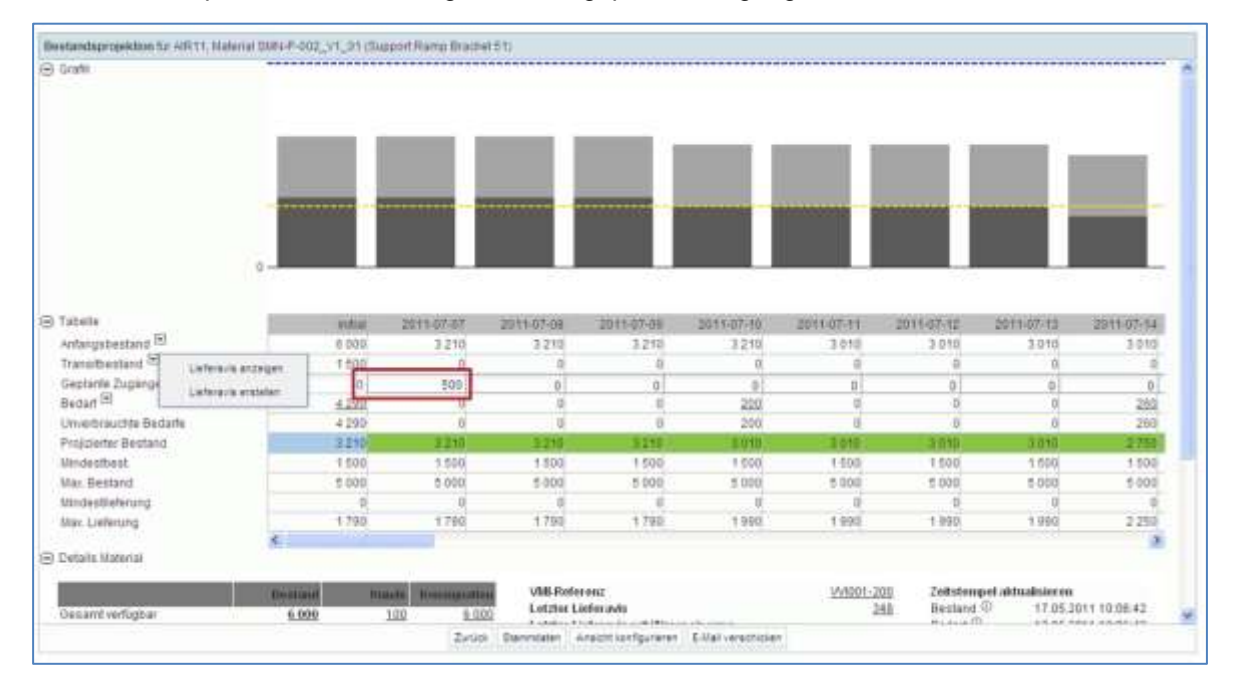

In diesem Beispiel wurde eine Menge von 500 geplanten Zugängen definiert.

Wenn Sie auf die Schaltfläche "Lieferavis erstellen" klicken und entscheiden, dass die geplanten Zugänge bis zum 21.07.2011 berücksichtigt werden sollen, wird eine Menge von 500 automatisch im Feld Verschickte Menge des Reiters "Packstücke" eingefügt:

|                |                   |                  |                      |               |                |                  |             |              |                 | - Carl Spinster |
|----------------|-------------------|------------------|----------------------|---------------|----------------|------------------|-------------|--------------|-----------------|-----------------|
| ertally, Lief. | Materially, Kitil | Filling-Kundenma | Moleristreachr. K    | Gestatt der U | Verbi Henge Li | Lesischer Markle | hebboninep. | Mengenembel. | Secennummer     | Chargennumm.    |
| 14-010_V1_01   | case-out_right    |                  | preparation pression | . 0           |                | 000              | -           | PLE          | Stat and and an |                 |
|                |                   |                  |                      |               |                |                  | 2.4         |              |                 |                 |
|                |                   |                  |                      |               |                |                  |             |              |                 |                 |
|                |                   |                  |                      |               |                |                  |             |              |                 |                 |
|                |                   |                  |                      |               |                |                  |             |              |                 |                 |
|                |                   |                  |                      |               |                |                  |             |              |                 |                 |
|                |                   |                  |                      |               |                |                  |             |              |                 |                 |
|                |                   |                  |                      |               |                |                  |             |              |                 |                 |
|                |                   |                  |                      |               |                |                  |             |              |                 |                 |
|                |                   |                  |                      |               |                |                  |             |              |                 |                 |
|                |                   |                  |                      |               |                |                  |             |              |                 |                 |
|                |                   |                  |                      |               |                |                  |             |              |                 |                 |
|                |                   |                  |                      |               |                |                  |             |              |                 |                 |
|                |                   |                  |                      |               |                |                  |             |              |                 |                 |
|                |                   |                  |                      |               |                |                  |             |              |                 |                 |
|                |                   |                  |                      |               |                |                  |             |              |                 |                 |
|                |                   |                  |                      |               |                |                  |             |              |                 |                 |
|                |                   |                  |                      |               |                |                  |             |              |                 |                 |
|                |                   |                  |                      |               |                |                  |             |              |                 |                 |
|                |                   |                  |                      |               |                |                  |             |              |                 |                 |
|                |                   |                  |                      |               |                |                  |             |              |                 |                 |
|                |                   |                  |                      |               |                |                  |             |              |                 |                 |
|                |                   |                  |                      |               |                |                  |             |              |                 |                 |
|                |                   |                  |                      |               |                |                  |             |              |                 |                 |
|                |                   |                  |                      |               |                |                  |             |              |                 |                 |
|                |                   |                  |                      |               |                |                  |             |              |                 |                 |

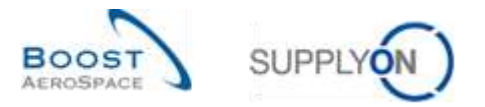

Nach der Erstellung des Lieferavis wird die entsprechende Menge in die Zeile Transitbestand im Zeitraster 2011-07-08 (= voraussichtliches Ankunftsdatum) eingefügt.

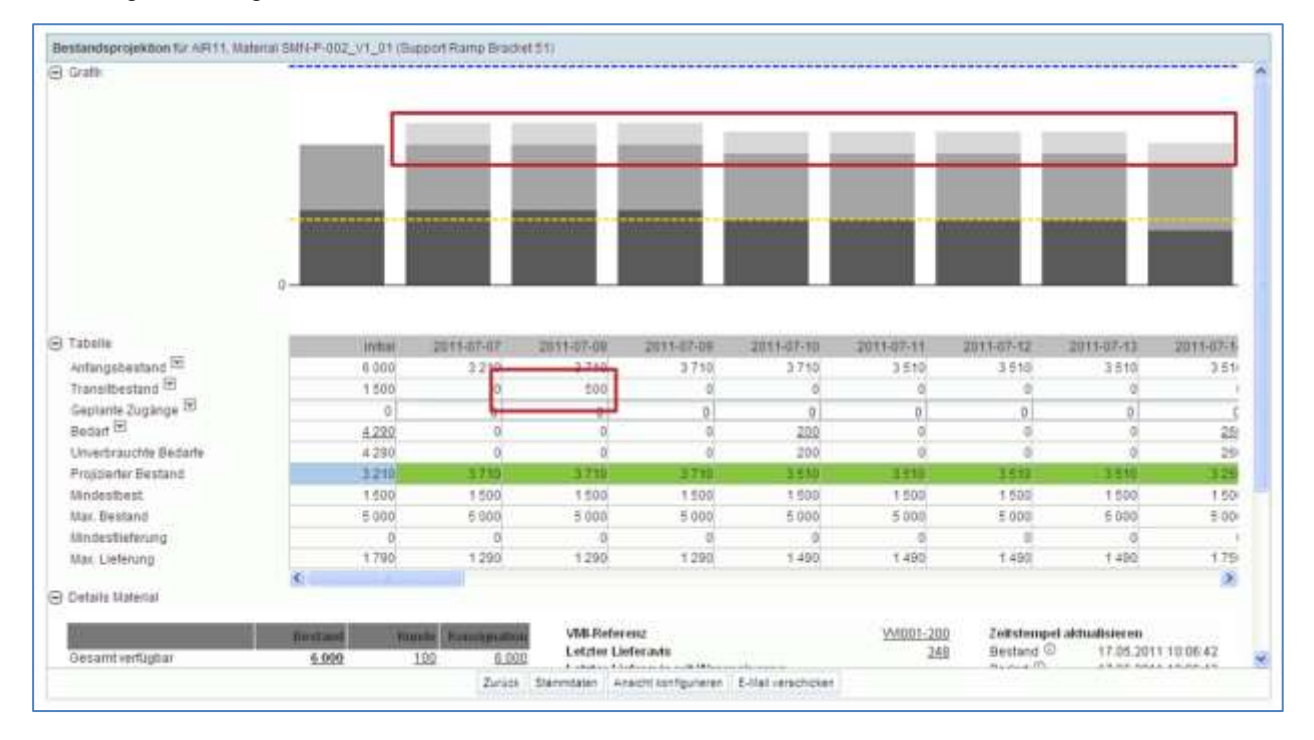

Das Diagramm zeigt den Transitbestand an.

Im Zeitraster 2011-07-07 ist kein geplanter Zugang mehr vorhanden.

Es ist sehr hilfreich, die geplanten Zugänge zu erstellen und sie zur Erstellung des entsprechenden Lieferavis zu verwenden.

Wenn der Bestand unter dem Minimalwert liegt (d. h. eine Warnung wird ausgelöst), müssen Sie ein neues Lieferavis erstellen und Artikel an Ihren Kunden senden.

Hinweis: Die In-Transit-Mengen werden nur bei der Versendung des Lieferavis berücksichtigt. Lieferavis mit Status Draft werden bei der Ermittlung des projizierten Bestands nicht berücksichtigt. Soweit geplante Eingänge betroffen sind, werden Lieferavis Aktualisierungen oder Stornierungen nicht im System abgebildet.

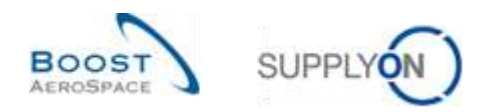

#### 3.6.3 Lieferavis anzeigen

Auf der Seite "Bestandsprojektion" können Sie die mit den In-Transit-Mengen verlinkten Lieferavis einsehen.

Verwenden Sie den Link Überblick Lieferavis, auf den Sie über die Seite "Bestandsprojektion" und über den Reiter "Zusammenfassung VMI" zugreifen können:

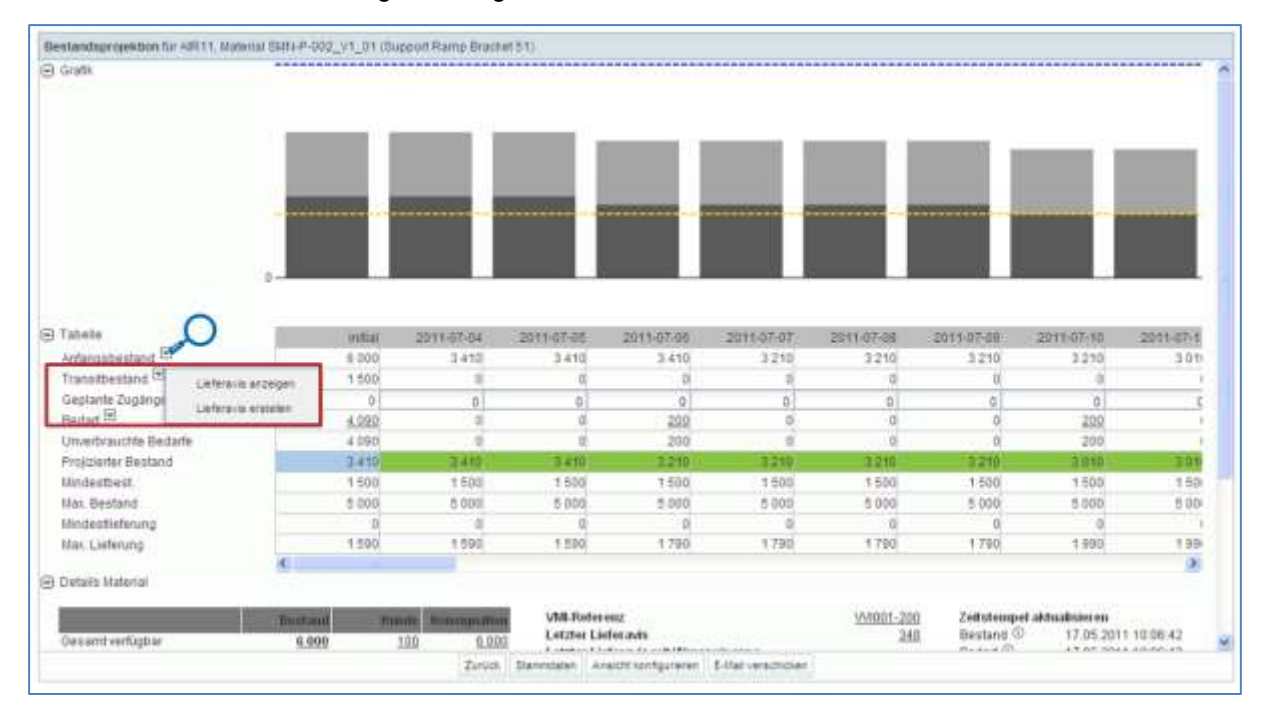

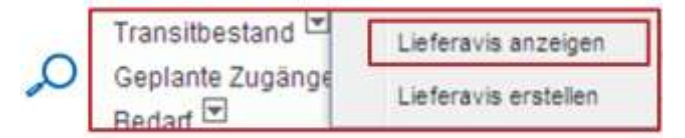

Auf der nachstehend abgebildeten Seite zeigt das System die Lieferavis mit Status "Sent" an:

| l≪ list gleich<br>l≪ list gleich | Y AREU<br>Y CLINEP                                                           | 9.0K<br>-002_v1_01 2                               | Zeis Ibathan<br>alle hinzuficen i Zeis Itachen              |                                                                                                    |                                                                                                    |                                                                                                    | No esten -                                                                                                    |
|----------------------------------|------------------------------------------------------------------------------|----------------------------------------------------|-------------------------------------------------------------|----------------------------------------------------------------------------------------------------|----------------------------------------------------------------------------------------------------|----------------------------------------------------------------------------------------------------|----------------------------------------------------------------------------------------------------|
| i ♥ ist gleich                   | CUMP CUMP                                                                    | 002_11_01 2                                        | alle tiknziafligen i Zeile Itachen                          |                                                                                                    |                                                                                                    |                                                                                                    |                                                                                                    |
|                                  |                                                                              |                                                    |                                                             |                                                                                                    |                                                                                                    |                                                                                                    |                                                                                                    |
|                                  |                                                                              |                                                    |                                                             |                                                                                                    |                                                                                                    |                                                                                                    |                                                                                                    |
| Jeteravis Obertikis              |                                                                              |                                                    |                                                             |                                                                                                    |                                                                                                    |                                                                                                    |                                                                                                    |
| w Verster                        |                                                                              |                                                    |                                                             |                                                                                                    |                                                                                                    |                                                                                                    | C Peter (Ministration)                                                                                                    |
| Lieferave-St                     | aus.                                                                         | ERROR Status La                                    | deravia Kundengr.                                           | mundenorg.                                                                                         | ERP IVen                                                                                                    | Trame T Ankelwort.                                                                                                    |                                                                                                    |
| SENT                             |                                                                              |                                                    | TRANING                                                     | ASTBUYC                                                                                            | 1110                                                                                                    | ARBUS UK Limited                                                                                                    |                                                                                                    |
| SENT                             |                                                                              |                                                    | TRAPHNOG                                                    | ASTRUTC                                                                                            | 1110                                                                                                    | ARBUS UK Limited                                                                                                    |                                                                                                    |
|                                  |                                                                              |                                                    |                                                             |                                                                                                    |                                                                                                    |                                                                                                    |                                                                                                    |
|                                  |                                                                              |                                                    |                                                             |                                                                                                    |                                                                                                    |                                                                                                    |                                                                                                    |
|                                  | <ul> <li>Versaler.</li> <li>Lietergati-Sta<br/>SENT</li> <li>SENT</li> </ul> | (♥ Versate: .<br>Listerauti-Status<br>SENT<br>SENT | Vermaker<br>Lieferave-Satus ERROR Status La<br>SENT<br>SENT | Y Versater<br>Lieferaal-Status ERROR Status Lieferaats Kundange<br>SENT TRANshog<br>SENT TRANspace | Yerusalari           Lieterave-Status         Kundengr.           SENT         TRANshing ASTEURC.           SENT         TRANshing ASTEURC. | ★ Versater           Letterade-Status         ERROR Status Letterade         Kundengr         Bundenorg         ERP Red           SENT         TRedshogg         ASTBUNC         1110           SENT         TRedshogg         ASTBUNC         1110 | Y         Verseter           Lateral-Status         ERROR Status Lieteralis         Kundangr.         659 /Ven.         Hame 1 Antiduot.           SENT         TRANHING ASTRUNC.         1110         ARBUS UK Limited           SENT         TRANHING ASTRUNC.         1110         ARBUS UK Limited |

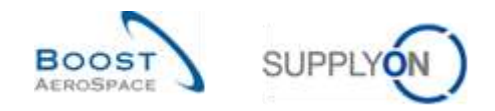

#### 3.6.4 Auswirkungen versendeter Lieferavis auf Bestandsmengen

Im VMI-Prozess hat die Erstellung eines Lieferavis folgende Auswirkungen:

- Aktualisierung der In-Transit-Lieferungen: Die versendete Menge an Verpackungseinheiten wird automatisch zur Menge der In-Transit-Lieferungen hinzugefügt.
- Aktualisierung der geplanten Zugänge: Die versendete Menge an Verpackungseinheiten wird von der Menge der geplanten Zugänge abgezogen.
- Der projizierte Bestand und Vorschau-Warnungen werden neu ermittelt.

#### 3.6.5 Auswirkungen der Lieferavis Aktualisierung oder Stornierung auf den VMI Prozess

Die Aktualisierung oder Stornierung eines Lieferavis haben auf den VMI-Prozess folgende Auswirkungen:

- Aktualisierung der In-Transit-Lieferungen: Der Transitbestand wird automatisch aktualisiert basierend auf der geänderten gesendeten Lieferavis Menge.
- Aktualisierung der geplanten Zugänge: Keine Aktualisierung auf Grund von Lieferavis Änderung oder Stornierung.
- Der projizierte Bestand und Vorschau-Warnungen werden neu ermittelt.

Weitere Informationen finden sie in Kapitel [3.6\_ Ein Lieferavis aktualisieren, Versand].

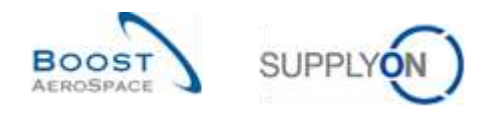

# 3.7 VMI-Warenerhalt

Bei wöchentlichem Bedarf werden Wareneingangsmeldungen gleichzeitig mit Lagerbestandshöhen und Verbrauch veröffentlicht.

Wenn ein Kunde seinen Bedarf täglich veröffentlicht, werden die Wareneingangsmeldungen in AirSupply in Echtzeit veröffentlicht.

Nachdem der Wareneingang im ERP-System des Kunden bestätigt wurde, wechselt sein Status in AirSupply zu "Received". Dann wird eine Lagerbewegung mit Bewegungscode "RECEIVED", der Bewegungsmenge und den festgelegten Detaildaten erstellt.

#### Bei VMI führt ein bestätigter Wareneingang zur Verringerung der "In-Transit"-Mengen.

Im Dashboard können Sie den Link "Bestandsinformation" verwenden, um Wareneingänge und Lagerbewegungen einzusehen.

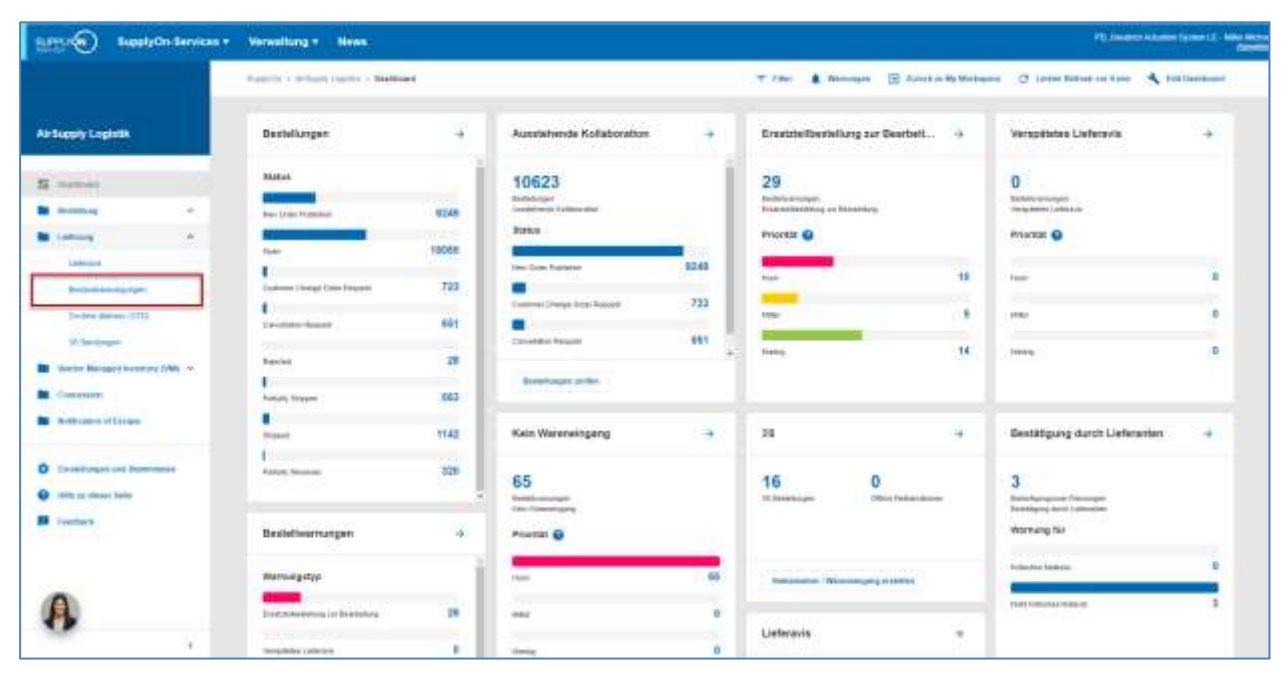

| Datentyp            | entyp Y ungleich Y Lagerbestand |                 | <ul> <li>Zeile hinzufügen I Zeile löschen</li> </ul> |                  |                     | Meine Suchprofile   |              |               |              |
|---------------------|---------------------------------|-----------------|------------------------------------------------------|------------------|---------------------|---------------------|--------------|---------------|--------------|
| Soche Zurschaetzer  |                                 |                 |                                                      |                  |                     |                     |              |               |              |
| Bestandsinformation | 8                               |                 |                                                      |                  |                     |                     |              |               |              |
| Stock Movements     | Verwalte                        | n               |                                                      |                  |                     |                     |              | Filter as     | nticks albem |
| Kundengr.           | Kundenorg                       | ERP Werk        | Lokale Lief. Nr.                                     | Materialm, Lief. | Materialbeschr. LL. | Materialbelegnummer | Bewegungstyp | Bewegungscode | Beachrei     |
| trg-TRAINING@ A.    | TRGARBUK                        | 1110            |                                                      | SMH-171_V1       | Support Ramp Br     | 2011_54000-171_10.  | 1.50         | 261           | CONSU        |
| trg-TRAINING@ A.    | TRIGARBUK                       | 1110            |                                                      | SMN-171_V3       | Handle 4557         | 2011_54000-171_11.  |              | 261           | CONSUL       |
| trg-TRAINING@A.     | TRIGARBUK                       | 1110            |                                                      | SMN-171_P02      | AIRE7S148CABL       | 2011_54000-171_10   | 1.61         | 122           | RETURN       |
| trg-TRAINING@ A.    | TRGARBLIK                       | 1110            |                                                      | SMN-171_P01      | AIRBSS12#CABI       | 2011_54000-171_10.  |              | 101           | RECEIVE      |
| bg-TRAINING@ A.     | TRGARBUK                        | 1110            |                                                      | SMI4-171_92      | Handle 4557         | 2011_54000-171_10.  | ee).         | 201           | CONSU        |
| trg-TRAINING A.     | TRGARBUK                        | 1110            |                                                      | SMN-171_V2       | Lever 445e57        | 2011_54008-171_10   |              | 261           | CONSU        |
| bg-TRAINING@ A.     | TRGARBUK                        | 1110            |                                                      | SMN-171_P03      | AIRB7S17#CABI       | 2011_54000-171_10.  | 1.00         | 102           | CANCEL       |
| trg-TRAINING A.     | TRGARBUK                        | 1110            |                                                      | SMN-171_V2       | Lever 445x67        | 2011_54000-171_11   |              | 261           | CONSUL       |
| trg-TRANING@A.      | TRIGAIRBUK                      | 1110            |                                                      | SMN-171_V1       | Support Ramp Br     | 2011_54000-171_11   |              | 261           | CONSU        |
| <(                  |                                 | 10.             |                                                      |                  |                     |                     |              |               |              |
| Zurück Weitere Doku | mente Historie +                | Download - E-Ma | Everschicken                                         |                  |                     |                     |              |               |              |

Hinweis: Erläuterungen zu den einzelnen Spalten dieser Tabelle entnehmen Sie bitte Kapitel [5\_Anhang] am Ende dieses Moduls.
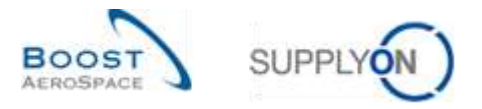

Im Reiter "Bestandsinformation" können Sie die Suchfunktion nutzen, um Wareneingangsinformationen für ein bestimmtes VMI-Material zu finden, wie unten dargestellt:

| ie: | analisactus francesterte : | Suche           |          |                  |                                        |                     |                     |                   | Series        | uallected   |
|-----|----------------------------|-----------------|----------|------------------|----------------------------------------|---------------------|---------------------|-------------------|---------------|-------------|
| đ   | Datentyp                   | w ungleich      | *        | Lagerbestand     | *                                      | Zelejáschen         |                     | leine Suchprofile |               |             |
| 1   | laterialnummer Kun         | de 🛩 ist gleich |          | CMN-171_V1       | Zelle hinzufügen                       | Zelle lüsthen       |                     |                   | Verwaten.     |             |
| 11  | Sache Zuräckeetzen         |                 |          |                  | 1.1.1.1.1.1.1.1.1.1.1.1.1.1.1.1.1.1.1. |                     |                     |                   |               |             |
| 8   | estandainformation         | 1               |          |                  |                                        |                     |                     |                   |               |             |
| 5   | tock Novements             | Versulter.      |          |                  |                                        |                     |                     |                   | Fitter 10     | rücka etten |
|     | Kundengr.                  | Kundenorg       | ERP Werk | Lokale Lief. Nr. | Matorialnir. Lief.                     | Materialbeschr. Li. | Materialbelegnummer | Bewegungstyp      | Bewegungscode | Beschrei    |
| ٥   | bg-TRAINING@ A.            | TRIGAIRIEUK     | 1110     |                  | SMN-171_V1                             | Support Ramp Br     | 2011_54000-171_10   | regi internet     | 261           | CONSUL      |
| 5   | trg-TRAINING@ A            | TRIGARBUN       | 1110     |                  | SMN-171_V1                             | Support Ramp Br     | 2011_54000-171_11_  | 141               | 261           | CONSUL      |
|     |                            |                 |          |                  |                                        |                     |                     |                   |               |             |
|     |                            |                 |          |                  |                                        |                     |                     |                   |               |             |

Hinweis: Das erste Suchkriterium wird automatisch erstellt. Ein bestätigter Wareneingang aktualisiert den Lieferavis-Status (aus "Sent" wird "Received" oder "Partially Received").

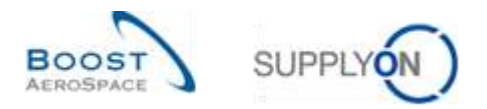

### 3.8 VMI-Gutschriften

Gutschriften sind kein obligatorischer Prozess für Lieferanten, die VMI nutzen. Die Gutschriftinformationen werden verwendet, um den entsprechenden Verbrauch in AirSupply zu aktualisieren.

Weitere Informationen finden Sie im Modul "Gutschriften" [Ref. 8].

### 3.9 Bestandsinformation

Informationen zum Lagerbestand und den Lagerbewegungen eines VMI-Materials werden auf der Seite "Bestandsinformation" angezeigt. Auf die Seite "Bestandsinformation" können Sie über das Dashboard zugreifen.

#### 3.9.1 Bestandsinformation über das Dashboard

Klicken Sie im Dashboard auf den Link "Bestandsinformation", um zur Seite "Bestandsinformation" zu gelangen.

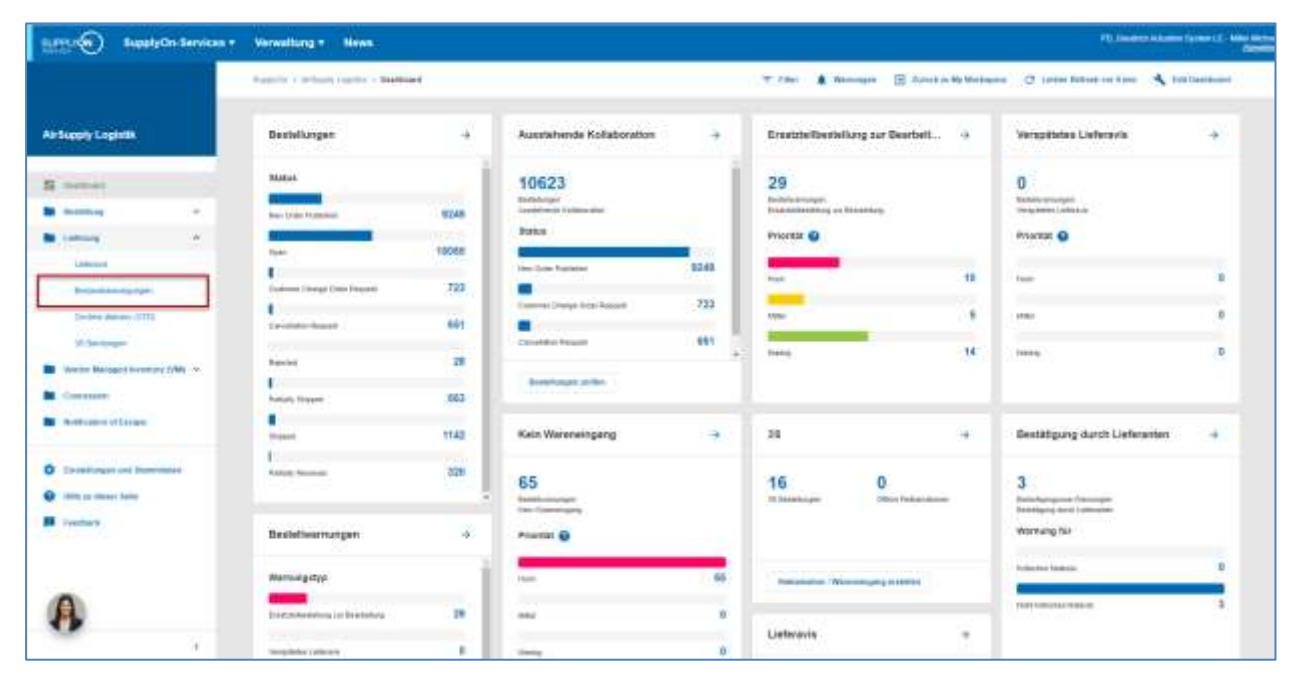

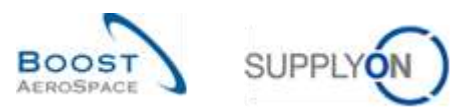

Der nachstehende Screenshot zeigt die Seite "Bestandsinformation".

| Sache Zuräckeetzen  | Y ungleich    | Lagerbe         | stand             | <ul> <li>Zese hinzulgen ( 2</li> </ul> | elle lüschen        |             | Meise Sactiprofile | Virwalin •         |     |
|---------------------|---------------|-----------------|-------------------|----------------------------------------|---------------------|-------------|--------------------|--------------------|-----|
| Bestandsinformation |               |                 |                   |                                        |                     | 31          |                    |                    |     |
| Stock Movements     | · Verwalten · |                 |                   |                                        |                     |             |                    | Fiber survivan     | ten |
| Kundenorg.          | ERP Werk      | Lokale Liet Nr. | Moteriainr. Lief. | Materialbeschr. LI                     | Materialbelegnummer | Bewegungsba | Bewegungscode      | Beachreibung Beweg | Be  |
| A. TRGARBUK         | 1110          |                 | SMN-171_V1        | Support Ramp Br.                       | 2011_54000-171_10_  |             | 261                | CONSUMPTION        | Ŧ   |
| A. TROARBUK         | 1110          |                 | BMN-171_V3        | Handle 4557                            | 2011_54000-171_11_  | -           | 261                | CONSUMPTION        | F   |
| TRGARBUK            | 1110          |                 | SMN-171_P02       | AR97S14#CABL                           | 2011_54000-171_10_  | *           | 122                | RETURNED           | Ŧ.  |
| TRGAIRBUK           | 1110          |                 | 5MN-171_P01       | AIRB5S12#CABI                          | 2011_54006-171_10_  |             | 101                | RECEIVED           | F   |
| A. TRGARBUK         | 1110          |                 | SMN-171_V3        | Handle 4557                            | 2011_54000-171_10_  | 1           | 261                | CONSUMPTION        | F.  |
| TRGARBUK            | 1110          |                 | SMN-171_V2        | Lever 445x67                           | 2011_54000-171_10_  |             | 261                | CONSUMPTION        | F   |
| . TRGARBUK          | 1110          |                 | SMN-171_P00       | ARB7S17#CABL                           | 2011_54000-171_10_  | +           | 102                | CANCELLED          | F.  |
| A. TROARBUK         | 1110          |                 | SMN-171_VZ        | Lever 445x67                           | 2011_54000-171_11   |             | 261                | CONSUMPTION        | F   |
| A. TRGARBUK         | 1110          |                 | SMN-171_V1        | Support Ramp Br                        | 2011_54000-171_11_  | -           | 261                | CONSUMPTION        | F   |
|                     |               |                 |                   |                                        |                     |             |                    |                    |     |

Sie können Informationen zu folgenden Datentypen einsehen:

- Wareneingang.
- Bestandsbewegungen  $\rightarrow$  Verbrauch (einschließlich der Beschreibung des Bewegungscodes).
- Bestandslevel → frei, Qualität, gesperrt für Konsignations- und Kundenbestand können eingesehen werden wenn der Screen "Bestandshöhe" aufgerufen wird.

Klicken Sie im Dashboard auf den Link "Lagerbestand", um zur Seite "Bestandsinformation" zu gelangen,

| SupplyOn-Services                                                                                                    | • Venetiting • Here                                                                                                    |                                          |                                                                                                    |                    |                                                                                                    |                                                                                                    |
|----------------------------------------------------------------------------------------------------|----------------------------------------------------------------------------------------------------|------------------------------------------|----------------------------------------------------------------------------------------------------|--------------------|----------------------------------------------------------------------------------------------------|----------------------------------------------------------------------------------------------------|
|                                                                                                    | manual / minute (spins) / Berleose                                                                                             | •;                                       |                                                                                                    |                    | 🛨 tana 🌢 Wanness 🗐 Jawa Kabuwan                                                                                                    | ann 🗧 latha faithe an time 🔨 thitthe main                                                                                                    |
| W Skepty Logistik                                                                                                    | Bestallungen                                                                                                    |                                          | Ausslahende Kollaboration                                                                                                    |                    | Ensetzterforstellung zur Bearbeit 🔹                                                                                                    | Verspätates Lieferavia                                                                                                    |
| E memori<br>Manaka –<br>Islawa –<br>Manakanga senta (BA) –<br>M<br>Manakang senta (BA) –<br>M<br>Manakang senta (Banga | Statist<br>Investment Assessed<br>Dependent<br>Statistics Research<br>Research<br>Research<br>Research<br>Research<br>Research | 8249<br>18885<br>723<br>881<br>28<br>883 | 10623<br>Bedrage<br>Restauration<br>Restauration<br>Restauration<br>Restauration<br>Restauration<br>Restauration<br>Restauration | 4200<br>723<br>631 | 29<br>Exclusionarian<br>Internetications in Sections<br>Proved ()<br>Internetication ()<br>Internetication ()<br>Interneticati | O<br>Anatomic and an<br>Anatomic and an<br>Anatomic an<br>Anatomic an<br>Anat |
| Annaloge, and Incoming-                                                                                                | teres of                                                                                                    | 1140                                     | Rein Waterslingung                                                                                                    |                    | 38 ÷                                                                                                    | Beställigung durch Lieferenten 🔶                                                                                                    |
| itte is dear tale<br>Frankright                                                                                        | Future Ramined                                                                                                    | 320                                      | 65.<br>References                                                                                                    |                    | 16 0<br>Mitterender                                                                                                    | 3                                                                                                    |
|                                                                                                    | Bestellwarrungen                                                                                                    |                                          | Priorital ()                                                                                                    |                    |                                                                                                    | Werning für                                                                                                    |
|                                                                                                    | Versungstyp                                                                                                    |                                          | -                                                                                                    | 82                 | Description (Agronoupley transfer                                                                                                    | transmission and a second second seco                                                                                                    |
| A                                                                                                    | Frankling of Bernstong                                                                                                    | 29                                       | -                                                                                                    | 0                  |                                                                                                    | interesting 3                                                                                                    |
|                                                                                                    | Annual Annual Annual Annual Annual Annual Annual Annual Annual Annual Annual Annual Annual Annual Annual Annual                | 0                                        |                                                                                                    | ÷.                 | Liefarovia +                                                                                                    |                                                                                                    |

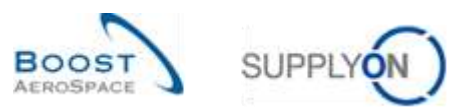

| etzler veröffentlichter | <ul> <li>✓ ist gleich</li> <li>B ✓ ist gleich</li> </ul> |              | Lagerbes | tand             | * * | Zeile hinzufügen I 2 | elle Mathen |              | thei       | ne Suchprofi | le'      | Verwaten | -         |
|-------------------------|----------------------------------------------------------|--------------|----------|------------------|-----|----------------------|-------------|--------------|------------|--------------|----------|----------|-----------|
| ische Zuräckaatzen      |                                                          |              |          |                  |     |                      |             |              |            |              |          |          |           |
| estandsinformation      |                                                          |              |          |                  |     |                      |             |              |            |              |          |          |           |
| tock Detail             | Verwalten                                                | ( <b>*</b> ) |          |                  |     |                      |             |              |            |              |          | Fillerin | (Gelaxian |
| Kundenorg               | ERP Work                                                 | Lokale       | Liet Nr. | Hoteriainr, Lief |     | Materialbeschr. LI.  | Konsignatio | Konsignatio. | Konsignat. | Kundenb      | Kundenb. | Kundenb  | Mengen    |
| TRGARBUK                | 1110                                                     |              |          | SMN-171_V3       |     | Handle 4557          | 0           | 0            | 1          | 0            | 0        | 0        | PCE       |
| TRGARBUK                | 1110                                                     |              |          | BMN-171_V3       |     | Handle 4557          | 0           | 50           | 0          | 0            | 0        | 0        | PCE       |
| TRGAIRBUK               | 1110                                                     |              |          | SMN-171_V3       |     | Handle 4557          | 80          | 0            | 0          | 0            | 0        | 0        | PCE       |
| TRGARBUK                | 1110                                                     |              |          | BMN-171_V3       |     | Handle 4557          | 270         | .0           | 0          | 0            | 0        | 0        | PCE       |
| TRIGAIRBUK              | 1110                                                     |              |          | SMN-171_V1       |     | Support Ramp Br.     | 0           | 0            |            | .0           | 0        | 0        | PCE       |
| TRGARBUK                | 1110                                                     |              |          | 8MN-171_V1       |     | Support Ramp Br.     | 0           | 70           | 0          | 0            | 0        | 0        | POE       |
| TROARBUK                | 1110                                                     |              |          | SMN-171_V1       |     | Support Ramp Br.     | 0           | 30           | 0          | 0            | 0        | 0        | PCE       |
| TRGARBUK                | 1110                                                     |              |          | BMN-171_V1       |     | Support Ramp Br.     | 2 300       | 0            | 0          | 0            | 0        | 0        | PCE       |
| TRICARBUK               | 1110                                                     |              |          | EMN-171_V1       |     | Support Ramp Br.     | 4 000       | 0            | 0          | p            | 0        | 0        | PCE       |
| TRGARBUK                | 1110                                                     |              |          | SMN-171_V2       |     | Lever 445x67         | 0           | 150          | 0          | 0            | 0        | 0        | PCE       |
|                         |                                                          |              |          |                  |     |                      |             |              |            |              |          |          |           |

Verwenden Sie die Suchfunktion zum Auffinden der benötigten Daten und erforderlichenfalls zum Umsortieren der Spalten (weitere Informationen finden Sie in Modul "Dashboard" [Ref3]):

| Schaelsuche Erweitette Sa  | che                            |              |                |                  |                      |                |             |            |              |           | Letta.    | asilede      |
|----------------------------|--------------------------------|--------------|----------------|------------------|----------------------|----------------|-------------|------------|--------------|-----------|-----------|--------------|
| Datentyp                   | ✓ ist gleich                   | 4            | Lagerbestan    | d.               | × 1                  | Zeile läschen  |             | Mei        | ne Suchproti | ki .      |           |              |
| Lettler veröffentlichter B | <ul> <li>ist gleich</li> </ul> | 4            | Wahr           |                  | * 2                  | Zelle läsztren |             |            |              | ×         | Verwaten  | (*)          |
| Materialnummer Liefers     | ✓ enthalt                      | (W           | _V3            |                  | Zeile hinzufügen I 2 | elle löschen   |             |            |              |           |           |              |
| Soche Zuräckentzen         |                                |              |                |                  |                      |                |             |            |              |           |           |              |
| Bestandsinformation        |                                |              |                |                  |                      |                |             |            |              |           |           |              |
| Stock Detail               | - Verwalten                    |              |                |                  |                      |                |             |            |              |           | Filter 24 | (DCR::etber) |
| Kondenurg.                 | ERP Werk                       | Lowale L     | iet Nr. A      | laternaim: Lief. | Maternalbeschr, LL   | Konsignatio    | Konsignatio | Konsignal. | Kundenb_     | Kundenb   | Kundenb   | Mengene      |
| A. TRGARBUK                | 1110                           |              | 1              | MN-171_V3        | Handle 4557          | .0             | 0           | 1          | 0            | 0         | 0         | PCE          |
| TRCARBUK                   | 1110                           |              | 5              | EMIN-171_V3      | Handle 4557          | -0             | 50          | .0         | D            | 0         | 0         | PCE          |
| A_ TRGAIRBUK               | 1110                           |              | .6             | MN-171_V3        | Handle 4557          | 80             | 0           | 0          | 0            | 0         | 0         | PCE          |
| A. TRGARBUK                | 1110                           |              | 5              | MN-171_V3        | Handle 4557          | 270            | .0          | 0          | 0            | 0         | 0         | PCE          |
|                            |                                |              |                |                  |                      |                |             |            |              |           |           |              |
|                            |                                |              |                |                  |                      |                |             |            |              |           |           |              |
|                            |                                |              |                |                  |                      |                |             |            |              |           |           |              |
| a()                        |                                |              |                | 10               |                      |                |             |            |              |           |           |              |
| Zurück Viekere Dokume      | nte Historie • 1               | Download - E | -Val verschick | en.              |                      |                |             |            |              |           |           |              |
| 4 Eintrabee: Alle Treffer  | der Seite auswill              | tien 1 am Tr |                | - 1 Auswahr a    | utheben Eintr        | age pro Selle  | 10 💌        |            | winese Fr    | Selfe 1 1 | on t I mm |              |

Hinweis: Erläuterungen zu den einzelnen Spalten dieser Tabelle entnehmen Sie bitte Kapitel [5\_Anhang] am Ende dieses Moduls.

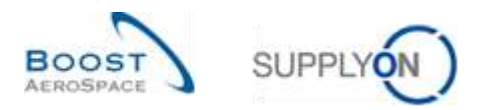

0

### 3.9.2 Bestandsinformation über den Reiter Bestandsprojektion

Es gibt noch einen weiteren Weg, um den Bestand eines VMI-Materials einzusehen. In der Tabelle Bestandsprojektion finden Sie Informationen zum verfügbaren Bestand.

|                                         |                                        |                       | -11                                   |                                                               |                                                           | 017                 |            |           |         |                                                                         |            |                                                 |
|-----------------------------------------|----------------------------------------|-----------------------|---------------------------------------|---------------------------------------------------------------|-----------------------------------------------------------|---------------------|------------|-----------|---------|-------------------------------------------------------------------------|------------|-------------------------------------------------|
| WednetSectant<br>WednetSectant          |                                        | 4                     | SUE FOE                               | Gernandete (<br>Minute state to                               | And An Constraints                                        |                     | uter.      |           | 100     | VML Mempeorehabert<br>VML Transportant                                  |            | PCE<br>38 threadout                             |
| Neverd Verlagion<br>Feel<br>Ceopert     | 6.301<br>6.201<br>3.00<br>3.01<br>1.01 | 0 0000<br>0<br>0<br>0 | 1100 010<br>1200<br>120<br>120<br>120 | Vill Professo<br>Latther Liefe<br>Latther Liefe<br>Berechange | er<br>oradio<br>oradio cull Warms<br>passella, Sicherthel | many<br>Internation |            | Dorthe    | 211-090 | Zeltsterged aktool<br>Bestant (E)<br>Bestant<br>Lideraris<br>Wannengang | 200<br>201 | 6 (1011) (100-31) (100<br>10 (2011) (2010) (100 |
| Cetarla Maherali                        |                                        |                       |                                       | 3                                                             |                                                           |                     |            |           |         |                                                                         |            |                                                 |
| Stat. Liefening<br>Danitischerftsbedarf | 918                                    | 115                   | 612                                   | 497                                                           | 870                                                       | 7,240               | 408        | 410       | -438    | 2 126                                                                   | 2 078      | 8 000                                           |
| Tile and the ference                    |                                        |                       |                                       |                                                               |                                                           |                     | 1.5        |           | 9       | 1.000                                                                   | 3 422      | +101                                            |
| Heidesthait.                            | # 000<br># 000                         | 1900                  | 1.500                                 | 1.500                                                         | 1100                                                      | 1.000               | 1508       | 1.000     | 1.000   | 6 100                                                                   | 1.000      | 1906                                            |
| Programme Bacteria                      | 8.879                                  |                       | + 200                                 | 4.286                                                         | 4980                                                      | 129                 | 119        | 1278      | 10      | in                                                                      |            |                                                 |
| Beilart 11                              |                                        | -                     | - 500                                 | 132                                                           | 200                                                       | 100                 | 522        | 852       | 110     | 1040                                                                    | 2.245      | 1,000                                           |
| lingturde Zuglings (E)                  |                                        |                       | 1                                     | 01                                                            | - ù                                                       | 1                   | 10         | 1.81      | 2       |                                                                         | 1          | 1                                               |
| Andon gabe salarial "M                  | 6.676                                  | 5476                  | 6.511                                 | 4 895                                                         | 4 200                                                     | 4768                | 2.010      | 3250      | 419     | 1.139                                                                   | 405        | -1911                                           |
| fatient                                 | 00000                                  | 201948-91             | 2011-0101                             | 22211-0426                                                    | anytwas.                                                  | - 2015/048          | - 3016-641 | 2011-0-02 | 2014042 | ATT IS                                                                  | 2019.42    | 10.0110                                         |

Durch Klicken auf den Link für den verfügbaren Bestand (6300) gelangen Sie zum Reiter Bestandsinformation, der vorgefilterte Daten anzeigt.

In diesem Beispiel beträgt der Bestandsdatenwert 63000. Hier sind zwei Bestandsmeldungen zusammengefasst (2300+4000), die innerhalb bestimmter Kunden- und Lieferanten-Chargennummern ermittelt wurden.

1

|                      | Rutte              |           |                  |                  |                 |            |             |                 |          |            |            |             | 110      |             |           |           |         |
|----------------------|--------------------|-----------|------------------|------------------|-----------------|------------|-------------|-----------------|----------|------------|------------|-------------|----------|-------------|-----------|-----------|---------|
| Mate New York, Name  | del * 1 let gielon | * C48+17  | 5.00             |                  | Destaded        |            |             |                 |          |            |            |             | Manuel   | Suctorollie |           | 1.1       |         |
| Wert Livierand       | - int graten       | * to atto | HALITT           |                  | Determination - |            |             |                 |          |            |            |             |          |             | (Y)       | Analysis. |         |
| Wwith Hond           | · lost graces      | w ART     |                  |                  | Zatie lingthei  |            |             |                 |          |            |            |             |          |             |           |           |         |
| Letter with the pass | Mini (s) glatilit  | * 1984    |                  | 10.000           | Delected        |            |             |                 |          |            |            |             |          |             |           |           |         |
| Bestandsgrenzertur   | H. anthur          | · sarage  | discusters) free | · Zele hendissen | Zen linder      |            |             |                 |          |            |            |             |          |             |           |           |         |
| Join America         |                    |           |                  |                  |                 |            |             |                 |          |            |            |             |          |             |           |           |         |
| Bestardsetternatur   |                    |           |                  |                  |                 |            |             |                 |          |            |            |             |          |             |           |           |         |
| Bloch Datal          | re received        |           |                  |                  |                 |            |             |                 |          |            |            |             |          |             |           | 10000     | design. |
| Anardweige .         | Famplering .       | EBP Wem   | Linger Line Line | Makerinen 1944   | Hanarabanahi A  | Normation. | ninsignets. | (Alternational) | i sienes | (Hurideite | i sunderes | (stylgards) | Batrown. | Detroives.  | Winistan. | depend.   | Materia |
| T to Thinking 4.     | YEGISTER,H.        | 1111      |                  | BM84-177_01      | Domail Parts Br | 3 281      |             | 0.0             | 1        | 0.0        |            | E POR       | 1400     | 34140       |           |           | CORP. D |
| (i) symmetric a.     | TROUGHK.           | 1118      |                  | 8484/179_04      | Terrorithany B  | 4083       |             | N 3             | K        |            | E          | 8. POD      | 14412    | 30058       |           |           | GMA.12  |
|                      |                    |           |                  |                  |                 |            |             |                 |          |            |            |             |          |             |           |           |         |
|                      |                    |           |                  |                  |                 |            |             |                 |          |            |            |             |          |             |           |           |         |

Gesperrt

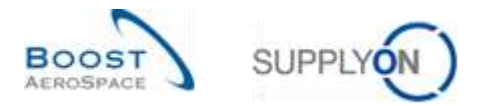

Auf der Seite "Bestandsinformation" sind zwei vordefinierte Profile vorhanden, die verschiedene Spaltenreihenfolgen anzeigen:

- Stock Detail
- Stock Movements

Im Profil "Stock Detail" werden die Spalten angezeigt, die einen Bezug zu den Bestandshöhen für das/die ausgewählte(n) VMI-Material(ien) aufweisen:

| Schellers Breesen         | butte              |                   |                      |                      |                    |              |                |           |          |           |                  |           | 1               |             |        |
|---------------------------|--------------------|-------------------|----------------------|----------------------|--------------------|--------------|----------------|-----------|----------|-----------|------------------|-----------|-----------------|-------------|--------|
| Date tells which the tell | N.W. IN grade      | 3                 | CMH 177,01           |                      | Zaine this cheet.  |              |                |           |          |           |                  | Marra     | s Suchprofile   | Laisan la   |        |
| their Lieferant           | · ist garch        | -                 | 30-81948_177         |                      | Zata thadree       |              |                |           |          |           |                  |           |                 |             |        |
| Uwt Kind                  | will her great the |                   | 481                  |                      | Data Dadwe         |              |                |           |          |           |                  |           |                 |             |        |
| Lettei vertifikirtiichie  | Em int pech        | +                 | Water                | 1                    | 2008.000268        |              |                |           |          |           |                  |           |                 |             |        |
| Remedipersector           | * +###             |                   | Kanografionsteat he  | ing 2000 to children | 1 Zang Multhurt    |              |                |           |          |           |                  |           |                 |             |        |
| Sofe Desidential          |                    |                   |                      |                      |                    |              |                |           |          |           |                  |           |                 |             |        |
| Departmentation           |                    |                   |                      |                      |                    |              |                |           |          |           |                  |           |                 |             |        |
| Shi-Or Datas:             | · yerestet         |                   |                      |                      |                    | 2.1          |                |           |          |           |                  | 211       |                 | 119-200     | -      |
| that the g                | Kondersong         | ERF treff.        | Lation List for      | Stelesales Liet      | Menintreatives, 54 | Konspille. N | evergroute_1.4 | entine ti | ence. No | teth (Nut | outs. (Mangaloss | Matroini, | Balance Statist | Salares.    | Harris |
| T ROTRANTION A.           | TRG-INIT, N        | 8110              |                      | 0005177,1/1          | Sassifiana B       | 2300         |                | - X.      |          |           | 0 PSE            | 14506     | 30(2)           |             | CMPr.C |
| No TRULEION A.            | TEG4RBA            | 3110              |                      | 0001175_21           | Buijsterfrange Bi  | .4398        |                |           | . 0      |           | 0 PGE            | 14412     | 30494           |             | SM0.5  |
|                           |                    |                   |                      |                      |                    | -            |                |           |          |           |                  |           |                 |             |        |
|                           |                    |                   |                      |                      |                    |              |                |           |          |           |                  |           |                 |             |        |
|                           |                    |                   |                      |                      |                    |              |                |           |          |           |                  |           |                 |             |        |
|                           |                    |                   |                      |                      |                    |              |                |           |          |           |                  |           |                 |             |        |
|                           |                    |                   |                      |                      |                    |              |                |           |          |           |                  |           |                 |             |        |
|                           |                    |                   |                      |                      |                    |              |                |           |          |           |                  |           |                 |             |        |
|                           |                    |                   |                      |                      |                    |              |                |           |          |           |                  |           |                 |             |        |
|                           |                    |                   |                      |                      |                    |              |                |           |          |           |                  |           |                 |             |        |
| 4                         |                    |                   |                      |                      |                    |              |                |           |          |           |                  |           |                 |             |        |
| Zuron, immer Datur        | and service 2      | Concernant of 1-1 | Little opvisionships |                      |                    |              |                |           |          |           |                  |           |                 |             |        |
| 2 Feetage: H3.318         | n die Seite ausauf | ALC: U.S. (1997)  | 1 MAR                | AL ANTIVERS          |                    |              | otige pro bed  | 12 9      |          |           |                  |           | 3 Sale 1 in     | et 1 ( 1000 |        |

Das Profil "Stock Movements" zeigt die Spalten an, die für das/die ausgewählte(n) VMI-Material(ien) einen Bezug zu Bestandsbewegungen aufweisen, wie beispielsweise Wareneingänge und Verbrauchsmengen:

| amateleana Droomena S      | nete] !                                                                                                    | - 100          | CARE IN.           |                   | Sails Darfree       |            |            |               |                |         |             | Mana kathaodha               |            |      |
|----------------------------|----------------------------------------------------------------------------------------------------|----------------|--------------------|-------------------|---------------------|------------|------------|---------------|----------------|---------|-------------|------------------------------|------------|------|
| Line Linkson               | and the provide                                                                                                    |                | and att            |                   | Date Michael        |            |            |               |                |         |             | And the second second second | wy yerades |      |
| View Lowerpoor             | and the state of the state of t | 2 191          |                    |                   | Zate market         |            |            |               |                |         |             |                              |            |      |
| Lawley on the other states | Tel ist store                                                                                                    |                | <u>.</u>           |                   | Zwee toucher        |            |            |               |                |         |             |                              |            |      |
| Rectan Inconcestor         | The Local Day                                                                                                    | T. 808         | augustionsheet her | · Zera tercularen | Zains tituctien     |            |            |               |                |         |             |                              |            |      |
| Balla                      | - Contraction                                                                                                    | 100576         | ing delivery to    |                   | Section and sec     |            |            |               |                |         |             |                              |            |      |
|                            |                                                                                                    |                |                    |                   |                     |            |            |               |                |         |             |                              |            |      |
| Stock Illusernants         | · Produc                                                                                                    |                |                    |                   |                     |            |            |               |                |         |             |                              | Talies a   | -    |
| Aunderige                  | Part Marriel                                                                                                    | done street    | CONTRACTOR INC.    | manuale Lat.      | Haranistanistic, 53 | Mergennet, | distances. | Haractown and | Holesterd's R. | Transa. | TAMPER      | Outstationspronented         | Rempireday | Bert |
| Pp TRAVELOG 4              | THUS ADD DUNC                                                                                                    | 1119           |                    | BM9-177_V1        | Department ID       | . FOE      | 211 10 251 | GREATT.123    | Transf Ballet  | 14000   | Ligetasteri |                              |            |      |
| RETRIEVED A.               | TRICAMENT                                                                                                    | 1115           |                    | stantus. M        | Depointane bi       | PCE        | 20.08,201  | CARLOTT UN    | Statut Dated   | . WHEE  | Lapeberlant |                              |            |      |
|                            |                                                                                                    |                |                    |                   |                     |            |            |               |                |         |             |                              |            |      |
|                            | 119 - 6600                                                                                                    |                | -                  |                   |                     |            |            |               | Ú              |         |             |                              |            |      |
| The second states          |                                                                                                    | and the second |                    |                   |                     |            |            |               |                |         |             |                              |            |      |
| House Hallsh               | 1.10.249.84568                                                                                                    | 340.1          | 1.54143            | 1.847.8265        |                     |            | Entropy    | 241.5am 12    | 40             |         |             | terre menter i bete          | [] jatt]   |      |

Sie können leicht vom Profil "Stock Detail" zum Profil "Stock Movements" wechseln.

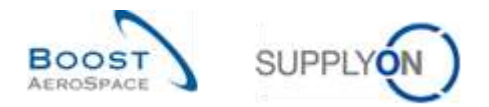

#### 3.9.3 VMI-Historie

In AirSupply werden zwei Typen von VMI-Historiendaten angezeigt:

- Die "Bestandshistorie"
- Die "Bedarfshistorie"

#### 3.9.3.1 Die "Bestandshistorie"

Die Tabelle "Bestandshistorie" enthält Informationen zu allen Bestandsänderungen für ein VMI-Material sowie Informationen zu den Materialstammdaten. Dazu gehören auch Gründe für vom Kunden durchgeführte Änderungen.

Auf diese Tabelle können Sie über die Seiten "Bestandsprojektion" und "Zusammenfassung VMI" zugreifen.

Auf der Seite "Bestandsprojektion" bewegen Sie den Mauszeiger über das Dropdownmenü "Anfangsbestand", wie nachfolgend dargestellt:

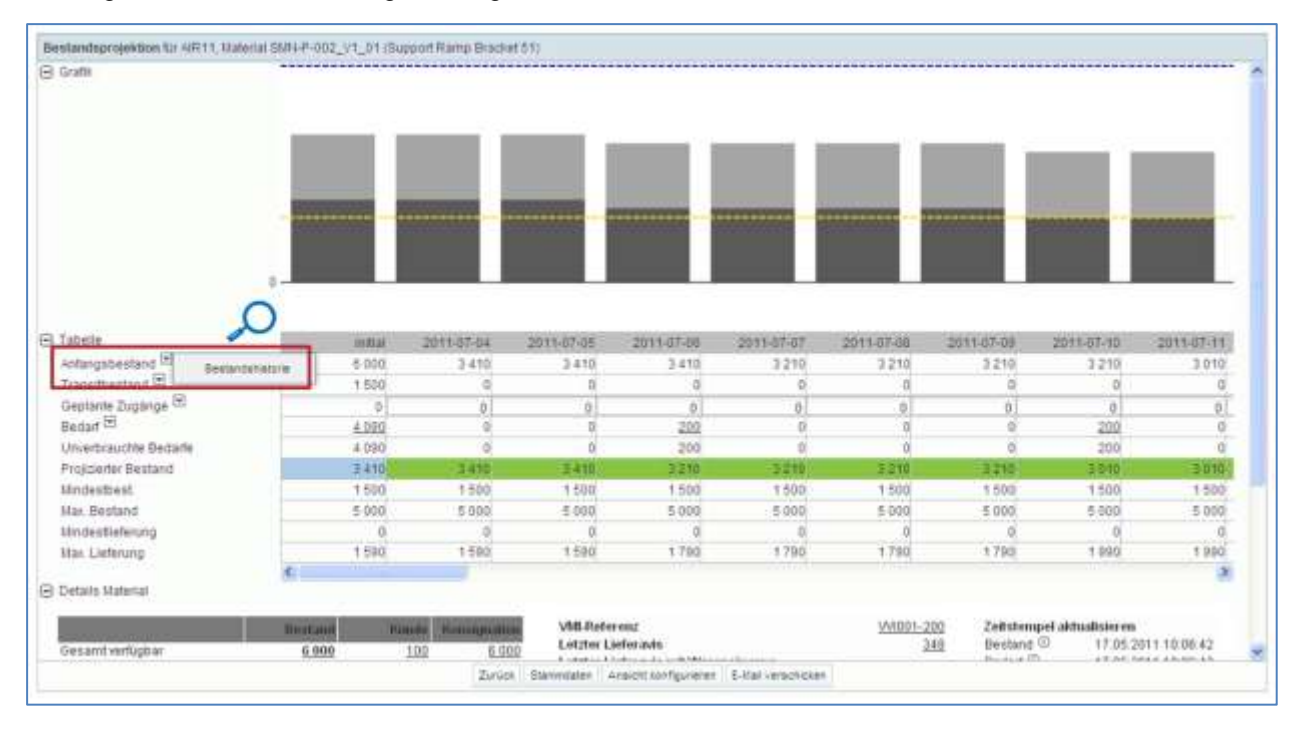

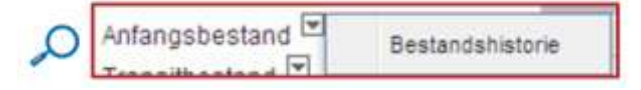

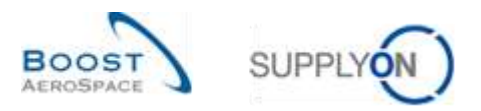

Im Reiter "Zusammenfassung VMI" klicken Sie auf "Historie" und dann auf die Schaltfläche "Bestandshistorie", wie nachfolgend dargestellt.

|    | liche Zeschartse      |                   |                       |                         | Zelle hinzuflicen i Zelle i  | bachen                                                                                                    |                 | Meine Such | profile | Verwat     | #1 + )         |   |
|----|-----------------------|-------------------|-----------------------|-------------------------|------------------------------|----------------------------------------------------------------------------------------------------|-----------------|------------|---------|------------|----------------|---|
| Z  | sammenfactsung \      | 141               |                       |                         |                              |                                                                                                    |                 |            |         |            |                |   |
| 5  | upptyOn Det. View     | (* .Véc           | valet. •              |                         |                              |                                                                                                    |                 |            |         | Filte      | r suscents     | - |
|    | Kundéngr              | Kundensig.        | EREWORK               | Planercode Lieferant    | Materiality Lief.            | Materialbeschr. Lief.                                                                                                    | Status          | Bestand    | VHHMen. | Diff pum   | Mit:           |   |
|    | AIRBUS S.A.S.         | ASTEUVICG.        | 1110                  | 100                     | ENA2954612                   | 855                                                                                                    |                 | - 0        | PCE     | -3 000     | 3.000          |   |
|    | ARBUSSAS.             | ASTRUYCO          | 1110                  |                         | SHN-R-002-2001               | Support Bracket                                                                                                    | -               | - 0        | PCE     | -1 500     | 1 500          |   |
|    | ARBUS S.A.S.          | ASTBUYCG.         | 1110                  |                         | SM14-R-002-2004              | Support Bracket                                                                                                    | -               | - 0        | PCE     | -1 500     | 1 500          |   |
|    | ARBUS S.A.S.          | ASTRUYCO.         | 1110                  |                         | SHIN-R_002-2010              | Support Bracket                                                                                                    |                 | - 0        | PCE     | -1.500     | 1 500          |   |
|    | ARBUS S.A.S.          | ASTRUVCG.         | 1110                  |                         | SMN4-R_002-2011              | Léver 445x67                                                                                                    | -               | - 0        | PCE     | -630       | 600            |   |
|    | ARBUS S.A.S.          | ASTRUYCO          | 1110                  |                         | SHN-R_002-2012               | Handle 4557                                                                                                    | -               | - 0        | PCE     | -380       | 100            |   |
|    | ARBUS S.A.S.          | ASTRUVCG.         | 1130                  |                         | SHI1-P_002-2010              | Support Bracket                                                                                                    | -               | - 0        | PCE     | -1 500     | 1 500          |   |
|    | ARBUS S.A.S.          | ASTEUYCO.         | 1110                  |                         | SHIN-P_002-2011              | Lever 445r57                                                                                                    | -               | - 0        | PCE     | -600       | 600            |   |
|    | ARBUS S.A.S.          | ASTRUVCG          | 1110                  |                         | SMI4-P_002-2012              | Handle 4557                                                                                                    | -               | - 0        | FCE     | -300       | 300            |   |
|    | ARBUS S.A.S.          | ASTEUVOG          | 1110                  |                         | SHIN-DG_002-2010             | Support Bracket                                                                                                    | -               | - 0        | PCE     | -1.500     | 1 500          |   |
|    |                       | 2                 |                       | standalilations         |                              |                                                                                                    |                 |            |         |            |                |   |
|    | e                     |                   | 0.                    | cartenature             |                              | and the second second se |                 |            |         |            |                |   |
| z  | arkes   E-Mail verset | loken Lieferw     | /a + Hatone           | + Destandsanzaige   Bei | elander/formation   Bedachid | etails   Itwarse-Dienmidation   Dr                                                                                                    | unling . Name . |            |         |            |                |   |
| 11 | etteriori i alla To   | affer der fielte. | and the second second | and Traffic Automblies  | Account adultar              | Transie and the late                                                                                                    | Tel             |            | These T | a sea la b | Defection 1 at |   |

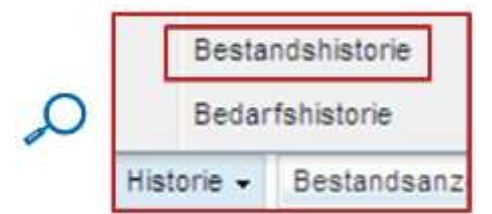

Der nachstehende Screenshot zeigt den Reiter "Bestandshistorie" eines VMI-Materials.

| lestandshistorie Hatenal CMP4-P-002 | V1_01:Support Brackett      |         |         |            |               |               |                |          |             |             |
|-------------------------------------|-----------------------------|---------|---------|------------|---------------|---------------|----------------|----------|-------------|-------------|
| etstempel andern von: 20.06.2011    | B                           |         |         |            |               |               |                |          |             |             |
| Bis 04.07 2011                      | CE Buchen                   |         |         |            |               |               |                |          |             |             |
| Datum andem (GMT+00 80) =           | Guelle der Anderung         | Bestand | Statuts | Hin Ma     | Konsignation. | Konseptation. | Konsignations. | Kundenbe | Kundenbest. | Kinderbest. |
| 03.07.2011.00.58                    | Neuberechnung nach Änderun. | 5 000   | -       | 1 500 5 4  | 00 5 D00      | 500           |                | 100      | 9           | 1           |
| 02.07.2011 00.59                    | Neuberechnung nach Änderun  | 6.000   | -       | 1 500 5 0  | 50 5 D00      | 500           |                | 100      | 0           |             |
| 29.06.2011.00.58                    | Neuberechnung nach Änderun. | 5 000   | -       | 1 500 5 0  | 00 5 000      | 500           | 1              | 100      | 0           | 1           |
| 28.06.2011.00;59                    | Neuberechnung nach Änderun  | 6008    | -       | 1 500 8-0  | 00 5 D00      | 900           | 3              | 100      | 0           |             |
| 25.06.2011.00:58                    | Neuberechnung nach Änderun. | 6 000   | -       | 1 500 5 0  | 00.00         | 500           |                | 100      | 0           | 1           |
| 24.06.201123.59                     | Neubelechnung nach Änderun  | 6 000   | -       | 1 500. 5-0 | 60 5 000      | 500           | 1              | 100      | 0           | -           |
|                                     |                             |         |         |            |               |               |                |          |             |             |
|                                     |                             |         |         |            |               |               |                |          |             |             |
|                                     |                             |         |         |            |               |               |                |          |             |             |
|                                     |                             |         |         |            |               |               |                |          |             |             |
|                                     |                             |         |         |            |               |               |                |          |             |             |
|                                     |                             |         |         |            |               |               |                |          |             |             |
|                                     |                             |         | -       |            |               |               |                |          |             |             |

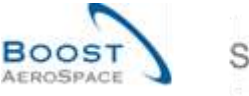

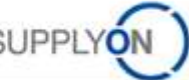

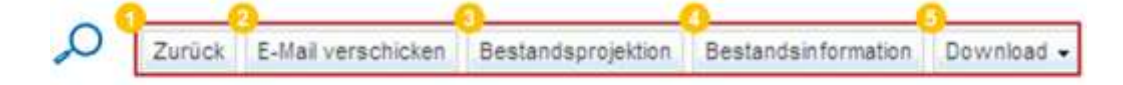

| Urück                 | Durch Klicken auf diese Schaltfläche gelangen Sie auf die vorherige Seite.   |
|-----------------------|------------------------------------------------------------------------------|
| 2 E-Mail verschicken  | Durch Klicken auf diese Schaltfläche können Sie eine E-Mail versenden.       |
|                       | Weitere Informationen finden Sie im Kapitel [3.11_Eine Nachricht             |
|                       | verschicken].                                                                |
| Bestandsprojektion    | Durch Klicken auf diese Schaltfläche gelangen Sie zur Seite                  |
|                       | "Bestandsprojektion". Weitere Informationen finden Sie im Kapitel            |
|                       | [3.5_Bestandsprojektion und geplante Zugänge].                               |
| 4 Bestandsinformation | Durch Klicken auf diese Schaltfläche gelangen Sie zur Seite                  |
|                       | "Bestandsinformation". Weitere Informationen finden Sie im Kapitel [3.7_VMI- |
|                       | Warenerhalt].                                                                |
| 5 Download            | Durch Klicken auf diese Schaltfläche können Sie die Historie herunterladen.  |
|                       | Weitere Informationen finden Sie im Kapitel [3.10_Download / Upload].        |

| Dotum ändorn        | Des Detum der letzten Änderung im Restand |
|---------------------|-------------------------------------------|
| Datum andem         | Das Datum der letzten Anderung im Bestand |
| Quelle der Änderung | Aktion, die zur Änderung führte           |
| Bestand             | Summe des verfügbaren Bestands            |
| Status              | Status des Materials                      |
| Min.                | Mindestbestandsmenge heute                |
| Max.                | Höchstbestandsmenge heute                 |
| Konsignationsbest.  | Freier Konsignationsbestand               |
| frei                |                                           |
| Konsignationsbest.  | Konsignationsbestand in Qualitätsprüfung  |
| QS                  |                                           |
| Konsignationsbest.  | Gesperrter Konsignationsbestand           |
| gesperrt            |                                           |
| Kundenbest. frei    | Freier Kundenbestand                      |
| Kundenbest. QS      | Kundenbestand in Qualitätsprüfung         |
|                     |                                           |

*Hinweis: Erläuterungen zu den einzelnen Spalten dieser Tabelle entnehmen Sie bitte Kapitel* [5\_Anhang] *am Ende dieses Moduls.* 

Wenn die Standardeinstellung aktiviert ist, zeigt AirSupply die Bestandshistorieninformationen der letzten zwei Wochen an.

Sie können den Standard-Zeitstempel ändern und Bestandsänderungen für einen längeren Zeitraum anzeigen lassen.

Sie können einen Zeitstempel wählen, um nach Änderungen im VMI zu suchen und ein Suchprofil zu erstellen:

| SupplyOn Def. View       | *      | Verw   | alter | n 🕶     |                |
|--------------------------|--------|--------|-------|---------|----------------|
| Bestandshistorie Materia | I CMN  | -P-002 | 2_V1  | 1_01(Su | pport Bracket) |
|                          |        |        |       |         |                |
| Zeitstempel ändern von   | 20.06. | 2011   |       |         |                |

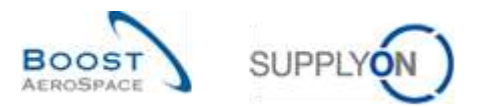

#### Es gibt mehrere Änderungsquellen:

| Stammdatenänderung über die Benutzeroberfläche |
|------------------------------------------------|
| Stammdatenänderung per Upload                  |
| Stammdatenänderung über EDI                    |
| Materialerstellung über EDI                    |
| Stammdatenänderung                             |
| Bestandsgrenzenänderung                        |
| Verbrauch                                      |
| Wareneingang verarbeitet                       |
| Wareneingang storniert                         |
| Wareneingang zurückgesandt                     |
| Lieferavis verschickt                          |
| Lieferavis storniert                           |
| Änderung VMI-Bedarf                            |
| Neuberechnung nach Änderung Tag                |

Sie können die mit den Änderungen zusammenhängenden Bestandshöhen, -bewegungen und In-Transit-Mengen abfragen:

| Datum Andem (GMT+00.00) ~ | Quelle der Anderung         | Bestand | Etatus    | Mn.   | Max   | Konsignation | Konsignation | Konsigstations | Kundenbe | Foundenbest. | Kundenbest. | m   |
|---------------------------|-----------------------------|---------|-----------|-------|-------|--------------|--------------|----------------|----------|--------------|-------------|-----|
| 03.07.2011.00.59          | Neuberechnung nach Änderum. | 6.000   | -         | 1.000 | 1000  | 6 000        | \$00         | 1              | 100      | .0           | 9           | 10  |
| 02.07.2011.00.59          | Neuberechnung nach Änderun  | 8 000   | -         | 1 500 | 1000  | 6 000        | 100          | 1              | 100      | 0            | 0           | ř., |
| 29.00.2011.00.59          | Neuberechnung nach Anderun  | 6.000   | -         | 1 500 | 1000  | 8 000        | 100          | 1              | 100      | 0            | 0           | 1   |
| 28.00.2011.00.59          | Heubereichnung nach Anderun | 8 000   | and class | 1 600 | 1000  | 0 0 0 0      | 500          | 9              | 100      | 0            | 0           | Ê.  |
| 25.06.2011.00.59          | Neuberechnung nach Anderun  | 6000    | -         | 1 600 | 5000  | 6 000        | \$00         | 1              | 100      | .0           | 0           | 1   |
| 24.06.2011 23:59          | Neuberechnung nach Anderun  | 8 9 9 9 | -         | 1 500 | E 000 | 0 000        | \$00         | 1              | 100      | 0            | 0           | Ê.  |

Wurden die VMI-Materialstammdaten aktualisiert, kann der Kunde die entsprechenden Informationen aus seinem ERP-System senden, um die Gründe für die Änderung zu erläutern. Diese Informationen werden in der Spalte "Kommentar" angezeigt. Auf der Seite "Zusammenfassung VMI" wird diese Spalte nicht standardmäßig angezeigt, aber Sie können sie über das Dropdown-Menü rechts neben den eingeblendeten Spaltentiteln auswählen. Bewegen Sie, sobald das Dropdown-Menü sichtbar ist, den Mauszeiger auf die Zeile "Spalten" und aktivieren Sie das Kontrollkästchen in der Zeile "Kommentar". Weitere Einzelheiten erfahren Sie im Modul "Grundlegende Funktionen" [Ref. 3], in Kapitel [2.5.2\_Auswahl angezeigter Spalten].

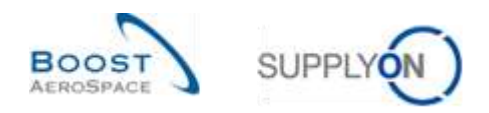

### 3.9.3.2 Bedarfshistorie

In der Tabelle "Bedarfshistorie" erhalten Sie einen Überblick über alle Bedarfsmeldungen, die für ein ausgewähltes VMI-Material ausgetauscht wurden.

Auf die Tabelle "Bedarfshistorie" können Sie über die Seite "Bestandsprojektion" zugreifen, indem Sie den Mauszeiger über das Dropdown-Menü "Bedarf" bewegen:

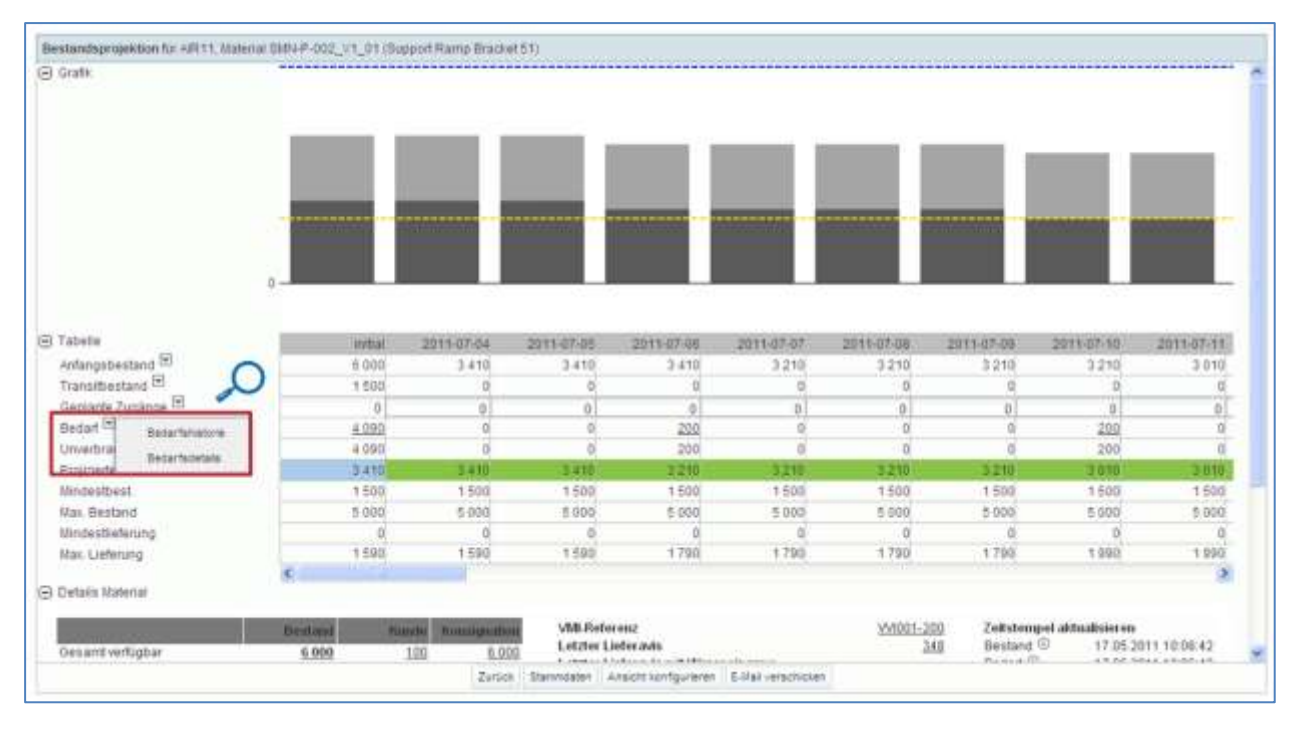

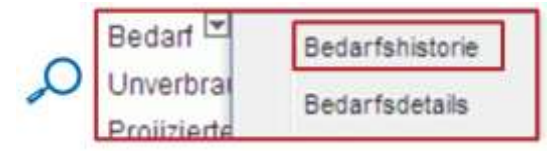

Der nachstehende Screenshot zeigt die Tabelle "Bedarfshistorie" eines VMI-Materials (standardmäßig 14 Tage)

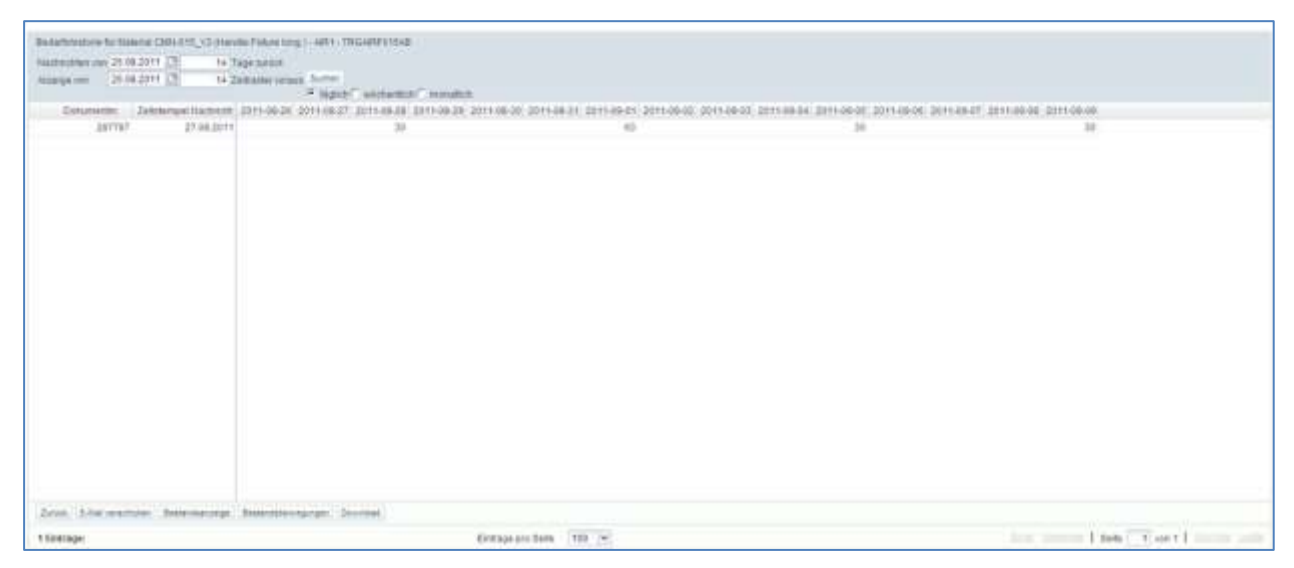

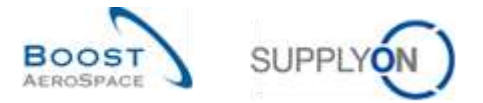

Sie können nach einer Bedarfsmeldung für vergangene, aktuelle oder künftige Daten suchen.

| Bedarfshistorie fi | ür Material Cl | MN-177 | _V1 (Su | pport Bracket ) - Al | IR1 - TRO | SAIRF177AB                  |
|--------------------|----------------|--------|---------|----------------------|-----------|-----------------------------|
| Nachrichten von    | 25.08.2011     |        | 14      | Tage zurück          |           |                             |
| Anzeige von        | 25.08.2011     |        | 14      | Zeitraster voraus    | Suchen    |                             |
|                    |                |        |         |                      | · täglic  | h C wöchentlich C monatlich |

Sie haben die Möglichkeit, die Auflösung der Zeitachse (täglich, wöchentlich, monatlich) und die Anzahl der angezeigten Zeitraster zu konfigurieren.

Der nachstehende Screenshot zeigt ein Bespiel für Bedarfsmeldungen ab dem 26.08.2011 für die nächsten 14 Tage.

| antonio in anna 2003 (j. 700an<br>antonio de 20020) (j. 1030<br>antonio de 20020) (j. 1030<br>antonio de 2002) (j. 1030) | Frank ang - 481 - 18148721548<br>a samb<br>mate visual Serve<br>A sama Consumer C | 0                                                 |                                                 |                                      |
|----------------------------------------------------------------------------------------------------|-----------------------------------------------------------------------------------|---------------------------------------------------|-------------------------------------------------|--------------------------------------|
| Columnitie: Zatelongie Hamonto 2<br>247797 37 08 2011                                                                    | 011-68-28 2011-88-07 2011-08-28 201<br>30                                         | 148-28 2011-06-30 2011-08-31 2011-06-02 2011<br>© | 00-02 2011-00-04 2011-00-05 2011-09-08 20<br>34 | 11-09-07 2011-09-08 2011-09-08<br>30 |
|                                                                                                    |                                                                                   |                                                   |                                                 |                                      |
|                                                                                                    |                                                                                   |                                                   |                                                 |                                      |
|                                                                                                    |                                                                                   |                                                   |                                                 |                                      |
|                                                                                                    |                                                                                   |                                                   |                                                 |                                      |
|                                                                                                    |                                                                                   |                                                   |                                                 |                                      |
|                                                                                                    |                                                                                   |                                                   |                                                 |                                      |
|                                                                                                    |                                                                                   |                                                   |                                                 |                                      |
|                                                                                                    |                                                                                   |                                                   |                                                 |                                      |
|                                                                                                    |                                                                                   |                                                   |                                                 |                                      |
|                                                                                                    |                                                                                   |                                                   |                                                 |                                      |
| in Anterstein Internetien I                                                                                              | attention operate. Deserves                                                       | Define on Left. 103 (*)                           |                                                 | The second line ("Figure 1 second    |
|                                                                                                    |                                                                                   | Zerry Contra                                      |                                                 |                                      |
|                                                                                                    |                                                                                   |                                                   |                                                 |                                      |
| Bedarfshistorie f                                                                                                    | ur Material CMN-015                                                               | _V3 (Handle Fixture long ) - AIR1                 | - TRGAIRF015AB                                  |                                      |
| Nachrichten von                                                                                                    | 26.08.2011                                                                        | 14 Tage zurück                                    |                                                 |                                      |
| Anzeige von                                                                                                    | 26.08.2011                                                                        | 14 Zeitraster voraus Sucher                       | n.                                              |                                      |

Mithilfe der Suchfunktion können Sie, auf Basis der Bedarfsmeldungen Ihres Kunden in einem vorherigen Zeitraum, nach VMI-Bedarfsänderungen für einen Zeitraum suchen.

taglich ← wochentlich ← monatlich

Um die Bedarfshistorie zu durchsuchen, müssen Sie ein Anfangsdatum für die Suche auswählen und die Anzahl Tage eingeben, ab dem Sie rückwirkend suchen möchten. Außerdem müssen Sie auswählen, ob Sie tägliche, wöchentliche oder monatliche Bedarfsveränderungen einsehen möchten. Zuletzt geben Sie das Bedarfshorizont-Anfangsdatum und die Anzahl der künftigen Zeitraster ein, die Sie durchsuchen möchten.

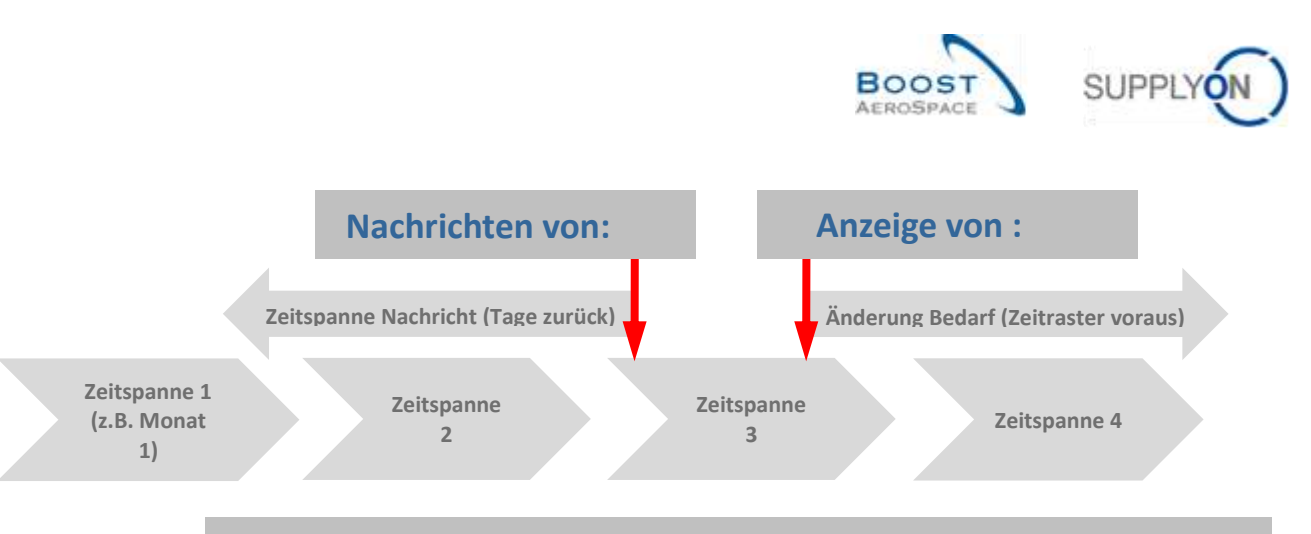

# Zeitraster für Bedarfsänderung abhängig von Zeitspanne

#### Beispiel

Sie möchten, auf Basis der Bedarfsmeldungen Ihres Kunden zwischen dem 1. und 15. Juni, mehr über die VMI-Bedarfsänderungen für August erfahren: Wählen Sie den 15. Juni als Anfangsdatum aus und geben Sie 15 Tage zurück ein. Die zweite Zeile ist für den Bedarfshorizont bestimmt. Geben Sie den 1. August und 31 Zeitraster voraus ein. Wählen Sie die Option "täglich". Alternativ können Sie 4 Zeitraster voraus eingeben und die Option "wöchentlich" auswählen.

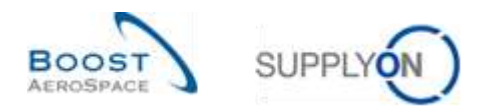

### 3.10 Eine Nachricht senden

Die Funktion "E-Mail verschicken" ermöglicht Ihnen das Versenden einer E-Mail mit einem Link zu einer Bestellseite von Ihrem lokalen E-Mail-Client (z.B. MS Outlook oder Lotus Notes).

Hinweis: Sie, dass Webmail nicht als Standard E-Mail-Client gesetzt werden kann.

Wählen Sie beispielsweise im Reiter "Zusammenfassung VMI" eine Zeile aus und klicken Sie auf die Schaltfläche "E-Mail verschicken".

| 344 | ostazbe Drweter | e Sache         |               |                      |                   |                   |                      |          |              |             |                |             |          |             |            |          |
|-----|-----------------|-----------------|---------------|----------------------|-------------------|-------------------|----------------------|----------|--------------|-------------|----------------|-------------|----------|-------------|------------|----------|
| Las | uine Deicherh   |                 |               |                      | Zelle hito/liges  | 2 Zele itoche     | 9                    |          |              |             |                | Maine Sothe | roffe    | <b>v</b> 98 | wellen. •  |          |
| h   | asammentai sung | VMI             |               |                      |                   |                   |                      |          |              |             |                |             |          |             |            | at these |
|     | Rundengr.       | Kundensrp       | ERP Wert      | Planercode Lieferant | Naterator Lief    | A                 | lateralbeschr Uef    | ĥ        | Tinlur       | Gestand     | VMI-Men.       | Off.ism     | Min      | Nys.        | Meldung    | Bestary  |
| 2   | In TRANSCO      | TROCUST.        | 1110          |                      | SHELOON VI        |                   | support Ramp Bracket | 161:     |              | 8 300       | POE            | 4 800       | 1.500    | 5.000       | 0          | 019      |
| -   | to-TRANNIGD     | TRIGCLIET       | 1110          |                      | 5884-000_12       |                   | Aumr 645a57          | -        |              | 810         | PCE            | 210         | 000      | 1 300       |            | OTY      |
|     | 0               |                 |               |                      |                   |                   |                      |          |              |             |                |             |          |             |            |          |
|     | . 2             |                 | Margin Longia |                      | 11                | and sources       | 107500 N.S           |          |              |             |                |             |          |             |            | - 14     |
| 2   | anus E.Mal ymm  | suker Leter     | na - manie    | - Bestandbardnige Be | standschanadion + | Herday Tydeslavia | Materix-Stannalater  | Dewite   | ef + Uppet + | Valls Bedar | ( Aeturiteriad | 1           |          |             |            |          |
| 34  | Emtrage Alla To | Per der Delle J | nettiwan      | na halar ameridan 1  | Auroah aufricter  | à                 | Einträge pr          | to Selle | 50 4         |             |                | als comilie | I tiette | 1 1011      | Cuttinia . | 1.18th   |

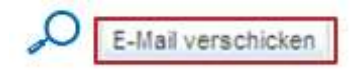

Ein E-Mail-Entwurf wird automatisch erstellt:

| 1 3 1 1 1 1 1 1 1 1 1 1 1 1 1 1 1 1 1 1 | 1.1                                                                                                    | AU-140-170 Hours                                   | e. manage setting                               |                                        | - 7              |
|-----------------------------------------|----------------------------------------------------------------------------------------------------|----------------------------------------------------|-------------------------------------------------|----------------------------------------|------------------|
| 2 terringer [ bos                       | et Opinion Provid Stat                                                                                                    | inde the                                           |                                                 |                                        |                  |
| - And<br>- Jorna Tanan                  |                                                                                                    |                                                    | t Marco Saurena - Sapakar                       | Palmer & Los Mandalates                | 5 I.             |
| Calment V                               | Barn Son                                                                                                    | -                                                  | Print.                                          | Colors 1                               | fronting.        |
| - Th_                                   |                                                                                                    |                                                    |                                                 |                                        |                  |
| Support.                                |                                                                                                    |                                                    |                                                 |                                        |                  |
|                                         |                                                                                                    |                                                    |                                                 |                                        | 1                |
|                                         |                                                                                                    |                                                    |                                                 |                                        |                  |
| omments on                              | muantoru Summarur                                                                                                    |                                                    |                                                 |                                        |                  |
|                                         | THE PROPERTY AND THE PROPERTY AND THE PR |                                                    |                                                 |                                        |                  |
|                                         | insertor A Strumph At                                                                                                    |                                                    |                                                 |                                        |                  |
| nttos://airiam-                         | Int application gas suc                                                                                                    | olvon.com/logon/logon5                             | ervlet?redirectURL=htt                          | x%3A%2F%2Fairscm                       |                  |
| https://airlam-                         | int.application.gas.sup                                                                                                    | alvon.com/logon/logon5                             | ervlet?redirectURL=htts<br>3D21487=77bac79=a60  | 01%3A%2F%2Fairscm<br>br354458a647a22&1 | -<br>anguage=EN  |
| ntps://airlam-<br>nt.application.       | Int.application.gas.suc<br>gas.supplyon.com%25                                                                                                    | opiyon.com/logon/logon5<br>security%2Flogin%3Fflh5 | ervlet?redirectURL=htt<br>i3D21487e77bac79ea6(  | x%3A%2F%2Fairscm<br>bc354458a647a22&i  | anguage=EN       |
| nt.application.                         | Int application gas sup<br>gas supplyon com%25                                                                                                    | opiyon.com/logon/logon5<br>security%2Flogin%3Fflh5 | ervlet?redirectURL=htt<br>3021487a77bac79ea60   | w%3A%2F%2Falrscm<br>bc354458a647a22&i  | z<br>language=EN |
| ntos://airiam-<br>nt.application.       | Int.application.gas.sug<br>gas.supplyon.com%25                                                                                                    | opiyon.com/logon/logon5<br>security%2Flogin%3Fflh5 | ervlet?redirectURL=htts<br>(3D21487a77bac79ea60 | xN3AN2FN2Fairscm<br>bc354458a647a22&i  | enguage#EN       |
| ntos://airlam-<br>nt.application.       | int.application.gas.sug<br>gas.supplyon.com%25                                                                                                    | opiyon.com/logon/logon5<br>security%2Flogin%3Ffln5 | ervlet?red/rectURL=htt;<br>i3D21487e77bac79ea66 | 00%3A%2F%2Fairtom<br>bc354458a647a22&i | z<br>JanguagenEN |
| ntosu//airlam-<br>nt.application.       | int, application, gas, sug<br>gas, supplyon, com/k2F                                                                                                    | alvon.com/logon/logon/<br>security%2Flogin%3Fflh5  | ervlet?redirectURL=htt<br>3021487e77bac79ea60   | w%3A%2F%2Fairscm<br>bc354458e647e22&i  | z<br>JanguagenEN |
| ntos://eirlem-<br>nt.epplication        | int application, gas, sug<br>gas, supplyon, com %25                                                                                                    | opiyon.com/logon/logon5<br>security%2Flogin%3Ffln5 | ervlet?redirectURL=htt<br>3D21487#77bac79#a60   | os%3A%2F%2Fairsom<br>bc354458e647a228i | anguaganEN       |
| ntips://airlam-<br>nt.application.      | Internory Summery                                                                                                    | opiyon.com/logon/logon5<br>security%2Elogin%3Efin5 | ervlet?redfrectURL=htt<br>(3D21487#77bac79#a6(  | 00%3A%2F%2Fairsom<br>br354458e647e22&i | e<br>anguagenEN  |
| ntps://airlam-<br>nt.application.       | Interplication get sug<br>get supplyon com 1/25                                                                                                    | alvon.com/logon/logon/<br>security%2Flogin%3Fflh%  | ervlet?redirectURL=htt<br>3D21487#77bec79#e6f   | x:%3A%2F%2Fairscm<br>bx354458x647x2281 | E<br>language=EN |
| ntps://airlam-<br>nt.application        | Intrapplication.gas.sug<br>gas.supplyon.com%25                                                                                                    | olyon.com/logon/logon/<br>security%2Flogin%3Ffin%  | ervlet?redirectURL=htts<br>3021487e77bec79ee60  | 254458e647e228i                        | anguage=EN       |
| ntps://airiam-<br>nt.appiloation.       | Interact y summer y                                                                                                    | velvon.com/logon/logon5<br>security%2Flogin%3Ffin5 | ervlet?redirectURL=htt<br>3D21487#77bac79#a60   | 05%3A%2F%2Fairscm<br>bc354458e647e22&i | z<br>anguagenEN  |
| ntps://airiam-<br>nt.application.       | Interact y summers                                                                                                    | alvon.com/logon/logon/<br>security%2Flogin%3Fflh5  | ervlet?redirectURL=htt<br>3D21487#77bec79#e6f   | xt%3A%2F%2Fairscm<br>bx354458x647x2281 | anguage=EN       |

Bitte beachten Sie, dass kein Standard-Mailempfänger eingestellt ist.

Wenn der Empfänger auf den Link klickt, gelangt er auf die Seite "Bestandsprojektion" des VMI-Materials.

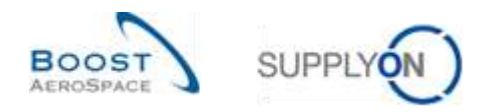

### 3.11 Download / Upload der VMIDaten

VMI-Daten können in AirSupply über eine graphische Oberfläche (GUI) heruntergeladen (Export) und hochgeladen (Import) werden.

AirSupply ermöglicht Ihnen das Herunterladen von VMI-Daten in ein Tabellendokument Comma Separated Values (CSV-Datei) oder MS Excel<sup>™</sup> (.XLS oder .XLSX). Der Export ist auf 5000 Materialien begrenzt.

Für Downloads im csv-Format (Semikolon separiert) können die Prognosedaten in einem Tabellenkalkulationsprogramm (z.B. Microsoft Excel ™) genutzt werden.

Bitte beachten Sie, nur der Download-Typ "Geplanter Zugang komplett" ermächtigt Sie Änderungen an den heruntergeladenen VMI-Daten durchzuführen und diese später wieder in AirSupply hochzuladen.

Hinweis: Nutzen Sie für mehr Informationen zur Funktion "Download" / "Upload" die Online Hilfe.

#### 3.11.1 Download der VMI-Daten

Es gibt folgende Ansichten über die ein Herunterladen der VMI-Daten möglich ist:

- "Zusammenfassung VMI"
- "Bedarfsdetails"
- "Bedarfskopfdaten"
- "Bedarfshistorie"
- "Bestandshistorie"
- "Bestandsinformation"

Das nachfolgend beschriebene Szenario erklärt, wie Sie auf die verschiedenen Download-Optionen, ausgehend von der Ansicht "VMI Zusammenfassung" zugreifen können.

- Markieren Sie die gewünschte Einteilung, die Sie herunterladen wollen.
- Klicken Sie auf die Schaltfläche "Download" und wählen Sie eine der möglichen Optionen.

Sie haben folgende Möglichkeiten, nachdem Sie auf "Download" geklickt haben:

| Schoelbuche Erweiterte                | e Suthe            |             |                         |                    |                                         |                                                                                                    |                                                                                                    |                                                     |             |               |       |           |               |
|---------------------------------------|--------------------|-------------|-------------------------|--------------------|-----------------------------------------|----------------------------------------------------------------------------------------------------|----------------------------------------------------------------------------------------------------|-----------------------------------------------------|-------------|---------------|-------|-----------|---------------|
| Suche Zurückeetze                     | 14)<br>m/          |             |                         | Zela histofican (  | Zede löschen                            |                                                                                                    |                                                                                                    |                                                     | Mein        | e Sachprofile | ×     | Ver wahen | 1             |
| Zusammentassung<br>SapplyOn Def. View | vez)               | water -     |                         |                    |                                         |                                                                                                    |                                                                                                    |                                                     |             |               |       | NAME OF   | Notes and and |
| Kundengr                              | Kundenorg          | ERP Werk    | Pranercode Lieferart    | Maternative List   | Malenalbeacht Lief                      | Status                                                                                                    |                                                                                                    | Bastand                                             | VM-Mut.     | Diff zum      | No.   | Max       | Neidung       |
| ₹ \$0-7RANNOG                         | TROCUST            | 1110        |                         | BMP4-D13_V1        | Bupport Ramp Bracket 51                 | superm                                                                                                    | -                                                                                                    | 6 300                                               | PCE         | 4 800         | 1 500 | 1.000     | 0             |
| 2 tg-TRANNOG                          | TRICCUST_          | 1110        |                         | SMN-013_V3         | Handlo 4557                             | anaje                                                                                                    | 10                                                                                                    | 350                                                 | PGE         | 50            | .300  | 700       | 0             |
| to TRANNG                             | TRGCUST_           | 1110        |                         | 3884-013_V2        | Lever 445x67                            | and an                                                                                                    | 10                                                                                                    | 810                                                 | POE         | 210           | 000   | 1 300     | 0             |
| 14                                    |                    |             | PL-                     |                    |                                         | Bedarfadela<br>Destanfadela<br>Destanfadela<br>Destanfadela<br>Destanfadela<br>Destanfadela<br>Destanfadela<br>Destanfadela<br>Destanfadela<br>Destanfadela | ila xongiet<br>da tongiet<br>ongie (CS)<br>ongie (NJ)<br>ongie (NJ)<br>nie tongie<br>ogang ton<br>gie Spatie | n (CSV)<br>n (CSV)<br>/-Dalmi<br>Dalmi<br>Dalmi<br> |             |               |       |           |               |
| Terica 2-Mai centra                   | hicken Liefere     | in • Henrie | · Destandantreus De     | atandamformation + | DectarTechnia in Material Staronstation | ownized - U                                                                                                    | etad +                                                                                                    | Vort. Sector                                        | terustellad |               |       |           |               |
| 3 Ewirage Alla Ta                     | efter mer liette a | useattien 1 | uta tratta incadition 4 | Autwahl aufbeten   | Einkräge pro Seite                      | \$0 <b>-</b>                                                                                                    |                                                                                                    |                                                     | Lune vo     | elania I Sat  | t von | 11        | in Lin        |

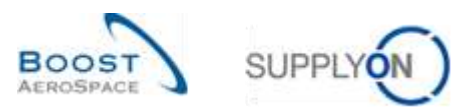

Erklärungen der Downloadoptionen:

| "Bedarfsdetails komplett       Durch Klicken auf diese Option laden Sie alle Bedarfsdetails im         (CSV)"       CSV_Format (Semikolon separiert) herunter. Diese Daten sind mit         (CSV)"       denen identisch, die Sie einsehen können, wenn Sie auf "Bedarfsdetails"         im unteren Navigationsbereich klicken. Wenn Sie die Bedarfsdetails       herunterladen, sehen Sie alle verfügbaren Spalten.         "Bedarfsdetails komplett       Durch Klicken auf diese Option laden Sie die Bedarfsdetails komplett im         "Bedarfsdetails komplett       Microsoft Excel™ Format (XLS) herunter. Die meisten         "Bestandsanzeige (CSV)"       Durch Klicken auf diese Option laden Sie die Bestandsprojektion im         "Bestandsanzeige (CSV)"       Durch Klicken auf diese Option laden Sie die Bestandsprojektion im         "Bestandsanzeige (CSV)"       Durch Klicken auf diese Option laden Sie die Bestandsprojektion im         "Bestandsanzeige (CSV)"       Durch Klicken auf diese Option laden Sie die Bestandsprojektion im         "Bestandsanzeige (XLS)"       Durch Klicken auf diese Option laden Sie die Bestandsprojektion im         "Bestandsanzeige (XLS)"       Durch Klicken auf diese Option laden Sie die Bestandsprojektion im         "Bestandshistorie komplett"       Durch Klicken auf diese Option laden Sie die Bestandsanzeige" im unteren Navigationsbereich klicken.         "Bestandshistorie komplett"       Durch Klicken auf diese Option laden Sie die gesamte Bedarfshistorie herunter. Sie können auch darauf zugreifen, indem Sie zunäc                                                                                                    |
|----------------------------------------------------------------------------------------------------|
| "Bedarfsdetails komplett<br>(CSV)"       CSV_Format (Semikolon separiert) herunter. Diese Daten sind mit<br>denen identisch, die Sie einsehen können, wenn Sie auf "Bedarfsdetails"<br>im unteren Navigationsbereich klicken. Wenn Sie die Bedarfsdetails herunterladen, sehen Sie alle verfügbaren Spalten.         "Bedarfsdetails komplett<br>(XLS)"       Durch Klicken auf diese Option laden Sie die Bedarfsdetails komplett im<br>Microsoft Excel™ Format (XLS) herunter. Die meisten<br>Tabellenkalkulationsprogramme können dieses Format bearbeiten.         "Bestandsanzeige (CSV)"       Durch Klicken auf diese Option laden Sie die Bestandsprojektion im<br>CSV-Format (Semikolon separiert) herunter. Dabei handelt es sich um<br>ein unabhängiges Format, das von allen Textverarbeitungs- und<br>Tabellenkalkulationsprogrammen geöffnet werden kann. Sie können<br>auch darauf zugreifen, indem Sie auf "Bestandsanzeige" im unteren<br>Navigationsbereich klicken.         "Bestandsanzeige (XLS)"       Durch Klicken auf diese Option laden Sie die Bestandsprojektion im<br>Microsoft Excel™ Format (XLS) herunter. Die meisten<br>Tabellenkalkulationsprogramme können dieses Format bearbeiten. Sie<br>können auch darauf zugreifen, indem Sie auf "Bestandsanzeige" im<br>unteren Navigationsbereich klicken.         "Bestandshistorie komplett"       Durch Klicken auf diese Option laden Sie die gesamte Bedarfshistorie<br>herunter. Sie können auch darauf zugreifen, indem Sie zunächst im<br>unteren Navigationsbereich alf.         "Bestandshistorie komplett"       Durch Klicken auf diese Option laden Sie die gesamte Bedarfshistorie<br>herunter. Sie können auch darauf zugreifen, indem Sie zunächst im<br>unteren Navigationsbereich auf "Historie" und dann auf<br>"Bestandshistorie komplett"         "Bedarfshistorie komplett"       Durch Klicken auf diese Option laden Sie d                                          |
| (CSV)"       denen identisch, die Sie einsehen können, wenn Sie auf "Bedarfsdetails"<br>im unteren Navigationsbereich klicken. Wenn Sie die Bedarfsdetails<br>herunterladen, sehen Sie alle verfügbaren Spalten.         "Bedarfsdetails komplett<br>(XLS)"       Durch Klicken auf diese Option laden Sie die Bedarfsdetails komplett im<br>Microsoft Excel™ Format (XLS) herunter. Die meisten<br>Tabellenkalkulationsprogramme können dieses Format bearbeiten.         "Bestandsanzeige (CSV)"       Durch Klicken auf diese Option laden Sie die Bestandsprojektion im<br>CSV-Format (Semikolon separiert) herunter. Dabei handelt es sich um<br>ein unabhängiges Format, das von allen Textverarbeitungs- und<br>Tabellenkalkulationsprogrammen geöffnet werden kann. Sie können<br>auch darauf zugreifen, indem Sie auf "Bestandsanzeige" im unteren<br>Navigationsbereich klicken.         "Bestandsanzeige (XLS)"       Durch Klicken auf diese Option laden Sie die Bestandsprojektion im<br>Microsoft Excel™ Format (XLS) herunter. Die meisten<br>Tabellenkalkulationsprogramme können dieses Format bearbeiten. Sie<br>können auch darauf zugreifen, indem Sie auf "Bestandsanzeige" im<br>unteren Navigationsbereich klicken.         "Bestandshistorie komplett"       Durch Klicken auf diese Option laden Sie die gesamte Bedarfshistorie<br>herunter. Sie können auch darauf zugreifen, indem Sie zunächst im<br>unteren Navigationsbereich klicken.         "Bestandshistorie komplett"       Durch Klicken auf diese Option laden Sie die gesamte Bedarfshistorie<br>herunter. Sie können auch darauf zugreifen, indem Sie zunächst im<br>unteren Navigationsbereich auf "Historie" und dann auf<br>"Bestandshistorie kilcken. Wenn Sie die Bestandshistorie herunterladen,<br>sehen Sie alle verfügbaren Spalten. Der Download erfolgt im CSV-<br>Format (Semikolon separiert).         "Bedarfshistorie komplett"                                  |
| im unteren Navigationsbereich klicken. Wenn Sie die Bedarfsdetails<br>herunterladen, sehen Sie alle verfügbaren Spalten."Bedarfsdetails komplett<br>(XLS)"Durch Klicken auf diese Option laden Sie die Bedarfsdetails komplett im<br>Microsoft Excel™ Format (XLS) herunter. Die meisten<br>Tabellenkalkulationsprogramme können dieses Format bearbeiten."Bestandsanzeige (CSV)"Durch Klicken auf diese Option laden Sie die Bestandsprojektion im<br>CSV-Format (Semikolon separiert) herunter. Dabei handelt es sich um<br>ein unabhängiges Format, das von allen Textverarbeitungs- und<br>Tabellenkalkulationsprogramme göffnet werden kann. Sie können<br>auch darauf zugreifen, indem Sie auf "Bestandsanzeige" im unteren<br>Navigationsbereich klicken."Bestandsanzeige (XLS)"Durch Klicken auf diese Option laden Sie die Bestandsprojektion im<br>Microsoft Excel™ Format (XLS) herunter. Die meisten<br>Tabellenkalkulationsprogramme göffnet werden kann. Sie können<br>auch darauf zugreifen, indem Sie auf "Bestandsanzeige" im unteren<br>Navigationsbereich klicken."Bestandshistorie komplett"Durch Klicken auf diese Option laden Sie die Bestandsprojektion im<br>Microsoft Excel™ Format (XLS) herunter. Die meisten<br>Tabellenkalkulationsprogramme können dieses Format bearbeiten. Sie<br>können auch darauf zugreifen, indem Sie auf "Bestandsanzeige" im<br>unteren Navigationsbereich klicken."Bestandshistorie komplett"Durch Klicken auf diese Option laden Sie die gesamte Bedarfshistorie<br>herunter. Sie können auch darauf zugreifen, indem Sie zunächst im<br>unteren Navigationsbereich klicken."Bestandshistorie komplett"Durch Klicken auf diese Option laden Sie die gesamte Bedarfshistorie<br>herunter. Sie können auch darauf zugreifen, indem Sie zunächst im<br>unteren Navigationsbereich auf "Historie" und dann auf<br>"Bestandshistorie komplett""B                                                                     |
| herunterladen, sehen Sie alle verfügbaren Spalten.           "Bedarfsdetails komplett<br>(XLS)"         Durch Klicken auf diese Option laden Sie die Bedarfsdetails komplett im<br>Microsoft Excel <sup>TM</sup> Format (XLS) herunter. Die meisten<br>Tabellenkalkulationsprogramme können dieses Format bearbeiten.           "Bestandsanzeige (CSV)"         Durch Klicken auf diese Option laden Sie die Bestandsprojektion im<br>CSV-Format (Semikolon separiert) herunter. Dabei handelt es sich um<br>ein unabhängiges Format, das von allen Textverarbeitungs- und<br>Tabellenkalkulationsprogrammen geöffnet werden kann. Sie können<br>auch darauf zugreifen, indem Sie auf "Bestandsanzeige" im unteren<br>Navigationsbereich klicken.           "Bestandsanzeige (XLS)"         Durch Klicken auf diese Option laden Sie die Bestandsprojektion im<br>Microsoft Excel <sup>TM</sup> Format (XLS) herunter. Die meisten<br>Tabellenkalkulationsprogramme können dieses Format bearbeiten. Sie<br>können auch darauf zugreifen, indem Sie auf "Bestandsanzeige" im<br>unteren Navigationsbereich klicken.           "Bestandshistorie komplett"         Durch Klicken auf diese Option laden Sie die gesamte Bedarfshistorie<br>herunter. Sie können auch darauf zugreifen, indem Sie auf "Bestandsanzeige" im<br>unteren Navigationsbereich auf "Historie" und dan auf<br>"Bestandshistorie komplett"           "Bedarfshistorie komplett"         Durch Klicken auf diese Option laden Sie die gesamte Bedarfshistorie<br>herunter. Sie können auch darauf zugreifen, indem Sie zunächst im<br>unteren Navigationsbereich auf "Historie" und dann auf<br>"Bestandshistorie komplett"           "Bedarfshistorie komplett"         Durch Klicken auf diese Option laden Sie die gesamte Bedarfshistorie<br>herunter. Sie können auch darauf zugreifen, indem Sie zunächst im<br>unteren Navigationsbereich auf "Historie" und dann auf<br>"Bestandshistorie"  |
| "Bedarfsdetails komplett       Durch Klicken auf diese Option laden Sie die Bedarfsdetails komplett im         "Bestandsanzeige (CSV)"       Tabellenkalkulationsprogramme können dieses Format bearbeiten.         "Bestandsanzeige (CSV)"       Durch Klicken auf diese Option laden Sie die Bestandsprojektion im         CSV-Format (Semikolon separiert) herunter. Dabei handelt es sich um ein unabhängiges Format, das von allen Textverarbeitungs- und         Tabellenkalkulationsprogrammen geöffnet werden kann. Sie können auch darauf zugreifen, indem Sie auf "Bestandsanzeige" im unteren Navigationsbereich klicken.         "Bestandsanzeige (XLS)"       Durch Klicken auf diese Option laden Sie die Bestandsprojektion im Microsoft Excel™ Format (XLS) herunter. Die meisten Tabellenkalkulationsprogramme können dieses Format bearbeiten. Sie können auch darauf zugreifen, indem Sie auf "Bestandsanzeige" im unteren Navigationsbereich klicken.         "Bestandshistorie komplett"       Durch Klicken auf diese Option laden Sie die gesamte Bedarfshistorie herunter. Sie können auch darauf zugreifen, indem Sie auf "Bestandsanzeige" im unteren Navigationsbereich klicken.         "Bestandshistorie komplett"       Durch Klicken auf diese Option laden Sie die gesamte Bedarfshistorie herunter. Sie können auch darauf zugreifen, indem Sie zunächst im unteren Navigationsbereich auf "Historie" und dann auf "Bestandshistorie klicken.         "Bestandshistorie komplett"       Durch Klicken auf diese Option laden Sie die gesamte Bedarfshistorie herunter. Sie können auch darauf zugreifen, indem Sie zunächst im unteren Navigationsbereich auf "Historie" und dann auf "Bestandshistorie klicken. Wenn Sie die Bestandshistorie herunterladen, sehen Sie alle v                                                                                                    |
| "Bedarfsdetails komplett<br>(XLS)"       Microsoft Excel™ Format (XLS) herunter. Die meisten<br>Tabellenkalkulationsprogramme können dieses Format bearbeiten.         "Bestandsanzeige (CSV)"       Durch Klicken auf diese Option laden Sie die Bestandsprojektion im<br>CSV-Format (Semikolon separiert) herunter. Dabei handelt es sich um<br>ein unabhängiges Format, das von allen Textverarbeitungs- und<br>Tabellenkalkulationsprogrammen geöffnet werden kann. Sie können<br>auch darauf zugreifen, indem Sie auf "Bestandsanzeige" im unteren<br>Navigationsbereich klicken.         "Bestandsanzeige (XLS)"       Durch Klicken auf diese Option laden Sie die Bestandsprojektion im<br>Microsoft Excel™ Format (XLS) herunter. Die meisten<br>Tabellenkalkulationsprogramme können dieses Format bearbeiten. Sie<br>können auch darauf zugreifen, indem Sie auf "Bestandsanzeige" im<br>unteren Navigationsbereich klicken.         "Bestandshistorie komplett"       Durch Klicken auf diese Option laden Sie die gesamte Bedarfshistorie<br>herunter. Sie können auch darauf zugreifen, indem Sie auf "Bestandsanzeige" im<br>unteren Navigationsbereich klicken.         "Bestandshistorie komplett"       Durch Klicken auf diese Option laden Sie die gesamte Bedarfshistorie<br>herunter. Sie können auch darauf zugreifen, indem Sie zunächst im<br>unteren Navigationsbereich auf "Historie" und dann auf<br>"Bestandshistorie klicken. Wenn Sie die Bestandshistorie herunterladen,<br>sehen Sie alle verfügbaren Spalten. Der Download erfolgt im CSV-<br>Format (Semikolon separiert).         "Bedarfshistorie komplett"       Durch Klicken auf diese Option laden Sie die gesamte Bedarfshistorie<br>herunter. Sie können auch darauf zugreifen, indem Sie zunächst im<br>unteren Navigationsbereich auf "Historie" und dann auf<br>"Bestandshistorie können auch darauf zugreifen, indem Sie zunächst im<br>unteren Navigationsbereich auf "H |
| (XLS)"       Tabellenkalkulationsprogramme können dieses Format bearbeiten.         "Bestandsanzeige (CSV)"       Durch Klicken auf diese Option laden Sie die Bestandsprojektion im<br>CSV-Format (Semikolon separiert) herunter. Dabei handelt es sich um<br>ein unabhängiges Format, das von allen Textverarbeitungs- und<br>Tabellenkalkulationsprogrammen geöffnet werden kann. Sie können<br>auch darauf zugreifen, indem Sie auf "Bestandsanzeige" im unteren<br>Navigationsbereich klicken.         "Bestandsanzeige (XLS)"       Durch Klicken auf diese Option laden Sie die Bestandsprojektion im<br>Microsoft Excel™ Format (XLS) herunter. Die meisten<br>Tabellenkalkulationsprogramme können dieses Format bearbeiten. Sie<br>können auch darauf zugreifen, indem Sie auf "Bestandsanzeige" im<br>unteren Navigationsbereich klicken.         "Bestandshistorie komplett"       Durch Klicken auf diese Option laden Sie die gesamte Bedarfshistorie<br>herunter. Sie können auch darauf zugreifen, indem Sie zunächst im<br>unteren Navigationsbereich auf "Historie" und dann auf<br>"Bestandshistorie komplett"         "Bedarfshistorie komplett"       Durch Klicken auf diese Option laden Sie die gesamte Bedarfshistorie<br>herunter. Sie können auch darauf zugreifen, indem Sie zunächst im<br>unteren Navigationsbereich auf "Historie" und dann auf<br>"Bestandshistorie" klicken. Wenn Sie die Bestandshistorie herunterladen,<br>sehen Sie alle verfügbaren Spalten. Der Download erfolgt im CSV-<br>Format (Semikolon separiert).         "Bedarfshistorie komplett"       Durch Klicken auf diese Option laden Sie die gesamte Bedarfshistorie<br>herunter. Sie können auch darauf zugreifen, indem Sie zunächst im<br>unteren Navigationsbereich auf "Historie" und dann auf<br>"Bestandshistorie" klicken. Wenn Sie die Bedarfshistorie herunterladen,<br>asetandshistorie" klicken. Wenn Sie die Bedarfshistorie herunterladen.        |
| "Bestandsanzeige (CSV)"       Durch Klicken auf diese Option laden Sie die Bestandsprojektion im         "Bestandsanzeige (CSV)"       Durch Klicken auf diese Option laden Sie die Bestandsprojektion im         CSV-Format (Semikolon separiert) herunter. Dabei handelt es sich um       ein unabhängiges Format, das von allen Textverarbeitungs- und         Tabellenkalkulationsprogrammen geöffnet werden kann. Sie können       auch darauf zugreifen, indem Sie auf "Bestandsanzeige" im unteren         Navigationsbereich klicken.       Navigationsbereich klicken.         "Bestandsanzeige (XLS)"       Durch Klicken auf diese Option laden Sie die Bestandsprojektion im         Microsoft Excel™ Format (XLS) herunter. Die meisten       Tabellenkalkulationsprogramme können dieses Format bearbeiten. Sie können auch darauf zugreifen, indem Sie auf "Bestandsanzeige" im unteren Navigationsbereich klicken.         "Bestandshistorie komplett"       Durch Klicken auf diese Option laden Sie die gesamte Bedarfshistorie herunter. Sie können auch darauf zugreifen, indem Sie zunächst im unteren Navigationsbereich auf "Historie" und dann auf "Bestandshistorie kernter Sie können auch darauf zugreifen, indem sie zunächst im unteren Navigationsbereich auf "Historie" und dann auf "Bestandshistorie komplett"         "Bedarfshistorie komplett"       Durch Klicken auf diese Option laden Sie die gesamte Bedarfshistorie herunter. Sie können auch darauf zugreifen, indem Sie zunächst im unteren Navigationsbereich auf "Historie" und dann auf "Bestandshistorie" klicken auf diese Option laden Sie die gesamte Bedarfshistorie herunter. Sie können auch darauf zugreifen, indem Sie zunächst im unteren Navigationsbereich auf "Historie" und dann                                                                                                    |
| "Bestandsanzeige (CSV)"       Durch Klicken auf diese Option laden Sie die Bestandsprojektion im         CSV-Format (Semikolon separiert) herunter. Dabei handelt es sich um       ein unabhängiges Format, das von allen Textverarbeitungs- und         Tabellenkalkulationsprogrammen geöffnet werden kann. Sie können       auch darauf zugreifen, indem Sie auf "Bestandsanzeige" im unteren         Navigationsbereich klicken.       Durch Klicken auf diese Option laden Sie die Bestandsprojektion im         Microsoft Excel™ Format (XLS) herunter. Die meisten       Tabellenkalkulationsprogramme können dieses Format bearbeiten. Sie können auch darauf zugreifen, indem Sie auf "Bestandsanzeige" im         "Bestandshistorie komplett"       Durch Klicken auf diese Option laden Sie die gesamte Bedarfshistorie herunter. Sie können auch darauf zugreifen, indem Sie auf "Bestandsanzeige" im         "Bestandshistorie komplett"       Durch Klicken auf diese Option laden Sie die gesamte Bedarfshistorie herunter. Sie können auch darauf zugreifen, indem Sie zunächst im         "Bestandshistorie komplett"       Durch Klicken auf diese Option laden Sie die gesamte Bedarfshistorie herunterladen, sehen Sie alle verfügbaren Spalten. Der Download erfolgt im CSV-Format (Semikolon separiert).         "Bedarfshistorie komplett"       Durch Klicken auf diese Option laden Sie die gesamte Bedarfshistorie         "Bedarfshistorie komplett"       Durch Klicken auf diese Option laden Sie die gesamte Bedarfshistorie         "Bestandshistorie komplett"       Durch Klicken auf diese Option laden Sie die gesamte Bedarfshistorie         "Bedarfshis                                                                                                    |
| CSV-Format (Semikolon separiert) herunter. Dabei handelt es sich um         ein unabhängiges Format, das von allen Textverarbeitungs- und         Tabellenkalkulationsprogrammen geöffnet werden kann. Sie können         auch darauf zugreifen, indem Sie auf "Bestandsanzeige" im unteren         Navigationsbereich klicken.         "Bestandsanzeige (XLS)"         Durch Klicken auf diese Option laden Sie die Bestandsprojektion im         Microsoft Excel™ Format (XLS) herunter. Die meisten         Tabellenkalkulationsprogramme können dieses Format bearbeiten. Sie         können auch darauf zugreifen, indem Sie auf "Bestandsanzeige" im         unteren Navigationsbereich klicken.         "Bestandshistorie komplett"         Burch Klicken auf diese Option laden Sie die gesamte Bedarfshistorie         herunter. Sie können auch darauf zugreifen, indem Sie zunächst im         unteren Navigationsbereich auf "Historie" und dann auf         "Bestandshistorie komplett"         Bedarfshistorie komplett"         Durch Klicken auf diese Option laden Sie die gesamte Bedarfshistorie         herunter. Sie können spalten. Der Download erfolgt im CSV-         Format (Semikolon separiert).         "Bedarfshistorie komplett"         Durch Klicken auf diese Option laden Sie die gesamte Bedarfshistorie         herunter. Sie können auch darauf zugreifen, indem Sie zunächst im         unteren Navigationsbereich auf "Historie"                                                                                                    |
| ein unabhängiges Format, das von allen Textverarbeitungs- und         Tabellenkalkulationsprogrammen geöffnet werden kann. Sie können         auch darauf zugreifen, indem Sie auf "Bestandsanzeige" im unteren         Navigationsbereich klicken.         ",Bestandsanzeige (XLS)"         Durch Klicken auf diese Option laden Sie die Bestandsprojektion im         Microsoft Excel™ Format (XLS) herunter. Die meisten         Tabellenkalkulationsprogramme können dieses Format bearbeiten. Sie         können auch darauf zugreifen, indem Sie auf "Bestandsanzeige" im         unteren Navigationsbereich klicken.         ",Bestandshistorie komplett"         Bestandshistorie komplett"                                                                                                    |
| Tabellenkalkulationsprogrammen geöffnet werden kann. Sie können<br>auch darauf zugreifen, indem Sie auf "Bestandsanzeige" im unteren<br>Navigationsbereich klicken."Bestandsanzeige (XLS)"Durch Klicken auf diese Option laden Sie die Bestandsprojektion im<br>Microsoft Excel™ Format (XLS) herunter. Die meisten<br>Tabellenkalkulationsprogramme können dieses Format bearbeiten. Sie<br>können auch darauf zugreifen, indem Sie auf "Bestandsanzeige" im<br>unteren Navigationsbereich klicken."Bestandshistorie komplett"Durch Klicken auf diese Option laden Sie die gesamte Bedarfshistorie<br>herunter. Sie können auch darauf zugreifen, indem Sie auf "Bestandsanzeige" im<br>unteren Navigationsbereich klicken."Bestandshistorie komplett"Durch Klicken auf diese Option laden Sie die gesamte Bedarfshistorie<br>herunter. Sie können auch darauf zugreifen, indem Sie zunächst im<br>unteren Navigationsbereich auf "Historie" und dann auf<br>"Bestandshistorie komplett""Bedarfshistorie komplett"Durch Klicken auf diese Option laden Sie die gesamte Bedarfshistorie<br>herunter. Sie alle verfügbaren Spalten. Der Download erfolgt im CSV-<br>Format (Semikolon separiert)."Bedarfshistorie komplett"Durch Klicken auf diese Option laden Sie die gesamte Bedarfshistorie<br>herunter. Sie können auch darauf zugreifen, indem Sie zunächst im<br>unteren Navigationsbereich auf "Historie" und dann auf<br>"Bestandshistorie komplett""Bedarfshistorie komplett"Durch Klicken auf diese Option laden Sie die gesamte Bedarfshistorie<br>herunter. Sie können auch darauf zugreifen, indem Sie zunächst im<br>unteren Navigationsbereich auf "Historie" und dann auf<br>"Bestandshistorie herunteriaden.                                                                                                    |
| auch darauf zugreifen, indem Sie auf "Bestandsanzeige" im unteren Navigationsbereich klicken.         "Bestandsanzeige (XLS)"       Durch Klicken auf diese Option laden Sie die Bestandsprojektion im Microsoft Excel™ Format (XLS) herunter. Die meisten Tabellenkalkulationsprogramme können dieses Format bearbeiten. Sie können auch darauf zugreifen, indem Sie auf "Bestandsanzeige" im unteren Navigationsbereich klicken.         "Bestandshistorie komplett"       Durch Klicken auf diese Option laden Sie die gesamte Bedarfshistorie herunter. Sie können auch darauf zugreifen, indem Sie zunächst im unteren Navigationsbereich auf "Historie" und dann auf "Bestandshistorie klicken. Wenn Sie die Bestandshistorie herunterladen, sehen Sie alle verfügbaren Spalten. Der Download erfolgt im CSV-Format (Semikolon separiert).         "Bedarfshistorie komplett"       Durch Klicken auf diese Option laden Sie die gesamte Bedarfshistorie herunterladen. Sie alle verfügbaren Spalten. Der Download erfolgt im CSV-Format (Semikolon separiert).         "Bedarfshistorie komplett"       Durch Klicken auf diese Option laden Sie die gesamte Bedarfshistorie herunterladen. Sie alle verfügbaren Spalten. Der Download erfolgt im CSV-Format (Semikolon separiert).         "Bedarfshistorie komplett"       Durch Klicken auf diese Option laden Sie die gesamte Bedarfshistorie herunter. Sie können auch darauf zugreifen, indem Sie zunächst im unteren Navigationsbereich auf "Historie" und dann auf "Bestandshistorie herunter. Sie können auch darauf zugreifen, indem Sie zunächst im unteren Navigationsbereich auf "Historie" und dann auf "Bestandshistorie function" und dann auf "Bestandshistorie" klicken. Wenn Sie die Bedarfshistorie herunterladen.                                                                                                    |
| Navigationsbereich klicken.         "Bestandsanzeige (XLS)"       Durch Klicken auf diese Option laden Sie die Bestandsprojektion im<br>Microsoft Excel™ Format (XLS) herunter. Die meisten<br>Tabellenkalkulationsprogramme können dieses Format bearbeiten. Sie<br>können auch darauf zugreifen, indem Sie auf "Bestandsanzeige" im<br>unteren Navigationsbereich klicken.         "Bestandshistorie komplett"       Durch Klicken auf diese Option laden Sie die gesamte Bedarfshistorie<br>herunter. Sie können auch darauf zugreifen, indem Sie zunächst im<br>unteren Navigationsbereich auf "Historie" und dann auf<br>"Bestandshistorie" klicken. Wenn Sie die Bestandshistorie herunterladen,<br>sehen Sie alle verfügbaren Spalten. Der Download erfolgt im CSV-<br>Format (Semikolon separiert).         "Bedarfshistorie komplett"       Durch Klicken auf diese Option laden Sie die gesamte Bedarfshistorie<br>herunter. Sie können auch darauf zugreifen, indem Sie zunächst im<br>unteren Navigationsbereich auf "Historie" und dann auf<br>"Bestandshistorie komplett"         "Bedarfshistorie komplett"       Durch Klicken auf diese Option laden Sie die gesamte Bedarfshistorie<br>herunter. Sie können auch darauf zugreifen, indem Sie zunächst im<br>unteren Navigationsbereich auf "Historie" und dann auf<br>"Bestandshistorie" klicken. Wenn Sie die Bedarfshistorie herunterladen.                                                                                                    |
| "Bestandsanzeige (XLS)"       Durch Klicken auf diese Option laden Sie die Bestandsprojektion im         Microsoft Excel™ Format (XLS) herunter. Die meisten       Tabellenkalkulationsprogramme können dieses Format bearbeiten. Sie         können auch darauf zugreifen, indem Sie auf "Bestandsanzeige" im       unteren Navigationsbereich klicken.         "Bestandshistorie komplett"       Durch Klicken auf diese Option laden Sie die gesamte Bedarfshistorie         herunter. Sie können auch darauf zugreifen, indem Sie zunächst im       unteren Navigationsbereich auf "Historie" und dann auf         "Bestandshistorie komplett"       Durch Klicken auf diese Option laden Sie die Bestandshistorie herunterladen,         "Bestandshistorie komplett"       Durch Klicken auf diese Option laden Sie die gesamte Bedarfshistorie         "Bestandshistorie komplett"       Durch Klicken auf diese Option laden Sie die Bestandshistorie herunterladen,         "Bedarfshistorie komplett"       Durch Klicken auf diese Option laden Sie die gesamte Bedarfshistorie         "Bedarfshistorie komplett"       Durch Klicken auf diese Option laden Sie die gesamte Bedarfshistorie         "Bedarfshistorie komplett"       Durch Klicken auf diese Option laden Sie die gesamte Bedarfshistorie         "Bestandshistorie komplett"       Durch Klicken auf diese Option laden Sie die gesamte Bedarfshistorie         "Bestandshistorie können auch darauf zugreifen, indem Sie zunächst im       unteren Navigationsbereich auf "Historie" und dann auf         "Bestandshistorie" klicken. Wen                                                                                                    |
| Microsoft Excel™ Format (XLS) herunter. Die meisten<br>Tabellenkalkulationsprogramme können dieses Format bearbeiten. Sie<br>können auch darauf zugreifen, indem Sie auf "Bestandsanzeige" im<br>unteren Navigationsbereich klicken."Bestandshistorie komplett"Durch Klicken auf diese Option laden Sie die gesamte Bedarfshistorie<br>herunter. Sie können auch darauf zugreifen, indem Sie zunächst im<br>unteren Navigationsbereich auf "Historie" und dann auf<br>"Bestandshistorie komplett" klicken. Wenn Sie die Bestandshistorie herunterladen,<br>sehen Sie alle verfügbaren Spalten. Der Download erfolgt im CSV-<br>Format (Semikolon separiert)."Bedarfshistorie komplett"Durch Klicken auf diese Option laden Sie die gesamte Bedarfshistorie<br>herunter. Sie können auch darauf zugreifen, indem Sie zunächst im<br>unteren Navigationsbereich auf "Historie" und dann auf<br>"Bestandshistorie komplett""Bedarfshistorie komplett"Durch Klicken auf diese Option laden Sie die gesamte Bedarfshistorie<br>herunter. Sie können auch darauf zugreifen, indem Sie zunächst im<br>unteren Navigationsbereich auf "Historie" und dann auf<br>"Bestandshistorie herunter. Sie können auch darauf zugreifen, indem Sie zunächst im<br>unteren Navigationsbereich auf "Historie" und dann auf<br>"Bestandshistorie herunter. Sie können auch darauf zugreifen, indem Sie zunächst im<br>unteren Navigationsbereich auf "Historie" und dann auf<br>"Bestandshistorie" klicken. Wenn Sie die Bedarfshistorie herunterladen.                                                                                                    |
| Tabellenkalkulationsprogramme können dieses Format bearbeiten. Sie<br>können auch darauf zugreifen, indem Sie auf "Bestandsanzeige" im<br>unteren Navigationsbereich klicken."Bestandshistorie komplett"Durch Klicken auf diese Option laden Sie die gesamte Bedarfshistorie<br>herunter. Sie können auch darauf zugreifen, indem Sie zunächst im<br>unteren Navigationsbereich auf "Historie" und dann auf<br>"Bestandshistorie klicken. Wenn Sie die Bestandshistorie herunterladen,<br>sehen Sie alle verfügbaren Spalten. Der Download erfolgt im CSV-<br>Format (Semikolon separiert)."Bedarfshistorie komplett"Durch Klicken auf diese Option laden Sie die gesamte Bedarfshistorie<br>herunter. Sie können auch darauf zugreifen, indem Sie zunächst im<br>unteren Navigationsbereich auf "Historie" und dann auf<br>"Bedarfshistorie komplett""Bedarfshistorie komplett"Durch Klicken auf diese Option laden Sie die gesamte Bedarfshistorie<br>herunter. Sie können auch darauf zugreifen, indem Sie zunächst im<br>unteren Navigationsbereich auf "Historie" und dann auf<br>"Bestandshistorie herunter! Sie können auch darauf zugreifen, indem Sie zunächst im<br>unteren Navigationsbereich auf "Historie" und dann auf<br>"Bestandshistorie" klicken. Wenn Sie die Bedarfshistorie herunterladen.                                                                                                    |
| können auch darauf zugreifen, indem Sie auf "Bestandsanzeige" im<br>unteren Navigationsbereich klicken."Bestandshistorie komplett"Durch Klicken auf diese Option laden Sie die gesamte Bedarfshistorie<br>herunter. Sie können auch darauf zugreifen, indem Sie zunächst im<br>unteren Navigationsbereich auf "Historie" und dann auf<br>"Bestandshistorie" klicken. Wenn Sie die Bestandshistorie herunterladen,<br>sehen Sie alle verfügbaren Spalten. Der Download erfolgt im CSV-<br>Format (Semikolon separiert)."Bedarfshistorie komplett"Durch Klicken auf diese Option laden Sie die gesamte Bedarfshistorie<br>herunter. Sie können auch darauf zugreifen, indem Sie zunächst im<br>unteren Navigationsbereich auf "Historie" und dann auf<br>"Bestandshistorie können auch darauf zugreifen, indem Sie zunächst im<br>unteren Navigationsbereich auf "Historie" und dann auf<br>"Bestandshistorie können auch darauf zugreifen, indem Sie zunächst im<br>unteren Navigationsbereich auf "Historie" und dann auf<br>"Bestandshistorie" klicken. Wenn Sie die Bedarfshistorie herunterladen.                                                                                                    |
| unteren Navigationsbereich klicken."Bestandshistorie komplett"Durch Klicken auf diese Option laden Sie die gesamte Bedarfshistorie<br>herunter. Sie können auch darauf zugreifen, indem Sie zunächst im<br>unteren Navigationsbereich auf "Historie" und dann auf<br>"Bestandshistorie" klicken. Wenn Sie die Bestandshistorie herunterladen,<br>sehen Sie alle verfügbaren Spalten. Der Download erfolgt im CSV-<br>Format (Semikolon separiert)."Bedarfshistorie komplett"Durch Klicken auf diese Option laden Sie die gesamte Bedarfshistorie<br>herunter. Sie können auch darauf zugreifen, indem Sie zunächst im<br>unteren Navigationsbereich auf "Historie" und dann auf<br>"Bestandshistorie können auch darauf zugreifen, indem Sie zunächst im<br>unteren Navigationsbereich auf "Historie" und dann auf<br>"Bestandshistorie" klicken. Wenn Sie die Bedarfshistorie herunterladen,<br>indem Sie zunächst im<br>unteren Navigationsbereich auf "Historie" und dann auf<br>"Bestandshistorie" klicken. Wenn Sie die Bedarfshistorie herunterladen,<br>indem Sie zunächst im<br>unteren Navigationsbereich auf "Historie" und dann auf<br>"Bestandshistorie" klicken. Wenn Sie die Bedarfshistorie herunterladen.                                                                                                    |
| "Bestandshistorie komplett"Durch Klicken auf diese Option laden Sie die gesamte Bedarfshistorie<br>herunter. Sie können auch darauf zugreifen, indem Sie zunächst im<br>unteren Navigationsbereich auf "Historie" und dann auf<br>"Bestandshistorie" klicken. Wenn Sie die Bestandshistorie herunterladen,<br>sehen Sie alle verfügbaren Spalten. Der Download erfolgt im CSV-<br>Format (Semikolon separiert)."Bedarfshistorie komplett"Durch Klicken auf diese Option laden Sie die gesamte Bedarfshistorie<br>herunter. Sie können auch darauf zugreifen, indem Sie zunächst im<br>unteren Navigationsbereich auf "Historie" und dann auf<br>"Bestandshistorie können auch darauf zugreifen, indem Sie zunächst im<br>unteren Navigationsbereich auf "Historie" und dann auf<br>"Bestandshistorie" klicken. Wenn Sie die Bedarfshistorie herunterladen.                                                                                                    |
| herunter. Sie können auch darauf zugreifen, indem Sie zunächst im<br>unteren Navigationsbereich auf "Historie" und dann auf<br>"Bestandshistorie" klicken. Wenn Sie die Bestandshistorie herunterladen,<br>sehen Sie alle verfügbaren Spalten. Der Download erfolgt im CSV-<br>Format (Semikolon separiert).<br>"Bedarfshistorie komplett" Durch Klicken auf diese Option laden Sie die gesamte Bedarfshistorie<br>herunter. Sie können auch darauf zugreifen, indem Sie zunächst im<br>unteren Navigationsbereich auf "Historie" und dann auf<br>"Bestandshistorie" klicken. Wenn Sie die Bedarfshistorie herunterladen.                                                                                                    |
| unteren Navigationsbereich auf "Historie" und dann auf<br>"Bestandshistorie" klicken. Wenn Sie die Bestandshistorie herunterladen,<br>sehen Sie alle verfügbaren Spalten. Der Download erfolgt im CSV-<br>Format (Semikolon separiert)."Bedarfshistorie komplett"Durch Klicken auf diese Option laden Sie die gesamte Bedarfshistorie<br>herunter. Sie können auch darauf zugreifen, indem Sie zunächst im<br>unteren Navigationsbereich auf "Historie" und dann auf<br>"Bestandshistorie" klicken. Wenn Sie die Bedarfshistorie herunterladen.                                                                                                    |
| "Bestandshistorie" klicken. Wenn Sie die Bestandshistorie herunterladen,<br>sehen Sie alle verfügbaren Spalten. Der Download erfolgt im CSV-<br>Format (Semikolon separiert)."Bedarfshistorie komplett"Durch Klicken auf diese Option laden Sie die gesamte Bedarfshistorie<br>herunter. Sie können auch darauf zugreifen, indem Sie zunächst im<br>unteren Navigationsbereich auf "Historie" und dann auf<br>"Bestandshistorie" klicken. Wenn Sie die Bedarfshistorie herunterladen.                                                                                                    |
| sehen Sie alle verfügbaren Spalten. Der Download erfolgt im CSV-<br>Format (Semikolon separiert).<br>"Bedarfshistorie komplett" Durch Klicken auf diese Option laden Sie die gesamte Bedarfshistorie<br>herunter. Sie können auch darauf zugreifen, indem Sie zunächst im<br>unteren Navigationsbereich auf "Historie" und dann auf<br>"Bestandshistorie" klicken. Wenn Sie die Bedarfshistorie herunterladen.                                                                                                    |
| Format (Semikolon separiert).         "Bedarfshistorie komplett"         Durch Klicken auf diese Option laden Sie die gesamte Bedarfshistorie<br>herunter. Sie können auch darauf zugreifen, indem Sie zunächst im<br>unteren Navigationsbereich auf "Historie" und dann auf<br>"Bestandshistorie" klicken. Wenn Sie die Bedarfshistorie herunterladen.                                                                                                    |
| "Bedarfshistorie komplett" Durch Klicken auf diese Option laden Sie die gesamte Bedarfshistorie<br>herunter. Sie können auch darauf zugreifen, indem Sie zunächst im<br>unteren Navigationsbereich auf "Historie" und dann auf<br>"Bestandshistorie" klicken. Wenn Sie die Bedarfshistorie herunterladen.                                                                                                    |
| herunter. Sie können auch darauf zugreifen, indem Sie zunächst im<br>unteren Navigationsbereich auf "Historie" und dann auf<br>"Bestandshistorie" klicken. Wenn Sie die Bedarfshistorie herunterladen.                                                                                                    |
| unteren Navigationsbereich auf "Historie" und dann auf<br>"Bestandshistorie" klicken. Wenn Sie die Bedarfshistorie herunterladen.                                                                                                    |
| "Bestandshistorie" klicken. Wenn Sie die Bedarfshistorie herunterladen.                                                                                                    |
|                                                                                                    |
| sehen Sie alle verfügbaren Spalten. Der Download erfolgt im CSV-                                                                                                    |
| Format (Semikolon separiert).                                                                                                    |
| "Geplanter Zugang komplett" Durch Klicken auf diese Option laden Sie alle geplanten Zugänge                                                                                                    |
| herunter. Auf diese Option können Sie auch über die Seite                                                                                                    |
| "Bestandsprojektion" zugreifen. Der Download erfolgt im CSV-Format                                                                                                    |
| (Semikolon separiert). Nur diese Datei ermöglicht das Aktualisieren und                                                                                                    |
| Hochladen aller geplanten Zugänge in AirSupply.                                                                                                    |
| "Nur angezeigte Spalten" Durch Klicken auf diese Option laden Sie die aktuelle Seite                                                                                                    |
| ausschließlich mit den angezeigten Spalten herunter. Der Download                                                                                                    |
| erfolgt im CSV-Format Semikolon separiert).                                                                                                    |

Wurde der Download gestartet, wird folgende Meldung angezeigt.

Download im Hintergrund gestartet. Die Datei wird zum Herunterladen zur Verfügung gestellt, sobald sie fertig ist.

Wie unten beispielhaft dargestellt, fragt der Browser (abhängig der Konfiguration) entweder ob die Datei direkt gespeichert werden soll oder ob die Datei mit dem zugehörigen Programm geöffnet werden soll:

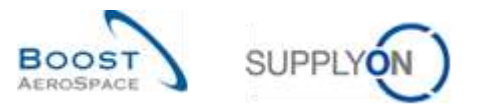

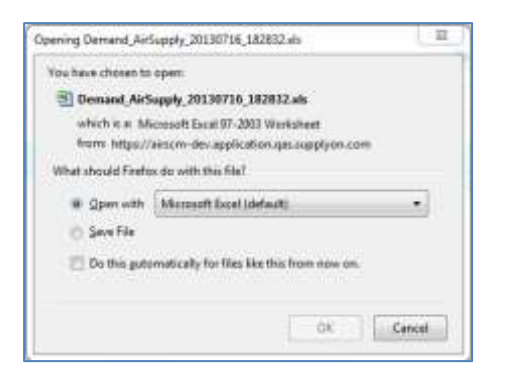

Wie oben beschrieben erhalten Sie die nachfolgenden Inhalte:

Wenn Sie geplante Zugänge herunterladen, werden alle Zeitraster der Tabelle Bestandsprojektion heruntergeladen.

|    | AC AC                    | AU         | AL.          | AF:                   | ,0,1,1           | AH           | 74                   | 10             | AK           | AL.               | - 744               | 191             |
|----|--------------------------|------------|--------------|-----------------------|------------------|--------------|----------------------|----------------|--------------|-------------------|---------------------|-----------------|
| 11 | Kennzeichner Zeitstempel | Zeitiantor | Bruttobedarf | Unverbrauchter Bedarf | Geplante Zugänge | Transitmenge | Projizierter Bestand | Mindestbestand | Max, Bestand | Mindestvorschlag, | Spötester Vorschlag | Heute unterwegs |
|    | BucketQualifier          | TimeBucket | GrossDemand  | UnconsumedDemand      | PlanReceipts     | InTransQuant | ProjStock            | MiriStock.     | MaxStock     | MisProposal       | MaxPropesal         | TodayksTrans    |
|    | D                        | 20131002   | 100          | 100                   | 0                | 0            | 710                  | 600            | 1300         | 0                 | 690                 | 0               |
| 9  | D                        | 20131006   | 90           | 90                    | 400              | 0            | 1020                 | 600            | 1300         | 0                 | 200                 | 0               |
|    | D                        | 20131010   | 140          | 140                   | 100              | 0            | 980                  | 600            | 1300         | 0                 | 120                 | 0               |
| 1  | D                        | 20131014   | 90           | 90                    | 0                | 0            | 890                  | 600            | 1300         | 0                 | 410                 | 0.              |
| 17 | D                        | 20131018   | .90          | 80                    | 0                | 0            | 812                  | 600            | 1300         | 0.                | 490                 | 0               |

Sie können die Bestandsprojektion eines VMI-Materials im CSV-Format oder im XLS-Format herunterladen (die Zeitraster in der Datei entsprechen den Einstellungen für die Seite "VMI-Bestandsprojektion").

|    | A                         | B          | C.                     | D                         | E       | F          | G          | н          | 1          | 3          | K          |
|----|---------------------------|------------|------------------------|---------------------------|---------|------------|------------|------------|------------|------------|------------|
| 1  | Materialnummer des Kunden | Werk Kunde | Organisation Lieferant | Kennzahl                  | Initial | 2013-10-02 | 2013-10-03 | 2013-10-04 | 2013-10-05 | 2013-10-06 | 2013-10-07 |
| 2  | CM#4-009 V2               | 1110       | TRGAIRF009SD           | Start Bestand             | 810     | 810        | 710        | 710        | 710        | 710        | 1.020      |
| 3  | CMR4-009 V2               | 1110       | TRGAIRF009SD           | In-Transit-Mengen         | 12000   |            |            |            |            |            | 1          |
| -4 | CM/4-009_V2               | 1110       | TRGAIRF009SD           | Geplante Zugänge          |         |            |            |            |            | 400        | ĥ          |
| 6  | CMW-009_V2                | 1110       | TRGAIRF00950           | Bedarf                    |         | 100        |            |            |            | 90         | Q.         |
| 6  | CMIN-009_V2               | 1110       | TRGAIRF009SO           | Unverbrauchter Bedarf     |         | 100        |            |            |            | 90         | ĉ.         |
| 7  | CMN-009_V2                | 1110       | TRGAIRF009SO           | Bestandsanzeige           | 810     | 750        | 710        | 7.10       | 710        | 1.020      | 1.020      |
| .0 | CMN-009 V2                | 1110       | TRGAIRF009SO           | Min.                      | -600    | 600        | 600        | 600        | 600        | 600        | 600        |
| 9  | CMN-009 V2                | 1110       | TRGAIRF009SO           | Max                       | 1.300   | 1.300      | 1.300      | 1.300      | 1.300      | 1.300      | 1.300      |
| 10 | CMN-009_V2                | 1110       | TRGAIRF0095D           | Minimaler Liefervorschlag | 10.52   |            |            |            |            |            | 1          |
| 11 | CMN-009_V2                | 1110       | TRGAIRF00950           | Maximaler Liefervorschlag | 490     | 590        | 690        | 590        | 590        | 280        | 280        |
| 12 | CM/14-009 V2              | 1110       | TRGAIRF009SO           | Durchschnittsbedarf       |         | 25         | 25         | 25         | 25         | 25         | 28         |
| 13 | CMM+009 V3                | 1110       | TRGAIRF009SO           | Start Bestand             | 360     | 350        | 310        | 310        | 310        | 310        | 280        |

Sie können die Bestandshistorie eines VMI-Material herunterladen. Bevor Sie die Bestandshistorie herunterladen können, werden Sie gebeten einen Abrufzeitraum festzulegen. Als Standardwert werden die letzten zwei Wochen angezeigt.

| Bestandshistorie herunterladen |            |   |  |  |  |  |  |  |  |  |
|--------------------------------|------------|---|--|--|--|--|--|--|--|--|
| Zeitstempel ändern von:        | 18.09.2013 |   |  |  |  |  |  |  |  |  |
| bis:                           | 02.10.2013 | • |  |  |  |  |  |  |  |  |
| Download Abbrechen             |            |   |  |  |  |  |  |  |  |  |

|    | R                    | 8                     | 1                   | U       | V.                | W.             | X                     | Y                         | 1                                       |
|----|----------------------|-----------------------|---------------------|---------|-------------------|----------------|-----------------------|---------------------------|-----------------------------------------|
| 1  | Zeitstempel Anderung | Zeitstempel Nachricht | Quelle der Anderung | Bestand | Kundenbestand her | Qualität Kunde | Kundenbestand gespent | Konsignationsbestand feil | Konsignationsbestand QS (Quality Stock) |
| 2  | 20131001162457       | 20130924125529        | MATERIAL_CREATE_M2M | 0       | 0                 | 0              | 0                     | 0                         | 0                                       |
| :3 | 20131001162511       | 20130924125531        | MATERIAL CREATE M2M | 0       | 0                 | 0              | 0                     | 0                         | 0                                       |
| 4  | 20131001162850       | 20131001125507        | STOCK_STOCKLEVEL    | 908     | 0                 | 0              | 0                     | 900                       | 150                                     |
| 5  | 20131001162855       | 20131001125505        | STOCK STOCKLEVEL    | 286     | 10                | 0              | 0                     | 280                       | 50                                      |
| 15 | 20131001162923       | 20131001125459        | STOCK STOCKLEVEL    | 818     | 0                 | 0              | 0                     | 810                       | 150                                     |
| -7 | 20131001162939       | 20131001125506        | STOCK STOCKLEVEL    | 360     | 0                 | 0              | 0                     | 350                       | 60                                      |

Sie können die Bedarfsdetails für aktuelle und zuletzt veröffentliche Bedarfe herunterladen.

|     | 07                         | 112                        | EA                   | EB                      | EC    | ED:                 | EE             | EE              | EG             | EH     | E                |
|-----|----------------------------|----------------------------|----------------------|-------------------------|-------|---------------------|----------------|-----------------|----------------|--------|------------------|
| 1   | Telefon 1 Rechnungskontakt | Telefon 2 Rechnungskontakt | Fas Rechnungskuntakt | E-Mail Rechmingskontakt | Menpe | Lieferdaturn        | Programm / MSN | Versionanamener | Standardminmer | Option | Vertragsreferenz |
| 12  |                            |                            |                      |                         | 100   | 2013-10-02 00 00:00 | N/000412       | 1               | 367            | 1      | V-5403-11        |
| 1   |                            |                            |                      |                         | 90    | 2013-10-06 00:00:00 | /4/000413      | ۹.              | BET            | 3      | V-5403-11        |
| 4   |                            |                            |                      |                         | 5.85  | 2013-10-10 00 00:00 | 14/000414      | ۹.              | 56T.           | 3      | V-6403-11        |
| 18  |                            |                            |                      |                         | 50    | 2213-10-14 00:00:00 | 16/000415      | 3               | 567            | 5      | V-6403-11        |
| . 6 |                            |                            |                      |                         | 50    | 2013-10-18 00:00:00 | N/000416       | 9               | 567            | 9      | V-5403-11        |
| 1   | 5                          |                            |                      |                         | 500   | 2013-10-22 00 00:00 | /4/000417      | ð: :            | 567            | 5.     | V.5403-11        |

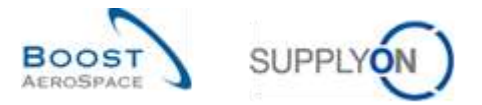

Bevor Sie die Bedarfshistorie herunterladen können werden Sie gebeten einen Abrufzeitraum festzulegen. Als Standardwert werden die letzten zwei Wochen angezeigt.

| Bedarfshistorie herunterladen          |                          |                             |  |  |  |  |  |  |  |
|----------------------------------------|--------------------------|-----------------------------|--|--|--|--|--|--|--|
| Zeitstempel Nachricht<br>Bedarfstermin | 02.10.2013<br>02.10.2013 | vor 14 Tagen<br>in 14 Tagen |  |  |  |  |  |  |  |
| Download Abbreche                      | n                        |                             |  |  |  |  |  |  |  |

|    | ()                             | 146 1                      | 1. L                             | <u>- u</u>             | - 16        | 0          | R: Q.                 |                 | 8 T                | - U.       | V. W.                 |
|----|--------------------------------|----------------------------|----------------------------------|------------------------|-------------|------------|-----------------------|-----------------|--------------------|------------|-----------------------|
| 1  | Matanalbeschreibung des Kanden | Materialnummer (Lieferant) | Materialbeschreibung d.ielerant) | Zeitklenipel Nachricht | Dokumentar. | 2013-10-02 | 2013-10-03.2013-10-04 | 2013-18-95 2012 | 1-10-06 2013-10-07 | 2013-16-88 | 2013-10-09.2013-10-18 |
| 12 | Lever 445                      | SMN-009_V2                 | Laver 445x67                     | 20130529000000         | 192128      | 100        |                       | 90.             |                    |            | 140                   |
| 1  | Handle Fodure long             | SMN-009_V3                 | Handle 4557                      | 20130929000000         | 191288      | 40         |                       | 30.             |                    |            | 60                    |
| 4  | Lover 445                      | SMN-009_V2                 | Lever 445x67                     | 20130930000000         | 191248      | 100        |                       | 90              |                    |            | 140                   |
| -5 | Hardle Fotole long             | SMN-009_V3                 | Handle 4557                      | 20130530000000         | 192168      | 40         |                       | 30              |                    |            | 60                    |

#### 3.11.1.1 Vorherigen VMI Bedarf herunterladen

Download

Abbrechen

Abhängig von den Kundeneinstellungen können alle Benutzer (Kunden/Lieferanten) mit VMI Zugang den veröffentlichen VMI Bedarf (bis zu einem Jahr in die Vergangenheit) herunterladen.

Der Download kann vom Bildschirm "Zusammenfassung VMI" ausgeführt werden.

Wählen Sie die gewünschten Materialien (bis zu 5.000 maximal) in der Ansicht "Zusammenfassung VMI" und klicken Sie auf die Schaltfläche "Vorh. Bedarf herunterladen". Es öffnet sich folgende Dialogbox mit der Standardzeitperiode der letzten 6 Monate:

| in .<br>Same : Zanimarten                                                                                                    | Telephotetisten (Telephoteti                                         |                            |                                                            | Merry Dectoroffe | (a) results. 2                                                     |
|----------------------------------------------------------------------------------------------------|----------------------------------------------------------------------|----------------------------|------------------------------------------------------------|------------------|--------------------------------------------------------------------|
| Zuernheihnung 20.                                                                                                    | VIII-Bedarfadetaila benett                                           | ertadue i in               | 1                                                          |                  |                                                                    |
| Kundersy Paratering 200 flavo Thanacoda Ualkani<br>20 sp. Weining Thoccast 2000<br>20 sp. Weining Thoccast 2000<br>20 sp. Weining Thoccast 2000<br>20 sp. Weining Thoccast 2000 | Veräffentlichunge datum vo<br>Nationaria<br>Nationaria<br>Nationaria | 17 03 2013 D               | Berland (188-864, 2<br>C 4.305 PCE<br>305 PCE<br>C 195 PCE | #. 200           | Via Netlety Pertaining<br>8.008 8 GTP<br>7.00 8 OTY<br>1.008 8 OTY |
|                                                                                                    |                                                                      |                            |                                                            |                  |                                                                    |
|                                                                                                    |                                                                      |                            |                                                            |                  |                                                                    |
| 10                                                                                                    | 2.                                                                   |                            |                                                            |                  |                                                                    |
| Zenn Alley committee Laterain + manuer freesenance and                                                                                                    | states foresamp, v. States foreigns Maryon                           | Alterenters Descend + 1008 | 4.F. you hater terrorem                                    |                  |                                                                    |
| Down Silippinsonane Laboration Methods in Describering And<br>Filipping Alexandria Sala associated J I I                                                                        | nandersener, e Sinderforden Blever<br>SeconditionTechnik             | Databas produkt 50         | e                                                          | and Salara I ave | []] or []                                                          |

Der Standardwert "Veröffentlichungsdatum" kann durch direkte Eingabe oder Auswahl eines Datums mittels des Kalenders geändert werden.

Haben Sie durch Klicken auf "Download" das Herunterladen gestartet, so erhalten Sie die VMI-Daten als zip Datei.

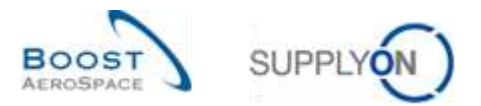

#### Nachfolgend sehen Sie ein Beispiel (CSV-Datei) zur Option "Ursprünglicher VMI Bedarf".

| "Name Kundengro | appe";"Name Hundenorg.";" | Code Hundenorg." | "Werksname Hunde";"Na    | me Gruppe Lieferant". | "Name Organisation Liefer | ant","Werk_Stadt Liefe | rant", "Werk |
|-----------------|---------------------------|------------------|--------------------------|-----------------------|---------------------------|------------------------|--------------|
| "trg-TRAINING8  | CUSIOMER"; "trg-TRAINING8 | CUSTOMER UK";"TH | Secusiuk", "Cusi", "trg- | TRAINING® SupAirfoil  | SO";"TRGAIRF009SO";"trg-a | irfoilS0_009_Coventry  | 49";"1110";  |
| "trg-TRAINING8  | CUSTOMER"; "trg-TRAINING8 | CUSTOMER UK";"TE | SCUSTUR"; "CUS1"; "trg-  | TRAINING® SupAirfoil  | SO";"IRGAIRF009SO";"trg-a | irfoilSO_009_Coventry  | 49";"1110";  |
| "trg-TRAINING8  | CUSTOMER";"trg-TRAINING8  | CUSTOMER UN";"TH | GCUSTUR";"CUS1";"trg-    | TRAINING@ SupAirfoil  | SO";"IRGAIRF009SO";"trg-a | irfoilSO_009_Coventry  | 49";"1110";  |
| "trg-TRAINING8  | CUSTOMER";"trg-TRAINING8  | CUSTOMER UN";"TR | GCUSTUR";"CUS1";"trg-    | TRAINING8 SupAirfoil  | SO";"IRGAIRF009SO";"trg-a | irfoilSO_009_Coventry  | 49";"1110";  |
| "trg-TRAINING8  | CUSTOMER";"trg-TRAINING8  | CUSTOMER UN";"TR | GCUSTUX";"CUS1";"trg-    | TRAINING8 SupAirfoil  | SO";"IRGAIRF009SO";"trg-a | irfoilSO 009 Coventry  | 49";"1110";  |

#### 3.11.2 Upload der VMI-Daten

Die Upload Funktion ist nur für Lieferantenuser verfügbar.

Der Upload von "VMI Geplante Zugänge" Daten in AirSupply ist über die Schaltfläche "Upload" möglich.

Der einfachste Weg besteht darin, die Daten zu den geplanten Zugängen als CSV-Datei herunterzuladen, dann einige Änderungen im Dokument durchzuführen, indem Sie Felder in der Spalte geplante Zugänge aktualisieren, und sie dann in AirSupply hochzuladen.

Durch das Hochladen einer Meldung über geplante Zugänge werden die alten geplanten Zugänge mit den neuen geplanten Zugängen überschrieben (Zeitraster, die nicht in der hochgeladenen Datei enthalten sind, werden als Wert "0" aktualisiert). Der erste Tag für wöchentliche Zeitraster ist ein Montag. Der erste Tag für monatliche Zeitraster ist der erste Tag des Monats.

• Nachdem Sie Ihre Datei "Geplanter Zugang komplett" (CSV-Datei) heruntergeladen haben, stellen Sie sicher, dass Sie nur die entsprechenden Spalten (z. B. Geplante Zugänge) aktualisieren. Andere Spalten können nicht aktualisiert werden.

|   | AD         | AE           | AF                    | AG               | AH           | Al                   | AJ             | AK           | AL               |
|---|------------|--------------|-----------------------|------------------|--------------|----------------------|----------------|--------------|------------------|
| 1 | Zeitraster | Bruttobedarf | Unverbrauchter Bedarf | Geplante Zugänge | Transitmenge | Projizierter Bestand | Mindestbestand | Max. Bestand | Mindestvorschlag |
| 2 | TimeBucket | GrossDemand  | UnconsumedDemand      | PlanReceipts     | InTransQuant | ProjStock            | MinStock       | MaxStock     | MinProposal      |
| 3 | 20131002   | 100          | 100                   | 0                | 0            | 710                  | 600            | 1300         | 0                |
| 4 | 20131006   | 90           | 90                    | 0                | 0            | 1020                 | 600            | 1300         | 0                |
| Ę | 20131010   | 140          | 140                   | 0                | 0            | 980                  | 600            | 1300         | 0                |
| 6 | 20131014   | 90           | 90                    | 0                | 0            | 890                  | 600            | 1300         | 0                |
| 7 | 20131018   | 80           | 80                    | 0                | 0            | 810                  | 600            | 1300         | 0                |

Hinweis: Sie, dass die erste Zeile die Kopfzeile sein muss. Bitte beachten Sie des Weiteren, dass die Kopfbeschriftung und die Reihenfolge der Spalten nicht geändert wird. Falls eine Änderung erfolgte so erhalten Sie während des Upload-Vorganges eine Fehlermeldung.

- Speichern Sie die aktualisierte Datei im .CSV Format.
- Klicken Sie auf das Dropdown Menü auf "Upload" und wählen Sie eine der Möglichkeiten.

| w Zaistanzan       |            |           | Zela,bioutives   Zel | in loodten      |                         |              |         | Wrine S  | achprofile | ×     | Vetwalke |         |                |
|--------------------|------------|-----------|----------------------|-----------------|-------------------------|--------------|---------|----------|------------|-------|----------|---------|----------------|
| Zysammentassung    | 10         |           |                      |                 |                         |              |         |          |            |       |          |         |                |
| SupplyOn Det. View | - Ve       | receiter  |                      |                 |                         |              |         |          |            |       |          | Filler  | anto Transform |
| Kundengr.          | Kandenorg. | EPP* West | Planercode Lieferaid | Materiaire List | Materia/Deache.List     | Statua       | Bestand | VMI-Men. | Diff.sum   | MHI.  | Max      | Meldung | Dealandat      |
| bp-munning         | megaust.   | 1114      |                      | ISMN-013_V1     | Suppirt Ramp Brachat 51 | and an other | 6 300   | PCE      | 4 201      | 1.500 | 5 000    |         | 0TV            |
| BP2EWNEROS         | TROCUST_   | 44.03     |                      | SMH:013_V3      | Handle 4557             | -            | 353     | PCE      | 50         | 390   | 700      |         | - GER          |
|                    |            |           |                      |                 |                         |              |         |          |            |       |          |         |                |
|                    |            |           |                      | х.              |                         | -            |         |          | 10         |       |          |         |                |

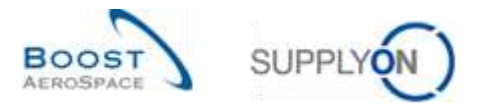

| Q             | Upload + | Vorh. Bedarf herunterlag | den |
|---------------|----------|--------------------------|-----|
| $\mathcal{P}$ | Gepl     | ante Zugänge (CSV)       |     |

Es gibt derzeit nur eine Upload Möglichkeit:

| "Geplante Zugänge (CSV)"   Der Upload (Hochladen) erfolgt nur für Dateien im Format<br>Comma Separated Values (.CSV). |
|----------------------------------------------------------------------------------------------------|
|----------------------------------------------------------------------------------------------------|

• Wählen Sie die gewünschte Datei aus und klicken dann auf "Upload", um die VMI-Daten hochzuladen.

| Gard Search Advance | d Sauch                      |                                |                      |                            |                         |                                                          |                                                                                                    |                                                   |                               |                      |                              |                             |   |
|---------------------|------------------------------|--------------------------------|----------------------|----------------------------|-------------------------|----------------------------------------------------------|----------------------------------------------------------------------------------------------------|---------------------------------------------------|-------------------------------|----------------------|------------------------------|-----------------------------|---|
|                     | 100                          |                                |                      | ALCENT DOLLAR.             | 3896                    |                                                          |                                                                                                    |                                                   | Mysearchprot                  | 00.                  |                              |                             |   |
| Saaren Reast        |                              |                                |                      |                            |                         |                                                          |                                                                                                    |                                                   |                               |                      | C. Steads                    | ( e                         |   |
| Stat Summary        |                              |                                |                      |                            |                         |                                                          |                                                                                                    |                                                   |                               |                      |                              |                             |   |
| SapplyOn Det, Wess  | - 1144                       | 10. H                          |                      |                            |                         |                                                          |                                                                                                    |                                                   |                               |                      |                              |                             |   |
| Carr Gran           | Cart dg.<br>TROOUT<br>TROOUT | DP Part.<br>Hig<br>Hig<br>Hill | Bopter Hame G        | Harr Mat Yo<br>DHI (17, V) | Uservyme 154 Deak       | Inden a Chevropher<br>Samp Divolat 15<br>Browne<br>Darre | i interestadore de la constante de la constante de | I Dia Mini Pole<br>I Dia Pole<br>I Pole<br>I Pole | 6 DP 00<br>4 800<br>210<br>58 | 1000<br>1000<br>2000 | Han<br>1 000<br>1 000<br>700 | Bans 3<br>3 0<br>3 0<br>5 0 |   |
| e (<br>Bio sectem D | ander blief                  | - 1960-19                      | atter Projector Sala | Internet Const             | i Selara - Manuta Maria | Date Descent+                                            | inter Derest                                                                                                    | n presi                                           |                               |                      |                              |                             | 2 |
| Somies Itaura       | A MARCHINE OF P              | ais I time                     | internet 1. dilar    | Salaitten-                 |                         | Diffié) per plage                                        | 60 [#]                                                                                                    |                                                   |                               | 1.0.666              | 1.00                         | Aritis G                    |   |

|   | Geplante Zugänge hochladen       |                  | ) |
|---|----------------------------------|------------------|---|
| Ο | .csv-Datei für Upload auswählen: | Browse           |   |
| ~ |                                  | Upload Abbrechen |   |

Wurde der Download gestartet erscheint die folgende Meldung am linken oberen Bildschirm:

Oie neuen geplanten Zugänge wurden erfolgreich hochgeladen.

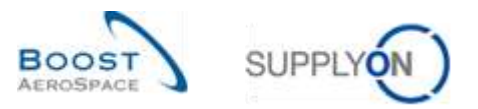

| Bastaningrojekilon für CUS1. Han | mar 5889-009_V2 (Laver 4 | 45#67)            |                      |              |                    |                   |            |                     |                   |                     |     |
|----------------------------------|--------------------------|-------------------|----------------------|--------------|--------------------|-------------------|------------|---------------------|-------------------|---------------------|-----|
| e Gane                           |                          |                   |                      | -            |                    |                   |            |                     |                   |                     |     |
| Tabelle ArdingsDestand           | 0                        | 2013-10-01<br>010 | 2013-19-02<br>010    | 2013-10-43   | 20113-70-04<br>710 | 2013-19-69<br>710 | 2013-10-00 | 2213-18-07<br>1 820 | 2015/10-08        | 2013-10-00<br>1 220 | 207 |
| Cantanta Zuntanna H              | 0)                       | 2                 |                      | 0            | 0                  |                   | 444        |                     | 0                 |                     |     |
| Redarf 2                         | 0                        | D                 | 910                  | 0            |                    | 0                 | 80         |                     | 0                 | 0.                  | _   |
| Unverticiautifite Redaine        | 2                        | D.                | 550                  | D            | 0                  | 0                 | 80         | ũ.                  | a.                | a                   |     |
| Projetietter Destand             | 111                      | 212               | 7.78                 | FID          | 210                | 210               | 1820       | 1.0201              | 1.0210            | 1.821.0             |     |
| Meedestornt.                     | 000                      | 000               | 000                  | 000          | - 900              | 900               | 000        | 100                 | 600               | 600                 | _   |
| Max Besterd                      | 1300                     | 1 300             | 1.300                | 1 300        | 1.300              | 1 300             | 1 380      | 1 300               | 1.300             | 1 300               |     |
| Mindestlieferung                 |                          | 5                 | 0                    | D            | 0                  | 0                 | 0          | 0                   | 0                 | .0                  |     |
| Max. Lieferung                   | 430                      | 420               | 590                  | 980          | 500                | 500               | 280        | 200                 | 290               | 280                 |     |
| DurchastenBabedarf               |                          | 25                | 26                   | 25           | 25                 | 25                | 25         | 28                  | 28                | 28                  |     |
| Defaals Valuetai                 | 1                        |                   |                      |              |                    |                   |            |                     |                   |                     | ÷.  |
| -                                | Strengton of             | furnite           | Post Street or other | VML-Referenz |                    |                   | 100        | 22-000 Zee          | dompel aktualiste | NR 10 1013 12/3     |     |

#### Sie können das Ergebnis des Uploads in der Ansicht "Bestandsprojektion" prüfen:

Hinweis: Nutzen Sie für mehr Informationen zur Funktion "Download / Upload" die Online Hilfe.

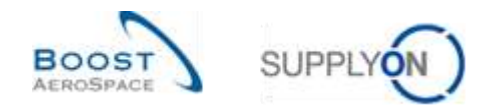

### 4 Fazit

AirSupply bietet Ihnen verschiedene Ansichten und Funktionen, die Ihre Arbeit vereinfachen.

Als Lieferant können Sie die Warenauffüllung verwalten, indem Sie die relevanten VMI-Daten verwenden.

Sie können geplante Zugänge erstellen und sie zur Erstellung von Lieferavis verwenden.

Die VMI-Konfiguration ist abhängig von Ihrem Unternehmen. Sie können Ihre VMI-Konfiguration in AirSupply anwenden. Sollten Sie Fragen zur VMI-Konfiguration haben, wenden Sie sich bitte an Ihren Administrator.

Das folgende Modul trägt den Titel "Lieferung von Lieferant zu Lieferant (3S)" [Ref. 10].

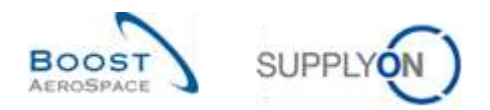

# 5 Anhang

5.1 Beschreibungstabelle

# 5.1.1 Tabelle "Zusammenfassung VMI"

| GUI Name                   | Beschreibung                                           | Wird<br>standard<br>mäßig<br>angezeigt<br>(Kunde) | Wird<br>standard<br>mäßig<br>angezeigt<br>(Lieferant) |
|----------------------------|--------------------------------------------------------|---------------------------------------------------|-------------------------------------------------------|
| Bestand                    | Summe des verfügbaren Bestands.                        | х                                                 | х                                                     |
| Bestandstyp                | Mithilfe der Reichweite in Tagen verwaltetes Material. | x                                                 | x                                                     |
| Diff. zum Min.             | Differenz zum Minimum.                                 | х                                                 | x                                                     |
| ERP Werk                   | ERP Werkscode.                                         | x                                                 | x                                                     |
| Faktor Auslösepunkt gepl.  | Faktor Auslösepunkt gepl.                              |                                                   |                                                       |
| Zugänge                    | Zugänge.                                               |                                                   |                                                       |
| Faktor Menge für gepl.     | Faktor Menge für gepl. Zugänge.                        |                                                   |                                                       |
| Zugänge                    |                                                        |                                                   |                                                       |
| Flexibles Feld 1 Kunde     | Flexibles Feld 1 Kunde.                                |                                                   |                                                       |
| Flexibles Feld 1 Lieferant | Flexibles Feld 1 Lieferant.                            |                                                   |                                                       |
| Flexibles Feld 2 Kunde     | Flexibles Feld 2 Kunde.                                |                                                   |                                                       |
| Flexibles Feld 2 Lieferant | Flexibles Feld 2 Lieferant.                            |                                                   |                                                       |
| In-Transit                 | In-Transit.                                            |                                                   |                                                       |
| In-Transit-Bestand heute   | In-Transit-Bestand heute.                              |                                                   |                                                       |
| Kommentar                  | Kommentar.                                             |                                                   |                                                       |
| Konsignationsbest. QS      | Konsignationsbestand QS (Quality Stock).               |                                                   |                                                       |
| Konsignationsbest. frei    | Konsignationsbestand frei.                             |                                                   |                                                       |
| Konsignationsbest.         | Konsignationsbestand gesperrt.                         |                                                   |                                                       |
| gesperrt                   |                                                        |                                                   |                                                       |
| Kundenbest. QS             | Kundenbestand QS (Quality Stock).                      |                                                   |                                                       |
| Kundenbest. frei           | Kundenbestand frei.                                    |                                                   |                                                       |
| Kundenbest. gesperrt       | Kundenbestand gesperrt.                                |                                                   |                                                       |
| Kundengr.                  | Höchste Organisationsebene des Kunden.                 |                                                   | x                                                     |
| Kundenorg.                 | Schlüssel Organisation Kunde.                          | x                                                 | x                                                     |
| Lieferantennr.             | Harmonisierte ERP                                      |                                                   |                                                       |
|                            | Lieferantenummer.                                      |                                                   |                                                       |
| Lokale Lief. Nr.           | Lokale ERP Lieferantenummer.                           | x                                                 |                                                       |
| Materialbeschr. Kunde      | Materialbeschreibung des Kunden.                       | x                                                 | x                                                     |
| Materialbeschr. Lief.      | Materialbeschreibung des                               | x                                                 | x                                                     |
|                            | Lieferanten.                                           |                                                   |                                                       |
| Materialnr. Kunde          | Materialnummer des Kunden.                             | x                                                 | x                                                     |
| Materialnr. Lief.          | Materialnummer des Lieferanten.                        | x                                                 | x                                                     |
| Max.                       | Maximalbestand.                                        | x                                                 | x                                                     |
| Meldung                    | Meldebestand.                                          |                                                   | x                                                     |
| Min.                       | Mindestbestand.                                        | x                                                 | x                                                     |
| Mindestliefermenge         | Mindestliefermenge.                                    |                                                   |                                                       |

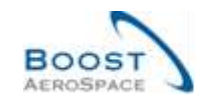

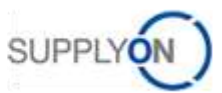

| Name Gruppe Lieferant       | Höchste Organisationsebene des        |   |   |
|-----------------------------|---------------------------------------|---|---|
|                             | Lieferanten.                          |   |   |
| Ord. Off. Code              | Ordering Officer Code.                | х | х |
| Ord. Off. Name              | Ordering Officer Name.                |   | х |
| Ord. Off. Telefon           | Ordering Officer Telefon.             |   | x |
| Organization Kunda          | Organizatoriacho Tailainhait yan      |   |   |
| Organisation Kunde          | "Kundengruppe".                       |   |   |
| Organisation Lief.          | Organisatorische Teileinheit von      |   |   |
|                             | "Gruppe Lieferant".                   |   |   |
| Planercode Lieferant        | Planercode Lieferant.                 |   | х |
| Reichw. in Tagen            | Reichweite in Tagen (ohne In-         |   |   |
|                             | Transit).                             |   |   |
| Reichw. in Tagen (incl. In- | Reichweite in Tagen (incl. In-        | х | х |
| Transit)                    | Transit).                             |   |   |
| Rundungsmenge               | Rundungsmenge.                        |   |   |
| Status                      | Rot \= Fehlteile, Gelb \= Unter Min., | х | Х |
|                             | Grün \= Zwischen Min. und Max.,       |   |   |
|                             | Blau \= Über Max.                     |   |   |
| Transportzeit               | Transportzeit.                        |   |   |
| VMI-Mengeneinheit           | Im VMI-Prozess verwendete             | х | х |
|                             | Mengeneinheit.                        |   |   |
| Werk Kunde                  | Niedrigste Organisationsebene des     |   |   |
|                             | Kunden (Teileinheit der               |   |   |
|                             | "Kundenorganisation").                |   |   |
| Werk Lieferant              | Niedrigste Organisationsebene des     |   |   |
|                             | Lieferanten (Teileinheit von          |   |   |
|                             | "Organisation Lieferant").            |   |   |
| Werk_Stadt Lieferant        | Verkettung von Werk Lieferant und     | х |   |
|                             | Stadt Lieferant.                      |   |   |
| Zeitspanne                  | Zeitspanne des                        |   |   |
| Durchschnittsbedarf         | Durchschnittsbedarfs.                 |   |   |

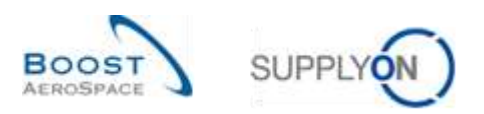

# 5.1.2 Tabelle "Einstellungen Werk Kunde"

|                             |                                      | Wird      | Wird        |
|-----------------------------|--------------------------------------|-----------|-------------|
|                             |                                      | standard  | standard    |
| GUI Name                    | Beschreibung                         | mäßig     | mäßig       |
|                             |                                      | angezeigt | angezeigt   |
| Work Kundo                  | Niedrigete Organizationachana dae    | (Kunde)   | (Lieferant) |
|                             | Kunden (Teileinheit der              | X         |             |
|                             | "Kundenorganisation")                |           |             |
| FRP Werk                    | FRP Werkscode                        | x         |             |
| Kundenorg                   | Schlüssel Organisation Kunde         | ×         |             |
| Material-                   | Material-Gruppierungsebene           | ×         |             |
| Gruppierungsebene           |                                      | ~         |             |
| Mindestbestand              | Mindestbestand.                      | x         |             |
| Meldebestand                | Meldebestand.                        | x         |             |
| Maximalbestand              | Maximalbestand.                      | x         |             |
| Bestandstyp                 | Bestandstyp.                         | x         |             |
| Rundungsmenge               | Rundungsmenge.                       | х         |             |
| Mindestliefermenge          | Mindestliefermenge.                  | х         |             |
| Zeitspanne des              | Zeitspanne des Durchschnittsbedarfs. | х         |             |
| Durchschnittsbedarfs        |                                      |           |             |
| Transportzeit               | Transportzeit.                       | х         |             |
| Berechnungsalgorithmus      | Berechnungsalgorithmus für die       | х         |             |
| für die Reichweite in Tagen | Reichweite in Tagen.                 |           |             |
| Tag(e)                      | Tage.                                | х         |             |
| Woche(n)                    | Woche.                               | х         |             |
| Monat(e)                    | Monat.                               | х         |             |
| Offset                      | Offset.                              | х         |             |
| Geplante Zugänge            | Geplante Zugänge editierbar.         | x         |             |
| editierbar                  |                                      |           |             |
| Geplante Zugänge            | Geplante Zugänge gelöscht.           | x         |             |
| gelöscht                    |                                      |           |             |
| Aktualisierungswarnung      | Aktualisierungswarnung (Std.).       | x         |             |
| (Std.)                      |                                      |           |             |

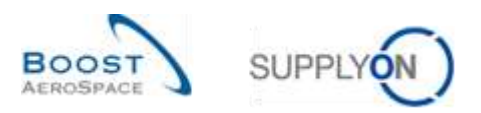

## 5.1.3 Tabelle "Bestandsinformation"

| GUI Name                        | Beschreibung                                                 | Wird<br>standard<br>mäßig<br>angezeigt<br>(Kunde) | Wird<br>standardmäßig<br>angezeigt<br>(Lieferant) |
|---------------------------------|--------------------------------------------------------------|---------------------------------------------------|---------------------------------------------------|
| Ablaufdatum                     | Ablaufdatum.                                                 | x                                                 | х                                                 |
| Beschreibung                    | Beschreibung des Bewegungscodes                              | х                                                 | Х                                                 |
| Bewegungscode                   | (CONSUMPTION, RECEIVED,<br>RETURNED, CANCELLED).             |                                                   |                                                   |
| Bestandstyp                     | Bestandstyp (FREE, BLOCKED, QUALITY).                        | x                                                 | x                                                 |
| Bestell- / VMI-Referenz         | Bestell- / VMI-Referenz.                                     | х                                                 | х                                                 |
| Bestell- / VMI-                 | Bestell- / VMI-Referenzposition.                             | х                                                 | Х                                                 |
| Referenzposition                |                                                              |                                                   |                                                   |
| Bestelleinteilung               | Bestelleinteilung.                                           | х                                                 | х                                                 |
| Bewegungscode                   | Bewegungscode.                                               | х                                                 | х                                                 |
| Bewegungsmenge                  | Bewegungsmenge.                                              | х                                                 | х                                                 |
| Bewegungstyp                    | Bewegungstyp (+ oder -).                                     | х                                                 | х                                                 |
| Chargeninformation<br>Lieferant | Chargeninformation Lieferant.                                |                                                   |                                                   |
| Chargennummer Kunde             | Chargennummer Kunde.                                         | х                                                 | х                                                 |
| Chargennummer Lieferant         | Chargennummer Lieferant.                                     |                                                   |                                                   |
| Datentyp                        | Datentyp.                                                    | х                                                 | x                                                 |
| Dokumentnummer                  | Dokumentnummer.                                              |                                                   |                                                   |
| ERP Werk                        | ERP Werkscode.                                               | х                                                 | х                                                 |
| Erstellungsdatum                | Erstellungsdatum.                                            | х                                                 | x                                                 |
| Extrahiert von                  | ID, welche die Daten aus MRP extrahiert hat.                 |                                                   |                                                   |
| Extrahiertes Datum/Uhrzeit      | Datum und Uhrzeit der Datenextraktion aus MRP.               |                                                   |                                                   |
| Flexibles Feld 10               | Das Feld wird derzeit nicht durch Ihren<br>Kunden verwendet. |                                                   |                                                   |
| Flexibles Feld 2                | Das Feld wird derzeit nicht durch Ihren<br>Kunden verwendet. |                                                   |                                                   |
| Flexibles Feld 3                | Das Feld wird derzeit nicht durch Ihren<br>Kunden verwendet. |                                                   |                                                   |
| Flexibles Feld 4                | Das Feld wird derzeit nicht durch Ihren<br>Kunden verwendet. |                                                   |                                                   |
| Flexibles Feld 5                | Das Feld wird derzeit nicht durch Ihren<br>Kunden verwendet. |                                                   |                                                   |
| Flexibles Feld 6                | Das Feld wird derzeit nicht durch Ihren<br>Kunden verwendet. |                                                   |                                                   |
| Flexibles Feld 7                | Das Feld wird derzeit nicht durch Ihren<br>Kunden verwendet. |                                                   |                                                   |
| Flexibles Feld 8                | Das Feld wird derzeit nicht durch Ihren<br>Kunden verwendet. |                                                   |                                                   |
| Flexibles Feld 9                | Das Feld wird derzeit nicht durch Ihren<br>Kunden verwendet. |                                                   |                                                   |
| Konsignationsbest. QS           | Konsignationsbestand QS (Quality                             |                                                   |                                                   |
| Konsignationsbest. frei         | Konsignationsbestand frei.                                   |                                                   |                                                   |
| J                               |                                                              | 1                                                 | 1                                                 |

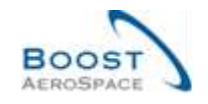

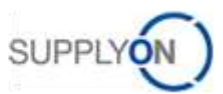

| Konsignationsbest.     | Konsignationsbestand gesperrt.             |   |   |
|------------------------|--------------------------------------------|---|---|
| gesperrt               |                                            |   |   |
| Kundenbestand QS       | Kundenbestand QS (Quality Stock).          |   |   |
| Kundenbest. frei       | Kundenbestand frei.                        |   |   |
| Kundenbest. gesperrt   | Kundenbestand gesperrt.                    |   |   |
| Kundengr.              | Höchste Organisationsebene des             |   | x |
| _                      | Kunden.                                    |   |   |
| Kundenorg.             | Schlüssel Organisation Kunde.              | х | X |
| Lieferantennr.         | Harmonisierte ERP Lieferantenummer.        |   |   |
| Lieferscheintext       | Lieferscheintext.                          | х | X |
| Lieferstandort         | Lieferstandort.                            | х | X |
| Lokale Lief. Nr.       | Lokale ERP Lieferantenummer.               | х | x |
| Materialbeleg-         | Kundenreferenz\: Dokumentnummer            | х |   |
| Stornierungsnummer     | Bewegungsstornierung.                      |   |   |
| Materialbelegnummer    | Kundenreferenz, die mit der Gutschrift     | х | х |
| _                      | verknüpft werden kann.                     |   |   |
| Materialbeschr. Kunde  | Materialbeschreibung des Kunden.           | х | х |
| Materialbeschr. Lief.  | Materialbeschreibung des Lieferanten.      | x | x |
| Materialnr. Kunde      | Materialnummer des Kunden.                 | x | x |
| Materialnr. Lief.      | Materialnummer des Lieferanten.            | x | x |
| Mengeneinheit          | Mengeneinheit Material.                    | х | x |
| Name Gruppe Lieferant  | Höchste Organisationsebene des             |   |   |
|                        | Lieferanten.                               |   |   |
| Ord. Off. Code         | Ordering Officer Code.                     |   |   |
| Ord. Off. Name         | Ordering Officer Name.                     |   |   |
| Ord. Off. Telefon      | Ordering Officer Telefon.                  |   |   |
| Organisation Kunde     | Organisatorische Teileinheit von           |   |   |
|                        | "Kundengruppe".                            |   |   |
| Organisation Lief.     | Organisatorische Teileinheit von "Gruppe   |   |   |
|                        | Lieferant".                                |   |   |
| Planercode Lieferant   | Planercode Lieferant.                      |   |   |
| Programm / MSN         | Projekt-/Programmname und                  | х | х |
|                        | Seriennummer Hersteller.                   |   |   |
| Rechnungsnummer        | Rechnungsnummer.                           | х | Х |
| Rechnungsposition      | Rechnungsposition.                         | х | Х |
| Seriennummer           | Seriennummer Hersteller.                   | х | Х |
| Verarbeiten            | Verarbeiten.                               |   |   |
| Versanddatum und -zeit | Versanddatum.                              |   |   |
| Werk Kunde             | Niedrigste Organisationsebene des          |   |   |
|                        | Kunden (Teileinheit der                    |   |   |
|                        | "Kundenorganisation").                     |   |   |
| Werk Lieferant         | Niedrigste Organisationsebene des          |   |   |
|                        | Lieferanten (Teileinheit von "Organisation |   |   |
|                        | Lieferant").                               |   |   |
| Werk_Stadt Lieferant   | Verkettung von Werk Lieferant und Stadt    | x |   |
|                        | Lieferant.                                 |   |   |
|                        |                                            |   |   |

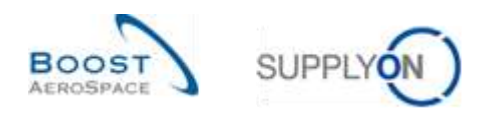

# 5.1.4 Tabelle "Lieferavis Überblick"

| GUI Name                | Beschreibung                                  | Wird<br>standard<br>mäßig<br>angezeigt<br>(Kunde) | Wird<br>standard<br>mäßig<br>angezeigt<br>(Lieferant) |
|-------------------------|-----------------------------------------------|---------------------------------------------------|-------------------------------------------------------|
| Abgangsdatum            | Abgangsdatum der Sendung.                     | x                                                 | x                                                     |
| Anlieferort             | Interne, in der Bestellung / dem VMI-Bedarf   | х                                                 | x                                                     |
|                         | angegebene Anlieferort.                       |                                                   |                                                       |
| ERP Werk                | Einkäufer ID.                                 | x                                                 | x                                                     |
| ERROR Status Lieferavis | Der Fehlerstatus wird gesetzt, wenn während   | x                                                 | x                                                     |
|                         | des Überprüfungsprozesses Fehler entdeckt     |                                                   |                                                       |
|                         | werden (anderenfalls leer).                   |                                                   |                                                       |
| Erstellungsdatum        | Erstellungsdatum des Lieferavis in AirSupply. |                                                   |                                                       |
| Elexibles Feld 1        | Das Feld wird derzeit nicht durch Ihren       |                                                   |                                                       |
|                         | Kunden verwendet                              |                                                   |                                                       |
| Flexibles Feld 10       | Das Feld wird derzeit nicht durch Ihren       |                                                   |                                                       |
|                         | Kunden verwendet                              |                                                   |                                                       |
| Flexibles Feld 2        | Das Feld wird derzeit nicht durch Ihren       |                                                   |                                                       |
|                         | Kunden verwendet                              |                                                   |                                                       |
| Flexibles Feld 3        | Das Feld wird derzeit nicht durch Ihren       |                                                   |                                                       |
|                         | Kunden verwendet                              |                                                   |                                                       |
| Flexibles Feld 4        | Das Feld wird derzeit nicht durch Ihren       |                                                   |                                                       |
|                         | Kunden verwendet                              |                                                   |                                                       |
| Flexibles Feld 5        | Das Feld wird derzeit nicht durch Ihren       |                                                   |                                                       |
|                         | Kunden verwendet.                             |                                                   |                                                       |
| Flexibles Feld 6        | Das Feld wird derzeit nicht durch Ihren       |                                                   |                                                       |
|                         | Kunden verwendet.                             |                                                   |                                                       |
| Flexibles Feld 7        | Das Feld wird derzeit nicht durch Ihren       |                                                   |                                                       |
|                         | Kunden verwendet.                             |                                                   |                                                       |
| Flexibles Feld 8        | Das Feld wird derzeit nicht durch Ihren       |                                                   |                                                       |
|                         | Kunden verwendet.                             |                                                   |                                                       |
| Flexibles Feld 9        | Das Feld wird derzeit nicht durch Ihren       |                                                   |                                                       |
|                         | Kunden verwendet.                             |                                                   |                                                       |
| Kundengr.               | Höchste Organisationsebene des Kunden.        |                                                   | х                                                     |
| Kundeorg.               | Schlüssel Organisation Kunde.                 | х                                                 | x                                                     |
| Lieferantennr.          | Harmonisierte ERP Lieferantenummer.           |                                                   |                                                       |
| LieferavID              | Lieferavis-Nummer des Lieferanten oder        | x                                                 | x                                                     |
|                         | Lieferscheinreferenz.                         |                                                   |                                                       |
| Lieferavis-             | Lieferavis-Erstellungsmodus.                  |                                                   |                                                       |
| Erstellungsmodus        |                                               |                                                   |                                                       |
| Lieferavis-Status       | Lieferavis-Status.                            | х                                                 | x                                                     |
| Lieferavis-Typ          | Lieferavis-Typ.                               | x                                                 | x                                                     |
| Lokale Lief. Nr.        | Lokale ERP Lieferantenummer.                  | x                                                 |                                                       |
| Name 1 Anlieferort      | Name des Unternehmens, an das die             |                                                   | x                                                     |
|                         | Sendung verschickt werden muss.               |                                                   |                                                       |
| Name 1 Auslieferort     | Name des Unternehmens, an das die             | x                                                 |                                                       |
|                         | Sendung verschickt werden muss.               |                                                   |                                                       |
| Name 1 Spediteur        | Name des Spediteurs der Sendung.              |                                                   |                                                       |
| Name Gruppe Lieferant   | Höchste Organisationsebene des Lieferanten.   |                                                   |                                                       |

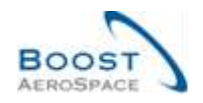

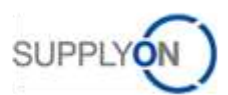

| Organisation Kunde   | Organisatorische Teileinheit von            |   |   |
|----------------------|---------------------------------------------|---|---|
|                      | "Kundengruppe".                             |   |   |
| Organisation Lief.   | Organisatorische Teileinheit von "Gruppe    |   |   |
|                      | Lieferant".                                 |   |   |
| Reklamierte UE       | Reklamierte UE (3S-Prozess).                | x | x |
| Transport Dokument   | Nummer des Transportdokuments.              |   |   |
| Transportart         | Transportart, die zur Lieferung der Sendung |   |   |
|                      | verwendet wird.                             |   |   |
| Voraussichtlicher    | Voraussichtliches Eintreffdatum der Sendung | x | x |
| Eintreffzeitpunkt    | (ETA).                                      |   |   |
| Werk Kunde           | Niedrigste Organisationsebene des Kunden    |   |   |
|                      | (Teileinheit der "Kundenorganisation").     |   |   |
| Werk Lieferant       | Niedrigste Organisationsebene des           |   |   |
|                      | Lieferanten (Teileinheit von "Organisation  |   |   |
|                      | Lieferant").                                |   |   |
| Werk_Stadt Lieferant | Verkettung von Werk Lieferant und Stadt     | x |   |
|                      | Lieferant.                                  |   |   |

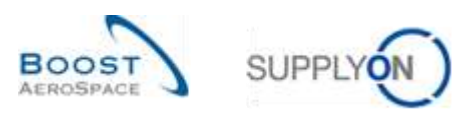

# 5.1.5 Tabelle "Stammdaten-Warnungen"

| GUI Name               | Beschreibung                                                                                    | Wird<br>standard<br>mäßig<br>angezeigt<br>(Kunde) | Wird<br>standard<br>mäßig<br>angezeigt<br>(Lieferant) |
|------------------------|-------------------------------------------------------------------------------------------------|---------------------------------------------------|-------------------------------------------------------|
| ERP Werk               | ERP Werkscode.                                                                                  | х                                                 | x                                                     |
| Erstellungsdatum       | Datum und Uhrzeit der                                                                           | х                                                 | x                                                     |
| Warnung                | Warnungserstellung.                                                                             |                                                   |                                                       |
| Inaktiv seit           | Datum der Behebung der<br>Warnungssituation.                                                    |                                                   |                                                       |
| Kundengr.              | Höchste Organisationsebene des<br>Kunden.                                                       |                                                   | x                                                     |
| Kundenorg.             | Schlüssel Organisation Kunde.                                                                   | x                                                 | x                                                     |
| Lieferantennr.         | Harmonisierte ERP Lieferantenummer.                                                             |                                                   |                                                       |
| Lokale Lief. Nr.       | Lokale ERP Lieferantenummer.                                                                    | х                                                 |                                                       |
| Materialbeschr. Kunde  | Materialbeschreibung des Kunden.                                                                | x                                                 | x                                                     |
| Materialbeschr. Lief.  | Materialbeschreibung des Lieferanten.                                                           | x                                                 | x                                                     |
| Materialnr. Kunde      | Materialnummer des Kunden.                                                                      | x                                                 | x                                                     |
| Materialnr. Lief.      | Materialnummer des Lieferanten.                                                                 | x                                                 | x                                                     |
| Name Gruppe Lieferant  | Höchste Organisationsebene des<br>Lieferanten.                                                  |                                                   |                                                       |
| Neu/Gelesen Kunde      | Kundenstatus Neu/Gelesen.                                                                       | x                                                 |                                                       |
| Neu/Gelesen Lieferant  | Lieferantenstatus Neu/Gelesen.                                                                  |                                                   | x                                                     |
| Ord. Off. Code         | Ordering Officer Code.                                                                          | x                                                 |                                                       |
| Ord. Off. Name         | Ordering Officer Name.                                                                          |                                                   | x                                                     |
| Ord. Off. Telefon      | Ordering Officer Telefon.                                                                       |                                                   | x                                                     |
| Organisation Kunde     | Organisatorische Teileinheit von<br>"Kundengruppe".                                             |                                                   |                                                       |
| Organisation Lief.     | Organisatorische Teileinheit von "Gruppe<br>Lieferant".                                         |                                                   |                                                       |
| Planercode Lieferant   | Planercode Lieferant.                                                                           |                                                   | x                                                     |
| Priorität              | Warnungspriorität.                                                                              | х                                                 | x                                                     |
| Stammdaten-Warnungstyp | Тур.                                                                                            | х                                                 | x                                                     |
| Vom Kunden ign.        | Vom Kunden ignoriert.                                                                           | х                                                 | x                                                     |
| Vom Lief. ign.         | Vom Lieferanten ignoriert.                                                                      | x                                                 | x                                                     |
| Warnungs-ID            | Warnungs-ID, vom System erstellt.                                                               |                                                   |                                                       |
| Werk Kunde             | Niedrigste Organisationsebene des<br>Kunden (Teileinheit der<br>"Kundenorganisation").          |                                                   |                                                       |
| Werk Lieferant         | Niedrigste Organisationsebene des<br>Lieferanten (Teileinheit von "Organisation<br>Lieferant"). |                                                   |                                                       |
| Werk_Stadt Lieferant   | Verkettung von Werk Lieferant und Stadt<br>Lieferant.                                           | x                                                 |                                                       |

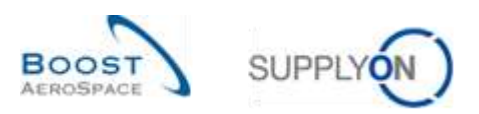

# 5.1.6 Tabelle "VMI-Warnungen"

| GUI Name              | Beschreibung                                            | Wird<br>standard<br>mäßig<br>angezeigt<br>(Kunde) | Wird<br>standard<br>mäßig<br>angezeigt<br>(Lieferant) |
|-----------------------|---------------------------------------------------------|---------------------------------------------------|-------------------------------------------------------|
| Auftreten             | Datum des ersten Auftretens der Warnung.                | х                                                 | х                                                     |
| Bestand (proj.)       | Bestandsanzeige am Datum des<br>Auftretens.             | x                                                 | x                                                     |
| ERP Werk              | ERP Werkscode.                                          | x                                                 | х                                                     |
| Erstellungsdatum      | Datum und Uhrzeit der                                   | x                                                 | х                                                     |
| Warnung               | Warnungserstellung.                                     |                                                   |                                                       |
| Inaktiv seit          | Datum der Behebung der                                  | x                                                 | x                                                     |
|                       | Warnungssituation.                                      |                                                   |                                                       |
| Kundengr.             | Höchste Organisationsebene des Kunden.                  |                                                   | х                                                     |
| Kundenorg.            | Schlüssel Organisation Kunde.                           | х                                                 | х                                                     |
| Lieferantennr.        | Harmonisierte ERP Lieferantenummer.                     |                                                   |                                                       |
| Lokale Lief. Nr.      | Lokale ERP Lieferantenummer.                            | x                                                 |                                                       |
| Materialbeschr. Kunde | Materialbeschreibung des Kunden.                        | x                                                 | х                                                     |
| Materialbeschr. Lief. | Materialbeschreibung des Lieferanten.                   | х                                                 | х                                                     |
| Materialnr. Kunde     | Materialnummer des Kunden.                              | x                                                 | х                                                     |
| Materialnr. Lief.     | Materialnummer des Lieferanten.                         | x                                                 | х                                                     |
| Name Gruppe Lieferant | Höchste Organisationsebene des Lieferanten.             |                                                   |                                                       |
| Neu/Gelesen Kunde     | Kundenstatus Neu/Gelesen.                               | x                                                 |                                                       |
| Neu/Gelesen Lieferant | Lieferantenstatus Neu/Gelesen.                          |                                                   | x                                                     |
| Ord. Off. Code        | Ordering Officer Code.                                  | x                                                 |                                                       |
| Ord. Off. Name        | Ordering Officer Name.                                  |                                                   | x                                                     |
| Ord. Off. Telefon     | Ordering Officer Telefon.                               |                                                   | x                                                     |
| Organisation Kunde    | Organisatorische Teileinheit von<br>"Kundengruppe".     |                                                   |                                                       |
| Organisation Lief.    | Organisatorische Teileinheit von "Gruppe<br>Lieferant". |                                                   |                                                       |
| Planercode Lieferant  | Planercode Lieferant.                                   |                                                   | x                                                     |
| Priorität             | Warnungspriorität.                                      | x                                                 | x                                                     |
| VMI-Warnungstyp       | Warnungstyp.                                            | x                                                 | х                                                     |
| Vom Kunden ign.       | Vom Kunden ignoriert.                                   | x                                                 | х                                                     |
| Vom Lief. ign.        | Vom Lieferanten ignoriert.                              | х                                                 | х                                                     |
| Warnungs-ID           | Warnungs-ID, vom System erstellt.                       |                                                   |                                                       |
| Warnungstext          | Warnungstext.                                           |                                                   |                                                       |
| Werk Kunde            | Niedrigste Organisationsebene des Kunden                |                                                   |                                                       |
|                       | (Teileinheit der "Kundenorganisation").                 |                                                   |                                                       |
| Werk Lieferant        | Niedrigste Organisationsebene des                       |                                                   |                                                       |
|                       | Lieferanten (Teileinheit von "Organisation              |                                                   |                                                       |
|                       | Lieterant").                                            |                                                   |                                                       |
| vverk_Stadt Lieferant | Lieferant.                                              | X                                                 |                                                       |

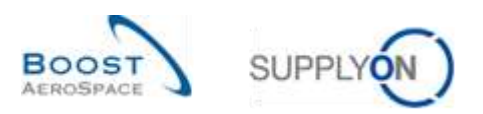

### 5.1.7 Tabelle "Bestandshistorie"

|                                |                                                         | Wird<br>standard              | Wird<br>standard                  |
|--------------------------------|---------------------------------------------------------|-------------------------------|-----------------------------------|
| GUI Name                       | Beschreibung                                            | mäßig<br>angezeigt<br>(Kunde) | mäßig<br>angezeigt<br>(Lieferant) |
| Bedarf bis heute               | Bedarf bis heute.                                       | x                             | x                                 |
| Benutzerkennung                | Benutzerkennung der die Änderung<br>vorgenommen hat.    |                               |                                   |
| Benutzername                   | Benutzername der die Änderung<br>vorgenommen hat.       | x                             | x                                 |
| Bestand                        | Summe des verfügbaren Bestands.                         | x                             | x                                 |
| Bestandstyp                    | Mithilfe der "Reichweite in Tagen"<br>verwaltetes Teil. | x                             | x                                 |
| Datum ändern<br>(GMT+00:00)    | Datum ändern.                                           | х                             | x                                 |
| ERP Werk                       | ERP Werkscode.                                          |                               |                                   |
| In-Transit Menge               | In-Transit Menge.                                       | x                             | х                                 |
| In-Transit ist überfällig      | In-Transit ist überfällig.                              | x                             | х                                 |
| Kommentar                      | Kundenkommentar für<br>Stammdatenänderung.              |                               |                                   |
| Konsignationsbest. QS          | Konsignationsbestand QS (Quality Stock).                | x                             | x                                 |
| Konsignationsbest. frei        | Konsignationsbestand frei.                              | x                             | х                                 |
| Konsignationsbest.<br>gesperrt | Konsignationsbestand gesperrt.                          | x                             | x                                 |
| Kundenbest. QS                 | Kundenbestand QS (Quality Stock).                       | x                             | х                                 |
| Kundenbest. frei               | Kundenbestand frei.                                     | x                             | х                                 |
| Kundenbest. gesperrt           | Kundenbestand gesperrt.                                 | x                             | x                                 |
| Kundengr.                      | Höchste Organisationsebene des Kunden.                  |                               |                                   |
| Kundenorg.                     | Schlüssel Organisation Kunde.                           |                               |                                   |
| Lieferantennr.                 | Harmonisierte ERP Lieferantenummer.                     |                               |                                   |
| Lokale Lief. Nr.               | Lokale ERP Lieferantenummer.                            |                               |                                   |
| Materialbeschr. Kunde          | Materialbeschreibung des Kunden.                        |                               |                                   |
| Materialbeschr. Lief.          | Materialbeschreibung des Lieferanten.                   |                               |                                   |
| Materialnr. Kunde              | Materialnummer des Kunden.                              |                               |                                   |
| Materialnr. Lief.              | Materialnummer des Lieferanten.                         |                               |                                   |
| Max.                           | Maximaler Bestand heute.                                | х                             | х                                 |
| Max. berech. Bestand           | Maximaler berechneter Bestand heute.                    | x                             | х                                 |
| Meldung                        | Meldebestand                                            | x                             | х                                 |
| Min.                           | Mindestbestand heute.                                   | х                             | х                                 |
| Min. berech. Bestand           | Minimaler berechneter Bestand heute.                    | х                             | х                                 |
| Name Gruppe Lieferant          | Höchste Organisationsebene des Lieferanten.             |                               |                                   |
| Ord. Off. Code                 | Ordering Officer Code.                                  |                               |                                   |
| Ord. Off. Name                 | Ordering Officer Name.                                  |                               |                                   |
| Ord. Off. Telefon              | Ordering Officer Telefon.                               |                               |                                   |

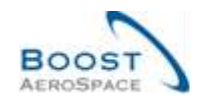

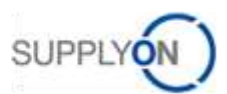

| Organisation Kunde        | Organisatorische Teileinheit von      |   |   |
|---------------------------|---------------------------------------|---|---|
|                           | "Kundengruppe".                       |   |   |
| Organisation Lief.        | Organisatorische Teileinheit von      |   |   |
|                           | "Gruppe Lieferant".                   |   |   |
| Planercode Lieferant      | Planercode Lieferant.                 |   |   |
| Prozessschlüssel          | Prozessschlüssel.                     | x | х |
| Quelle der Änderung       | Quelle der Änderung.                  | x | х |
| Status                    | Rot \= Fehlteile, Gelb \= Unter Min., | х | х |
|                           | Grün \= Zwischen Min. und Max., Blau  |   |   |
|                           | ∖= Über Max.                          |   |   |
| Unterwegs heute           | Unterwegs heute.                      | x | x |
| Unverbrauchter Bedarf bis | Unverbrauchter Bedarf bis heute.      | х | х |
| heute                     |                                       |   |   |
| Versandmenge              | Bis zum Maximalbestand aufzufüllende  | х | х |
|                           | Menge, unter Berücksichtigung von In- |   |   |
|                           | Transit-Mengen und                    |   |   |
|                           | Mengenbeschränkungen.                 |   |   |
| Wareneingang              | Wareneingang.                         |   |   |
| Werk Kunde                | Niedrigste Organisationsebene des     |   |   |
|                           | Kunden (Teileinheit der               |   |   |
|                           | "Kundenorganisation").                |   |   |
| Werk Lieferant            | Niedrigste Organisationsebene des     |   |   |
|                           | Lieferanten (Teileinheit von          |   |   |
|                           | "Organisation Lieferant").            |   |   |
| Werk_Stadt Lieferant      | Verkettung von Werk Lieferant und     |   |   |
|                           | Stadt Lieferant.                      |   |   |
| Zeitstempel Nachricht     | Zeitstempel der Nachrichtenerstellung |   |   |
|                           | durch den Kunden.                     |   |   |

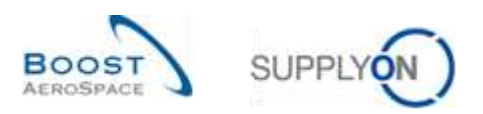

## 5.1.8 Tabelle "Details Lieferavis"

| GUI Name                | Beschreibung                                   | Wird<br>standard<br>mäßig<br>angezeigt<br>(Kunde) | Wird<br>standard<br>mäßig<br>angezeigt<br>(Lieferant) |
|-------------------------|------------------------------------------------|---------------------------------------------------|-------------------------------------------------------|
| Ablaufdatum             | Ablaufdatum des gelieferten Produktes. Gelb    | x                                                 | X                                                     |
|                         | markierte Felder sind Pflichtfelder.           |                                                   |                                                       |
| Bestell- / VMI-Referenz | Nummer der Bestell- oder VMI-Referenz.         | x                                                 | х                                                     |
| Bestelleinteilung       | Bestelleinteilung.                             | x                                                 | х                                                     |
| Bestellposition         | Bestellposition.                               | x                                                 | Х                                                     |
| Chargennummer           | Chargennummer.                                 | x                                                 | х                                                     |
| Fitting-Kundenmaterial  | Fitting-Kundenmaterial.                        | x                                                 | x                                                     |
| Flexibles Feld 1        | Das Feld wird derzeit nicht durch Ihren        |                                                   |                                                       |
|                         | Kunden verwendet.                              |                                                   |                                                       |
| Flexibles Feld 10       | Das Feld wird derzeit nicht durch Ihren        |                                                   |                                                       |
|                         | Kunden verwendet.                              |                                                   |                                                       |
| Flexibles Feld 2        | Das Feld wird derzeit nicht durch Ihren        |                                                   |                                                       |
|                         | Kunden verwendet.                              |                                                   |                                                       |
| Flexibles Feld 3        | Das Feld wird derzeit nicht durch Ihren        |                                                   |                                                       |
|                         | Kunden verwendet.                              |                                                   |                                                       |
| Flexibles Feld 4        | Das Feld wird derzeit nicht durch Ihren        |                                                   |                                                       |
|                         | Kunden verwendet.                              |                                                   |                                                       |
| Flexibles Feld 5        | Das Feld wird derzeit nicht durch Ihren        |                                                   |                                                       |
|                         | Kunden verwendet.                              |                                                   |                                                       |
| Flexibles Feld 6        | Das Feld wird derzeit nicht durch Ihren        |                                                   |                                                       |
|                         | Kunden verwendet.                              |                                                   |                                                       |
| Flexibles Feld 7        | Das Feld wird derzeit nicht durch Ihren        |                                                   |                                                       |
|                         | Kunden verwendet.                              |                                                   |                                                       |
| Flexibles Feld 8        | Das Feld wird derzeit nicht durch Ihren        |                                                   |                                                       |
|                         | Kunden verwendet.                              |                                                   |                                                       |
| Flexibles Feld 9        | Das Feld wird derzeit nicht durch Ihren        |                                                   |                                                       |
|                         | Kunden verwendet.                              |                                                   |                                                       |
| Gewicht der UE [KG]     | Gewicht der Verpackungseinheit (UE).           | x                                                 | x                                                     |
| Hersteller              | ID des Herstellers oder des Produktes. Gelb    | x                                                 | x                                                     |
|                         | markierte Felder sind Pflichtfelder.           |                                                   |                                                       |
| Herstellungsdatum       | Datum der Herstellung des Produktes. Gelb      | x                                                 | x                                                     |
|                         | markierte Felder sind Pflichtfelder.           |                                                   |                                                       |
| Herstellungsland        | Zweistelliger Landercode (spezifiziert in ISO- | x                                                 | x                                                     |
|                         | 3166) des Landes, in dem das Produkt           |                                                   |                                                       |
|                         | nergestellt wurde. Gelb markierte Felder sind  |                                                   |                                                       |
| Kanzaasiananummar       |                                                | ~                                                 |                                                       |
| Konzessionsnummer       | Konzessionsreierenz.                           | X                                                 | X                                                     |
| Labellext               | Freier Text für das Labei. Kann für Vermerke   | x                                                 | X                                                     |
|                         | upvolletändia" verwendet werden. Nur für       |                                                   |                                                       |
|                         | Kanbans und Arbeitsnakete                      |                                                   |                                                       |
| Materialbeschr Kunde    | Materialbeschreibung des Kunden                | x                                                 | x                                                     |
| Materialbeschr Lief     | Materialbeschreibung des Lieferanten           | ^                                                 | ^                                                     |
| Materialor Kunde        | Materialnummer des Kunden                      | ×                                                 | Y                                                     |
| Materialm. Nunue        | Materialnummer des Lieferanten                 | ^<br>                                             | ^<br>                                                 |
| Mongonoinh              | Manganainhait                                  | ^<br>                                             | ^<br>                                                 |
|                         |                                                | ^                                                 | ^                                                     |

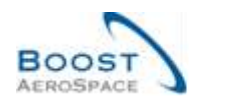

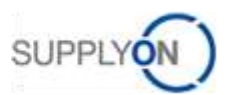

| Nummer                     | Fortlaufende Nummer.                         | х | x |
|----------------------------|----------------------------------------------|---|---|
| Planercode Lieferant       | Planercode Lieferant.                        |   |   |
| Seriennummer               | Seriennummer Produkt. Dies ist eine          | x | х |
|                            | Pflichtangabe, wenn "S/N anzeigen" mit       |   |   |
|                            | einem Sternchen (*) markiert ist.            |   |   |
| UE-Nummer                  | Verweis auf die Verpackungseinheit.          | x | х |
| UE-Status                  | Mögliche Status\: DRAFT, SENT,               | х | х |
|                            | CANCELLED, RECEIVED.                         |   |   |
| Verbl. Menge Lieferav.     | Liefermenge, die noch nicht empfangen oder   | х | х |
|                            | in einem Lieferavis deklariert wurde.        |   |   |
| Verpackungseinheit Teiler- | Anzahl der Verpackungseinheiten (UE), die    | х | х |
| Wert                       | sich aus der Aufteilung ergeben.             |   |   |
| Zertifikat-Typ             | Vom Kunden verlangter Typ von Zertifikat     | х | х |
|                            | (Freigabebescheinigung oder                  |   |   |
|                            | Konformitätserklärung).                      |   |   |
| Zertifikatsnummer          | Verweis auf das vom Hersteller angegebene    | х | х |
| Hersteller                 | Zertifikat.                                  |   |   |
| Zertifikatnummer Lieferant | Verweis auf das vom Hersteller angegebene    | х | х |
|                            | Zertifikat.                                  |   |   |
| Zoll                       | Bitte geben Sie an, ob das Produkt beim Zoll | х | х |
|                            | deklariert werden muss. Gelb markierte       |   |   |
|                            | Felder sind Pflichtfelder.                   |   |   |
| verschickte Menge          | Menge der im Packstück (UE) gelieferten      | x | х |
|                            | Positionen.                                  |   |   |

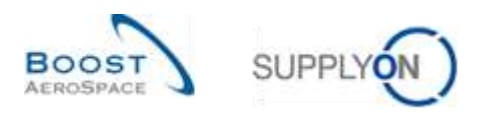

# 5.1.9 Tabelle "Historie Material-Stammdaten"

| GUI Name        | Beschreibung                                         | Wird<br>standard<br>mäßig<br>angezeigt<br>(Kunde) | Wird<br>standard<br>mäßig<br>angezeigt<br>(Lieferant) |
|-----------------|------------------------------------------------------|---------------------------------------------------|-------------------------------------------------------|
| Änderungs-ID    | Änderungs-ID.                                        | х                                                 | х                                                     |
| Aktion          | Aktion.                                              | x                                                 | х                                                     |
| Alter Wert      | Alter Wert.                                          | x                                                 | х                                                     |
| Benutzerkennung | Benutzerkennung der die Änderung<br>vorgenommen hat. | x                                                 | x                                                     |
| Benutzername    | Benutzername der die Änderung<br>vorgenommen hat.    | x                                                 | x                                                     |
| Feld            | Feld.                                                | x                                                 | х                                                     |
| Neuer Wert      | Neuer Wert.                                          | x                                                 | х                                                     |
| Quelle          | Quelle der Änderung.                                 | x                                                 | х                                                     |
| Zeitstempel     | Zeitstempel.                                         | x                                                 | x                                                     |
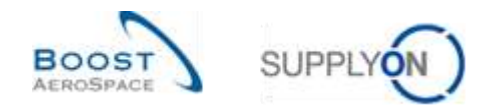

## 5.2 Change Requests der verschiedenen Releases

In diesem Kapitel finden Sie die Release Notes für dieses Modul, welche Auswirkungen auf dieses Transingshandbuch haben.

### 5.2.1 Release Notes 2015 – Wave 1 (Go-Live: 19.04.2015)

#### 5.2.1.1 Informationen zu geplanten Zugängen im Bildschirm Zusammenfassung VMI

#### • Bisher:

Der Lieferant kann geplante Zugänge in AirSupply erstellen, um die Auswirkungen künftiger Lieferungen auf die Bestandsanzeige zu simulieren und die geplanten Lieferungen zu definieren. Damit wird zugleich auch der Kunde über die nächsten Lieferungen informiert.

Die Informationen über geplante Zugänge sind nur auf der Bestandsprojektionsseite für eine ausgewählte Materialnummer verfügbar.

• Künftig (Auswirkungen auf Kapiel 3.4.2. in diesem Handbuch):

Der Benutzer kann der Tabelle im Bildschirm Zusammenfassung VMI zwei neue Spalten hinzufügen. Auf diese Weise erlangt er einen Überblick über die nächsten geplanten Zugänge aller für ihn relevanten Materialien. Folgende Spalten können angezeigt werden:

- "Geplanter Zugang": Die Menge
- "Datum gepl. Zugang": Das Datum des nächsten geplanten Zugangs für die referenzierte Material-Kunde-Verkäufer-Relation (Zeile in der Tabelle Zusammenfassung VMI)

Es werden nur die Menge und das Datum des geplanten nächsten Zugangs bezogen auf das aktuelle Datum für den Benutzer angezeigt. Wenn für den gesamten Zeithorizont kein Zugang geplant ist, werden die Menge 0 und kein Datum angezeigt.

Das folgende Detail aus dem Bildschirm Zusammenfassung VMI zeigt die neuen Spalten in einer benutzerdefinierten Ansicht:

| chnelsuite Envelene Suite |        |                            |        |             |             |                           |                     |             |                 |      |       |        |      |
|---------------------------|--------|----------------------------|--------|-------------|-------------|---------------------------|---------------------|-------------|-----------------|------|-------|--------|------|
|                           | Secto  | Zurichtetzen               |        |             |             |                           |                     | Meine       | Sochprofile     | ٣    |       |        |      |
| Zusammentassung VMI       |        |                            |        |             |             |                           |                     |             |                 |      |       |        |      |
| Pt. Monitoring            | Ψ.     | Verwalten                  |        |             |             |                           |                     |             |                 |      |       |        |      |
| Materialm: Kunde          |        | Maturialbeechr. Kundé      | Status |             | Bestand     | Geptanter Zugang          | Datum gepi. Zugang  | VM-IN.      | Diff. zum       | Min. | Max.  | Bestar | ndst |
| 151-8625 MAT C 3          |        | 191-8025_MAT_DESC_C_9      | -      | -           | 350         | 0                         |                     | PCE         | 200             | 150  | 1 200 | QTY    |      |
| 187-8625 MAT C 5          |        | TST-8625_MAT_DESC_C_5      | -      | =           | 350         | 0                         |                     | PCE         | 200             | 150  | 1 200 | QTY'   |      |
| TST-8625 MAT C 7          |        | TST-8625_MAT_DESC_C_7      | -      | -           | 350         | 0                         |                     | PCE.        | 200             | 150  | 1 200 | QTY    |      |
| T8T-8625 MAT C 4          |        | TST-8625_MAT_DESC_C_4      | -      | -           | 350         | 500                       | 02/01/2016          | PCE         | 200             | 150  | 1.200 | OTY    | 1    |
| TST-8625 MAT C 1          |        | TST-8025_MAT_DESC_C_1      | -      | -           | 350         | 0                         |                     | PCE         | 200             | 150  | 1 200 | QTY'   |      |
| TET-8625 MAT C 2          |        | TST-8625_MAT_DESC_C_2      | -      | -           | 350         | 0                         |                     | PCE         | 200             | 150  | 1 200 | OTY    |      |
| VML REGR C024             |        | Customermat for VMI Regr   | -      |             | 0           | 0                         |                     |             | (100            | 100  | 1.000 | GTY    | 1    |
| Zarick E-Mail serectable  | 1 1.10 | hrava + Halorie + Sealands | attake | Dostanidain | nometer + 1 | Beidarfiedetaille Materia | Stammdatan Download | Vort. Beder | f.henzeletadish |      |       |        |      |

Die Spalte "Datum gepl. Zugang" wird in den erweiterten Suchoptionen enthalten sein und die bei Datumsfeldern üblichen Auswahlmöglichkeiten bieten. Außerdem werden die Standardfunktionen für das Sortieren und Filtern von Datumsspalten verfügbar sein.

Für die Spalte "Geplante Zugang" sind dieselben Funktionen verfügbar wie für die vorhandene Spalte "Bestand".

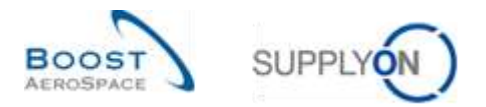

# 5.3 Betreffende Dokumente

- [Ref. 2]: 02\_Stammdaten\_Trainingshandbuch.
- [Ref. 3]: 03\_Dashboard\_Trainingshandbuch.
- [Ref. 6]: 06\_ Versand\_Trainingshandbuch.
- $[{\it Ref.~7}]: 07\_Ware neing ang\_Training shandbuch.$
- [Ref. 8]: 08\_Gutschriften\_Trainingshandbuch.